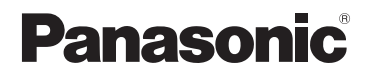

# Bruksanvisning för avancerade funktioner

# Digitalkamera

# Modell nr. DC-FZ80D/DC-FZ82D

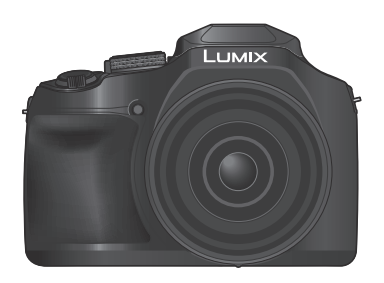

# LUMIX

Läs igenom de här anvisningarna noggrant innan du använder produkten och spara bruksanvisningen för framtida bruk.

| Meddelanden på skärmen         | → <b>246</b>  |
|--------------------------------|---------------|
| Frågor och svar Felsökning     | → <b>24</b> 8 |
| Hitta informationen du behöver | →2            |
| Innehåll                       | →4            |
| Innehåll efter funktion        | →9            |
| Menylista                      | →170          |
|                                | DVQP3169ZA    |

M0624KZ0

# Hitta informationen du behöver

All information du kan behöva finns på följande sidor i denna "Bruksanvisning för avancerade funktioner".

Genom att klicka på ett sidnummer kommer du till den länkade sidan och kan hitta informationen snabbt.

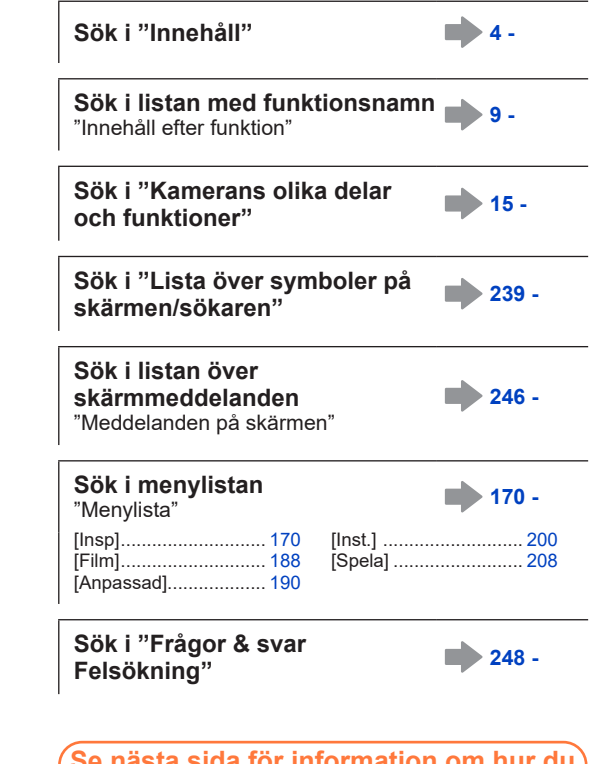

Se nästa sida för information om hur du använder den här handboken.

### Ikoner för bildtagningsläge

# Bildtagningsläge: 🕼 🖽 PASM 🕮 SCN 🔗

I de bildtagningslägen som indikeras av svarta ikoner kan önskade menyer och funktioner väljas och aktiveras.

C1 C2 har olika funktion beroende på vilket bildtagningsläge som har valts.

• Klicka på en korsreferens i texten för att komma till motsvarande sida.

#### Om symbolerna i den här texten

MENU Indikerar att menyn kan ställas in genom att trycka på [MENU/SET]-knappen.

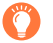

Tips för att uppnå bästa resultat och information om bildtagning.

 $(\rightarrow 00)$  Indikerar referenssidan. Klicka för att komma till den aktuella sidan.

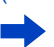

Klicka för att visa beskrivningen på nästa sida.

I den här bruksanvisningen beskrivs de olika stegen som ingår vid inställning av menyalternativ så här:

Exempel: För att ändra inställningen [Kvalitet] från [1] till [1] i [Insp]-menyn

 $MENU \rightarrow \bigcirc [Insp] \rightarrow [Kvalitet] \rightarrow [\_\_]$ 

• I handboken visas användning av rattar och reglage enligt nedan.

| Vrid den bakre ratten     | ~ |
|---------------------------|---|
| Tryck på den bakre ratten | * |
| Vrid zoomreglaget         | Ó |

Bilderna och illustrationerna i detta dokument används för att förklara funktionerna.

# Innehåll

| Hitta informationen du behöver 2 |
|----------------------------------|
| Så här använder du den här       |
| handboken3                       |

Innehåll efter funktion ......9

# Före användning

| Före användning   | 12 |
|-------------------|----|
| Standardtillbehör | 14 |

| Kamerans olika delar och |    |
|--------------------------|----|
| funktioner               | 15 |

# Förberedelser

| Fästa linslocket/axelremmen         | 17 |
|-------------------------------------|----|
| Fästa linslocket                    | 17 |
| Fästa axelremmen                    |    |
| Ladda batteriet                     | 19 |
| Sätta i batteriet                   | 20 |
| Ladda batteriet                     | 21 |
| Sätta in och ta ut kortet (tillval) | 26 |

| Om kortet                     |    |
|-------------------------------|----|
| Formatera kortet (initiering) |    |
| Beräknad inspelningskapacitet |    |
| (antal bilder/inspelningstid) | 28 |
| Ställa in klockan             | 31 |
| Ändra tidsinställningarna     | 32 |

### Grunder

| Hålla kameran 33                                                   |
|--------------------------------------------------------------------|
| Knappar/rattar/reglage som<br>används för inspelning               |
| [LVF]-knappen<br>(ta bilder med användning av sökaren)34           |
| [Zoomhjälp]-knappen<br>(använda funktionen kompositionhjälp vid    |
| zoom)                                                              |
| Avtryckare (ta bilder)37                                           |
| Videobildsknapp (spela in rörliga bilder)38                        |
| Lägesratt (välja inspelningsläge)                                  |
| Bakre ratt                                                         |
| Markörknappen / [MENU/SET]-knappen<br>(välja/ställa in alternativ) |
| (växla visningsinformation)40                                      |

| Pekskärmen                                                           |     |
|----------------------------------------------------------------------|-----|
| (pekskärmsfunktioner)                                                | 42  |
| Peka på skärmen och ta bilder<br>(pekavtryckarfunktion)              | .43 |
| Lätt optimering av ljusstyrka för ett<br>specifikt område ([Pek-AE]) | .44 |
| Ställa in menyn                                                      | 45  |
| Ta fram ofta använda menyer direkt                                   |     |
| (snabbinställningsmenyn)                                             | 47  |
| Ändra snabbinställningsmenyn till önskat<br>alternativ               | .48 |
| Tilldela ofta använda funktioner till                                |     |
| knapparna (funktionsknappar)                                         | 49  |
| Använda funktionsknapparna under                                     |     |
| bildtagning                                                          | .50 |
| Använda funktionsknapparna vid                                       |     |
| uppspelning                                                          | .51 |
| Ange text                                                            | 52  |
|                                                                      |     |

# Bildtagningsläge

| Ta bilder med automatiska                                                                                                    |
|----------------------------------------------------------------------------------------------------|
| inställningar                                                                                                    |
| (Intelligent Automatiskt läge) 53                                                                                                    |
| Ta bilder med en handhållen kamera                                                                                                    |
| ([iNattfotografering])56                                                                                                    |
| Kombinera bilder till en enda stillbild med                                                                                                    |
| rika nyanser ([iHDR])57                                                                                                    |
| Ställa in färger57                                                                                                    |
| Ställa in ljusstyrka (exponering)/                                                                                                    |
| bakgrundsoskärpa                                                                                                    |
| (Kontrolifunktion for oskarpa)                                                                                                    |
| Ta bilder efter automatisk                                                                                                    |
| installning av blandarvarde och                                                                                                    |
| slutarnastignet                                                                                                    |
| (Programlage for AE)                                                                                                    |
| To bildor gonom ott ställa in                                                                                                    |
| a bilder genom all stalla in                                                                                                    |
| bländarvärde och slutarhastighet 60                                                                                                    |
| bländarvärde och slutarhastighet60<br>Ta bilder med manuell inställning av                                                                                                    |
| Ta bilder genom att stalla in<br>bländarvärde och slutarhastighet 60<br>Ta bilder med manuell inställning av<br>bländarvärdet                                                                                                    |
| Ta bilder genom att stalla in<br>bländarvärde och slutarhastighet 60<br>Ta bilder med manuell inställning av<br>bländarvärdet<br>(AE-läge för bländarprioritet)                                                                                      |
| Ta blider genom att stalla in         bländarvärde och slutarhastighet60         Ta bilder med manuell inställning av         bländarvärdet         (AE-läge för bländarprioritet)60         Ta bilder genom att ställa in         alvtorbergidesten |
| Ta blider genom att stalla in         bländarvärde och slutarhastighet 60         Ta bilder med manuell inställning av         bländarvärdet         (AE-läge för bländarprioritet)                                                                  |
| Ta bilder genom att stalla in         bländarvärde och slutarhastighet 60         Ta bilder med manuell inställning av         bländarvärdet         (AE-läge för bländarprioritet)                                                                  |
| Ta blider genom att stalla in         bländarvärde och slutarhastighet 60         Ta bilder med manuell inställning av         bländarvärdet         (AE-läge för bländarprioritet)                                                                  |
| Ta blider genom att stalla in         bländarvärde och slutarhastighet 60         Ta bilder med manuell inställning av         bländarvärdet         (AE-läge för bländarprioritet)                                                                  |
| Ta blider genom att stalla in         bländarvärde och slutarhastighet 60         Ta bilder med manuell inställning av         bländarvärdet         (AE-läge för bländarprioritet)                                                                  |
| Ta blider genom att stalla in         bländarvärde och slutarhastighet 60         Ta bilder med manuell inställning av         bländarvärdet         (AE-läge för bländarprioritet)                                                                  |
| Ta blider genom att stalla in         bländarvärde och slutarhastighet 60         Ta bilder med manuell inställning av         bländarvärdet         (AE-läge för bländarprioritet)                                                                  |
| Ta bilder genom att stalla im         bländarvärde och slutarhastighet 60         Ta bilder med manuell inställning av         bländarvärdet         (AE-läge för bländarprioritet)                                                                  |

| Att ta bilder enligt scenen            |    |
|----------------------------------------|----|
| (Sceneguideläge)                       | 67 |
| Typer av scenguidelägen                | 68 |
| Ta bilder med olika bildeffekter       |    |
| (Kreativt kontrolläge)                 | 71 |
| Typer av bildeffekter                  | 72 |
| Inspelning av rörliga bilder med       |    |
| inställning av bländare/slutartid/     |    |
| ISO-känslighet                         |    |
| (Läget för kreativa videobilder)       | 77 |
| Inspelning av långsamma rörliga bilder |    |
| ([Höghastighetsfilm])                  | 78 |
| Minimering av ljud från kameran under  | 70 |
| Inspeining av rorliga bilder           | 79 |
| Registering av dina egna               |    |
| installningar och inspelning           | ~~ |
| (Anvandaranpassat lage)                | 80 |
| Registrera dina egna installningar     | 00 |
| ([FEIS.IIISLIVIIIIIE])                 | 00 |
| en registrerad inställningsuppsättning | 81 |
| en regioneraa motaliningouppoattining  | 01 |

# Inställning av fokus, ljusstyrka (exponering) och färgton

| Ta bilder med autofokus                                                | 82  |
|------------------------------------------------------------------------|-----|
| Ställ in fokus när avtryckaren tryckts ner<br>halvvägs (AFS, AFF, AFC) | .83 |
| Växla till [AF-läge]                                                   | .84 |
| Ändra AF-områdets position och storlek                                 | .90 |
| Ställa in AF-områdets position med<br>pekplattan                       | .93 |
| Optimera fokus och ljusstyrka för en<br>position du pekat på           | .94 |

- Ta närbilder (makrofotografering)...95
- Ta bilder med manuell fokusering...96
- Ta bilder genom att låsa fokus och/ eller exponeringen (AF/AE-lås)...... 98
- Justera vitbalansen ...... 102

## 4K-fotografering och avtryckarlägen

| Spela in med 4K-fotofunktionen          |       |
|-----------------------------------------|-------|
| och välja bilder att spara              | 106   |
| Spela in med 4K-fotofunktionen          | .106  |
| Välja ut och spara bilder från en       |       |
| 4K-bildsekvens                          | .109  |
| Anmärkningar om 4K-fotofunktionen       | . 112 |
| Justera fokus efter bildtagning         |       |
| ([Efterfokus]/[Fokusstacking])          | 115   |
| Inspelning med [Efterfokus]             | . 115 |
| Välj fokuspunkt och spara bilden        |       |
| ([Efterfokus])                          | . 117 |
| Välja fokusområde för att kombinera och |       |
| skapa en enda bild ([Fokusstacking])    | . 118 |
| Kommentarer om [Efterfokus]/            |       |
| [Fokusstacking]                         | .120  |

| Välja ett avtryckarläge             | 121  |
|-------------------------------------|------|
| Bildsekvensfunktionen               | .122 |
| Ta bilder med självutlösare         | .124 |
| Ta bilder medan en inställning      |      |
| justeras automatiskt (gaffling)     | 125  |
| Exponeringsgaffling                 | .126 |
| Ta bilder automatiskt vid specifika |      |
| intervaller [Time lapse foto]       | 127  |
| Skapa stop motion-animering         |      |
| [Stop Motion Animering]             | 129  |
|                                     |      |

# Stabilisator, zoom och blixt

| Korrigera skakningar                             | . 132 |
|--------------------------------------------------|-------|
| Använda zoomen                                   | . 134 |
| Olika typer av zoom och hur de<br>används        | 134   |
| Använda zoom genom att peka på skärmen (pekzoom) | 137   |
| Ta bilder med blixt                              | . 138 |

| Ställa in blixtfunktioner             | 140 |
|---------------------------------------|-----|
| Ändra blixtutlösningsläget            |     |
| (manuell blixt)                       | 140 |
| Ändra blixtläge                       | 141 |
| Ställa in 2:a slutarsynkronisering    | 144 |
| Justera blixtstyrkan                  | 145 |
| Synkronisera blixtstyrkan med kameran |     |
| under exponeringskompensation         | 145 |
| Ta bilder med trådlösa blixtar        | 146 |

# Spela in rörliga bilder

| Spela in rörliga bilder/rörliga bilder i 4K149                                              |  |
|---------------------------------------------------------------------------------------------|--|
| Ställa in format, bildstorlek och<br>bildhastighet (DC-FZ80DP/<br>DC-FZ80DPP)151            |  |
| Ställa in format, bildstorlek och<br>bildhastighet (DC-FZ82DE/DC-FZ80DGA/<br>DC-FZ80DGN)152 |  |
| Justera fokus under inspelning av rörliga<br>bilder ([Kontinuerlig AF])154                  |  |

| Panorera eller zooma under<br>inspelning medan kameran står |     |
|-------------------------------------------------------------|-----|
| still [4K live-klippning]                                   | 155 |
| Ta stillbilder samtidigt som                                |     |
| rörliga bilder spelas in                                    | 158 |
| Spela in ögonblicksfilmer                                   | 159 |

# Spela upp och redigera bilder

| Visa bilderna                          | 162   |
|----------------------------------------|-------|
| Visa rörliga bilder                    | 163   |
| Hämta stillbilder från rörliga bilder  | .164  |
| Byta visningsmetod                     | 165   |
| Zooma in och visa bilder med           |       |
| "visningszoom"                         | . 165 |
| Visa en lista med bilder med           |       |
| "multibildvisning"                     | . 165 |
| Visa bilder efter inspelningsdatum med |       |
| "kalendervisning"                      | . 166 |
|                                        |       |

| Visa bildgrupper | 167 |
|------------------|-----|
| Radera bilder    | 169 |

# Använda menyfunktioner

| Menylista | 170 |
|-----------|-----|
| [lnsp]    | 170 |
| [Film]    | 188 |

| [Anpassad] | 190 |
|------------|-----|
| [Inst.]    | 200 |
| [Spela]    | 208 |

# Ansluta till annan utrustning

| Uppleva rörliga bilder i 4K        | 225 |
|------------------------------------|-----|
| Visa rörliga bilder i 4K           | 225 |
| Lagra rörliga bilder i 4K          | 226 |
| Visa på en TV                      | 227 |
| VIERA Link (HDMI) (HDAVI Control™) | 229 |

| Lagra stillbilder och rörliga bilder   |       |
|----------------------------------------|-------|
| på datorn                              | . 230 |
| Ladda ner programvara                  | 231   |
| Kopiera stillbilder och rörliga bilder | 233   |
| Lagra på en brännare                   | . 235 |

# Övrigt

| Extra tillbehör                 | . 236 |
|---------------------------------|-------|
| Konverteringsobjektiv (tillval) | 236   |
| Extern blixt (tillval)          | 238   |
| Lista över symboler på skärmen/ |       |
| sökaren                         | . 239 |

| Meddelanden på   | skärmen    | . 246 |
|------------------|------------|-------|
| Frågor och svar  | Felsökning | . 248 |
| Varningar och ko | ommentarer | . 255 |

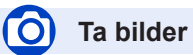

### Ta bilder

| [Zoomhiälp]                  |     |
|------------------------------|-----|
| Bildtagningsläge             |     |
| [Förhandsvisning]            | 64  |
| Makrofotografering           | 95  |
| [Time lapse foto]            | 127 |
| [Stop Motion Animering]      | 129 |
| [Flerexponering]             |     |
| [Tyst läge]                  | 190 |
| 4K-foto                      |     |
| [4K-FOTO]                    |     |
| [Efterfokus]-bildtagning     | 115 |
| Fokus (AF/MF)                |     |
| Autofokus                    | 82  |
| AF-läge                      | 84  |
| Justera AF-områdespositionen | 90  |
| Manuell fokusering           | 96  |
| AF/AE-lås                    | 98  |
| Enhet                        |     |

#### Е het

| Avtryckarläge         |  |
|-----------------------|--|
| Bildsekvensfunktionen |  |
| [Självutlösare]       |  |

### Exponering

| [Pek-AE]                      |     |
|-------------------------------|-----|
| [AE, ett tryck]               | 66  |
| ĂF/AE-lås                     | 98  |
| Exponeringskompensation       | 99  |
| ISO-känslighet                |     |
| Exponeringsgaffling           |     |
| [Mätningsläge]                |     |
| Bildkvalitet och färgsättning |     |
| Vitbalans                     | 102 |

| Vitbalans                       |          |
|---------------------------------|----------|
| [Fotostil]                      | 171      |
| [Filterinställningar]           | 173      |
| [Bildstorlek]                   | 175      |
| [Kvalitet]                      | 175      |
| [Markera skuggor]               | 177      |
| [i.dynamisk]                    | 178      |
| [Int. upplösning]               | 178      |
| [HDR]                           | 179      |
| [Diffraktionskomp.]             | 183      |
| [Färgutrymme]                   |          |
| Blixt                           |          |
| [Blixtinställning]              | 141      |
| 2:a ridåsynkronisering          | 144      |
| [Blixtjustering]                | 145      |
| Inställningar för trådlös blixt | 146, 147 |
|                                 | ,        |

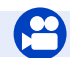

# Rörliga bilder

#### Rörliga bilder

| 7        |
|----------|
| '8       |
| '9       |
| 9        |
| 52       |
| 52       |
| 55       |
|          |
| 8        |
| <b>9</b> |
|          |

### Ljud

| [Vindbrusreducerare] |  |
|----------------------|--|
| Skärminställningar   |  |
| [Mittmarkering]      |  |
| [Zebramönster]       |  |
| [Monokrom Live View] |  |

# Inställning/anpassa

### Grundinställningar

| [Formatera]                      |        |
|----------------------------------|--------|
| [Klockinst.]                     | 31     |
| Byta display                     | 40, 41 |
| Diopterjustering.                | 34     |
| Hur du ställer in menyalternativ | 45     |
| [Q.MENU]                         | 47     |
| [Pipljud]                        | 202    |
| [Energisparläge]                 | 204    |
| [Nollställ] (initialisering)     | 207    |
|                                  |        |

### Anpassning

| [CUSTOM] i snabbinställningsmenyn | 48  |
|-----------------------------------|-----|
| Funktionsknappar                  |     |
| Användaranpassat läge             | 80  |
| [Anpassad]-menvn                  | 190 |
|                                   |     |

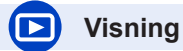

### Visning

| Bildvisning                     |          |
|---------------------------------|----------|
| Visning av rörliga bilder       |          |
| Visningszoom                    |          |
| Multibildvisning                |          |
| Radera                          |          |
| [Auto återvisn.]                | 198      |
| Inställningar för visning/uppsp | elning   |
| [Bildspel]                      | 209      |
| [Rotera]/[Rotera disp]          | 221, 222 |
| Redigera                        |          |
| [Efterfokus]                    | 117      |
| [Fokusstacking]                 | 118      |
| [RAW-bearbetning]               | 211      |
| [4K-FOTO bulksparning]          | 214      |
| [Ljussammansättning]            | 214      |
| [Retuschera bort obj.]          | 216      |
| [Ändr. strl.]                   |          |
| [Trimmar]                       | 221      |
|                                 |          |

### Lägga till information

| [Titelred.]       |  |
|-------------------|--|
| [Texttryck]       |  |
| Bildinställningar |  |
| [Favorit]         |  |
| [Skydda]          |  |

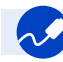

# Ansluta till annan utrustning

### Dator

| Överföra bilder till en dator | 230 |
|-------------------------------|-----|
| PHOTOfunSTUDIO                | 231 |
| SILKYPIX                      | 232 |
| TV                            |     |
| Visa bilder på en TV-skärm    | 227 |
| [VIERA link]                  | 229 |

### Inspelningsenhet

| Konioring | - | 235 |
|-----------|---|-----|
| ropicing  |   | 200 |

# Före användning

#### Hantering av kameran

#### Utsätt inte kameran för kraftiga vibrationer, våld eller hårt tryck.

- Undvik att använda kameran under följande förhållanden, som kan skada linsen, displayen, sökaren eller kamerahuset.
  - Det kan också leda till att fel uppstår i kameran eller att kameran inte går att använda.
  - Tappa eller slå kameran mot en hård yta
  - Trycka hårt på linsen eller displayen

Håll inte i objektivet medan du tar bilder. Det finns risk att dina fingrar kläms när objektivet åker in.

Ibland kan det höras ett rasslande ljud från kameran eller också vibrerar den, men detta beror på rörelser från bländaren, zoomen och motorn, och är inte tecken på något fel.

#### Kameran är inte damm- eller stänktålig och inte heller vattentät. Undvik att använda kameran på platser med mycket damm eller sand eller där vatten kan komma i kontakt med kameran.

- Undvik att använda kameran under följande förhållanden, då det finns risk att sand, vatten eller främmande material kan komma in i kameran via linsen eller öppningar omkring knapparna. Var särskilt försiktig eftersom detta kan skada kameran så att den kanske inte går att reparera.
  - På mycket dammiga eller sandiga platser
  - I regnet eller vid en strand, där kameran kan utsättas för vatten

#### Kondens (linsen, displayen eller sökaren immar igen)

- Kondens kan uppstå när kameran utsätts för plötsliga förändringar i temperatur eller fuktighet. Undvik dessa förhållanden eftersom de kan smutsa ned linsen, skärmen eller sökaren, orsaka mögel eller skada kameran.
- Om kondens uppstår stänger du av kameran och väntar i cirka två timmar innan du använder den igen. När kameran har anpassat sig till den omgivande temperaturen försvinner imman naturligt.

#### Ta alltid en testbild först

Före viktiga händelser där du ska använda kameran (till exempel vid bröllop) ska du alltid ta en testbild för att säkerställa att bilder och ljud kan tas och spelas in ordentligt.

#### Ingen kompensation f ör missade bilder

Vi kan inte kompensera för missade bilder där tekniska problem med kameran eller kortet förhindrade fotograferingen eller inspelningen.

#### Observera noggrant upphovsrättslagarna

Användning av tagna bilder med upphovsrättsskyddat innehåll för annat än personligt bruk är förbjuden enligt gällande upphovsrättslagstiftning. Inspelning av visst material kan även vara begränsat vid personlig användning.

#### ■ Se även "Varningar och kommentarer" (→255)

#### Innan du använder kameran skall du se till att alla tillbehör som står nämnda i bifogade "Grundläggande bruksanvisning" finns med.

För detaljer om valfria tillbehör (→236)

# Standardtillbehör

Kontrollera att alla tillbehör medföljer innan du använder kameran.

- Kameratillbehören och deras utseende skiljer sig åt beroende på i vilket land eller område kameran köptes.
  - Se "Grundläggande bruksanvisning" för mer information om tillbehören.
- Batterikassetten kallas i texten f
  ör batterikassetten eller batteriet.
- SD-minneskort, SDHC-minneskort och SDXC-minneskort kallas för "kort" i texten.
- Korten är extra tillbehör.
- Rådfråga Panasonic-återförsäljaren om du förlorar medföljande tillbehör (du kan köpa tillbehören separat).
- •Kassera förpackningsmaterialet på lämpligt sätt.
- Förvara mindre delar på en säker plats utom räckhåll för barn.

■ Extra tillbehör (→236)

# Kamerans olika delar och funktioner

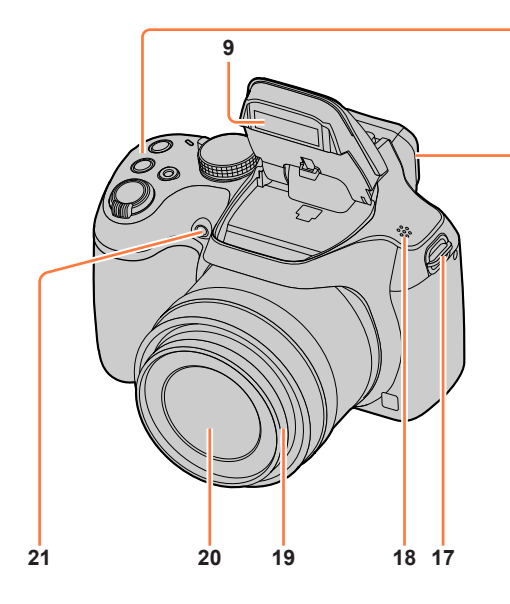

- 1 Zoomreglage ( $\rightarrow$ 35)
- 2 Avtryckare (→37)
- 3 Knapp för rörliga bilder (→38)
- 4 [['⊐,"] ([Zoomhjälp])-knapp (→36) / [Fn1]-knapp (→49)
- 5 [ﷺ] (4K-foto)-knapp (→106) / [Fn2]-knapp (→49)
- 6 Laddningslampa (→22)
- 7 Kamerans [ON/OFF]-strömbrytare  $(\rightarrow 31)$
- 8 Lägesratt (→38)
- 9 Blixt (→138)
- 10 Stereomikrofon (→33) Se till att inte täcka över mikrofonen med fingret. Det kan göra det svårt att spela in ljudet.
- 11 Tillbehörssko (→238)

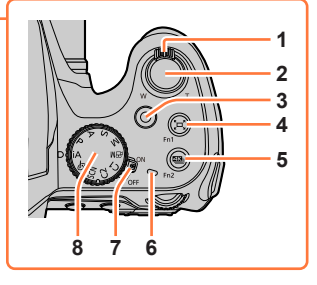

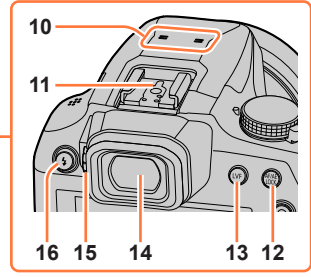

- 12 [AF/AE LOCK]-knapp (→98)
- 13 [LVF]-knapp (→34)
- 14 Sökare (→34, 239)
- 15 Diopterjusteringsratt (→34)
- 16 [4] (Blixtöppning)-knapp (→138)
- **17** Ögla för axelrem ( $\rightarrow$ 17, 18)
- 18 Högtalare (→33)
- 19 Objektiv
- 20 Lins
- 21 Indikator för självutlösare  $(\rightarrow 124)$  / AF-lampa  $(\rightarrow 33, 192)$

### Kamerans olika delar och funktioner

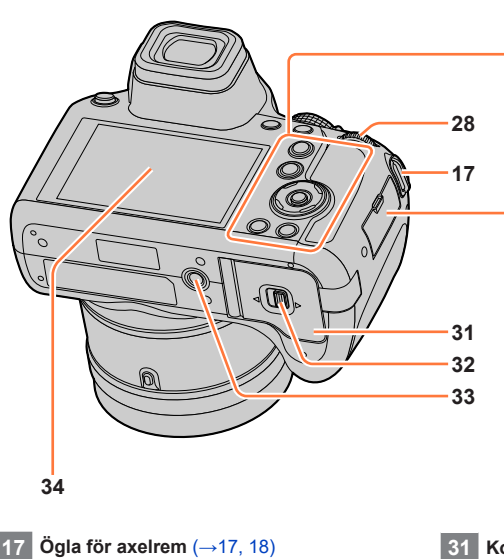

- 22 [AF/AF℃/MF]-knapp (→82, 95, 96)
- 23 [**b**] (Visning)-knapp ( $\rightarrow$ 162)
- 24 Markörknapp ( $\rightarrow$ 39) [ISO] (ISO-känslighet) ( $\blacktriangle$ ) ( $\rightarrow$ 100) [WB] (Vitbalans) ( $\blacktriangleright$ ) ( $\rightarrow$ 102) [□] (Avtryckarläge) (▼) (→121) [ $\square$ ] (AF-läge) ( $\triangleleft$ ) ( $\rightarrow$ 84)
- **25** [MENU/SET]-knapp  $(\rightarrow 39, 45)$
- 26 [DISP.]-knapp  $(\rightarrow 40)$
- 27 [Q.MENU/ $\square$ ] (Avbryt)-knapp ( $\rightarrow$ 47) / [ $\overleftarrow{m}$ ] (Radera)-knapp ( $\rightarrow$ 169) / [Fn3]-knapp ( $\rightarrow$ 49)
- 28 Bakre ratt ( $\rightarrow$ 39)
- 29 [HDMI]-uttag ( $\rightarrow$ 227)
- 30 [USB/CHARGE]-uttag ( $\rightarrow$ 21, 233, 235)

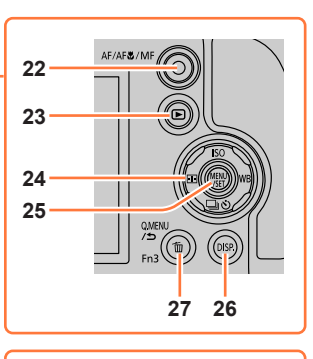

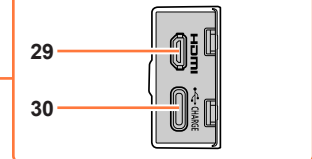

- Kort-/batterilucka (→20, 26)
- Öppningsknapp ( $\rightarrow$ 20, 26) 32
- 33 Stativfäste (→258)
  - Enheten får inte fästas på stativ med skruvar som är 5,5 mm eller längre. I annat fall kan det hända att enheten skadas eller att den inte fästs ordentligt på stativet.
- 34 Pekskärm ( $\rightarrow$ 42) / display ( $\rightarrow$ 239)

### Funktionsknappar [Fn4] till [Fn8]

 Knappar [Fn4] till [Fn8] (→49) är ikoner du pekar på. Visa dem genom att peka på [m]-fliken på bildtagningsskärmen.

# Fästa linslocket/axelremmen

# Fästa linslocket

Täck objektivet med linslocket för att skydda det när du inte tar bilder. Vi rekommenderar att du fäster linslocket till kameran med linslockssnöret för att förhindra att du tappar bort linslocket.

- Använd inte linslockssnöret för att hänga upp kameran eller svänga runt med den.
- · Se till att ta av linslocket när du sätter på enheten.
- · Se upp så att inte linslockssnöret trasslar in sig i axelremmen.
- 1 Dra snöret genom öglan för axelremmen på kameran

(A) Ögla för axelrem

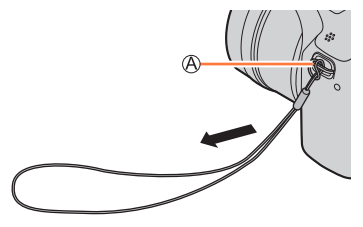

#### 2 Dra därefter snöret genom hålet i linslocket

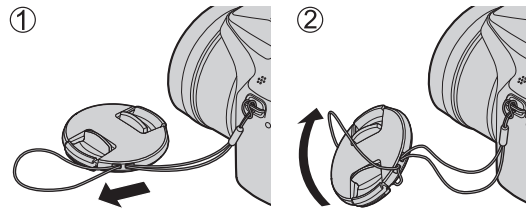

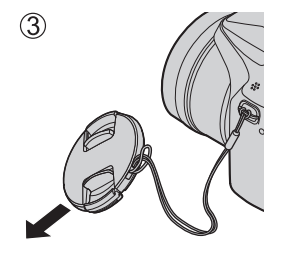

### 3 Fäst linslocket

B Nyp ihop här för att fästa eller ta loss locket.

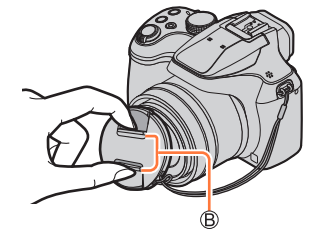

## Fästa axelremmen

Vi rekommenderar att du fäster axelremmen på kameran när du använder den för att förhindra att du tappar kameran.

1 Dra axelremmen genom hålet i öglan som är avsedd för axelremmen

• Fäst axelremmen så att "LUMIX"-logotypen är på utsidan.

Ø Ögla för axelrem

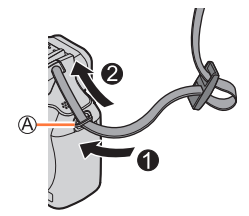

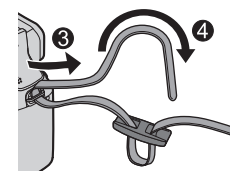

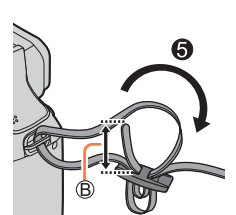

### 2 Dra änden på axelremmen genom spännet

3 Dra änden på axelremmen genom öppningen på andra sidan av spännet

B Dra åt axelremmen minst 2 cm.

#### 4 Dra i axelremmen och kontrollera att den sitter fast

- Utför stegen **1** till **4** för att fästa den andra änden av axelremmen.
- · Bär axelremmen på axeln.
  - Bär inte axelremmen runt halsen. Det kan leda till skador eller olyckor.
- Förvara axelremmen utom räckhåll för barn.
  - Om ett barn råkar få axelremmen runt halsen kan en olycka inträffa.

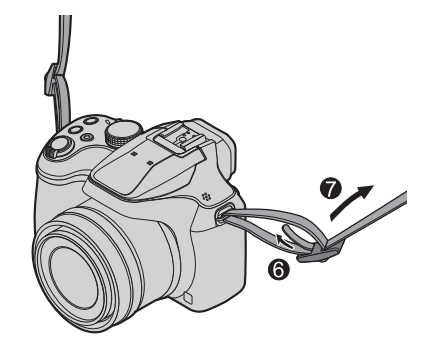

# Ladda batteriet

Använd en nätadapter (medföljer/tillval/finns att köpa i handeln) och en USB-

anslutningskabel (medföljer/finns att köpa i handeln) för att ladda batteriet.

- Beroende på i vilket land eller i vilken region kameran köptes kan det hända att nätadaptern eller USB-anslutningskabeln inte medföljer kameran.
- Vi rekommenderar att den medföljande nätadaptern eller nätadaptern (DMW-AC11: tillval) används för laddning.
- Ladda alltid batteriet innan du använder kameran för första gången! (batteriet levereras oladdat)
- Ladda batteriet medan det sitter i kameran.

| Kamerastatus | Laddar |
|--------------|--------|
| Av           | Ja     |
| På           | Nej    |

- Batteriet kan laddas med en nätadapter eller USB-anslutningskabel som finns att köpa i handeln.
   Rekommenderade specifikationer för nätadaptrar (som finns att köpa i handeln)
  - Stöd för DC 5 V / 3 A (15 W)-utmatning
  - USB typ-C
  - För laddning ska en USB-anslutningskabel som klarar minst 15 W användas.
- Du kan även använda en nätadapter på 5 V / 500 mA eller högre för laddning. Laddningstiden kan dock bli längre än med den rekommenderade nätadaptern.
- Vi kan inte garantera att alla enheter som går att köpa i handeln går att använda.
- Ladda batteriet med användning av kameran och den specificerade metoden. Andra laddningsmetoder än de specificerade kan resultera i vätskeläckage, överhettning, brand, produktskador etc., som i sin tur kan orsaka personskador.

### Om batterier som du kan använda tillsammans med den här enheten

• Batteriet som kan användas med den här enheten är DMW-BMB9.

Det har visat sig att piratkopior av batterikassetter med ett mycket snarlikt utseende finns att köpa på vissa marknader. Vissa av dessa batterikassetter har inte lämpligt internt skydd för att uppfylla kraven i lämpliga säkerhetsstandarder. Det finns möjlighet att användningen av dessa batterikassetter kan leda till brand eller explosion. Observera att vi inte påtar oss något ansvar för någon olycka eller fel som uppstår som ett resultat av att en piratkopierad batterikassett har använts. För att vara säker på att säkra produkter används, rekommenderar vi att endast äkta batterikassetter från Panasonic används.

# Sätta i batteriet

Sätt i batteriet i kameran för att ladda det.

Skjut öppningsknappen till [OPEN] och öppna kort-/ batteriluckan

Ø Öppningsknapp

- **2** Skjut in batteriet hela vägen
  - Skjut in batteriet helt och hållet och kontrollera att det har låsts fast av spaken.
- 3 Stäng kort-/batteriluckan och skjut sedan öppningsknappen till [LOCK]

B Se till att du sätter i batteriet åt rätt håll.
 C Spak

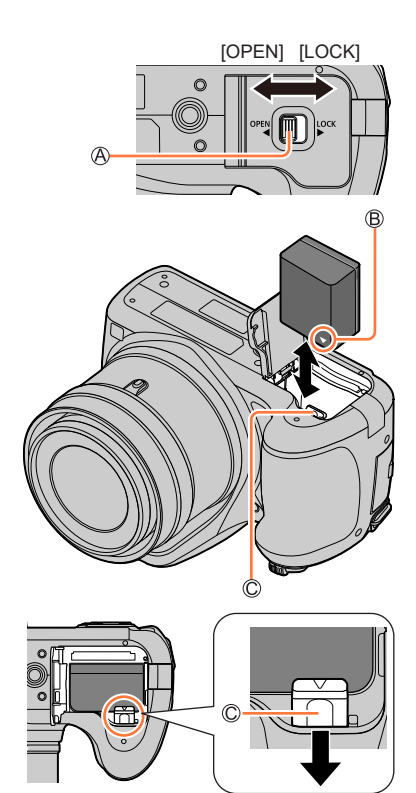

### Ta ut batteriet

Skjut spaken i kort-/batteriutrymmet i pilens riktning.

- Använd alltid originalbatterier från Panasonic.
- Om du använder andra batterier kan vi inte garantera produktkvaliteten.
- För att ta ut batteriet stänger du av kameran och väntar tills LUMIX-indikatorn på skärmen släcks. (Om du inte väntar kan kameran skadas och data på kortet kan förstöras.)
- Ta ut batteriet från kameran efter användning.
  - Förvara batteriet i en plastpåse och håll det undan från metallobjekt (som gem eller liknande) vid transport eller förvaring.

# Ladda batteriet

Vi rekommenderar att laddning sker på en plats med en omgivande temperatur mellan 10 °C och 30 °C (samma som för batteritemperaturen).

#### Sätt i batteriet i kameran. Se till att kameran är avstängd.

Batteriet kan laddas från ett eluttag eller från en dator.

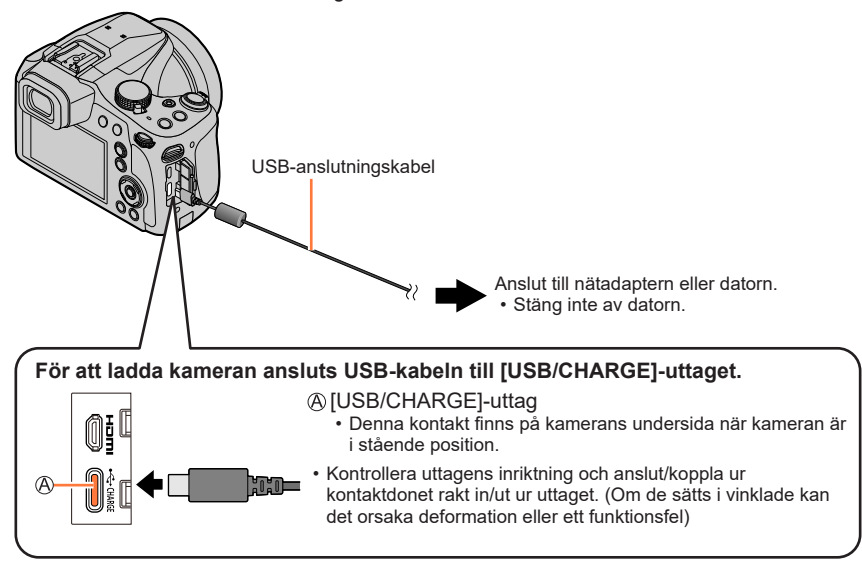

- Om datorn försätts i viloläge under laddningen kan laddningen stoppas.
- Om en bärbar dator som inte är ansluten till ett eluttag ansluts till kameran dras ström från den bärbara datorns batteri. Lämna inte kameran och den bärbara datorn anslutna under en längre tid.
- Anslut alltid USB-anslutningskabeln till USB-kontakten på datorn. Anslut inte USBanslutningskabeln till USB-kontakten på skärmen, tangentbordet, skrivaren eller en USB-hubb.

### Indikationer på laddningslampan

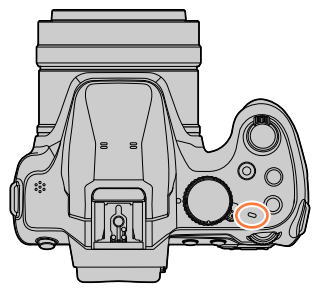

#### Laddningslampa

På: Laddning pågår

Av: Laddning avslutad

(Koppla bort kameran från eluttaget eller datorn när laddningen är slutförd.)

Blinkar: Laddningsfel

(För anvisningar om hur du åtgärdar problemet, se  $(\rightarrow 248)$ .)

#### Ladda batteriet

### Kommentarer om laddningstid

Laddningstid

| När nätadapter (medföljer)<br>används         | Ca 180 min |
|-----------------------------------------------|------------|
| När nätadapter<br>(tillval: DMW-AC11) används | Ca 180 min |

- Laddningstiden som anges ovan är den tid som krävs för laddning om batteriet är fullständigt urladdat. Laddningstiden varierar beroende på hur batteriet har använts. Laddning tar längre tid vid höga eller låga temperaturer och när batteriet inte har använts under en längre tid.
- Laddningstiden vid laddning via datorn varierar beroende på datorns strömförsörjningskapacitet.

• Använd inte USB-förlängningskablar eller USB-adaptrar.

- Nätadaptern (medföljer) och USB-anslutningskabeln (medföljer) är avsedda för användning med den här kameran. Använd inte dessa med andra enheter.
- Ta bort batteriet efter användning. (Batteriet kommer att urladdas om det får sitta i en längre tid efter laddning.)
- Om det uppstår ett fel relaterat till eluttaget (t.ex. strömavbrott) kanske inte laddningen kan slutföras ordentligt. Koppla loss USB-anslutningskabeln och anslut den till kameran igen.
- Om laddningslampan inte lyser fastän kameran är ansluten till nätadaptern eller en dator kontrollerar du att kameran är ordentligt ansluten. (→21)

### Återstående batteri

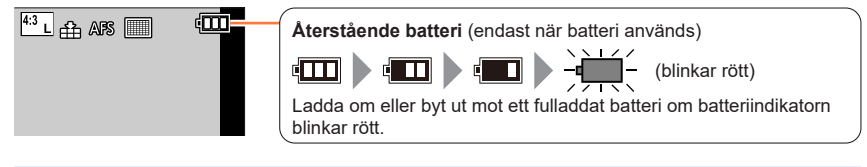

• Om batteriindikeringen inte visar [i]ens när laddningen är klar kan det hända att batteriet börjar bli dåligt.

Försök att inte använda det batteriet.

# Uppskattat antal bilder som kan tas samt användningstid (DC-FZ80DP/DC-FZ80DPP)

Enligt CIPA-standarden (Camera & Imaging Products Association). När ett SDHC-minneskort från Panasonic och det medföljande batteriet används.

#### Ta stillbilder (med användning av skärmen)

| Antal bilder som kan tas Ca 300 bilder |
|----------------------------------------|
|----------------------------------------|

#### Ta stillbilder (med användning av sökaren (LVF))

| Antal bilder som kan tas Ca 220 bilder | Antal bilder som kan tas |
|----------------------------------------|--------------------------|
|----------------------------------------|--------------------------|

#### Spela in rörliga bilder (med användning av skärmen)

| [Inspelningsformat]                 | [AVCHD]       | [MP4]         | [MP4]         |
|-------------------------------------|---------------|---------------|---------------|
| [Insp.kvalitet]                     | [FHD/17M/60i] | [FHD/28M/60p] | [4K/100M/30p] |
| Tillgänglig inspelningstid          | Ca 90 min     | Ca 90 min     | Ca 80 min     |
| Verklig tillgänglig inspelningstid* | Ca 45 min     | Ca 45 min     | Ca 40 min     |

\* Den tid som faktiskt kan spelas in om kameran flera gånger stängs av och slås på, inspelning startas och stoppas samt zoomen används.

#### Visa bilder (med användning av skärmen)

| Visningstid | Ca 230 min |
|-------------|------------|
|             |            |

#### Batteritiden och hur många bilder som kan tas är beroende av miljön och förhållandena på platsen.

Under t.ex. följande förhållanden minskar användningstiden och antalet bilder som kan tas.

· Vid låga temperaturer, t.ex. vid skidåkning vintertid.

• Om blixten och zoomen används många gånger.

 Om den tillgängliga batteriströmmen går ner markant närmar sig batteriet slutet på sitt bruksliv. Köp ett nytt batteri.

# Uppskattat antal bilder som kan tas samt användningstid (DC-FZ82DE/DC-FZ80DGA/DC-FZ80DGN)

Enligt CIPA-standarden (Camera & Imaging Products Association). När ett SDHC-minneskort från Panasonic och det medföljande batteriet används.

#### Ta stillbilder (med användning av skärmen)

| Antal bilder som kan tas Ca 300 bilder |
|----------------------------------------|
|----------------------------------------|

#### Ta stillbilder (med användning av sökaren (LVF))

| Antal bilder som kan tas | Ca 220 bilder |
|--------------------------|---------------|
|--------------------------|---------------|

#### Spela in rörliga bilder (med användning av skärmen)

| [Inspelningsformat]                 | [AVCHD]       | [MP4]                          | [MP4]                          |
|-------------------------------------|---------------|--------------------------------|--------------------------------|
| [Insp.kvalitet]                     | [FHD/17M/50i] | [FHD/28M/60p]<br>[FHD/28M/50p] | [4K/100M/30p]<br>[4K/100M/25p] |
| Tillgänglig inspelningstid          | Ca 90 min     | Ca 90 min                      | Ca 80 min                      |
| Verklig tillgänglig inspelningstid* | Ca 45 min     | Ca 45 min                      | Ca 40 min                      |

\* Den tid som faktiskt kan spelas in om kameran flera gånger stängs av och slås på, inspelning startas och stoppas samt zoomen används.

#### Visa bilder (med användning av skärmen)

| Visningstid | Ca 230 min |
|-------------|------------|
| <b>v</b>    |            |

#### Batteritiden och hur många bilder som kan tas är beroende av miljön och förhållandena på platsen.

Under t.ex. följande förhållanden minskar användningstiden och antalet bilder som kan tas.

· Vid låga temperaturer, t.ex. vid skidåkning vintertid.

• Om blixten och zoomen används många gånger.

 Om den tillgängliga batteriströmmen går ner markant närmar sig batteriet slutet på sitt bruksliv. Köp ett nytt batteri.

# Sätta in och ta ut kortet (tillval)

- · Se till att kameran är avstängd.
- Skjut öppningsknappen till [OPEN] och öppna kort-/ batteriluckan

(A) Öppningsknapp

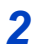

# 2 Skjut in kortet hela vägen

Rör inte kontakten

- · Kontrollera att kortet är vänt åt rätt håll.
- · Skjut in kortet ordentligt tills ett klick hörs.

#### Stäng kort-/batteriluckan och 3 skjut öppningsknappen till [LOCK]

### Ta ut kortet

Tryck på mitten av kortet.

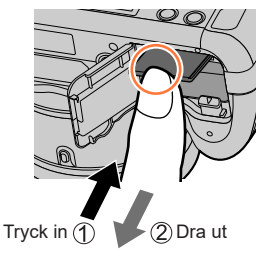

- Förvara minneskorten utom räckhåll för barn så att de inte sväljs.
- För att ta ut kortet stänger du av kameran och väntar tills LUMIX-indikatorn på skärmen släcks. (Om du inte väntar kan kameran skadas och data på kortet kan förstöras.)

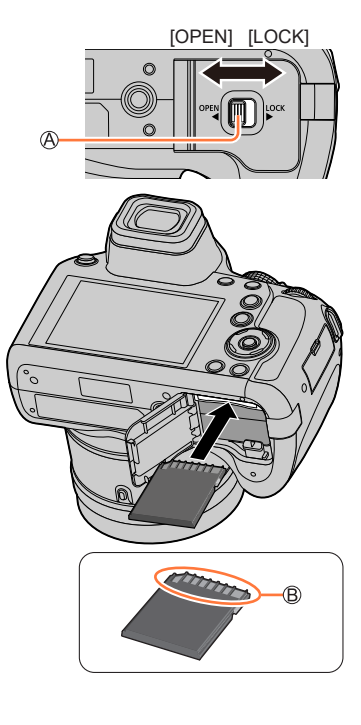

# Om kortet

Följande SD-standardkort kan användas.

 SD-minneskort, SDHC-minneskort och SDXC-minneskort kallas med en sammanfattande benämning för kort i det här dokumentet.

| SD-minneskort/<br>SDHC-minneskort/<br>SDXC-minneskort<br>(Maximal 512 GB) | Kameran stöder SDHC- och SDXC-minneskort som följer UHS-<br>hastighetsklass 3 standarden UHS-I. |
|---------------------------------------------------------------------------|-------------------------------------------------------------------------------------------------|
|                                                                           |                                                                                                 |

#### Rörande spelfilmer/4K fotoinspelning och hastighetsklassprestanda

Vilket kort som är lämpligt beror på de rörliga bildernas [Inspelningsformat] och [Insp. kvalitet] (→151, 152). För att kunna spela in 4K-foton behöver du ett kort med en hastighetsklass som stöder inspelning av 4K-foton. Använd ett kort som uppfyller följande krav enligt hastighetsklasserna för SD- och UHS-kort.

 Hastighetsklasserna för SD- och UHS-kort är hastighetsstandarderna för kontinuerlig skrivning till minnet. Kontrollera SD-hastigheten på kortetiketten eller annat kortrelaterat material.

| [Inspelningsformat]          | [Insp.kvalitet]          | Hastighetsklass             | Exempel på märkning |
|------------------------------|--------------------------|-----------------------------|---------------------|
| [AVCHD]                      | Alla                     | Kloss 4 oller bögre         |                     |
| [MP4]                        | [FHD]/[HD]               | Riass 4 eller hogre         |                     |
| [MP4]                        | [4K]/[Höghastighetsfilm] | UHS-kort, hastighetsklass 3 | 3                   |
| När bilder tas med 4K-foto / |                          | LIHS-kort hastighetsklass 3 | [3]                 |
| [Efterfokus]                 |                          |                             | U                   |

#### Åtkomst till kortet

Åtkomstindikatorn växlar till röd när bilder sparas på kortet.

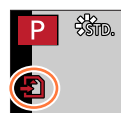

- Använd inte följande funktioner under åtkomst.
   Kameran kanske inte fungerar korrekt eller så kan kortet och de lagrade bilderna skadas.
   Stänga av kameran.
  - Ta ur batteriet eller kortet.
  - Utsätt kameran för vibrationer, stötar eller statisk elektricitet.
- Om du ställer in skrivskyddsomkopplaren på "LOCK" kan det hända att du inte kan skriva, ta bort eller formatera datamängderna eller visa dem enligt inspelningsdatum.
- Det är rekommenderat att kopiera viktiga bilder till datorn (eftersom elektromagnetism, statisk elektricitet eller fel kan medföra att information skadas).

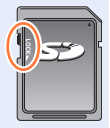

Om kortet

### Formatera kortet (initiering)

Kortet måste formateras innan bilder kan sparas på den här enheten. Se till att säkerhetskopiera viktiga data innan formateringen, eftersom dessa inte kan återställas efteråt.

### $MENU \rightarrow \checkmark [Inst.] \rightarrow [Formatera]$

- Se till att du inte stänger av kameran medan formateringen pågår.
- Stäng inte av kameran och gör inget annat med den under tiden formateringen pågår.
- Formatera alltid korten med den här kameran. Formatera om kortet med den här kameran om det redan har formaterats med en dator eller annan utrustning.

## Beräknad inspelningskapacitet (antal bilder/inspelningstid)

Antal bilder som kan tas och inspelningstid varierar beroende på kortets kapacitet (och beroende på fotograferingsförhållanden och korttyp).

#### Kapacitet för inspelning av bilder (stillbilder)

#### När [Bildformat] är inställt på [4:3] och [Kvalitet] är inställt på [ ......]

| [Bildstorlek] | 16 GB | 32 GB | 64 GB | 128 GB |
|---------------|-------|-------|-------|--------|
| L (18M)       | 1610  | 3240  | 6500  | 12870  |
| EX M (9M)     | 2970  | 5950  | 11760 | 23290  |
| EX S (4.5M)   | 5240  | 10500 | 20590 | 40760  |

#### När [Bildformat] är inställt på [4:3] och [Kvalitet] är inställt på [RAW .....]

| [Bildstorlek] | 16 GB | 32 GB | 64 GB | 128 GB |
|---------------|-------|-------|-------|--------|
| L (18M)       | 490   | 1000  | 2000  | 3970   |
| M (9M)        | 580   | 1160  | 2330  | 4610   |
| S (4.5M)      | 630   | 1270  | 2540  | 5040   |

• Om bildkapaciteten överstiger 9 999 visas "9 999+".

### Maximal inspelningstid (rörliga bilder) (DC-FZ80DP/DC-FZ80DPP)

• Maximal inspelningstid är den sammanlagda tiden för alla inspelade rörliga bilder. ([h], [m] och [s] indikierar "hour" (timmar), "minute" (minuter) och "second" (sekunder).)

#### När [Inspelningsformat] är [AVCHD]

| [Insp.kvalitet] | 16 GB    | 32 GB    | 64 GB    | 128 GB    |
|-----------------|----------|----------|----------|-----------|
| [FHD/28M/60p]   | 1h15m00s | 2h30m00s | 5h00m00s | 10h00m00s |
| [FHD/17M/60i]   | 2h00m00s | 4h05m00s | 8h15m00s | 16h25m00s |
| [FHD/24M/30p]   | 1h25m00s | 2h55m00s | 5h50m00s | 11h35m00s |

#### När [Inspelningsformat] är [MP4]

| [Insp.kvalitet] | 16 GB    | 32 GB    | 64 GB     | 128 GB    |
|-----------------|----------|----------|-----------|-----------|
| [4K/100M/30p]   | 20m00s   | 42m00s   | 1h20m00s  | 2h45m00s  |
| [FHD/28M/60p]   | 1h10m00s | 2h30m00s | 5h00m00s  | 9h55m00s  |
| [FHD/20M/30p]   | 1h35m00s | 3h20m00s | 6h40m00s  | 13h15m00s |
| [HD/10M/30p]    | 3h05m00s | 6h20m00s | 12h45m00s | 25h25m00s |

#### • Rörliga bilder med [AVCHD]:

Filer delas upp i mindre filer med rörliga bilder vid inspelning om filstorleken överskrider 4 GB. • Rörliga bilder med [Insp.kvalitet] satt till [FHD/28M/60p]/[FHD/17M/60i]:

- Inspelningen avbryts när den kontinuerliga inspelningstiden överskrider 29 minuter och 59 sekunder.
- Rörliga bilder i MP4-format med [Insp.kvalitet] satt till [FHD] eller [HD]:
   Filer delas upp i mindre filer med rörliga bilder vid inspelning och uppspelning om filstorleken överskrider 4 GB. (Du kan fortsätta spela in rörliga bilder utan avbrott.)
  - Rörliga bilder med [Insp.kvalitet] satt till [FHD/28M/60p]: Inspelningen avbryts när den kontinuerliga inspelningstiden överskrider 29 minuter och 59 sekunder.
- Rörliga bilder i MP4-format med [Insp.kvalitet] satt till [4K]:

Inspelningen avbryts efter 15 minuters kontinuerlig inspelning.

Ifall ett SDHC-minneskort används delas filerna upp i mindre filer med rörliga bilder vid inspelning och uppspelning om filstorleken överskrider 4 GB. (Du kan fortsätta spela in rörliga bilder utan avbrott.)

Om du använder ett SDXC-minneskort kan du spela in rörliga bilder i en enda fil även om filstorleken överskrider 4 GB.

• Den maximala tillgängliga, kontinuerliga inspelningstiden visas på skärmen.

#### Maximal inspelningstid (rörliga bilder) (DC-FZ82DE/DC-FZ80DGA/DC-FZ80DGN)

• Maximal inspelningstid är den sammanlagda tiden för alla inspelade rörliga bilder. ([h], [m] och [s] indikierar "hour" (timmar), "minute" (minuter) och "second" (sekunder).)

#### När [Inspelningsformat] är [AVCHD]

| [Insp.kvalitet] | 16 GB    | 32 GB    | 64 GB    | 128 GB    |
|-----------------|----------|----------|----------|-----------|
| [FHD/28M/50p]   | 1h15m00s | 2h30m00s | 5h00m00s | 10h00m00s |
| [FHD/17M/50i]   | 2h00m00s | 4h05m00s | 8h15m00s | 16h25m00s |
| [FHD/24M/25p]   | 1h25m00s | 2h55m00s | 5h50m00s | 11h35m00s |

### När [Inspelningsformat] är [MP4]

| [Insp.kvalitet]                | 16 GB    | 32 GB    | 64 GB     | 128 GB    |
|--------------------------------|----------|----------|-----------|-----------|
| [4K/100M/30p]<br>[4K/100M/25p] | 20m00s   | 42m00s   | 1h20m00s  | 2h45m00s  |
| [FHD/28M/60p]<br>[FHD/28M/50p] | 1h10m00s | 2h30m00s | 5h00m00s  | 9h55m00s  |
| [FHD/20M/30p]<br>[FHD/20M/25p] | 1h35m00s | 3h20m00s | 6h40m00s  | 13h15m00s |
| [HD/10M/30p]<br>[HD/10M/25p]   | 3h05m00s | 6h20m00s | 12h45m00s | 25h25m00s |

• Rörliga bilder med [AVCHD]:

Filer delas upp i mindre filer med rörliga bilder vid inspelning om filstorleken överskrider 4 GB. • Rörliga bilder med [Insp.kvalitet] satt till [FHD/28M/50pl/[FHD/17M/50i]:

Inspelningen avbryts när den kontinuerliga inspelningstiden överskrider 29 minuter och 59 sekunder.

Rörliga bilder i MP4-format med [Insp.kvalitet] satt till [FHD] eller [HD]:
 Filer delas upp i mindre filer med rörliga bilder vid inspelning och uppspelning om filstorleken överskrider 4 GB. (Du kan fortsätta spela in rörliga bilder utan avbrott.)

- Rörliga bilder med [Insp.kvalitet] satt till [FHD/28M/60p]/[FHD/28M/50p]: Inspelningen avbryts när den kontinuerliga inspelningstiden överskrider 29 minuter och 59 sekunder.
- Rörliga bilder i MP4-format med [Insp.kvalitet] satt till [4K]:

Inspelningen avbryts efter 15 minuters kontinuerlig inspelning.

Ifall ett SDHC-minneskort används delas filerna upp i mindre filer med rörliga bilder vid inspelning och uppspelning om filstorleken överskrider 4 GB. (Du kan fortsätta spela in rörliga bilder utan avbrott.)

Om du använder ett SDXC-minneskort kan du spela in rörliga bilder i en enda fil även om filstorleken överskrider 4 GB.

Den maximala tillgängliga, kontinuerliga inspelningstiden visas på skärmen.

# Ställa in klockan

Klockan är inte inställd vid leveransen av kameran.

- **1** Ställ in kamerans [ON/OFF]-brytare i läget [ON]
  - Om skärmen för val av språk inte visas fortsätter du till steg 4.

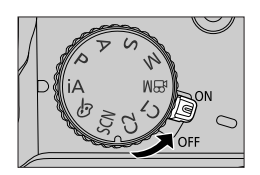

- 2 Tryck på [MENU/SET] medan meddelandet visas
- 3 Tryck på ▲ ▼ för att välja språk, och tryck sedan på [MENU/SET]
   Meddelandet [Ställ klockan] visas.
- **4** Tryck på [MENU/SET]
- 5 Tryck på ◀► för att välja inställningsalternativ (år, månad, dag, timme, minut), och tryck på ▲ ▼ för att spara inställningen

### Ställa in visningsordningen eller tidsvisningsformatet

 Välj [Format] och tryck på [MENU/SET] för att visa inställningsskärmen för visningsordning och tidsvisningsformat.

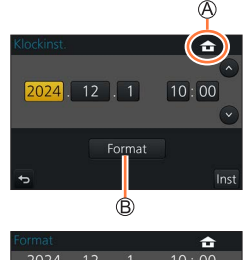

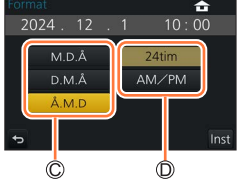

- 6 Tryck på [MENU/SET]
  - **7** När [Klockinställning är klar.] visas, tryck på [MENU/SET]

# 8 När [Ställ in hemzon] visas trycker du på [MENU/SET]

### 9 Tryck på ◀► för att ställa in din tidszon hemma, och tryck sedan på [MENU/SET]

 Namn på stad eller region
 Aktuell tid
 Timmar från GMT (Greenwich Mean Time)

 Tidszoner kan ändras i fråga om länder eller regioner, vilket innebär att platsens namn som visas på skärmen eventuellt inte stämmer överens med den faktiska tidszonen. Kontrollera även tidsskillnaden som visas längst ner på skärmen innan inställningen genomförs.

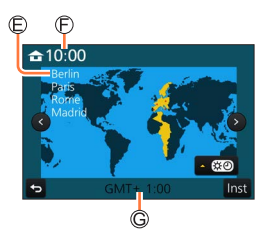

 Om klockan inte ställs in kan rätt datum inte skrivas ut vid beställning av en utskrift av bilden eller vid datumstämpling på bilden med [Texttryck].

# Ändra tidsinställningarna

- 1 Välj [Klockinst.] i [Inst.]-menyn
  - För mer information om hur du ställer in menyn (→45)
- **2** Ange datum och tid (utför steg **5 6** ( $\rightarrow$ 31))
- Klockinställningarna sparas i ca 3 månader efter att batteriet tas ut, förutsatt att ett fulladdat batteri har suttit i kameran i 24 timmar innan det tas ut.

# Hålla kameran

Håll kameran varsamt med båda händerna med armarna nära kroppen och benen något isär.

- Håll inte för blixten, AF-lampan, mikrofonen eller högtalaren med dina fingrar eller andra föremål.
- Se till att kameran inte rör sig när avtryckaren trycks in.
- Se till att du står stadigt och att ingen risk föreligger att stöta ihop med en annan person eller föremål i närheten när du tar bilder.
- Håll inte i objektivet medan du tar bilder. Det finns risk att dina fingrar kläms när objektivet åker in.

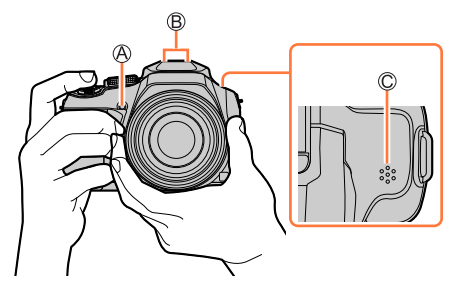

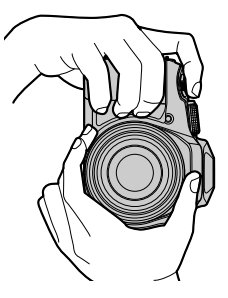

AF-lampa
Mikrofon
Högtalare

### Om funktionen för riktningsavkänning

Stillbilder som tas med kameran i vertikalt läge kan automatiskt visas i porträttformat vid uppspelning. (Endast när [Rotera disp] är inställt på [ON].)

- Funktionen för riktningsavkänning fungerar inte ordentligt om bilder tas med kameran riktad uppåt eller nedåt.
- Rörliga bilder, 4K bildsekvenser tagna med funktionen 4K-foto samt bilder som tagits med [Efterfokus] kan inte visas vertikalt.

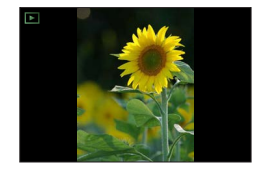

# Knappar/rattar/reglage som används för inspelning

## [LVF]-knappen (ta bilder med användning av sökaren)

### 1 Tryck på [LVF]-knappen

Du kan växla mellan visning på skärmen och visning i sökaren.

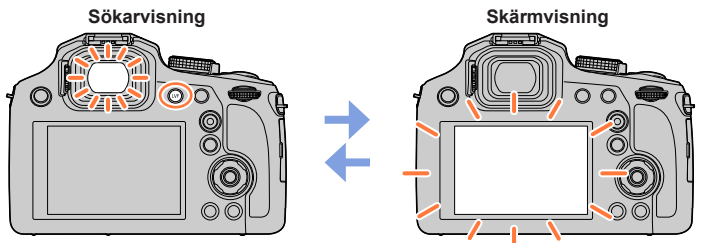

 Om [Skärmprioritet (Spela)] (→204) i [Inst.]-menyn är satt till [ON], visas bilder på skärmen när du byter till visningsläge.

#### Om diopterjustering

Vrid på diopterjusteringsratten för att justera inställningen till dess att de tecken som visas i sökaren syns klart och tydligt.

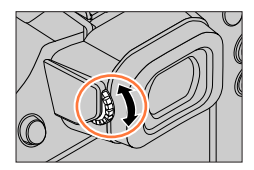

### Knappar/rattar/reglage som används för inspelning

## Zoomreglage (använd zoom)

Du kan ställa in hur stort område som ska fångas av bilden med zoomreglaget.

- Du kan även använda zoomfunktionen från pekpanelen. (→137)
- För mer information om typer och användning av zoomning hänvisas till (→134).

#### 1 Vrid zoomreglaget

T-sidan: Telefoto, förstora motivet W-sidan: Vidvinkel, få med ett bredare område i bilden Reglaget vrids en lång bit: Hög zoomhastighet Reglaget vrids en kort bit: Låg zoomhastighet

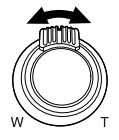

- Vidrör inte objektivet under zoomning.
- Justera fokus efter att zoomningen har ändrats.
- När du vrider zoomreglaget kan kameran vibrera och avge ett rasslande ljud. Detta är inte ett fel.

### Knappar/rattar/reglage som används för inspelning

### [Zoomhjälp]-knappen (använda funktionen kompositionhjälp vid zoom)

Om du tappar bort motivet under inzoomning kan du lättare hitta motivet igen genom att tillfälligt minska zoomförstoringen.

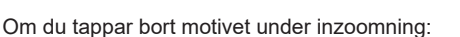

#### 1 Tryck och håll ner [<sup>\*</sup>□<sup>\*</sup>] ([Zoomhjälp])-knappen

 När du zoomar ut visas en ram som anger den ursprungliga zoomförstoringen (betraktningsvinkeln) mitt på skärmen. (Du kan inte ändra ramens position.)

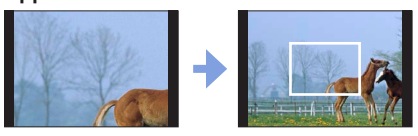

#### När du hittar motivet igen:

#### 2 Anpassa bildkompositionen efter motivet och släpp upp knappen

 Kameran återgår till den ursprungliga zoomförstoringen (betraktningsvinkeln).

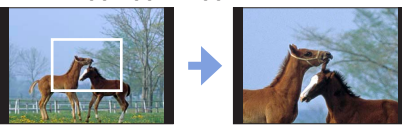

#### Inställning av hur mycket kameran ska zooma ut

#### $\underline{\mathsf{MENU}} \to \mathcal{F}_{\mathbf{C}} [\text{Anpassad}] \to [\text{Zoomhjälp}]$

#### Inställningar: [L] / [S]

| [L] | Kameran zoomar ut mer.<br>(Kameran zoomar längre ut åt W-sidan än vid [S]-inställningen.) |
|-----|-------------------------------------------------------------------------------------------|
| [S] | Kameran zoomar ut mindre.                                                                 |

• Under användning av [Zoomhjälp] kan du inte utföra några andra zoomfunktioner.

 [Zoomhjälp] går inte att använda under inspelning eller när kameran är satt till en funktion som inte tillåter zoom.
# 7

## Avtryckare (ta bilder)

- Tryck på [□]⊙]-knappen (▼) för att sätta avtryckarläget till [□] ([Enskild]).
- 1 Tryck ner avtryckaren halvvägs (tryck lätt) för att fokusera på motivet

 (A) Fokussymbol
 (När fokus är justerat: lyser När fokus inte är justerat: blinkar)
 (B) Bländarvärde

© slutarhastighet

 Bländarvärdet och slutartiden visas. (Om bländarvärdet och slutartiden visas i rött och blinkar är exponeringen felaktig, såvida du inte använder blixten.)

## 2 Tryck ner avtryckaren helt och ta bilden

- Foton kan tas bara när bilden är korrekt fokuserad så länge [Prio. f. fokus/slutarutl.] (→192) är inställd på [FOCUS].
- När [Live View-läge] (→202) är satt till [ECO 30fps] går det inte att använda digital zoom.
- Även när du använder menyerna eller visar bilder kan du omedelbart göra kameran klar för inspelning om du trycker ner avtryckaren halvvägs.

### Fokusområde

#### Fokusområdet visas under användningen av zoomen

A Fokusområde

 Fokusområdet visas i rött när det inte är fokuserat efter att avtryckaren tryckts ner halvvägs.

Fokusområdet kan ändras gradvist beroende på zoompositionen.

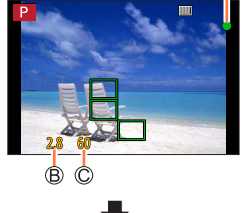

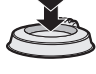

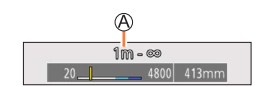

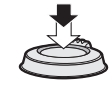

## Videobildsknapp (spela in rörliga bilder)

Tryck på videobildsknappen för att starta inspelningen
 Släpp omedelbart videobildsknappen efter att du har tryckt ner den.

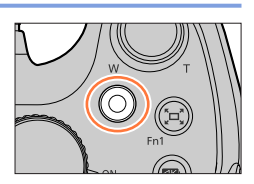

2 Tryck en gång till på videobildsknappen för att avsluta inspelningen

## Lägesratt (välja inspelningsläge)

Ställ in önskat bildtagningsläge
 Vrid långsamt på lägesratten för att välja önskat läge.

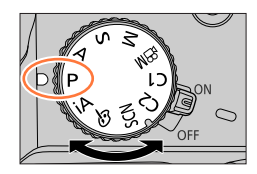

| iA    | Intelligent Automatiskt läge (→53)     |  |  |  |
|-------|----------------------------------------|--|--|--|
|       | Intelligent Automatiskt Plusläge (→53) |  |  |  |
| Р     | Programläge för AE (→59)               |  |  |  |
| А     | AE-läge för bländarprioritet (→60)     |  |  |  |
| S     | AE-läge för slutarprioritet (→61)      |  |  |  |
| М     | Manuellt exponeringsläge (→62)         |  |  |  |
| ЖW    | Läget för kreativa videobilder (→77)   |  |  |  |
| C1/C2 | Användaranpassat läge (→80)            |  |  |  |
| SCN   | Scenguideläge (→67)                    |  |  |  |
| Ġ     | Kreativt kontrolläge (→71)             |  |  |  |

### **Bakre ratt**

Det finns två sätt att använda den bakre ratten, att vrida den åt vänster eller höger och att trycka in den för att göra ett val.

#### Vrida:

För att välja mellan olika alternativ eller ställa in värden i samband med olika inställningar.

#### Trycka:

Används på samma sätt som [MENU/SET]-knappen, till exempel för att bekräfta inställningar etc., i samband med olika inställningar.

## Markörknappen / [MENU/SET]-knappen (välja/ställa in alternativ)

Tryck på markörknappen: För att välja alternativ, ställa in värden med mera. Tryck på [MENU/SET]: Bekräftar inställningarna med mera.

- I dessa instruktioner anges upp, ned, vänster och höger på markörknappen med symbolerna ▲▼ ◀►.
- Om [Lås markörknappen] (→50)

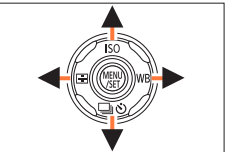

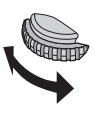

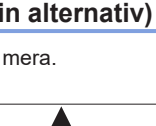

## [DISP.]-knappen (växla visningsinformation)

#### 1 Tryck på [DISP.]-knappen för att byta visning

 Om informationen på skärmen inte visas längre på grund av inaktivitet trycker du på [DISP]-knappen eller rör vid skärmen för att informationen ska visas igen.

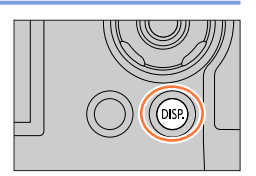

#### **Under bildtagning**

Du kan växla mellan visning på skärmen och visning i sökaren.

MENU  $\rightarrow$   $F_C$  [Anpassad]  $\rightarrow$  [Displaystil skärm] / [LVF disp.stil]

#### Inställningar: [.....] (Layout för visning på skärmen) / [....] (Layout för visning i Live View-sökaren)

#### **[**[**...**] Layout för visning på skärmen (Exempel för visning på skärm)

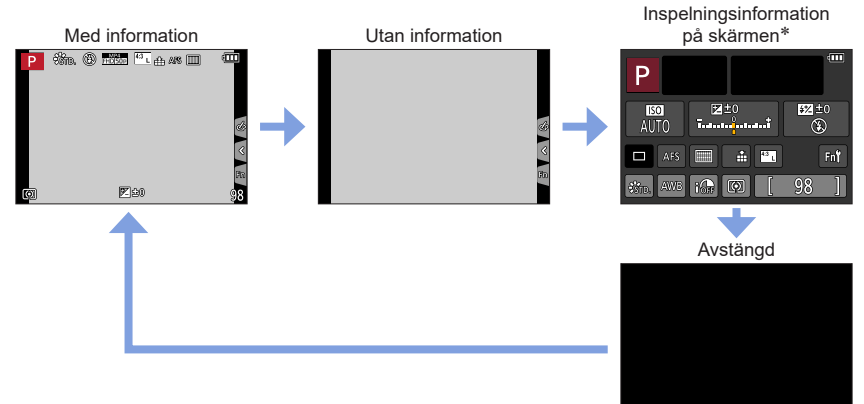

\* Den här skärmen visas endast när [Skärm info disp.] i [Anpassad]-menyn är satt till [ON]. Det går att justera inställningar direkt genom att peka på de olika alternativen på skärmen.

#### **Layout för visning i Live View-sökaren** (Exempel för visning i sökare)

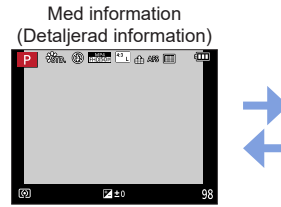

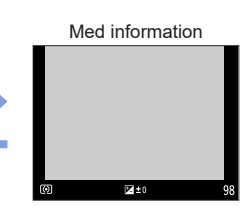

#### **Under visning**

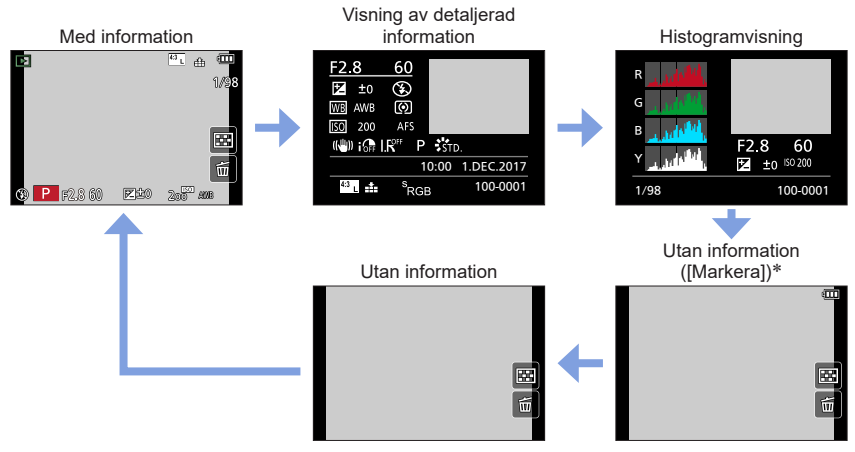

\* Den här skärmen visas endast när [Markera] (→195) i [Anpassad]-menyn är satt till [ON].

 Vissa skärmar kan inte visas under uppspelning av vissa filer, till exempel rörliga bilder och 4K-bildsekvenser.

# Pekskärmen (pekskärmsfunktioner)

Pekskärmen på den här enheten är kapacitiv. Peka på skärmen direkt med fingret.

Peka

Används för att peka på pekskärmen eller inaktivera den.

### Dra

Används för att peka på och dra ditt finger över pekskärmen.

## Nyp (dra isär/dra ihop)

Dra isär två fingrar på pekskärmen (nyp ut) för att zooma in och dra ihop två fingrar (nyp ihop) för att zooma ut.

- Peka på skärmen med ett rent och torrt finger.
- Om du använder ett vanligt displayskyddsark som säljs i handeln följer du instruktionerna som medföljer arket. (Vissa displayskyddsark kan försämra synligheten eller funktionsdugligheten.)
   Det kan hända att pekskärmen inte fungerar på avsett sätt under följande omständigheter:
  - När den pekas på genom en handske
  - När pekskärmen är våt

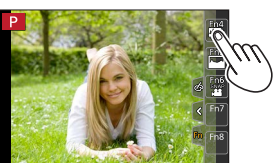

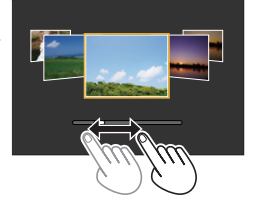

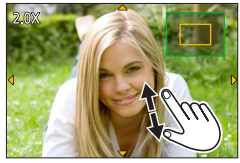

#### Pekskärmen (pekskärmsfunktioner)

## Peka på skärmen och ta bilder (pekavtryckarfunktion)

## Bildtagningsläge: 🕼 🛤 🏱 🗛 S M 🕮 SCN 🎸

• Ikonen ändras till []] och du kan nu ta bilden med hjälp av

Med den här funktionen kan du fokusera och ta stillbilder genom att helt enkelt peka på motiven på skärmen.

1 Peka på [🔇]

2 Peka på [🛥]

pekavtryckaren.

#### För att sluta använda funktionen pekavtryckare Peka på [\*=]

3 Peka på motivet som du vill ta en bild av

• Om fotografering med pekavtryckaren misslyckas blir AF-området rött och försvinner.

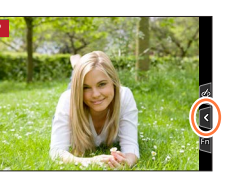

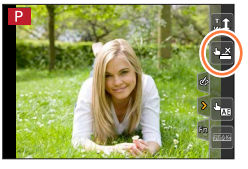

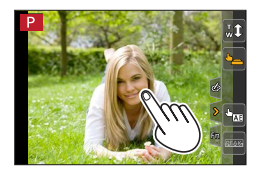

#### Pekskärmen (pekskärmsfunktioner)

## Lätt optimering av ljusstyrka för ett specifikt område ([Pek-AE])

## Bildtagningsläge: 🕼 🛍 PASM® SCN 🔗

Det är enkelt att optimera ljusstyrkan för en punkt som pekas på. När motivets ansikte är för mörkt kan du göra skärmen ljusare i enlighet med ansiktets ljusstyrka.

1 Peka på [🔇]

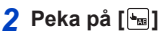

- Inställningsskärmen för optimering av ljusstyrkan för en punkt visas.
- [Mätningsläge] är inställd på [♣m], som används bara för [Pek-AE].

#### 3 Peka på motivet du vill optimera ljusstyrkan för

 Peka på [Återst.] för att flytta tillbaka punkten du vill optimera ljusstyrkan för till mitten.

## 4 Peka på [Inst]

#### Att avbryta [Pek-AE]-funktionen

#### Peka på [ 🔛 ]

- återställs [Mätningsläge] tills ursprungsinställningen och optimeringen av ljusstyrkan för positionen avbryts.
- Den här funktionen kan inte väljas i följande fall:
  - När den digitala zoomen används
  - När [Höghastighetsfilm] är inställt
  - När [4K live-klippning] är inställt
  - När [Pek-AF] under [Pekinst.] i [Anpassad]-menyn har satts till [AF+AE] (→94)

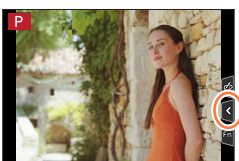

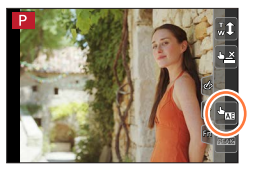

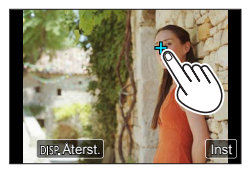

# Ställa in menyn

Du kan använda menyn för att ställa in kamera- och bildtagningsfunktioner, använda visningsfunktioner och utföra andra åtgärder.

• Menyinställningar kan göras antingen med knappar eller pekskärmen.

**1** Tryck på [MENU/SET] för att öppna menyn

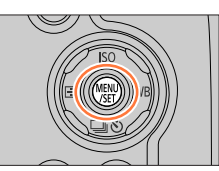

| ٥        | <b>[Insp]</b><br>(→170)  | Du kan göra inställningar för bildformat, antal bildpunkter, 4K-foto m.m.                               |
|----------|--------------------------|----------------------------------------------------------------------------------------------------|
| <b>F</b> | <b>[Film]</b><br>(→188)  | Du kan välja inspelningsformat och bildkvalitet samt andra<br>inställningar.                            |
| Fc       | [Anpassad]<br>(→190)     | Enhetens funktioner, som visning av skärm- och knappfunktionerna, kan ställas in efter önskemål.        |
| ۶        | <b>[Inst.]</b><br>(→200) | Du kan göra inställningar som gör användningen enklare, t.ex. ändra<br>klockinställningar och pipvolym. |
|          | [Spela]<br>(→208)        | Du kan göra inställningar för bildvisning och bildredigering.                                           |

### Ändra menytyp

(A) Menytyp

- ① Tryck på
- ② Tryck på ▲ ▼ för att välja en flik såsom [

③ Tryck på [MENU/SET]

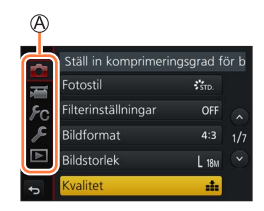

#### Ställa in menyn

# 2 Tryck på ▲ ▼ för att välja menyalternativet, och tryck på [MENU/SET]

B Funktion
C Sida

 Du kan gå till nästa sida genom att trycka på [DISP.]knappen eller vrida på zoomreglaget.

Genom att använda pekskärmen

#### Peka på menyalternativet

Du kan gå till nästa sida genom att peka på [⊘]/[⊙].

| 3 | Tryck på ▲ ▼ för att välja inställningen |
|---|------------------------------------------|
|   | och tryck på [MENU/SET]                  |

D Vald inställning
E Inställningar

 Inställningsmetoderna varierar beroende på menyalternativ.

Genom att använda pekskärmen
 Peka på inställningen för att ställa in

- - Under bildtagning kan menyskärmen också stängas av genom att trycka ner avtryckaren halvvägs.

| -( | Ge  | nor | n att | använda | pekskärmen |
|----|-----|-----|-------|---------|------------|
| P  | eka | på  | [5]   |         |            |

● Funktioner som att välja eller ställa in menyalternativ kan även utföras med den bakre ratten. Välj genom att rotera den bakre ratten och ställ in genom att trycka på den. (→39)

46

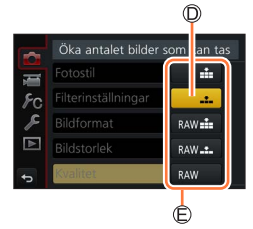

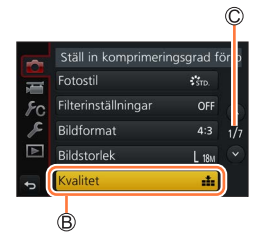

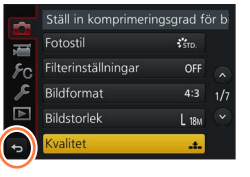

## Ta fram ofta använda menyer direkt (snabbinställningsmenyn)

Du kan enkelt ta fram olika menyalternativ och ändra inställningar under inspelning.

- Beroende på kamerans läge eller visningsstil kan det hända att vissa alternativ eller inställningar inte går att välja.
- Tryck på [Q.MENU/⊅]-knappen

Tryck på ◀► för att välja ett

2

- menyalternativ och tryck sedan på Veller 🛦
- Tryck på ◀▶ för att välja inställning

✓ Tryck på [Q.MENU/<sup>5</sup>]-knappen för att stänga snabbinställningsmenvn

Använda snabbinställningsmenyn på skärmen för inspelningsinformation  $(\rightarrow 40)$  för [[....]] (skärmvisning)

- 1 Tryck på [Q.MENU/5]-knappen
- ② Använd ▲ ▼ ◀ ► för att välja ett menyalternativ och tryck sedan på [MENU/SET]
- ③ Använd ▲ ▼ ◀ ► för att välja en inställning och tryck sedan på [MENU/SET]
- · Det går att justera inställningar direkt genom att peka på de olika alternativen på skärmen.
- Funktioner som att välja eller ställa in menyalternativ kan även utföras med den bakre ratten. Välj genom att rotera den bakre ratten och ställ in genom att trycka på den.  $(\rightarrow 39)$

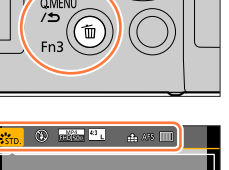

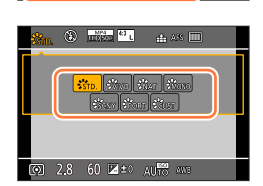

[③] 2.8 60 ≥ ± AU<sup>R</sup> AN<sup>2</sup>

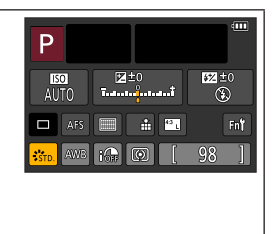

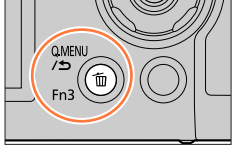

#### Ta fram ofta använda menyer direkt (snabbinställningsmenyn)

## Ändra snabbinställningsmenyn till önskat alternativ

När [Q.MENU] i [Anpassad]-menyn är satt till [CUSTOM] kan snabbinställningsmenyn anpassas efter dina önskemål. Upp till 15 alternativ kan ställas in på snabbinställningsmenyn.

1 Efter att du tryckt på [Q.MENU/☆]-knappen trycker du på ▼ för att välja [], och tryck på [MENU/SET]

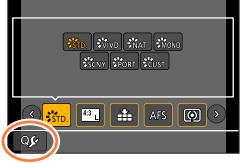

#### 2 Tryck på ▲ ▼ ◀ ► för att välja menyalternativet på den översta raden och tryck på [MENU/SET]

Ø Övre raden: Alternativ som kan ställas in
 Ø Nedersta raden: Ställa in alternativ

 Alternativ som visas i ljusgrått på översta raden har redan ställts in.

#### 3 Tryck på ◀▶ för att välja det tomma området på den nedersta raden och tryck på [MENU/SET]

- Du kan också ställa in menyalternativet genom att dra den från den översta raden till den nedersta raden.
- Om det inte finns ett tomt område i nedersta raden kan du byta ut ett befintligt alternativ mot ett nytt som du väljer genom att markera det befintliga alternativet.
- För att avbryta inställningen går du till den nedersta raden genom att trycka på ♥, väljer ett alternativ som inställningen ska avbrytas för och trycker sedan på [MENU/SET].

#### 

 Du dirigeras då tillbaka till skärmbilden i steg 1. Tryck på [MENU/SET] för att växla till bildtagningsskärmen.

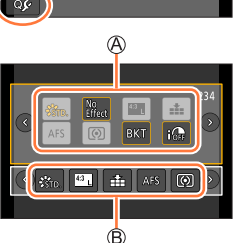

# Tilldela ofta använda funktioner till knapparna

#### (funktionsknappar)

Du kan tilldela funktioner som används ofta till särskilda knappar ([Fn1] - [Fn3]) eller ikoner som visas på skärmen ([Fn4] - [Fn8]).

- Vissa funktioner kan inte tilldelas några funktionsknappar.
- En funktion som tilldelats en funktionsknapp kanske inte fungerar i vissa lägen eller för vissa skärmbilder.
  - Ställ in i menyn (→45)

 $\underline{\mathsf{MENU}} \to \mathbf{F}_{\mathbf{C}} \left[ \mathsf{Anpassad} \right] \to \left[ \mathsf{Fn-knappinställning} \right]$ 

Inställningar: [Inställning i inspelningsläge] / [Inställning i visningsläge]

2 Tryck på ▲ ▼ för att välja den funktionsknapp som du vill tilldela en funktion till och tryck på [MENU/SET]

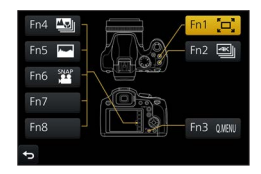

## 3 Tryck på ▲ ▼ för att välja den funktion du vill tilldela och tryck på [MENU/SET]

- För mer information om de funktioner som kan tilldelas i [Inställning i inspelningsläge] går du till (→50).
- För mer information om de funktioner som kan tilldelas i [Inställning i visningsläge] går du till (→51).

## Andra funktionsknappens inställningar från skärmen med inspelningsinformation

Du kan även visa skärmen i steg **2** genom peka på [**Fn** $\dagger$ ] på skärmen med inspelningsinformation ( $\rightarrow$ 40).

#### Snabbt tilldela funktioner

Tilldelningsskärmen som visas i steg **3** kan visas genom att hålla in en av funktionsknapparna ([Fn1] till [Fn3]) under 2 sekunder.

• I vissa lägen eller för vissa visningsskärmar kan inte funktionslistan visas.

#### Tilldela ofta använda funktioner till knapparna (funktionsknappar)

## Använda funktionsknapparna under bildtagning

Tryck på funktionsknappen för att använda den tilldelade funktionen.

#### Använda funktionsknapparna med pekfunktionerna

- Peka på [h]
- ② Peka på [Fn4], [Fn5], [Fn6], [Fn7] eller [Fn8]
  - [Fn4], [Fn5], [Fn6], [Fn7] och [Fn8] kan inte användas samtidigt med sökaren.

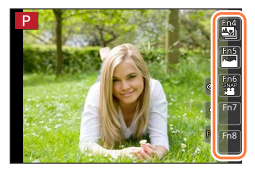

#### Funktioner som kan tilldelas i [Inställning i inspelningsläge]

| [Insp]-menyn/bildtagningsfunktioner               |                                                       |  |  |  |
|---------------------------------------------------|-------------------------------------------------------|--|--|--|
| <ul> <li>[4K foto-läge] (→106): [Fn2]*</li> </ul> | • [Gaffling] (→125)                                   |  |  |  |
| • [Efterfokus] (→115): [Fn4]*                     | <ul> <li>[Markera skuggor] (→177)</li> </ul>          |  |  |  |
| • [Q.MENU] (→47): [Fn3]*                          | <ul> <li>[i.dynamisk] (→178)</li> </ul>               |  |  |  |
| <ul> <li>[LVF/displaystil skärm] (→40)</li> </ul> | <ul> <li>[Int. upplösning] (→178)</li> </ul>          |  |  |  |
| • [AF/AE LOCK] (→98)                              | • [HDR] (→179)                                        |  |  |  |
| • [AF-på] (→98)                                   | <ul> <li>[Slutartyp] (→181)</li> </ul>                |  |  |  |
| <ul> <li>[Förhandsvisning] (→64)</li> </ul>       | <ul> <li>[Blixtinställning] (→141)</li> </ul>         |  |  |  |
| <ul> <li>[AE, ett tryck] (→66)</li> </ul>         | <ul> <li>[Blixtjustering] (→145)</li> </ul>           |  |  |  |
| • [Pek-AE] (→44)                                  | <ul> <li>[Trådlös blixtinställning] (→147)</li> </ul> |  |  |  |
| <ul> <li>[Ställ in fokusomr.]</li> </ul>          | • [i.Zoom] (→135)                                     |  |  |  |
| <ul> <li>[Lås markörknappen]</li> </ul>           | <ul> <li>[Digital zoom] (→136)</li> </ul>             |  |  |  |
| <ul> <li>[Fotostil] (→171)</li> </ul>             | <ul> <li>[Stabilisator] (→132)</li> </ul>             |  |  |  |
| <ul> <li>[Filtereffekt] (→173)</li> </ul>         | <ul> <li>[Känslighet] (→100)</li> </ul>               |  |  |  |
| <ul> <li>[Bildformat] (→174)</li> </ul>           | <ul> <li>[Vitbalans] (→102)</li> </ul>                |  |  |  |
| <ul> <li>[Bildstorlek] (→175)</li> </ul>          | • [AF-läge/MF] (→84, 96)                              |  |  |  |
| • [Kvalitet] (→175)                               | <ul> <li>[Matningsläge] (→121)</li> </ul>             |  |  |  |
| • [AFS/AFF/AFC] (→83)                             | <ul> <li>[Aterställ till standard]</li> </ul>         |  |  |  |
| <ul> <li>[Mätningsläge] (→176)</li> </ul>         |                                                       |  |  |  |

#### [Film]-menyn

| <ul> <li>[Inspelningsformat] / [Insp.kvalite</li> </ul> | et] |
|---------------------------------------------------------|-----|
| (→151, 152)                                             |     |

| [Anpassad]-menyn                                   |                                                 |  |  |  |  |
|----------------------------------------------------|-------------------------------------------------|--|--|--|--|
| • [Tyst läge] (→190)                               | <ul> <li>[Monokrom Live View] (→196)</li> </ul> |  |  |  |  |
| <ul> <li>[Konturmark. (peaking)] (→194)</li> </ul> | <ul> <li>[Inspeln.omr.] (→197)</li> </ul>       |  |  |  |  |
| <ul> <li>[Histogram] (→194): [Fn5]*</li> </ul>     | <ul> <li>[Zoomreglage] (→198)</li> </ul>        |  |  |  |  |
| <ul> <li>[Riktlinjer] (→195)</li> </ul>            | • [Zoomhjälp] (→36): [Fn1]*                     |  |  |  |  |
| <ul> <li>[Zebramönster] (→196)</li> </ul>          | <ul> <li>[Pekskärm] (→199)</li> </ul>           |  |  |  |  |

\* Funktionsknapparnas inställningar vid inköpstillfället. ([Fn7] / [Fn8] har inga funktionsinställningar vid inköpstillfället)

[4K live-klippning] (→155)
 [Snap-video] (→159): [Fn6]\*

#### Tilldela ofta använda funktioner till knapparna (funktionsknappar)

- Om [Ställ in fokusomr.] tilldelas till funktionsknappen, kan inställningsskärmen för AF-område eller MF-hjälpens position visas.
- Om [Lås markörknappen] tilldelas en funktionsknapp kan inte markörknapp eller [MENU/SET] användas. Tryck på funktionsknappen igen för att aktivera markörknappen.
- Om skärmen visar (A) eller liknande kommer funktionen som visas att utföras i stället för funktionen som tilldelats funktionsknapparna genom [Fn-knappinställning].

## Använda funktionsknapparna vid uppspelning

Du kan direkt ställa in en funktion som tilldelats en vald bild genom att trycka på funktionsknappen under uppspelning.

Exempel: När [Fn1] är inställt på [Favorit]

- 1 Tryck på ◀► för att välja bild
- 2 Tryck på [Fn1]-knappen och ange bilden som [Favorit]

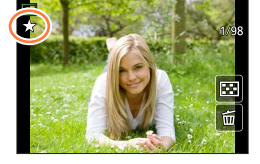

#### Funktioner som kan tilldelas i [Inställning i visningsläge]

• Följande funktioner kan tilldelas knapparna [Fn1] eller [Fn2].

| [Spela]-menyn/uppspelningsfunktioner            |                                               |  |  |
|-------------------------------------------------|-----------------------------------------------|--|--|
| • [Favorit] (→222): [Fn1]*<br>• [Skydda] (→223) | • [Av]: [Fn2]*<br>• [Återställ till standard] |  |  |
| <ul> <li>[Radera ensk] (→169)</li> </ul>        |                                               |  |  |

\* Funktionsknapparnas inställningar vid inköpstillfället.

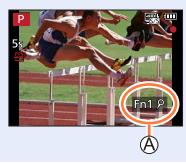

# Ange text

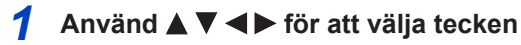

### 2 Tryck på [MENU/SET] flera gånger tills önskat tecken visas

• []]: Ange ett blanksteg.

#### För att ändra teckentyp

- Tryck på [DISP.]-knappen
- Använd ▲ ▼ ◄ ► för att välja [ ⓑ] och tryck på [MENU/SET]

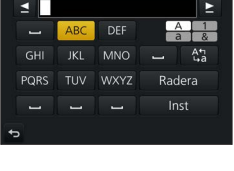

#### För att fortsätta mata in tecken

- Använd ▲ ▼ ◀ ► för att välja [►] och tryck på [MENU/SET]
- Flytta zoomreglaget mot T-sidan
- Vrid den bakre ratten åt höger

#### För att redigera text

- ① Använd ▲ ▼ ◄► för att välja [▲] [►] och tryck på [MENU/SET]. Flytta sedan markören till den text du vill redigera
  - Du kan även använda zoomreglaget eller den bakre ratten för att flytta markören.
- ② Använd ▲ ▼ ◀ ► för att välja [Radera] och tryck på [MENU/SET]

③ Använd ▲ ▼ ◀ ► för att välja korrekt text, och tryck på [MENU/SET]

# 3 När du skrivit in texten använder du ▲ ▼ ◄► för att välja [Inst] och trycker på [MENU/SET]

- Högst 30 tecken kan skrivas in (högst 9 tecken vid inskrivning av namn i [Ansiktsigenk.]).
- Högst 15 tecken kan skrivas in för [\], [], [], [], [] och [-] (högst 6 tecken vid inskrivning av namn i [Ansiktsigenk.]).

## Ta bilder med automatiska inställningar

(Intelligent Automatiskt läge)

#### Bildtagningsläge: 🖪 🕼

Det här läget rekommenderas om du bara vill kunna 'sikta och skjuta', eftersom kameran optimerar inställningarna så att de matchar motivet och omgivningen.

## Ställ in lägesratten på [¡A]

 Kameran växlar till det senast använda läget av Intelligent Automatiskt eller Intelligent Automatiskt Plus. Vid inköpstillfället är läget satt till Intelligent Automatiskt Plus.

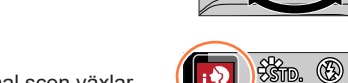

## **2** Rikta kameran mot motivet

 När kameran har identifierat en optimal scen växlar ikonen för varje scen färg till blått i 2 sekunder och övergår sedan till den vanliga röda färgen. (Automatisk scenupptäckare)

#### Byte mellan Intelligent Automatiskt Plusläge och Intelligent Automatiskt läge

Välj fliken [♠] eller [♠] på menyskärmen, tryck på ► för att välja [♠] eller [♠] och tryck på [MENU/SET].

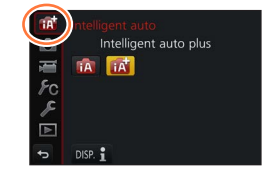

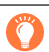

Det är också möjligt att visa alternativskärmen genom att trycka på ikonen för bildtagningsläge på bildtagningsskärmen.

Med [[A]] kan du justera vissa inställningar som ljusstyrka och färgton samtidigt som du använder [[A]] för andra inställningar, vilket gör att du kan anpassa bilderna mer efter dina önskemål.

(o: Tillgänglig, -: Ej tillgängligt)

|                                            | Trilligent Automatiskt Plusläge | 🚯 Intelligent Automatiskt läge |
|--------------------------------------------|---------------------------------|--------------------------------|
| Ställa in färgtonen                        | 0                               | -                              |
| Inställning av ljushet<br>(exponeringstid) | 0                               | -                              |
| Kontrollfunktion för<br>oskärpa            | 0                               | -                              |
| Menyer som kan ställas in                  | Många                           | Få                             |

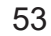

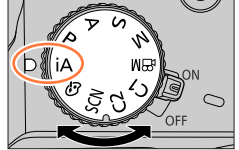

#### Autofokus, Ansikts/ögondetekering och ansiktsigenkänning

[AF-läge] är automatiskt satt till [ $\mathbf{x}$ ]. Om du pekar på motivet växlar kameran till [ $\mathbf{r}_{\text{E3}}$ ] och funktionen AF-följning startar. ( $\rightarrow$ 86)

Du kan även växla till [¶; ] genom att trycka på ◀. Rikta ramen för AF-följning mot motivet och tryck ned avtryckaren halvvägs för att starta AF-följningen.

 När [Ansiktsigenk.] (→184) ställs in på [ON] och om kameran känner igen ett ansikte som liknar ett registrerat ansikte, så visas [R] i övre högra hörnet av [; ?], [;\*], och [;?] ikoner.

#### Blixt

När blixten är öppen ställer kameran automatiskt in [I≉A], [I≉&] (automatiskt/röda ögon-reducering) [I≉®] eller [I≉<sup>s</sup>] baserat på typ av motiv och ljusstyrka.

● När [I\$ \$] eller [I\$ s] valts minskas slutartiden.

#### Automatisk distinktion mellan scener

#### Vid bildtagning

| i 🔊 | [i-Porträtt]     | i 🏊 | [i-Landskap]            | i 🏶    | [i-Makro]          | i* <b>£</b> | [i-Nattporträtt]*1     |
|-----|------------------|-----|-------------------------|--------|--------------------|-------------|------------------------|
| i   | [i-Nattlandskap] | i   | [i-Nattfotografering]*2 | i"01   | [i-Maträtter]      | i\$         | [i-Baby]* <sup>3</sup> |
| iΞ  | [i-Solnedgång]   | ß   | När scenen inte motsva  | rar nå | igot av ovanståend | le          |                        |

\*1 Visas bara när blixt används.

\*<sup>2</sup> När [iNattfotografering] är [ON]. (→56)

- \*3 När barn (som registrerats i kameran med ansiktsavkänning) under 3 år känns igen.
- När kameran identifierar [i] som den optimala scenen och om kameran fastställer att skakningar kan minskas med hjälp av ett stativ eller på annat sätt väljs en slutartid som är långsammare än normalt. Efter att du tryckt på avtryckaren får du inte flytta kameran medan du tar foton.
- Vid inspelning av 4K-foto eller med [Efterfokus]kommer scenavkänningen att fungera på samma sätt som när du spelar in rörliga bilder.

#### Vid inspelning av rörliga bilder

| i 🗭        | [i-Porträtt]                                   | i 🏊 | [i-Landskap] | i 🌢 | [i-Svag belysning] | i 🏶 | [i-Makro] |
|------------|------------------------------------------------|-----|--------------|-----|--------------------|-----|-----------|
| <b>(</b> A | När scenen inte motsvarar något av ovanstående |     |              |     |                    |     |           |

Beroende på fotograferingsförhållanden kan olika scentyper anges för samma motiv.

#### Om motljuskompensation

Motljuskompensation aktiveras automatiskt i Intelligent Automatiskt Plusläge eller Intelligent Automatiskt läge. Motljus innebär att ljuset kommer bakifrån motivet. När det är motljus verkar motivet mörkare och kameran försöker korrigera det automatiskt genom att öka ljusstyrkan i bilden.

## Ta bilder med en handhållen kamera ([iNattfotografering])

### Bildtagningsläge: 🕼 🛱

Om en nattscen identifieras automatiskt med en handhållen enhet [iNattfotografering] kan stillbilden tas med mindre skakningar och mindre brus genom att kombinera en sekvens av bilder utan att du behöver använda ett stativ.

#### $MENU \rightarrow \bigcirc [Insp] \rightarrow [INattfotografering]$

#### Inställningar: [ON] / [OFF]

- Betraktningsvinkeln blir något mindre.
- Rör inte kameran efter att du har tryckt på avtryckaren under bildsekvenstagning.
- Blixten ställs in på inställningen [3] (forcerad blixt av).
- Den här funktionen fungerar inte för stillbilder medan rörliga bilder tas.
- Den här funktionen kan inte väljas i följande fall:
  - Vid användning av [Bildsekvens]
  - · Spela in 4K-bilder
  - · När du spelar in med [Efterfokus]
  - När du spelar in med [Gaffling]
  - Om [Kvalitet] är inställd på [RAW .], [RAW .] eller [RAW]
  - · När [Time lapse foto] används
  - När [Auto. Fotografering] av [Stop Motion Animering] ställs in på [ON]

## Kombinera bilder till en enda stillbild med rika nyanser ([iHDR])

#### Bildtagningsläge: 🕼 🕼

När det till exempel är stark kontrast mellan bakgrunden och motivet tar [iHDR] flera stillbilder med olika exponeringar som kombineras till en enda stillbild med rika nyanser. [iHDR] aktiveras vid behov. Vid aktivering visas [HDR] på skärmen.

#### $MENU \rightarrow \bigcirc [Insp] \rightarrow [IHDR]$

#### Inställningar: [ON] / [OFF]

- Betraktningsvinkeln blir något mindre.
- Rör inte kameran efter att du har tryckt på avtryckaren under bildsekvenstagning.
- Eftersom en bildsekvens av stillbilder kombineras efter att de tagits kan det dröja en stund innan du kan ta nästa bild.
- Om bilden skapas från en bildsekvens kan efterbilder uppkomma om motivet rör sig.
- Den här funktionen fungerar inte för stillbilder medan rörliga bilder tas.
- Den här funktionen kan inte väljas i följande fall:
  - När du tar bilder och använder blixten
  - · När [Bildsekvens] används
  - · Vid tagning av 4K-foton
  - · När du spelar in med [Efterfokus]
  - När du spelar in med [Gaffling]
  - Om [Kvalitet] ställts in på [RAW ], [RAW ] eller [RAW]
  - När [Time lapse foto] används
  - När [Auto. Fotografering] av [Stop Motion Animering] ställs in på [ON]

## Ställa in färger

#### Bildtagningsläge: 🖬

1 Tryck på ► för att visa inställningsskärmen

#### 2 Vrid den bakre ratten för att justera färgen

- Tryck på [MENU/SET] för att gå tillbaka till bildtagningsskärmen.
- Färginställningen återgår till standardnivån (mitten) när enheten stängs av eller om kamerans bildtagningsläge ändras.
- Genom att använda pekskärmen (→58)

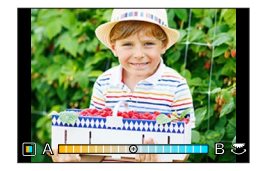

### Ställa in ljusstyrka (exponering)/bakgrundsoskärpa (kontrollfunktion för oskärpa)

## Bildtagningsläge:

#### 1 Tryck på den bakre ratten för att visa inställningsskärmen

 Varje gång du trycker på den bakre ratten växlar kameran mellan inställning av ljusstyrka (exponering), kontrollfunktionen för oskärpa och avslutning av funktionen.

#### 2 Vrid den bakre ratten för att göra inställningen

• Tryck på [MENU/SET] för att återgå till bildtagningsskärmen.

#### Vid inställning av liusstvrka (exponering)

Tryck på ▲ ▼ för att ställa in exponeringsgafflingen. (→126)

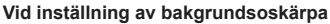

- Om du trycker på [Q.MENU/5]-knappen avbryts inställningen.
- Autofokusläget är satt till []]. Du kan ställa in AF-områdets position genom att peka på skärmen. (Dess storlek kan inte ändras.)

#### Genom att använda pekskärmen

- 1 Peka på [😭]
- 2 Peka på det inställningsalternativ du vill ställa in
  - [I]: Färger
  - [R]: Grad av oskärpa
  - [2]: Ljusstyrka (exponering)
- ③ Dra i skiutreglaget eller exponeringsmätaren för att ställa in
  - Tryck på [MENU/SET] för att gå tillbaka till bildtagningsskärmen.

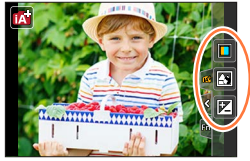

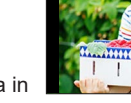

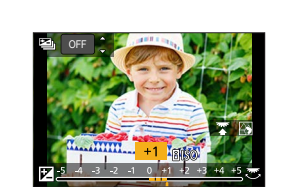

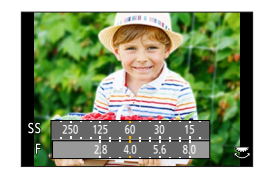

# Ta bilder efter automatisk inställning av bländarvärde och slutarhastighet (Programläge för AE)

### Bildtagningsläge: P

Ta bilder genom att använda automatiska inställningar för bländarvärden och slutartid i enlighet med ljusstyrkan för ett motiv.

## Ställ in lägesratten på [P]

## **2** Tryck ner avtryckaren halvvägs

• Om bländarvärdet och slutartiden blinkar i rött är exponeringen felaktig.

3 Medan de numeriska värdena visas (i ungefär 10 sekunder), rotera den bakre ratten för att ändra värdena med användning av programväxling

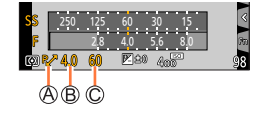

A Indikator för programförskjutning

- Bländarvärde
- C Slutartid
- För att avbryta programväxlingen slår du antingen av kameran eller vrider på den bakre ratten tills indikatorn för programväxling stängs av.
- Du kan enkelt avbryta en programförskjutning genom att ställa in en funktionsknapp på [AE, ett tryck]. (→66)

### Om programförskjutning

Funktionen för att behålla samma exponering (ljusstyrka) när du ändrar kombinationen av bländarvärde och slutartid kallas för "programväxling". Du kan använda "programväxling" för att ta bilder genom att justera bländarvärdet och slutartiden även i Programläge för AE.

• Programförskjutning kan inte användas i följande fall:

- Vid tagning av 4K-foton
- När du spelar in med [Efterfokus]
- När ISO-känsligheten är inställd på [BISO]

## Bildtagningsläge: ASM

- Effekten av bländarvärdet och exponeringstiden påverkar inte inspelningsskärmen. För att kontrollera effekten på inspelningsskärmen, använd Läge förhandsgranskning. (→64)
- Skärmens ljusstyrka kan skilja sig från de faktiska bilderna som tas. Kontrollera bildernas ljusstyrka genom att använda uppspelningsskärmen.
- När du justerar bländarvärdet och slutartiden visas en exponeringsmätare. Om bländare och slutartid visas i rött har du inte en lämplig exponering.
- Om inte rätt exponering kan uppnås när du tryckt ner avtryckaren halvvägs visas de numeriska värdena för bländaren och slutartiden i blinkande rött.

# Ta bilder med manuell inställning av bländarvärdet (AE-läge för bländarprioritet)

När du ställer in bländarvärdet optimerar kameran automatiskt slutartiden efter ljusstyrkan på motivet.

1 Ställ in lägesratten på [A]

#### 2 Vrid på den bakre ratten för att välja bländarvärde

 Varje gång den bakre ratten trycks in växlar kameran mellan inställning av bländarvärde och exponeringskompensation.

#### (A) Bländarvärde

B Exponeringsmätare

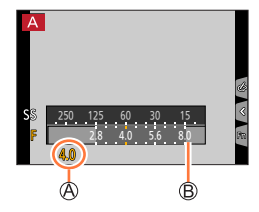

| Bländarvärden som<br>kan ställas in* <sup>1</sup> | Slutartid (sekunder)                                                                                                    |
|---------------------------------------------------|----------------------------------------------------------------------------------------------------|
| F2.8 - F8.0                                       | 4 <sup>*2</sup> - 1/2000<br>(När mekanisk slutare används)<br>1 <sup>*2</sup> - 1/16000<br>(När elektronisk slutare används) |

\*1 Det kanske inte går att välja vissa värden beroende på zoompositionen. Vissa bländarvärden går inte heller att välja vid användning av konverteringsobjektiv (tillval). (I en del länder kan det hända att vissa extratillbehör inte är tillgängliga.)

\*² Varierar beroende på inställd ISO-känslighet. (→100)

# Ta bilder genom att ställa in slutarhastigheten (AE-läge för slutarprioritet)

När du ställer in slutartiden optimerar kameran automatiskt bländarvärdet efter ljusstyrkan på motivet.

#### 1 Ställ in lägesratten på [S]

#### 7 Vrid den bakre ratten för att ställa in slutartiden

• Varje gång den bakre ratten trycks in växlar kameran mellan inställning av slutartid och exponeringskompensation.

A Slutartid

B Exponeringsmätare

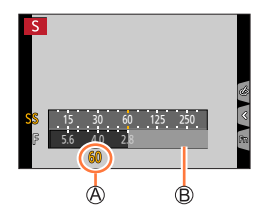

| Slutartider som kan ställas in (sekunder)                                                          | Inställning av<br>bländarvärde |
|----------------------------------------------------------------------------------------------------|--------------------------------|
| 4* - 1/2000<br>(När mekanisk slutare används)<br>1* - 1/16000<br>(När elektronisk slutare används) | F2.8 - F8.0                    |

\* Varierar beroende på inställd ISO-känslighet. (→100)

 Om du byter inspelningsläget till AE-läge för slutarprioritet när ISO-känslighet är inställd på [HISO], så kommer ISO-känsligheten att ändras till [AUTO].

# Ta bilder med manuell inställning av bländarvärde och slutarhastighet (Manuellt exponeringsläge)

Avgör exponeringen genom att ställa in bländarvärdet och slutartiden manuellt.

#### 1 Ställ in lägesratten på [M]

- 2 Vrid på den bakre ratten för att välja bländarvärde och slutartid
  - Du kan växla mellan inställning av slutartid och inställning av bländarvärde genom att trycka på den bakre ratten.
  - A Bländarvärde
  - B Slutartid
  - C Hjälp för manuell exponering
  - D Exponeringsmätare

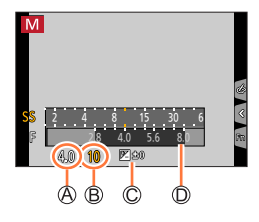

| Bländarvärden som            | Slutartider som kan ställas in                                                                                               |
|------------------------------|----------------------------------------------------------------------------------------------------|
| kan ställas in* <sup>1</sup> | (sekunder)                                                                                                    |
| F2.8 - F8.0                  | 4 <sup>*2</sup> - 1/2000<br>(När mekanisk slutare används)<br>1 <sup>*2</sup> - 1/16000<br>(När elektronisk slutare används) |

\*1 Det kanske inte går att välja vissa värden beroende på zoompositionen. Vissa bländarvärden går inte heller att välja vid användning av konverteringsobjektiv (tillval). (I en del länder kan det hända att vissa extratillbehör inte är tillgängliga.)

 Om du ändrar inspelningsläge till Manuellt exponeringsläge när ISO-känsligheten ställs in till [BIs0], så kommer ISO-känsligheten att ändra sig till [AUTO].

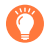

#### Optimera ISO-känsligheten för bländarvärdet och slutartiden

När ISO-känsligheten är satt till [AUTO] ställer kameran in ISO-känsligheten automatiskt, så att exponeringen blir den korrekta för bländarvärdet och slutartiden.

 Beroende på bildtagningsförhållandena kan det hända att en lämplig exponering inte kan ställas in eller att ISO-känsligheten kan bli högre.

#### Hjälp för manuell exponering (uppskattning)

| <u> </u> |                                                                                                    |
|----------|----------------------------------------------------------------------------------------------------|
| ₩±0      | Visar bilder med normal ljusstyrka (lämplig exponering).                                                                |
|          | Visar ljusare bilder. För lämplig exponering använder du antingen en kortare slutartid<br>eller ett högre bländarvärde. |
|          | Visar mörkare bilder. För lämplig exponering använder du antingen en längre slutartid<br>eller ett lägre bländarvärde.  |

# Kontrollera effekterna av bländarvärdet och slutarhastigheten (Läge förhandsgranskning)

## Bildtagningsläge: 🕼 🛤 PASM 🕮 SCN 🎸

Du kan använda Läge förhandsgranskning för att kontrollera effekterna av valt bländarvärde och slutarhastighet.

- Kontrollera effekterna av valt bländarvärde: Genom att välja det här alternativet kan du kontrollera bilddjupet (fokusområdet) genom att fysiskt göra objektivets bländarblad smalare till det bländarvärde som används för den faktiska bildtagningen.
- Kontrollera effekterna av vald slutartid: Genom att välja det här alternativet kan du kontrollera rörelsen i en scen genom att visa skärmen vid den slutartid som används för den faktiska bildtagningen.

#### 1 Tilldela [Förhandsvisning] till funktionsknappen (→49)

- Det följande steget är ett exempel på en tilldelning av [Förhandsvisning] till [Fn3]-knappen.
- 2 Tryck på [Fn3]-knappen för att byta skärmbild
  - Varje gång som du trycker på [Fn3]-knappen byts skärmbilden.

#### Normal bildtagningsskärm

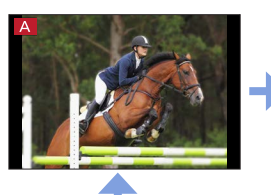

Skärm för förhandsgranskning av bländarvärdets effekt Effekt av bländarvärdet: ○ Effekt av slutartiden: –

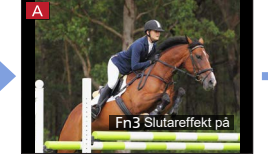

Skärm för förhandsgranskning av slutartidens effekt Effekt av bländarvärdet: ○ Effekt av slutartiden: ○

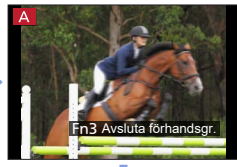

| Egenskaper för bilddjupet        |                        |                                                                                                  |                                                                                                    |  |  |  |
|----------------------------------|------------------------|--------------------------------------------------------------------------------------------------|----------------------------------------------------------------------------------------------------|--|--|--|
| Inspelningsförhållanden          | Bländarvärde           | Liten                                                                                            | Stor                                                                                                    |  |  |  |
|                                  | Brännvidd              | Telefoto                                                                                         | Vidvinkel                                                                                                |  |  |  |
|                                  | Avstånd till ett motiv | Nära                                                                                             | Långt bort                                                                                               |  |  |  |
| <b>Bilddjup</b><br>(fokusområde) |                        | <b>Grunt (smalt)</b><br>Exempel:<br>Ta en bild genom<br>att avsiktligt göra<br>bakgrunden suddig | <b>Djupt (brett)</b><br>Exempel:<br>Ta en bild genom att<br>justera fokus medan<br>bakgrunden inkluderas |  |  |  |

 Du kan ta en bild även när Läge förhandsgranskning är aktiverat.
 Det område inom vilket du kan kontrollera effekten av en slutartid som valts är mellan 8 sekunder och 1/16000 sekunder.

• Detta läge kan inte användas med [ ]] ([4K Pre-Burst]) i 4K Foto.

# Ställ enkelt in bländarvärde/slutartid för lämplig exponering (AE, ett tryck)

## Bildtagningsläge: 🕼 🛍 PASM 🕮 SCN 🎸

När exponeringsinställningen är för ljus eller för mörk kan du använda AE med ett tryck för att få en lämplig exponeringsinställning.

#### 🄰 Hur man avgör om exponeringen inte är tillräcklig

- Om bländarvärdena och slutartiden blinkar i rött när avtryckaren tryckts ner halvvägs.
- Om den manuella exponeringshjälpen (→63) är något annat än [ ♥ en ] i manuellt exponeringsläge.

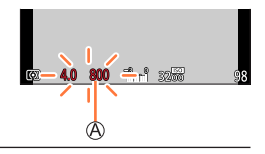

A Blinkar i rött

**1** Tilldela [AE, ett tryck] till funktionsknappen ( $\rightarrow$ 49)

#### 2 (När exponeringen inte är tillräcklig) Tryck på funktionsknappen

- B Exponeringsmätare
- C Ändra till lämplig exponering

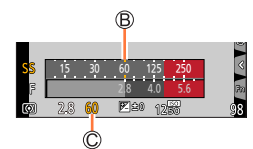

- Exponeringsmätaren visas inte i läget för kreativa videobilder.
- I följande fall kan lämplig exponering inte ställas in.
  - När motivet är mycket mörkt och det inte är möjligt att uppnå adekvat exponering genom att ändra bländarvärdet eller slutartiden
  - Vid tagning av bilder med blixt
  - Läge förhandsgranskning (→64)

#### Bildtagningsläge: SCN

Om du väljer en scen som passar motivet och bildtagningsförhållandena med hänvisning till exempelbilderna kommer kameran att ställa in optimal exponering, färg och fokus så att du kan ta bilden på ett sätt som är lämpligt för scenen.

Ställ in lägesratten på [SCN]

## Tryck på ◀▶ för att välja scenen

 Scenen kan också väljas genom att dra en exempelbild eller skjutreglaget.

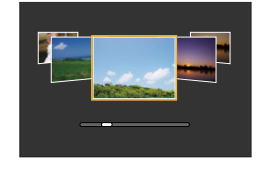

## Tryck på [MENU/SET]

Det är också möjligt att visa alternativskärmen genom att peka på ikonen för bildtagningsläge på bildtagningsskärmen.

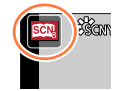

- Beroende på scenen kan det se ut som om bildrutor hoppas över på bildtagningsskärmen.
- För att byta scenguideläge, välj fliken [[]] på menyskärmen, välj [Ändra scen] och tryck sedan på [MENU/SET]. Du kan återgå till steg 2.
- Följande val kan inte ställas in i Sceneguideläge därför att kameran automatiskt justerar dem till en optimala inställningen.
  - [Känslighet], andra alternativ än inställning av bildkvalitet i [Fotostil], [Filterinställningar], [Mätningsläge], [Markera skuggor], [HDR] och [Flerexponering]
- Vitbalansen är satt till [AWB] för vissa scentyper men du kan finjustera vitbalansen eller använda vitbalansgaffling genom att trycka på markörknappen ▶ på inspelningsskärmen. (→104, 105)

## Typer av scenguidelägen

#### Visa beskrivningen för varje scen och bildtagningstips

#### Tryck på [DISP.]-knappen medan skärmen för scenval visas

• När den är inställd på guidevisning visas detaljerade förklaringar och tips för varje scen.

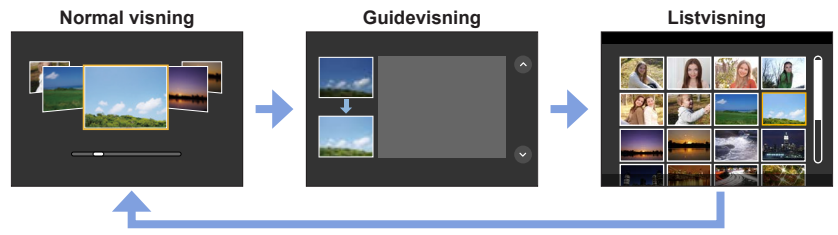

#### 1: [Rensa porträtt]

#### 2: [Silkeslen hud]

• Om en del av bakgrunden m.m. har en färg nära hudfärgen jämnas också denna del ut.

• Det kan hända att detta läge inte går att använda när ljusstyrkan är otillräcklig.

#### 3: [Mjuk bakgrundsbelysning]

#### 4: [Klart i motljus]

#### 5: [Avkopplande ton]

#### 6: [Gulligt barnansikte]

 När du rör bilden av ansiktet så sparas en stillbild in med fokus och exponeringstid för den vidrörda platsen.

#### 7: [Distinkt natur]

#### 8: [Klarblå himmel]

#### 9: [Romantisk solnedgång]

#### 10: [Färgrik solnedgång]

#### 11: [Glittrande vatten]

Stjärnfilter som används i detta läge kan orsaka glänsande effekter på motiv andra än vattenyta.

#### 12: [Klart nattlandskap]

#### 13: [Sval natthimmel]

#### 14: [Varmt nattlandskap]

#### 15: [Artistiskt nattlandskap]

Du kan ändra slutartiden genom att vrida på den bakre ratten.

#### 16: [Glittrande belysning]

#### 17: [Nattfotografering]

Rör inte kameran efter att du har tryckt på avtryckaren under bildsekvenstagning.

Betraktningsvinkeln blir något mindre.

#### 18: [Klart nattporträtt]

Stativ, självutlösare rekommenderas.

Om [Klart nattporträtt] valts håller du motivet still i ungefär 1 sekund efter att du tagit bilden.

#### 19: [Mjuk bild av en blomma]

• För närbilder rekommenderar vi att du undviker att använda blixt .

#### 20: [Aptitretande mat]

- Graden av bakgrundsoskärpa kan ställas in genom att justera bländaren med hjälp av den bakre ratten.
- För närbilder rekommenderar vi att du undviker att använda blixt .

#### 21: [Söt efterrätt]

• För närbilder rekommenderar vi att du undviker att använda blixt .

#### 22: [Frys rörliga djur]

• Standardinställningen för [AF-hjälplampa] är [OFF].

#### 23: [Klar sportbild]

#### 24: [Monokrom]

# Ta bilder med olika bildeffekter (Kreativt kontrolläge)

## Bildtagningsläge: 👧

2

I det här läget kan du ta bilder med ytterligare bildeffekter. Du kan ställa in de effekter som ska tillämpas på en bild genom att välja en exempelbild samtidigt som du kontrollerar resultat av olika effekter på skärmen.

# 1 Ställ in lägesratten på []

## Tryck på 🛦 🔻 för att välja bildeffekt (filter)

A Förhandsvisningsskärm

 Du kan även välja bildeffekter (filter) genom att peka på exempelbilderna.

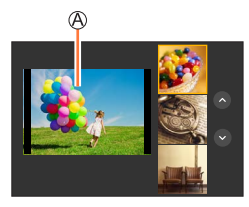

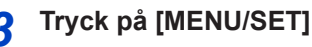

Det är också möjligt att visa alternativskärmen genom att peka på ikonen för bildtagningsläge på bildtagningsskärmen.

• Beroende på bildeffekten kan det se ut som om bildrutor hoppas över på bildtagningsskärmen.

- [Vitbalans] kommer att låsas på [AWB] och ISO-känsligheten på [AUTO].
- - [Filtereffekt]: Gör att du kan ställa in bildeffekt (filter).
  - [Sam. insp. m/u filter]: Låter dig ställa in kameran så att den samtidigt tar en bild med en bildeffekt och en bild utan någon bildeffekt. (→174)

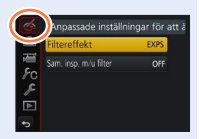

#### Ta bilder med olika bildeffekter (Kreativt kontrolläge)

## Typer av bildeffekter

#### Visa beskrivningen för varje bildeffekt (filter)

#### Tryck på [DISP.]-knappen medan skärmen för val av bildeffekt visas

• När den är inställd på guidevisning visas förklaringar för varje bildeffekt.

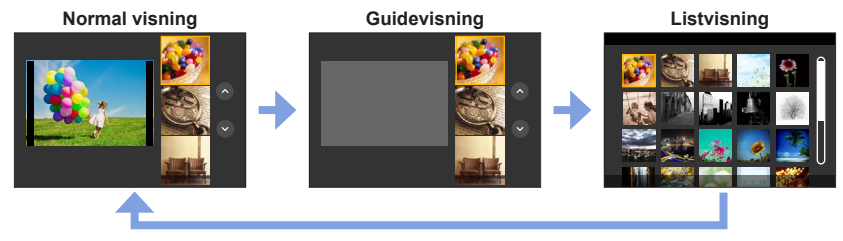

#### Ställa in typen av oskärpa ([Miniatyr effekt])

- ① Peka först på [🔊] och därefter på [🕁]
- ② Tryck på ▲ ▼ eller ◀► för att flytta fokusområdet (ramen)
  - Du kan också flytta delen som är i fokus genom att peka på skärmen på bildtagningsskärmen.
  - Om du pekar på [h] kan du ställa in bildtagningsriktningen (nedtoningsriktningen).
- ③ Vrid den bakre ratten för att välja storlek på fokusområdet (ramen)
  - Dra isär två fingrar på pekskärmen (nyp ut) för att zooma in och dra ihop två fingrar (nyp ihop) för att zooma ut. (->42)
  - När du trycker på [DISP.]-knappen återställs den ursprungliga inställningen.
- ④ Tryck på [MENU/SET]

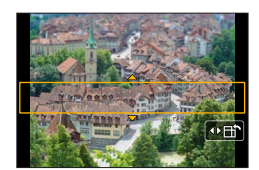
- Inget ljud spelas in för rörliga bilder.
- Med kameramodellerna DC-FZ80DP/DC-FZ80DPP:

När rörliga bilder spelas in blir den färdiga inspelningen cirka 1/10 av den faktiskt inspelade tidsperioden. (Om du spelar in rörliga bilder i 10 minuter blir inspelningstiden för de färdiga rörliga bilderna ca 1 minut.) Den inspelningsbara tid som visas på kameran är cirka 10 gånger längre än den faktiska tiden som krävs för inspelning.

Med kameramodellerna DC-FZ82DE/DC-FZ80DGA/DC-FZ80DGN:

När rörliga bilder spelas in blir den färdiga inspelningen cirka 1/8 av den faktiskt inspelade tidsperioden. (Om du spelar in rörliga bilder i 8 minuter blir inspelningstiden för de färdiga rörliga bilderna ca 1 minut.) Den inspelningsbara tid som visas på kameran är cirka 8 gånger längre än den faktiska tiden som krävs för inspelning.

Beroende på bildhastigheten när de rörliga bilderna spelas in, kan inspelningstiden för de rörliga bilderna och den tillgängliga inspelningstiden skilja sig från värdena ovan.

• Om du avslutar inspelningen av rörliga bilder för tidigt kan kameran fortsätta inspelningen en stund.

#### Välja färgen som ska behållas ([Enpunktsfärg])

- ① Peka först på [6] och därefter på [7]
- ② Välj vilken färg som ska behållas med ▲ ▼ ◀ ► och tryck på [MENU/SET]
  - Du kan också välja det med pekfunktionerna.
  - När du trycker på [DISP.]-knappen återställs den ursprungliga inställningen.

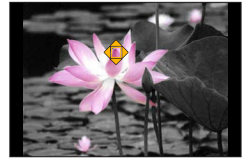

• Den valda färgen kanske inte kan behållas i vissa motiv.

#### Ställa in ljuskällans position och storlek ([Solsken])

- 1 Peka först på [6] och därefter på [88]
- ② Tryck på ▲ ▼ ◀ ► för att flytta ljuskällans centrum till en annan position
- Du kan även peka på skärmen för att flytta ljuskällan till en ny position.
- ③ Vrid på den bakre ratten för att justera ljuskällans storlek
  - Dra isär två fingrar på pekskärmen (nyp ut) för att zooma in och dra ihop två fingrar (nyp ihop) för att zooma ut.
  - När du trycker på [DISP.]-knappen återställs den ursprungliga inställningen.
- ④ Tryck på [MENU/SET]

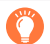

#### Tips om placering av ljuskällans centrum

Ljuskällans centrum kan flyttas till en punkt utanför bilden för att ge föremål ett mer naturligt utseende.

#### Justera bildeffekterna efter önskemål

Du kan enkelt justera inställningsförhållandena (som grader och färg på en effekt) för bildeffekterna efter egna önskemål.

- 1 Tryck på ► för att visa inställningsskärmen
- 2 Vrid på den bakre ratten för att justera inställningsförhållandena för bildeffekterna
  - Tryck på [MENU/SET] för att gå tillbaka till bildtagningsskärmen.

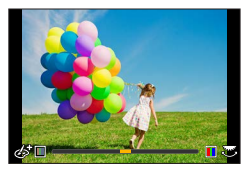

| Bildeffekt           | Val som kan ställas in                    |  |  |  |
|----------------------|-------------------------------------------|--|--|--|
| [Uttrycksfull]       | Livfullhet                                |  |  |  |
|                      | Dämpade färger 🛛 🛨 Grälla färger          |  |  |  |
| [Retro]              | Färger                                    |  |  |  |
|                      | Gulaktiga färger 🔸 🔶 Rödaktiga färger     |  |  |  |
| [Gammeldags]         | Kontrast                                  |  |  |  |
|                      | Låg kontrast 🔸 Hög kontrast               |  |  |  |
| [Högdager]           | Färger                                    |  |  |  |
|                      | Rosaaktiga färger <> Ljusblåaktiga färger |  |  |  |
| [Lågdager]           | Färger                                    |  |  |  |
|                      | Rödaktiga färger 🛛 🗕 Blǎaktiga färger     |  |  |  |
| [Sepia]              | Kontrast                                  |  |  |  |
|                      | Låg kontrast 🔸 🔶 Hög kontrast             |  |  |  |
| [Monokrom]           | Färger                                    |  |  |  |
|                      | Gulaktiga farger   Blaaktiga farger       |  |  |  |
| [Dynamiskt monokrom] | Kontrast                                  |  |  |  |
|                      | Lag kontrast                              |  |  |  |
| [Grov monokrom]      | Grynig bildeffekt                         |  |  |  |
|                      |                                           |  |  |  |
| [Silkeslen monokrom] | Grad av oskärpa                           |  |  |  |
|                      |                                           |  |  |  |
| [Imponerande konst]  |                                           |  |  |  |
|                      |                                           |  |  |  |
| [Hög dynamisk bild]  | Livfullhet                                |  |  |  |
|                      | Svartvitt - Gralla farger                 |  |  |  |

| Bildeffekt                 | Val som kan ställas in                                                                                                    |
|----------------------------|----------------------------------------------------------------------------------------------------|
| [Korsframkallning]         | Färger<br>Grönaktiga färger / Blåaktiga färger /<br>Gulaktiga färger / Rödaktiga färger                                                                                                    |
|                            | Välj önskad färgton genom att vrida på den<br>bakre ratten och tryck på [MENU/SET].                                                                                                    |
| [Leksakseffekt]            | Färger<br>Orangeaktig färg ◀ ➡ Blåaktiga färger                                                                                                    |
| [Effektfull leksakseffekt] | Intervall inom vilket ljusstyrkan i kanterna minskas<br>Liten ◀━► Stor                                                                                                    |
| [Manuell blekning]         | Kontrast<br>Låg kontrast ◀ ➡ Hög kontrast                                                                                                    |
| [Miniatyr effekt]          | Livfullhet<br>Dämpade färger ◀ ➔ Grälla färger<br>• För detaljer om [Miniatyr effekt] (→72)                                                                                                    |
| [Mjuk fokusering]          | Grad av oskärpa<br>Lätt oskärpa                                                                                                    |
| [Fantasi]                  | Livfullhet<br>Dämpade färger                                                                                                    |
| [Stjärnfilter]             | <ul> <li>✓·X) Längd för ljusstrålar</li> <li>Kort ljusstråle</li> <li>Lång ljusstråle</li> <li>(x-*) Antal ljusstrålar</li> <li>Mindre</li> <li>Större</li> <li>(x) Vinkel för ljusstrålar</li> <li>Rotera åt vänster</li> </ul> |
| [Enpunktsfärg]             | Mängden färg som ska behållas<br>Lämnar kvar en liten mängd<br>färg i bilden<br>• För detaljer rörande [Enpunktsfärg] (→73)                                                                                                    |
| [Solsken]                  | Färger<br>Gulaktiga färger / Rödaktiga färger /<br>Blåaktiga färger / Vitaktiga färger                                                                                                    |
|                            | Vrid den bakre ratten för att välja<br>färgsättning och tryck på [MENU/SET].                                                                                                    |
|                            | $ $ • For detailer torande [Solsken] ( $\rightarrow$ (3)                                                                                                    |

# Ställa in ljusstyrka (exponering)/bakgrundsoskärpa (kontrollfunktion för oskärpa)

#### 1 Tryck på den bakre ratten för att visa inställningsskärmen

 Varje gång du trycker på den bakre ratten växlar kameran mellan inställning av ljusstyrka (exponering), kontrollfunktionen för oskärpa och avslutning av funktionen.

#### 2 Vrid den bakre ratten för att göra inställningen

• Tryck på [MENU/SET] för att återgå till bildtagningsskärmen.

#### Vid inställning av ljusstyrka (exponering)

Tryck på ▲ ▼ för att ställa in exponeringsgafflingen. (→126)

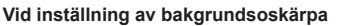

• Om du trycker på [Q.MENU/>]-knappen avbryts inställningen.

#### Genom att använda pekskärmen

- Peka på [6]
- 2 Peka på det inställningsalternativ du vill ställa in
  - [I]: Justera bildeffekten
  - [B]: Grad av oskärpa
  - [2]: Ljusstyrka (exponering)
- ③ Dra i skjutreglaget eller exponeringsmätaren för att ställa in • Tryck på [MENU/SET] för att gå tillbaka till bildtagningsskärmen.

• Kontrollfunktionen för oskärpa kan inte väljas i [Miniatyr effekt] (Kreativt kontrolläge).

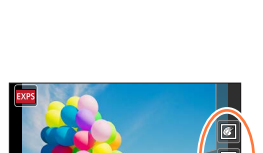

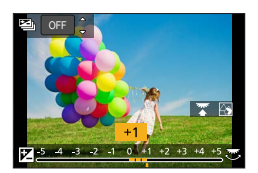

# Inspelning av rörliga bilder med inställning av bländare/slutartid/ISO-känslighet (Läget för kreativa videobilder)

Bildtagningsläge: 🏦 M

1

2

## Ställ in lägesratten på [@M]

Ställ in menyn (→45)

MENU → 🚝 [Film] → [Exponeringsläge]

#### Inställningar: [P] / [A] / [S] / [M]

 Bländarvärdet, slutartiden eller ISO-känsligheten ändras på samma sätt som när lägesratten sätts till [P], [A], [S] eller [M].

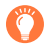

Du kan även visa skärmen för val av alternativ genom att peka på ikonen för bildtagningsläge på inspelningsskärmen.

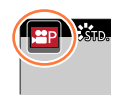

# **3** Tryck på videobildsknappen (eller avtryckaren) för att starta inspelningen

# **4** Tryck på videobildsknappen (eller avtryckaren) för att stoppa inspelningen

• När [Exponeringsläge] är satt till [M] kommer ISO-känslighetens [AUTO]-läge att ändras till [80].

Inspelning av rörliga bilder med inställning av bländare/slutartid/ISO-känslighet (Läget för kreativa videobilder)

## Inspelning av långsamma rörliga bilder ([Höghastighetsfilm])

Långsamma rörliga bilder kan spelas in genom att utföra inspelningen med superhög hastighet. När dessa inspelningar spelas upp visas rörelserna långsamt. • Använd ett UHS-kort med hastighetsklass 3 för bildtagningen. (→27)

#### 1 Ställ in lägesratten på [@M]

#### **2** Ställ in menyn ( $\rightarrow$ 45)

#### MENU → 🔚 [Film] → [Höghastighetsfilm]

#### Med kameramodellerna DC-FZ80DP/DC-FZ80DPP:

| [240fps/VGA] | Inspelning görs med 240 bildrutor/sekund och med [VGA] i [MP4].<br>• Betraktningsvinkeln blir något mindre. |
|--------------|----------------------------------------------------------------------------------------------------|
| [120fps/HD]  | Inspelning görs med 120 bildrutor/sekund och med [HD] i [MP4].                                              |

#### Med kameramodellerna DC-FZ82DE/DC-FZ80DGA/DC-FZ80DGN:

| [200fps/VGA] | Inspelning görs med 200 bildrutor/sekund och med [VGA] i [MP4].<br>• Betraktningsvinkeln blir något mindre. |
|--------------|----------------------------------------------------------------------------------------------------|
| [100fps/HD]  | Inspelning görs med 100 bildrutor/sekund och med [HD] i [MP4].                                              |

#### 3 Tryck på videobildsknappen (eller avtryckaren) för att starta inspelningen

#### **4** Tryck på videobildsknappen (eller avtryckaren) för att stoppa inspelningen

Inget ljud spelas in.

- Filer delas upp i mindre filer med rörliga bilder vid inspelning och uppspelning om filstorleken överskrider 4 GB. (Du kan fortsätta spela in rörliga bilder utan avbrott.) Inspelningen avbryts när den kontinuerliga inspelningstiden överskrider 29 minuter och 59 sekunder. (Sett till uppspelningstid kan du spela in upp till cirka 120 minuter.)
- Inställningarna för fokus, zoom, exponering och vitbalans är låsta på de inställningar som angetts när inspelningen började.
- Flimmer eller vågräta ränder kan visas vid inspelning med lysrörsbelysning.

Inspelning av rörliga bilder med inställning av bländare/slutartid/ISO-känslighet (Läget för kreativa videobilder)

### Minimering av ljud från kameran under inspelning av rörliga bilder

Det kan hända att ljudet från zoomningen eller knappar på kameran som trycks in också spelas in under inspelning av rörliga bilder. Du kan därför använda pekikonerna under inspelning av rörliga bilder.

#### $\textbf{MENU} \rightarrow \textbf{Film}] \rightarrow \textbf{[Tyst användning]} \rightarrow \textbf{[ON]}$

- **1** Starta inspelningen
- 2 Peka på 🖉
- 3 Pekikon

| •••••• |                         |
|--------|-------------------------|
|        | Zoom                    |
| F      | Bländarvärde            |
| SS     | Slutartid               |
|        | Exponeringskompensation |
| ISO    | ISO-känslighet          |

#### 4 Dra skjutreglaget för att ställa in

 Hastigheten för åtgärden varierar beroende på vilken position du pekar på.

| [▼]/[▲] | Ändrar inställningen långsamt |
|---------|-------------------------------|
| [♥]/[♠] | Ändrar inställningen snabbt   |

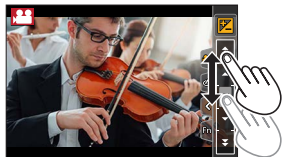

#### 5 Stoppa inspelningen

• Kan inte användas under [Höghastighetsfilm] inspelning.

# Registering av dina egna inställningar och inspelning

(Användaranpassat läge)

Bildtagningsläge: C1 C2

## Registrera dina egna inställningar ([Pers.Inst.Minne])

Upp till 4 set med aktuella kamerainställningar kan registreras med [Pers.Inst.Minne]. ([C1], [C2-1], [C2-2], [C2-3])

 Ursprunglig inställning av Programläge för AE är registrerad som kundens inställningar, initialt.

#### Förberedelser

Välj i förväg det bildtagningsläge du vill registrera och ställ in önskade menyinställningar på kameran.

#### **MENU** → $F_C$ [Anpassad] → [Pers.Inst.Minne] → Inställningsuppsättning där du vill registrera inställningar

• Följande menyalternativ är inte registrerade som egna inställningar.

| [Insp]-menyn                                                                                             | [Inst.]-menyn                             |
|----------------------------------------------------------------------------------------------------|-------------------------------------------|
| <ul> <li>Data som registrerats med [Ansiktsigenk.]</li> <li>Inställningen [Profilinställning]</li> </ul> | Alla menyer                               |
|                                                                                                    |                                           |
|                                                                                                    | T. C. C. C. C. C. C. C. C. C. C. C. C. C. |
| [Anpassad]-menyn                                                                                         | [Spela]-menyn                             |

### Registering av dina egna inställningar och inspelning (Användaranpassat läge)

# Ta bilder med anpassade inställningar i en registrerad inställningsuppsättning

1 Ställ in lägesratten på [C1] / [C2]

• För [C2] hämtas den senast använda inställningsuppsättningen från [C2-1] till [C2-3].

### Ändra inställningsuppsättningen [C2]

- ① Ställ in lägesratten på [C2]
- ② Tryck på [MENU/SET] för att öppna menyn
- ③ Tryck på ◀► för att välja den inställningsuppsättning som du vill använda, och tryck på [MENU/SET]
  - Vid bildtagning med [C2] går det även att visa alternativskärmen genom att peka på ikonen för bildtagningsläge på bildtagningsskärmen.

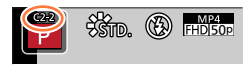

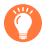

Det är också möjligt att visa alternativskärmen genom att peka på ikonen för bildtagningsläge på bildtagningsskärmen.

#### Ändra det registrerade innehållet

Även om menyinställningarna ändras tillfälligt när lägesratten är satt till [C1] / [C2] förblir de registrerade inställningarna oförändrade. För att ändra den inställningsuppsättning som är registrerad för närvarande skriver du över den registrerade informationen med hjälp av [Pers.Inst.Minne] i [Anpassad]-menyn.

Genom att ställa in optimalt fokusläge eller autofokusläge för motivet eller bildtagningsförhållandena kan du låta kameran automatiskt justera fokus i olika scener.

Tryck på [AF/AFW/MF]-knappen

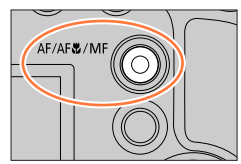

## 2 Tryck på ◀► för att välja [AF] och tryck sedan på [MENU/SET]

## 3 Tryck på [.]-knappen (◄) för att byta [AF-läge] (→84)

• Ställ in fokus när avtryckaren tryckts ner halvvägs (→83)

### Tryck ner avtryckaren halvvägs

 Fokussymbol (När fokus är justerat: lyser När fokus inte är justerat: blinkar)
 AF-område (När fokus är justerat: grönt)

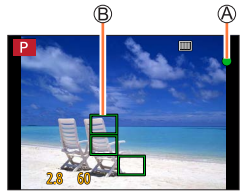

- Två pipljud kommer att höras, vilket betyder att autofokus aktiverats.
   Fyra pipljud betyder att fokus inte är justerat.
- När du tar en bild på en mörk plats visas [100] för fokusvisningen, och det kan ta längre tid än normalt att ställa in fokus.

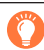

Motiv/miljöer som kan vara svåra att fokusera på:

- Snabbrörliga eller mycket ljusa föremål eller föremål utan färgkontraster.
- Ta bilder genom glas eller nära lysande föremål.
- I mörker eller vid kraftiga skakningar.
- För nära objektet eller försök att ta bilder av motiv med objekt som är både nära och långt borta.

## Ställ in fokus när avtryckaren tryckts ner halvvägs (AFS, AFF, AFC)

## Bildtagningsläge: 🔞 🖽 PASM 🕮 SCN 🔗

#### $MENU \rightarrow \bigcirc [Insp] / \blacksquare [Film] \rightarrow [AFS/AFF/AFC]$

| Inställningar | Förflyttning av<br>motivet och scenen<br>(rekommenderas)          | Beskrivning                                                                                                    |
|---------------|-------------------------------------------------------------------|----------------------------------------------------------------------------------------------------|
| [AFS]         | Motivet är stilla<br>(landskapsbilder,<br>födelsedagsfoton, osv.) | "AFS" är en förkortning för "Auto Focus Single" (enkelt<br>autofokus). Fokus ställs in automatiskt när avtryckaren<br>trycks ner halvvägs.<br>Fokus är låst medan knappen trycks ner halvvägs.                                                                                                    |
| [AFF]         | Rörelser kan inte förutses<br>(barn, husdjur, osv.)               | "AFF" är en förkortning för "Auto Focus Flexible" (flexibelt<br>autofokus). I det här läget utförs fokuseringen automatiskt<br>när avtryckaren trycks ner halvvägs.<br>Om motivet rör sig medan avtryckaren är nedtryckt till<br>hälften, korrigeras fokus automatiskt för att matcha rörelsen.                                    |
| [AFC]         | Motivet rör sig<br>(sport, tåg, osv.)                             | "AFC" är en förkortning för "Auto Focus Continuous"<br>(kontinuerligt autofokus). I det här läget fokuserar kameran<br>konstant medan avtryckaren trycks ner halvvägs för att<br>matcha motivets rörelser. När motivet rör sig fokuserar<br>kameran genom att förutsäga motivets position när bilden<br>tas. (Rörelseförutsägelse) |

#### När du tar bilder med [AFF] och [AFC]

- Fokuseringen kan ta tid om zoominställningen plötsligt ändras från max. W till max. T, eller om du plötsligt flyttar dig närmare motivet från ett relativt stort avstånd.
- Tryck ner avtryckaren halvvägs igen om det är svårt att fokusera på motivet.
- När avtryckaren trycks ner halvvägs kan det se ut som att det förekommer skakningar på skärmen.
- Om ljuset på objektet är otillräckligt vid användning av [AFF] eller [AFC], så gör kameran samma fokuseringsfunktion som [AFS]. I det här fallet växlar indikatorn på skärmen till gult [AFS].
- [AFC] under [AFS/AFF/AFC] fungerar som [AFS] i följande fall:
- Vid inspelning med []] ([4K-bildsekvens (S/S)]) av 4K Fotofunktion.
- [AFF] är inte tillgänglig när du spelar in 4K-foton. Kontinuerlig AF fungerar under inspelning.
- Den här inställningen kan inte användas vid inspelning med [Efterfokus].

# 

- [AF-läge] är låst till [ 2] (Ansikts-/Ögonavkänning) i följande fall:
  - När [4K live-klippning] är inställt

Växla till [AF-läge]

- Autofokus är låst till []] (1-fältsfokusering) i följande fall:
  - När den digitala zoomen används
  - [Miniatyr effekt] (Kreativt kontrolläge)
- Autofokusläget kan inte ställas in i följande fall:
  - När du spelar in med [Efterfokus]
  - När [Dra ut fokus] i [Snap-video] är satt till [ON]

### Ta bilder på människor framifrån 🔽 (Ansikts-/Ögonavkänning)

Kameran identifierar automatiskt ansikte och ögon på motivet. Kameran justerar fokus och exponering efter det öga som är närmast kameran med hjälp av ansiktet (när [Mätningsläge] är inställt på [졠] (multimätning)).

 Kameran kan identifiera upp till 15 ansikten. Kameran kan endast identifiera ögonen i de ansikten som fokus ska ställas in på.

När kameran känner igen ett ansikte så visas AF-området och det öga som används för fokusering.

Ø Öga som används för fokusering

- Gult: När avtryckaren trycks ned halvvägs och objektet är fokuserat så blir ramen grön.
- Vit: Visas när fler än ett ansikte detekteras. Andra ansikten som är på samma avstånd som de ansikten som finns inom det gula AF-området fokuseras också.

#### Ställa in öga som ska fokuseras

#### Peka på det öga som ska användas för fokusering

Om du pekar på en plats utanför den gula ramen visas inställningsskärmen för AF-område.  $(\rightarrow 90)$ 

- Om du pekar på [
   [
   [
   ] eller trycker på [
   MENU/SET] avbryts fokusinställningen för ögat.
- Det går inte att ställa in på [ ] (Ansikts-/ Ögonavkänning) i följande fall:
- [Klart nattlandskap], [Šval natthimmel], [Varmt nattlandskap], [Artistiskt nattlandskap], [Glittrande belysning], [Nattfotografering], [Aptitretande mat], [Söt efterrätt] (Sceneguideläge)
   Ögonavkänning kan inte användas när [4K live-klippning] är på.
- Om ansiktet inte kan identifieras under rådande omständigheter (t.ex. om motivet rör sig för snabbt) ändras inställningen för AF-läge till [\_\_\_\_] (49-punktsfokusering).

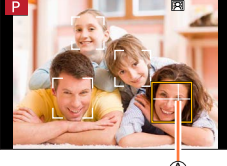

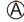

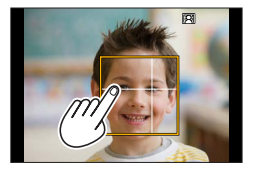

#### Automatisk låsning av fokus på ett motiv i rörelse 🚓 (följning)

#### Genom att använda markörknappen

#### Rikta in fältet för AF-följning efter motivet och tryck ner avtryckaren halvvägs

A Fält för AF-följning

När motivet har hittats blir fältet för AF-följning grönt. När du släpper avtryckaren blir fältet för AF-följning gult och motivet bibehålls automatiskt i fokus.

- För att avbryta AF-följning → Tryck på [MENU/SET].
- Fokusområde: samma som för makrofotografering [AF ]

#### Genom att använda pekskärmen

#### Peka på motivet

Inaktivera funktionen för pekavtryckare när du utför dessa åtgärder. Fältet för AF-följning förblir gult medan motivet är låst.

För att avbryta AF-följning → Peka på [₩].

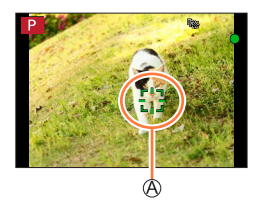

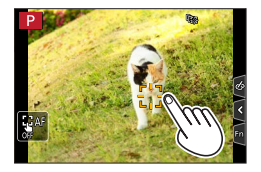

- Om AF-låset misslyckas blinkar en röd ram under en stund för att sedan släckas.
- Om [Mätningsläge] ställts in på [()] (multimätning) justerar kameran exponeringen genom att använda ett låst motiv. (→176)
- Under vissa fotograferingsförhållanden, som när motivet är litet eller mörkt, kan det hända att AF-följningen inte fungerar korrekt. Om AF-följningen inte fungerar, fokuserar kameran med användning av []] (1-fältsfokusering).
- Den här funktionen kan inte väljas i följande fall:
- När [Time lapse foto] används
- I följande fall utför [
   [
   [
   ]] åtgärden [
   ]] (1-fältsfokusering).
  - [Glittrande vatten], [Glittrande belysning], [Mjuk bild av en blomma], [Monokrom] (Sceneguideläge)
  - [Sepia], [Monokrom], [Dynamiskt monokrom], [Grov monokrom], [Silkeslen monokrom], [Mjuk fokusering], [Stjärnfilter], [Solsken] (Kreativt kontrolläge)
  - [Monokrom] ([Fotostil])

#### Objekt som inre är centrerade i bilden IIII (49-punktsfokusering)

Fokuserar på motivet i ett stort område (upp till 49-punktsfokusering) på inspelningsskärmen.

### Ställa in formen av ett AF-område 🐨 osv. (anpassad multi)

Du kan ställa in önskad form på ett AF-område genom att välja 49 punkter i AF-området, baserat på motivet.

- 1 Tryck på [⊡]-knappen (◄)
- 2 Välj en Multianpassning-ikon ([...], osv.), och tryck på ▲

Aktuell form på AF-området

3 Använd ◀▶ för att välja inställningsalternativet

| []<br>([Horisontellt<br>mönster]) | Form med horisontell<br>linje<br>Idealisk form för<br>panorering osv.                              |                       |   |
|-----------------------------------|----------------------------------------------------------------------------------------------------|-----------------------|---|
| []]<br>([Vertikalt<br>mönster])   | Form med vertikal linje<br>Idealisk form för<br>fotografering av<br>byggnader, strukturer,<br>osv. | LÊ.                   | Ø |
| ⊡<br>([Centralt<br>mönster])      | Formen distribuerad över<br>mitten<br>Idealisk form för att<br>fokusera runt mitten.               |                       |   |
| C1 /C2 / C3<br>(anpassad)         | Du kan ställa in en anpass                                                                         | ad registreringsform. |   |

#### 4 Tryck på ▼

• Inställningsskärmen för AF-område visas.

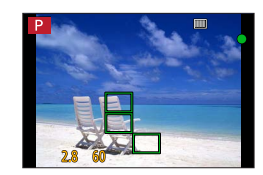

#### 5 Välj AF-område

B Valt AF-område

#### När du väljer [----] / [---] / [----]

| Användning | På pekskärmen        | Beskrivning                             |
|------------|----------------------|-----------------------------------------|
| ▲▼◀►       | Peka                 | Ändrar läge                             |
| <b>*</b>   | Dra isär/dra<br>ihop | Ändra storleken (3 steg)                |
| [DISP.]    | [Återst.]            | Återställer<br>ursprungsinställningarna |

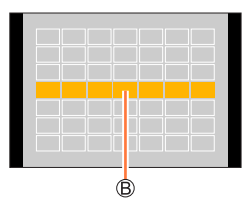

#### Om du väljer [[[]] / [[]] / [[]]

#### Genom att använda markörknappen

Använd ▲ ▼ ◀ ► för att välja AF-område och tryck på [MENU/SET] för att ställa in (upprepa)

- Tryck på [MENU/SET] igen för att avbryta inställningen.
- Tryck på [DISP.]-knappen för att avbryta alla inställningar.

#### Genom att använda pekskärmen

Peka på de delar som ska sättas som AF-områden

 Om du pekar på något av del valda AF-områdena kommer markeringen av området att tas bort.

#### 6 Tryck på [Fn2]-knappen

#### Registrera det inställda AF-området i [[]], [[]] och []] (Anpassat)

① Tryck på ▲ på skärmen i steg 3

② Använd ▲ ▼ för att välja registreringsmålets ikon och tryck på [MENU/SET]

 Inställningarna som justerats i []], []], eller []) återställs till standardinställningarna när kameran stängs av.

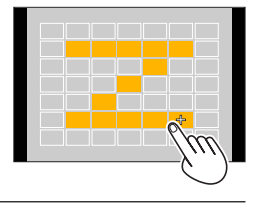

# Fastställd position för fokusering (1-fältsfokusering) / (punktfokusering)

#### (1-fältsfokusering)

Fokuserar på AF-området i mitten av bilden. (Rekommenderas när det är svårt att fokusera)

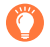

När motivet inte är i mitten av bilden vid användning av []] kan du föra in motivet i AFområdet, låsa fokus och exponering genom att trycka ned avtryckaren halvvägs och flytta kameran för att få den bildkomposition du vill ha, med avtryckaren fortsatt halvvägs nedtryckt, och därefter ta bilden. (Endast när [AFS/AFF/AFC] i [Insp]-menyn är satt till [AFS].)

#### + (punktfokusering)

Möjliggör mer precis fokusering på en mindre punkt än [I] (1-fältsfokusering). Tryck in avtryckaren halvvägs för att visa en förstorad skärmbild av fokuspositionen.

- Om [+] (punktfokusering) valts vid tagning av rörliga bilder eller 4K-foton ändras inställningen till
   [I] (1-fältsfokusering).
- Det går inte att ställa in på [+] (punktfokusering) i följande fall:
- När [AFS/AFF/AFC] i [Insp]-menyn är satt till [AFF] eller [AFC]

## Ändra AF-områdets position och storlek

## Bildtagningsläge: 🕼 🟦 PASM®M SCN 🎸

När [♥], [■], [■] eller [+] i autofokusläget valts kan du ändra AF-områdets position och storlek.

- Inaktivera funktionen för pekavtryckare när du utför dessa åtgärder.
- Du kan även visa inställningsskärmen för AF-område genom att peka på bildtagningsskärmen. (När [Pek-AF] under [Pekinst.] i [Anpassad]-menyn har satts till [AF])
- Om du ställer in [Mätningsläge] (→176) på [.] (punkt) flyttar sig mätningsmålet tillsammans med AF-området.
- AF-områdets position och storlek kan inte ändras i det digitala zoom-området.

#### Om du väljer [ . ] / [ ]

AF-områdets position och storlek kan ändras.

- ① Tryck på knappen [♣] (◄)
- ② Välj [💽] eller [🔳] och tryck på ▼
  - Inställningsskärmen för AF-område visas.

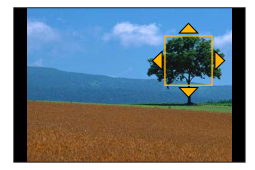

#### ③ Ändra AF-område

| Användning | På pekskärmen          | Beskrivning                                                                                                    |
|------------|------------------------|----------------------------------------------------------------------------------------------------|
| ▲▼⋖►       | Peka                   | Flytta AF-områdets position.                                                                                                    |
| -          | Dra isär /<br>dra ihop | Förstora/förminska AF-området i små steg.                                                                                                    |
| <b>*</b>   | —                      | Förstora/förminska AF-området i stora steg.                                                                                                    |
| [DISP.]    | [Återst.]              | <ul> <li>Återställer AF-området tillbaka till mitten.</li> <li>Om du trycker på knappen igen återställs<br/>ramstorleken till ursprungsinställningen.</li> </ul> |

④ Tryck på [MENU/SET]

 ÁF-område med samma funktion som [2] visas på positionen du pekar på när [1] valts. Inställningen för AF-området rensas när du trycker på [MENU/SET] eller pekar på [2].

#### Om du väljer []]

Fokuspositionen kan ställas in genom att välja en AF-områdesgrupp. AF-området, som är konfigurerat med 49 punkter, är uppdelat i grupper med 9 punkter vardera (6 punkter eller 4 punkter för grupperna i kanten av skärmbilden).

- ① Tryck på knappen [...] (◄)
- ② Välj [] och tryck på ▼
- Inställningsskärmen för AF-område visas.
- ③ Tryck på ▲ ▼ ◀ ► för att välja en AF-områdesgrupp
- 4 Tryck på [MENU/SET]
  - Éndast [+]-indikeringarna (den valda gruppens mittpunkter) visas på skärmbilden.
  - Inställningen för AF-området rensas när du trycker på [MENU/SET] eller pekar på [<sup>w</sup>].

#### Exempel på en grupp

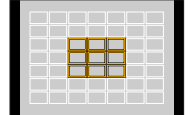

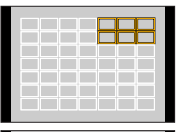

|  | _ |  |   | - |
|--|---|--|---|---|
|  | - |  | - |   |
|  | _ |  |   |   |
|  |   |  |   |   |
|  | _ |  | _ |   |
|  | _ |  |   |   |
|  |   |  |   |   |

#### Om du väljer [+]

Skärmbilden kan förstoras för att kunna utföra en mer precis inställning av fokuspositionen.

- Fokuspositionen kan inte ställas in i kanten av skärmbilden.
- ① Tryck på knappen [ ] (◄)
- ② Välj [+] och tryck på ▼
- ③ Använd ▲ ▼ ◄► för att ställa in fokuspositionen och tryck på [MENU/SET]
  - Den förstorade hjälpskärmen för inställning av fokuspositionen visas.

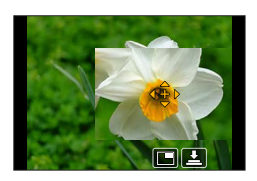

④ Flytta [+] till fokuspositionen

| Användning | På pekskärmen     | Beskrivning                                          |
|------------|-------------------|------------------------------------------------------|
| ▲▼⋖►       | Peka              | Flytta [+].                                          |
| —          | Dra ihop/dra isär | Förstorar/förminskar skärmen i små steg.             |
|            | —                 | Förstorar/förminskar skärmen i stora steg.           |
| -          |                   | Växla till förstorad visning. (fönsterläge/helskärm) |
| [DISP.]    | [Återst.]         | Återställ [+] tillbaka till mitten.                  |

Bilden på en del av skärmen kan förstoras eller förminskas ungefär 3 till 6 gånger. Bilden på hela skärmen kan förstoras eller förminskas ungefär 3 till 10 gånger.

• På hjälpskärmen är det även möjligt att ta en bild genom att peka på [上].

⑤ Tryck på [MENU/SET]

## Ställa in AF-områdets position med pekplattan

## Bildtagningsläge: 🔝 📾 PASM®M SCN 🎸

Du kan flytta AF-området som visas i sökaren genom att peka på skärmen.

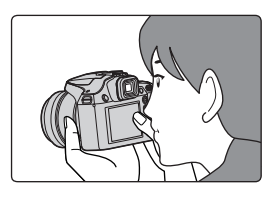

#### $\mathsf{MENU} \to \mathbf{F}_{\mathbf{C}} \text{ [Anpassad]} \to \text{ [Pekinst.]} \to \text{ [Pekplatta-AF]}$

| [EXACT]  | Flytta AF-området i sökaren genom att peka<br>på önskad position på pekplattan.                       |  |
|----------|----------------------------------------------------------------------------------------------------|--|
| [OFFSET] | Flytta AF-området i sökaren i förhållande<br>till det avstånd du drar fingret på pekplattan<br>(→42). |  |
| [OFF]    | _                                                                                                    |  |

- Tryck ner avtryckaren halvvägs för att fastställa fokuspositionen. Om du trycker på [DISP.]-knappen innan du fastställer fokuspositionen återgår fokuspositionen till mitten.
- För att avbryta inställningen av AF-området när autofokusläget (→84) är satt till [∴] (ansikts-/ögonavkänning), [ग्ह्] (följning) eller [□□] (49-områdesfokusering), tryck på [MENU/SET].
- Pekavtryckarfunktionen (→43) inaktiveras vid användning av [Pekplatta-AF].
- [Pekplatta-AF] fungerar inte i följande fall:
  - När [4K live-klippning] är inställt
  - När [Dra ut fokus] i [Snap-video] är satt till [ON]

## Optimera fokus och ljusstyrka för en position du pekat på

## Bildtagningsläge: 🔞 📾 PASM®M SCN 🔗

Du kan optimera fokus och ljusstyrka för den position du har pekat på.

### $\underline{\mathsf{MENU}} \to {\ensuremath{{\text{MENU}}}}_C \ [\text{Anpassad}] \to [\text{Pekinst.}] \to [\text{Pek-AF}] \to [\text{AF+AE}]$

#### 1 Peka på motivet du vill optimera ljusstyrkan för

- Inställningsskärmen för AF-område visas. (→90)
- Positionen för optimering av ljusstyrkan visas i mitten av AF-området. Positionen följer AF-områdets rörelser.
- [Mätningsläge] är inställd till [ 4], vilket används bara för [Pek-AE].
- Peka på [Återst.] för att återställa positionen för optimering av ljusstyrkan och AF-området till mitten.

#### 2 Peka på [Inst]

- AF-området med samma funktion som [I] visas i positionen som du pekade på.
- Om du pekar på [[]] (peka på []] när []] är inställt), så inaktiveras inställningen av [AF+AE].
- När t.ex. bakgrunden blivit för ljus kan ljusstyrkan och kontrasten mot bakgrunden justeras genom att kompensera exponeringen.
- Vid bildtagning med pekavtryckaren optimeras fokus och ljusstyrka för positionen du pekar på innan bilden tas.
- Vid skärmens kant kan mätningen påverkas av ljusstyrkan runtom det ställe som pekas på.
- [AF+AE] fungerar inte i följande fall:
  - När den digitala zoomen används
  - När [4K live-klippning] är inställt

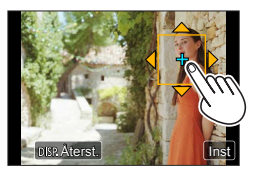

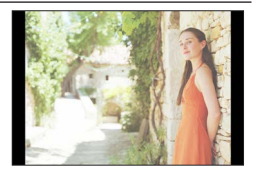

## Ta närbilder (makrofotografering)

Bildtagningsläge: 🕼 🟦 PASM®M SCN 🔗

I det här läget kan du ta närbilder av ett motiv (t.ex. när du fotograferar blommor).

## Tryck på [AF/AF**W**/MF]-knappen

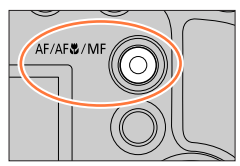

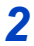

## Tryck på ◀▶ för att välja alternativet, och tryck på [MENU/SET]

| [AF♥]                | Du kan ta närbilder med motivet bara 1 cm från objektivet genom att vrida                                                                                                    |
|----------------------|----------------------------------------------------------------------------------------------------|
| ([AF-makro])         | zoomreglaget till vidvinkel.                                                                                                    |
| [🙊]<br>([Makrozoom]) | Med denna inställning kan du komma nära motivet och förstora ytterligare<br>när du tar bilden. Du kan ta en bild med digital zoom upp till 3x medan<br>avståndet till motivet behålls i extrem vidvinkel (1 cm).<br>• Lägg märke till att när bilden förstoras försämras bildkvaliteten.<br>• Zoomområdet visas i blått. (Digitalt zoomområde) |

- Vi rekommenderar också att inte använda blixten när du tar närbilder av ett motiv nära kameran.
- En bild kan vara ur fokus när motivet är utanför fokusområdet även om fokusdisplayen är tänd.
- När du ska ta en bild av ett närliggande motiv
  - Vi rekommenderar att du använder stativ och [Självutlösare] (→124).
  - Det effektiva fokusområdet (bilddjupet) begränsas avsevärt. Om därför avståndet mellan kameran och motivet ändras efter att fokus ställts in för motivet kan det bli svårt att ställa in fokus för det igen.
  - Upplösningen kan vara något reducerad i bildens kanter. Detta är inte ett fel.
- Det går inte att ställa in på [Makrozoom] i följande fall:
  - [Nattfotografering] (Sceneguideläge)
  - Under [Höghastighetsfilm]-inspelning
  - [Imponerande konst], [Leksakseffekt], [Effektfull leksakseffekt], [Miniatyr effekt] (Kreativt kontrolläge)
  - När [HDR] är inställd på [ON]
  - När [Flerexponering] är inställt
  - Om [Kvalitet] ställts in på [RAW 👬], [RAW 📩] eller [RAW]
  - När [Konvertering]\* är inställd på []]
- \* Beroende på i vilket land eller i vilken region kameran köptes kan det hända att detta inte visas till följd av skillnader i specifikationerna.

# Ta bilder med manuell fokusering

## Bildtagningsläge: 🕼 🖽 PASM 🕮 SCN 🎸

Manuellt fokus är praktiskt när du vill låsa fokus och ta bilder eller när det är svårt att justera fokus med autofokus.

## Tryck på [AF/AF**&**/MF]-knappen

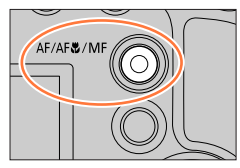

# 2

## Tryck på ◀▶ för att välja [MF] och tryck sedan på [MENU/SET]

## 3

## Tryck på [⊡]-knappen (◀)

- Skärmen för fokusjustering visas.
- När [MF-hjälp] är satt till [ÕN] visas MF-hjälp (förstorad skärm) ( $\rightarrow$ 193). Du kan flytta den förstorade delen genom att dra på skärmen ( $\rightarrow$ 42).

## 4

## Justera fokus

MF-hjälp (förstorad skärm)
 MF-guide
 Konturmarkering
 Skjutreglage

| - |                                |
|---|--------------------------------|
|   | Fokuserar på närliggande motiv |
|   | Fokuserar på avlägsna motiv    |

- Genom att trycka och hålla ner ◀► kan du öka fokuseringshastigheten.
- Det går även att justera fokus genom att dra i skjutreglaget.
- Färg läggs till i de delar av bilden som är i fokus. (Konturmarkering) (→194)
- MF-guiden (→193)

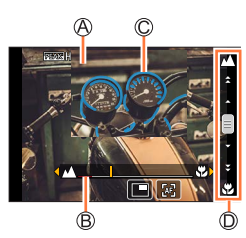

#### Ta bilder med manuell fokusering

#### Ändra positionen på den förstorade visningen

① Tryck på ▼

② Använd ▲ ▼ ◀ ► för att ändra positionen för den förstorade visningen

För att återföra positionen för den förstorade visningen till mitten → Tryck på [DISP.]-knappen
 ③ Tryck på [MENU/SET]

| Användning | På pekskärmen          | Beskrivning                                             |  |
|------------|------------------------|---------------------------------------------------------|--|
| —          | Dra ihop /<br>dra isär | Förstorar/förminskar skärmen i små steg.                |  |
|            | —                      | Förstorar/förminskar skärmen i stora steg.              |  |
| ক্ষা<br>ক  | *1                     | Skiftar den förstorade visningen. (fönster/hel skärm)*2 |  |

- \*1 Den här inställningen är inte tillgänglig i Intelligent Automatiskt läge.
- <sup>\*2</sup> Bilden på en del av skärmen kan förstoras eller förminskas ungefär 3 till 6 gånger. Bilden på hela skärmen kan förstoras eller förminskas ungefär 3 till 10 gånger.

## Tryck ner avtryckaren halvvägs

- Bildtagningsskärmen kommer att visas.
- · Samma funktion kan utföras genom att trycka på [MENU/SET].

### Snabbjustera fokus med autofokus

I läget för manuell fokusering kan fokus ställas in för motivet med autofokus.

#### 1 Peka på [🗷]

5

- Autofokus aktiveras i mitten av ramen.
- · Autofokus fungerar också med följande åtgärder.
  - Genom att trycka på den [AF/AÉ LOCK]-knapp som [AF-på] tilldelats till (→98)
  - Genom att trycka på den funktionsknapp som [AF-på] tilldelats till
  - Genom att dra displayen och släppa fingret vid den position du vill ställa in fokus på
- Den här funktionen kan inte användas när [4K live-klippning] är valt.

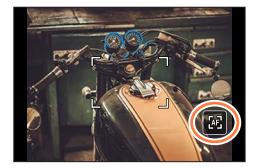

# Ta bilder genom att låsa fokus och/eller exponeringen (AF/AE-lås)

## Bildtagningsläge: 🕼 📾 PASM 🕮 SCN 🔗

Funktionen för AF/AE-lås är praktisk när det till exempel är för mycket kontrast i motivet och du inte kan få tillräckligt bra exponering (AE-lås) eller när du vill ta en stillbild komponerad med motivet utanför AF-området (AF-lås).

## 1 Rikta kameran mot motivet

- 2 Lås fokus och/eller exponeringen genom att trycka och hålla ner [AF/AE LOCK]knappen
  - När du släpper upp [AF/AE LOCK]-knappen avbryts låset av fokus och/eller exponeringen.

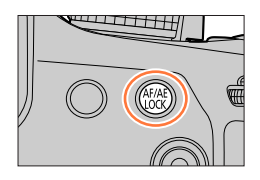

Flytta kameran för att få önskad bild medan du trycker och håller ner [AF/AE LOCK]-knappen och tryck sedan ner avtryckaren helt

#### Ställa in [AF/AE LOCK]-knappens funktion

#### $MENU \rightarrow \mathbf{F}_C \text{ [Anpassad]} \rightarrow \text{[AF/AE-lås]}$

| [AE LOCK]    | Låser endast exponering.                                                                                                    |
|--------------|----------------------------------------------------------------------------------------------------|
|              | • [AEL] visas nar korrekt tokusering nar uppnatts.                                                                                             |
| [AF LOCK]    | Låser endast fokus.<br>• [AFL] visas när motivet är i fokus.                                                                                   |
| [AF/AE LOCK] | <ul> <li>Låser fokus och exponering.</li> <li>[AFL] och [AEL] visas när motivet är i fokus och korrekt exponering har<br/>uppnåtts.</li> </ul> |
| [AF-ON]      | Autofokus är aktiverat.                                                                                                    |

• AE-lås är inaktiverat i manuellt exponeringsläge.

AF-lås är inaktiverat under manuell fokusering.

Programförskjutning kan ställas in även när AE är låst.

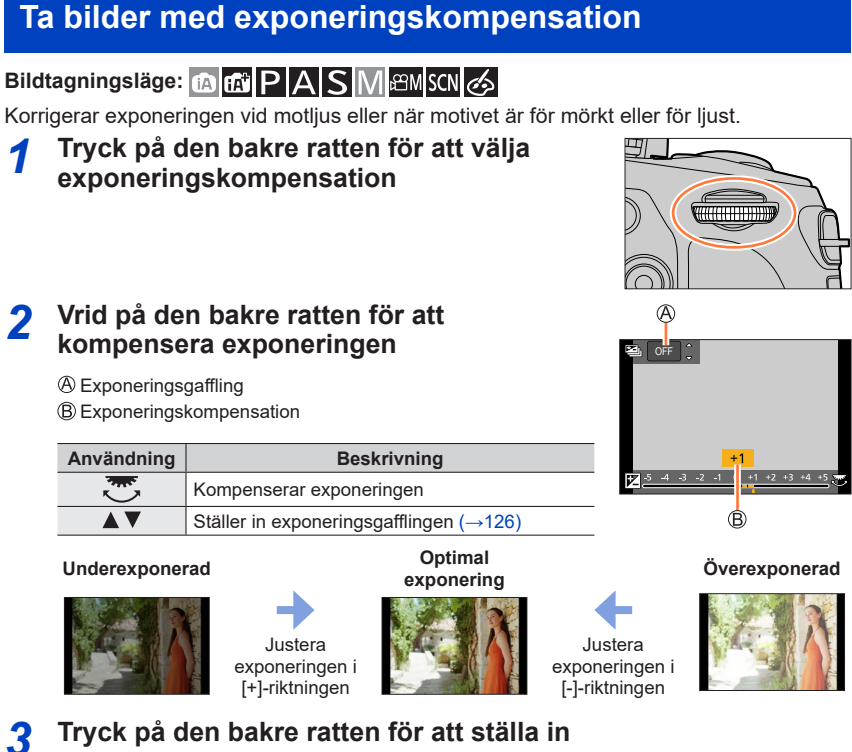

- Du kan även trycka ner avtryckaren halvvägs för att ställa in.
- Du kan ställa in exponeringskompensationen mellan –5 EV och +5 EV. Inställningar kan göras i intervallet –3 EV till +3 EV under inspelning av rörliga bilder, tagning av 4K-fotografier eller bildtagning med [Efterfokus].
- När [Autom. Expon.komp.] för [Blixt] i [Insp]-menyn är satt till [ON] justeras även blixtstyrkan automatiskt baserat på exponeringskompensationsvärdet. (→145)
- Detta kanske inte är möjligt i vissa fall till följd av ljusstyrkan.
- Det inställda exponeringskompensationsvärdet lagras även om kameran stängs av. (När [Nollställ exp.komp.] (→206) är inställt på [OFF])

# Ställa in ISO-känslighet

## Bildtagningsläge: 🕼 📾 PASM 🕮 SCN 🔗

Ställ in ISO-känsligheten (ljuskänsligheten).

Vi rekommenderar högre inställningsvärden för att ta tydliga bilder på mörka platser.

## 1 Tryck på [|SO]-knappen (▲)

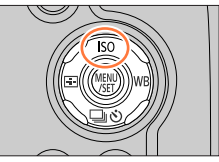

## 2 Välj ISO-känsligheten genom att vrida den bakre ratten

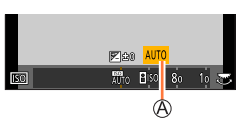

A ISO-känslighet

| AUTO                         | ISO-känsligheten ställs in automatiskt i ett intervall på upp till 3200 (med blixten på: 1600), beroende på motivets ljusstyrka.*1                                                                                                    |  |
|------------------------------|----------------------------------------------------------------------------------------------------|--|
| EISO<br>(intelligent ISO)    | <ul> <li>ISO-känsligheten ställs in automatiskt i ett intervall på upp till 3200 (med blixten på: 1600), beroende på motivets rörelser och ljusstyrka.*1</li> <li>Slutartiden är inte låst när avtryckaren trycks ner halvvägs. Den ändras fortlöpande för att matcha motivets rörelser tills avtryckaren trycks ner helt.</li> </ul> |  |
| Från 80 till 3200,<br>6400*2 | ISO-känsligheten låses vid inställningen som väljs.                                                                                                    |  |

\*1 När [ISO begr set] (→182) är inställt på något annat än [OFF] ställs ISO-känsligheten automatiskt i området upp till [ISO begr set]-värdet.

\*2 Bara när [Utökad ISO] är [ON].

3

## Tryck på den bakre ratten för att ställa in

• Du kan även trycka ner avtryckaren halvvägs för att ställa in.

#### Ställa in ISO-känslighet

## Ő

#### Inställningsguide

| ISO-känslighet           | [80]               | <b></b> | [3200] |  |
|--------------------------|--------------------|---------|--------|--|
| Plats<br>(rekommenderas) | Ljust<br>(utomhus) |         | Mörkt  |  |
| Slutartid                | Långsam            |         | Snabb  |  |
| Störningar               | Låg                |         | Hög    |  |
| Oskärpa i motivet        | Hög                |         | Låg    |  |

 För information om tillgänglig blixträckvidd när ISO-känsligheten är inställd på [AUTO] går du till (→139).

• [BISO] kan inte väljas i följande fall:

- AE-läge för slutarprioritet
- Manuellt exponeringsläge

• När [Flerexponering] är inställd, är den maximala inställningen [3200].

 Du kan använda följande inställningar i läget för kreativa videobilder, vid tagning av 4K-fotografier eller vid bildtagning med [Efterfokus].

– [AUTO], [80] - [3200]

## Bildtagningsläge: 🕼 🛍 PASM 🕮 SCN 🔗

I solljus, under glödlampor eller under andra liknande förhållanden där färgen på vitt får en rödaktig eller blåaktig ton justerar detta inställningsalternativ till den vita färg som är närmast det som ses av ögat i enlighet med ljuskällan.

## 1 Tryck på knappen [WB] (►)

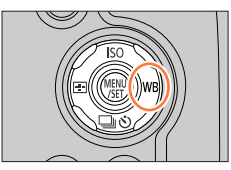

## **2** Vrid bakre ratten för att välja vitbalans

| [AWB]                      | Justera automatiskt beroende på ljuskällan.                                                                                                    |  |  |
|----------------------------|----------------------------------------------------------------------------------------------------|--|--|
| [ <b>¦</b> ‡]              | Justera till färg vid klart väder.                                                                                                    |  |  |
| [🏊]                        | Justera till färg vid molnigt väder.                                                                                                    |  |  |
| [合]]                       | Justera till färg i skuggan.                                                                                                    |  |  |
| [; <b>़</b> ,]             | Justera till färg vid glödlampsbelysning.                                                                                                    |  |  |
| <b>[≰</b> <sup>₩8</sup> ]* | Justera till den färg som är optimal för att ta bilder med blixt.                                                                                                    |  |  |
| [,,,]/[,2]/<br>[,2]/[,2]]  | <ul> <li>Använd det vitbalansvärde som ställts in manuellt.</li> <li>① Tryck på ▲</li> <li>② Rikta kameran mot ett vitt föremål, till exempel ett vitt papper, kontrollera att det är inom ramen i mitten på skärmen, och tryck ner avtryckarena</li> <li>Vitbalansen kommer då att ställas in varpå bildtagningsskärmen öppnas igen.</li> <li>Samma funktion kan utföras genom att trycka på [MENU/SET].</li> <li>Det är inte säkert att rätt vitbalans kan ställas in om motivet är för ljust eller för mörkt. I så fall justerar du ljusstyrkan och försöker att ställa in vitbalansen på nytt.</li> </ul> |  |  |
| [北区]                       | <ul> <li>Du kan ställa in vitbalansen med hjälp av färgtemperatur.</li> <li>① Tryck på ▲</li> <li>② Använd ▲ ♥ för att välja färgtemperaturvärde och tryck på [MENU/SET]</li> <li>Du kan ställa in färgtemperaturen på [2500K] till [10000K].</li> </ul>                                                                                                    |  |  |

\* Inställningen [AWB] används vid inspelning av rörliga bilder, 4K-bilder eller vid användning av [Efterfokus].

## Tryck på den bakre ratten för att slutföra inställningen

• Du kan även trycka ner avtryckaren halvvägs för att ställa in.

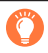

Vid lysrörsbelysning, LED-belysning m.m. varierar optimal vitbalans beroende på ljustyp och använd därför [AWB], [], [], [], []] eller []].

- Vitbalansen blir eventuellt inte korrekt om du tar bilder med blixt och motivet befinner sig utanför blixtens effektiva räckvidd (
   –139).
- I Sceneguideläge, att byta scen eller inspelningsläge kommer att återställa inställningarna för vitbalansen (inklusive vitbalans finjusteringsinställning) tillbaka till [AWB].
- I Sceneguideläge ändrar man inställningarna för varje bildtillfälle.

#### Automatisk justering av vitbalans

När [AWB] (automatisk justering av vitbalans) är inställt justeras färgerna i enlighet med ljuskällan. Men om scenen är för ljus eller för mörk eller vid andra särskilda omständigheter kan bilderna få en rödaktig eller blåaktig ton. Vitbalansen kanske inte fungerar som den ska om det finns flera olika typer av ljuskällor. I sådant fall ska du ställa in [Vitbalans] på en annan inställning än [AWB] för att justera färgsättningen.

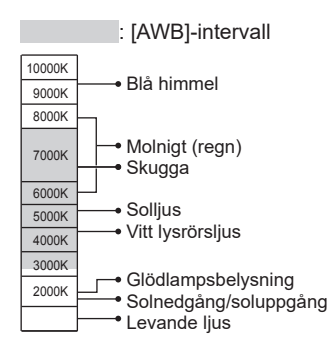

#### Finjustera vitbalansen

Inställningen för vitbalans kan finjusteras individuellt om färgerna ändå inte visas på det sätt som förväntats.

- 1 I stegen 2 för "Justera vitbalansen" (→102) väljer du vitbalans och trycker på ▼
- 2 Använd ▲ ▼ ◀ ► för att finjustera vitbalansen
  - ◄: A (bärnstensfärgat: orangeaktiga färger)
     ▲: G (grönt: grönaktiga färger)
- B (blått: blåaktiga färger)
- ▼: M (magenta: rödaktiga färger)
- Du kan också göra finjusteringar genom att peka på vitbalansgrafen.
- Tryck på [DISP.]-knappen för att återställa positionen tillbaka till mitten.
- 3 Tryck på [MENU/SET]

#### 4 Tryck på [MENU/SET] för att slutföra inställningarna

- Du kan även trycka ner avtryckaren halvvägs för att ställa in vitbalansen.
- När du finjusterar vitbalansen mot A (bärnstensfärgat) eller B (blått) ändras färgen på vitbalansikonen på skärmen till den finjusterade färgen.
- När du finjusterar vitbalansen mot G (grönt) eller M (magenta) visas [+] (grönt) eller [-] (magenta) på vitbalansikonen på skärmen.

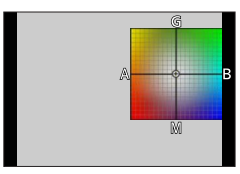

#### Ta bilder med vitbalansgaffling

Inställningar för vitbalansgaffling görs utifrån finjusteringsvärdena för vitbalans, och tre bilder med olika färger tas automatiskt när avtryckaren trycks in en gång.

- 1 Finjustera vitbalansen i steg 2 av "Finjustera vitbalans" (→104) och vrid bakre ratten för att ställa in gaffling
  - Du kan även ställa in vitbalansgafflingen genom att peka på [(\*)/(•)].
- 2 Tryck på [MENU/SET]

#### 3 Tryck på [MENU/SET] för att slutföra inställningarna

- Du kan även trycka ner avtryckaren halvvägs för att ställa in vitbalansen.
- Du kan även ställa in vitbalansgaffling i [Gaffling] i [Insp]-menyn. (→125)
- Den här funktionen kan inte väljas i följande fall:
  - [Glittrande vatten], [Glittrande belysning], [Nattfotografering], [Mjuk bild av en blomma] (Sceneguideläge)
  - · Vid användning av [Bildsekvens]
  - · Spela in 4K-bilder
  - När du spelar in med [Efterfokus]
  - · När du tar stillbilder medan en spelfilm spelas in
  - Om [Kvalitet] ställts in på [RAW 👬], [RAW 🚠] eller [RAW]
  - När [Flerexponering] är inställt
  - När [Time lapse foto] används
  - När [Auto. Fotografering] i [Stop Motion Animering] är satt till [ON]

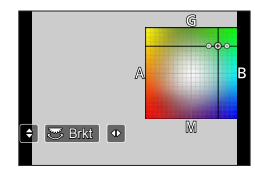

# Spela in med 4K-fotofunktionen och välja bilder att spara

## Spela in med 4K-fotofunktionen

## Bildtagningsläge: 🕼 🛍 PASM 🕮 SCN 🎸

Du kan fotografera bilder med ungefär 8 miljoner bildpunkter i bildsekvenser, med en hastighet på 30 bilder per sekund. Därefter kan du välja och spara en bild från bildsekvensen.

Använd ett UHS-kort med hastighetsklass 3 för bildtagningen. (→27)

## 1 Tryck på [🖾]-knappen

Samma sak kan göras genom att trycka på [
 □♡]-knappen (♥), använda ◀► för att välja ikonen
 för 4K-foto och trycka på ▲.

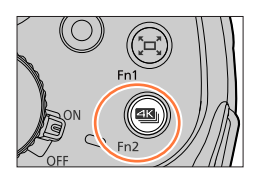

## 2 Tryck på ◀► för att välja inspelningsmetod och tryck på [MENU/SET]

• Bildtagningsmetoden kan också ställas in från [4K-FOTO] i [Insp]-menyn.

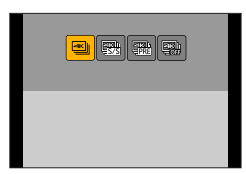

| <mark>⊈⊾</mark><br>[4K Burst]                                                              | För att fånga bästa möjliga bild av motiv som rör sig snabbt<br>(t.ex. sportevenemang, flygplan eller tåg)<br>Ljudinspelning: ingen    |
|--------------------------------------------------------------------------------------------|----------------------------------------------------------------------------------------------------|
| [4K-bildsekvens (S/S)]<br>"S/S" är en förkortning<br>för "Start/Stop" (starta/<br>stoppa). | För att ta bilder av oförutsägbara fototillfällen<br>(t.ex. växter, djur, barn)<br>Ljudinspelning: Tillgänglig*                        |
| [4K Pre-Burst]                                                                             | För att ta de bilder som behövs närhelst ett fototillfälle uppstår<br>(t.ex. det ögonblick då en boll kastas)<br>Ljudinspelning: ingen |

\* Ljudet spelas inte upp när du visar bilderna i kameran.

#### Spela in med 4K-fotofunktionen och välja bilder att spara

| 3 | Spela in med                                                                                                    | 4K-fotofunktionen                                                                                                    |
|---|----------------------------------------------------------------------------------------------------|----------------------------------------------------------------------------------------------------|
| - | <ul> <li>Tryck ner avtryckaren halvvägs</li> <li>Håll avtryckaren helt intryckt så länge som du vill spela in</li> <li>Bildtagningen startar ungefär 0,5 sekunder efter att du har trych ner avtryckaren helt och hållet. Tryck därför ner avtryckaren hel och hållet så fort som möjligt.</li> <li>Om du använder Autofokus, så fungerar kontinuerlig AF medar spelar in. Fokus kommer att justeras kontinuerligt.</li> <li>Om du tar bort ditt finger från avtryckaren omedelbart efter att inspelningen startat kan upp till och med cirka 1,5 sekund efter ögonblicket då fingret togs bort komma med på inspelningen.</li> </ul> |                                                                                                    |
|   |                                                                                                    | <ul> <li>ⓐ Tryck och håll ned</li> <li>ⓑ Bildtagningen utförs</li> </ul>                                                                                                    |
|   |                                                                                                    | <ul> <li>① Tryck in avtryckaren helt         <ul> <li>Inspelning kommer att börja</li> <li>Om du använder Autofokus, så fungerar kontinuerlig AF medan du spelar in. Fokus kommer att justeras kontinuerligt.</li> <li>② Tryck in avtryckaren helt igen             <ul></ul></li></ul></li></ul> |
|   | [4K-bildsekvens<br>(S/S)]<br>"S/S" är en<br>förkortning för<br>"Start/Stop"<br>(starta/stoppa).                                                                                                    | <ul> <li>© Starta (första intryckningen)</li> <li>© Stoppa (andra intryckningen)</li> <li>© Bildtagningen utförs</li> </ul>                                                                                                    |
|   |                                                                                                    | När du trycker på [Fn1]-knappen under inspelningen kan du<br>lägga till en markör. (Upp till 40 markörer för varje inspelning.)<br>När du väljer och sparar bilder från en 4K-bildsekvens kan du<br>hoppa över positioner med markörer.                                                           |

#### Spela in med 4K-fotofunktionen och välja bilder att spara

|                | <ul> <li>① Tryck in avtryckaren helt</li> <li>Autofokus justerar kontinuerligt, och utom i Manuellt<br/>exponeringsläge, så justerar den också exponeringen kontinuerligt.</li> <li>Bilder visas eventuellt inte lika jämnt som när man spelar in med<br/>den normala bildtagningsskärmen.</li> </ul> |
|----------------|----------------------------------------------------------------------------------------------------|
| [4K Pre-Burst] | © Cirka 1 sekund<br>© Bildtagningen utförs                                                                                                    |
|                | Om du vill låsa fokus och exponering, t.ex. när motivet inte är i<br>mitten, så kan du använda [AF/AE LOCK]. (→98)                                                                                                    |

- När du utför 4K-bildsekvenstagning sparas en 4K-bildsekvensfil i MP4-format.
- När [Auto återvisn.] aktiverats visas skärmen för val av bild automatiskt.
   För att fortsätta ta bilder trycker du ner avtryckaren halvvägs för att visa bildtagningsskärmen.
- För information om hur du väljer och sparar bilder från 4K-bildsekvenser, se (→109).

#### Avbryta 4K-fotofunktionerna

I steg 2 väljer du [ väljer du [

• Du kan avbryta funktionen genom att trycka på [☐] 🏷]-knappen (▼) och sedan välja [☐] ([Enskild]) eller [♣].
## Välja ut och spara bilder från en 4K-bildsekvens

l det här avsnittet beskrivs hur du väljer bilder från en 4K-bildsekvens och sparar dem. För närmare information om hur du spelar in 4K-bildsekvenser, se ( $\rightarrow$ 106).

#### 1 Välj en bild med [ເ] på visningsskärmen och tryck på ▲

- Samma funktion kan utföras genom att trycka på [
- Vid bildtagning med [ ] ([4K Pre-Burst]), fortsätt till steg 3.
- 2 Dra i skjutreglaget för att göra ett grovt urval av bildrutor
  - För information om hur du använder bildvyskärmen, se (→110).
  - Om du pekar på [mi] (eller trycker på [Fn2]-knappen), kan du välja en bildruta från visningsskärmen för 4K-bildsekvenser. (→111)

## 3 Dra för att välja den bildruta du vill spara som en bild

Det kan också göras med

#### 4 Peka på [] för att spara bilden

- Bilden kommer att sparas i JPEG-format.
- Bilden kommer att sparas med inspelningsinformation (EXIF-information), inklusive slutartid, bländarvärde och information om ISO-känslighet.

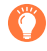

Om du använder [4K-FOTO bulksparning] i [Spela]-menyn kan du spara flera bildrutor tillsammans från en fem sekunders 4K-inspelning. ( $\rightarrow$ 214)

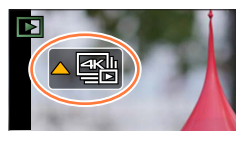

Bildvyskärmen

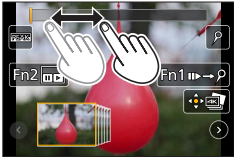

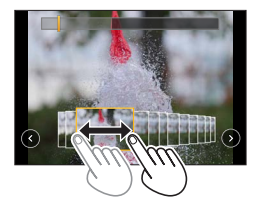

#### <Bildvisningsskärmen>

A Position för ramen som visas

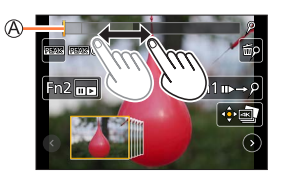

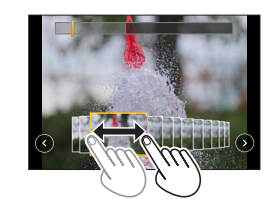

| Användning                           | På pekskärmen     | Beskrivning                                                                                                    |
|--------------------------------------|-------------------|----------------------------------------------------------------------------------------------------|
| (⊯ ♦                                 | Dra               | <ul> <li>För att välja den bildruta som du vill spara som en bild</li> <li>Du kan välja en ram mellan 60 olika ramar (kontinuerlig<br/>sekvenstid på cirka 2 sekunder).</li> </ul>                            |
| Välj () () med<br>▲►<br>→ [MENU/SET] | $\odot \odot$     | <ul> <li>Visa de föregående eller efterföljande 45 bildrutorna</li> <li>Tryck på samma knapp igen för att visa ramarna som<br/>kommer efter nästa eller ramarna som kommer före de<br/>föregående.</li> </ul> |
| -                                    | Peka på/dra       | <ul> <li>Välj ramar som ska visas</li> <li>Bildrutor som kommer före och efter den valda bildrutan<br/>kommer att visas.</li> </ul>                                                                           |
| Ó                                    | Dra isär/dra ihop | Förstora/förminska skärmen                                                                                                    |
| ▲▼⋖►                                 | Dra               | Flytta det förstorade området (vid förstorad skärm)                                                                                                    |
| [Fn1]                                | n⊳→2              | Växlar till markörläge                                                                                                    |
| [Fn2]                                |                   | Visa visningsskärmen för 4K-bildsekvensfiler                                                                                                    |
| _                                    | P / m             | Lägger till/raderar en markör                                                                                                    |
| _                                    | PEAK              | Delar som är i fokus färgmarkeras. ([Konturmark. (peaking)])<br>• Växlar i ordningen [⊮EAK OFF] → [⊮EAK L] ([LOW]) →<br>[⊮EAK H] ([HIGH]).                                                                    |
| [MENU/SET]                           |                   | Spara bilden                                                                                                    |

 Vid markering kan du hoppa till de markörer som du lagt in, eller till början eller slutet av 4K-bildsekvens. Tryck på [Fn1]-knappen igen för att återvända till ursprunglig funktion.

| Användning | På pekskärmen | Beskrivning                    |
|------------|---------------|--------------------------------|
| •          |               | Flytta till nästa markör.      |
| •          |               | Flytta till föregående markör. |

#### <Uppspelningsvy för 4K-bildsekvenser>

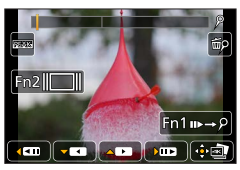

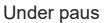

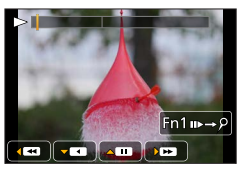

Under kontinuerlig visning

| Användning På pekskärmen |        | På pekskärmen                                                                                                    | Beskrivning                                                                                                    |  |
|--------------------------|--------|----------------------------------------------------------------------------------------------------|----------------------------------------------------------------------------------------------------|--|
| 4                        | ▲      | ► / II                                                                                                    | Kontinuerlig uppspelning framåt/pausa (under kontinuerlig uppspelning framåt)                                                              |  |
|                          | •      | <ul><li></li><li></li><li></li><li></li><li></li><li></li><li></li><li></li><li></li><li></li><li></li><li></li><li></li><li></li><li></li><li></li><li></li><li></li><li></li><li></li><li></li><li></li><li></li><li></li><li></li><li></li><li></li><li></li><li></li><li></li><li></li><li></li><li></li></ul> | Kontinuerlig uppspelning bakåt/pausa (under kontinuerlig uppspelning bakåt)                                                                |  |
| -                        |        | ► / <b>I</b> ►                                                                                                    | Snabbsökning framåt/gå framåt en bildruta i taget (under<br>pausning)                                                                      |  |
| $\bigcirc$               | •      | <b>••</b> / <b>• !</b>                                                                                                    | Snabbsökning bakåt/gå bakåt en bildruta i taget (under<br>pausning)                                                                        |  |
| -                        | _      | ∎<br>Peka på/dra                                                                                                    | Välj ramar som ska visas (vid paus)                                                                                                    |  |
| Dra isär/dra ihop        |        | Dra isär/dra ihop                                                                                                    | Förstora/förminska skärmen (vid paus)                                                                                                    |  |
|                          | <►     | Dra                                                                                                    | Flytta det förstorade området (vid förstorad skärm)                                                                                        |  |
| [F                       | n1]    | n⊳→2                                                                                                    | Växlar till markörläge (→110)                                                                                                    |  |
| [F                       | n2]    |                                                                                                    | Visa bildvisningsskärmen (vid paus)                                                                                                    |  |
| -                        | _      | P / m                                                                                                    | Lägger till/raderar en markör                                                                                                    |  |
| - 6                      |        | PEAK                                                                                                    | Delar som är i fokus färgmarkeras. ([Konturmark. (peaking)])<br>• Växlar i ordningen [BEAK OFF] → [BEAK L] ([LOW]) →<br>[BEAK H] ([HIGH]). |  |
| [MEN                     | U/SET] | ( • • •                                                                                                    | Spara bilden (vid paus)                                                                                                    |  |

 Om du pekar på skärmen två gånger kommer skärmen att förstoras. För att återgå till den ursprungliga visningen pekar du två gånger på den förstorade skärmen.

### Anmärkningar om 4K-fotofunktionen

#### Ändra bildformatet

Om du väljer [Bildformat] i [Insp]-menyn kan du ändra bildformatet för 4K-foton.

#### Ta bild av motivet med minskad oskärpa

Du kan minska oskärpan i ett motiv genom att ställa in en snabbare slutartid.

- ① Ställ in lägesratten på [S]
- 2 Ange slutartiden genom att vrida på den bakre ratten
  - Ungefärlig slutartid för utomhusbildtagning under fina väderförhållanden: 1/1000 sekunder eller snabbare.
  - Om du ökar slutartiden blir ISO-känsligheten högre, vilket kan öka bruset på skärmen.

#### Slutarljud för 4K-fotobildtagning

Vid användning av [] ([4K Burst]) eller [] ([4K Pre-Burst]) sköts inspelningen av den elektroniska slutaren. Du kan ändra iställningarna för den elektroniska slutarens ljus i [Slutarvolym] och [Slutarton]. ( $\rightarrow$ 202)

Vid inspelning med [ﷺ] ([4K-bildsekvens (S/S)]), kan du ange start/stopp-ljudvolymen i [Pipnivå].

• Du kan spela in bildsekvenser tyst med hög hastighet genom att använda 4K-fotofunktionen i kombination med [Tyst läge]. ( $\rightarrow$ 190)

#### Scener som inte är lämpliga för 4K-fotofunktionen

#### Inspelning inomhus

Vid inspelning med belysning av lysrör, LED-lampor och liknande kan färger och ljusstyrka ändras och horisontella ränder kan visas på skärmen. Ränderna kan minskas genom att använda längre slutartid.

#### Snabbt rörliga motiv

Motiv som rör sig snabbt kan bli förvrängda på inspelningen.

#### Begränsningar för 4K-fotofunktionen

Vissa begränsningar gäller några inspelningsfunktioner, menyalternativ och andra inställningar.

• Följande inställningar är låsta.

|                      |                                       | [4K] (8M)                            |  |
|----------------------|---------------------------------------|--------------------------------------|--|
| [Bildstorlek]        | [4:3]: 3328×2496<br>[16:9]: 3840×2160 | [3:2]: 3504×2336<br>[1:1]: 2880×2880 |  |
| [Kvalitet]           | [#]                                   |                                      |  |
| [Slutartyp]          | [ESHTR]                               |                                      |  |
| [Inspelningsformat]* | [MP4]                                 |                                      |  |
| [Insp.kvalitet]*     | [4K/100M/30p]                         |                                      |  |
| [Kontinuerlig AF]*   | [ON]                                  |                                      |  |

\*Inställningar i [Film]-menyn används inte för 4K-bildsekvensfiler som spelats in med 4K-fotofunktionen.

• Följande begränsningar gäller för de bildtagningsfunktioner som anges nedan.

|                         | [≝] ([4K Burst])/<br>[∰] ([4K-bildsekvens (S/S)]) | [അ] ([4K Pre-Burst]) |
|-------------------------|---------------------------------------------------|----------------------|
| Programförskjutning     | -                                                 | -                    |
| Exponeringskompensation | -3 EV ti                                          | II +3 EV             |
| Slutartid               | 1/30 till                                         | 1/16000              |
| [AFS/AFF/AFC] ([AFF])   | _                                                 |                      |
| [AF-läge] ([ + ])       | -                                                 |                      |
| [MF-hjälp]              | o –                                               |                      |
| Vitbalans ([🕬])         | -                                                 |                      |
| ISO-känslighet          | [AUTO], 80 till 3200                              |                      |
| Blixt                   | -                                                 |                      |
| Gaffling                | _                                                 |                      |

· Följande menyalternativ är inaktiverade:

| [Insp]     | [Bildstorlek], [Kvalitet], [Gaffling], [iNattfotografering], [iHDR], [HDR],<br>[Slutartyp], [Blixt], [Utökad ISO], [Färgutrymme], [Ansiktsigenk.],<br>[Profilinställning] |
|------------|----------------------------------------------------------------------------------------------------|
| [Anpassad] | [Inspeln.omr.]                                                                                                    |
| [Inst.]    | [Energisparläge] (Endast [] ([4K Pre-Burst]))                                                                                                    |

#### Batteridränering och kameratemperatur

 Om omgivningstemperaturen är hög, eller om 4K-fotografier spelas in kontinuerligt, kan det hända att []] visas och inspelningen avbryts halvvägs. Vänta tills kameran har svalnat.

#### När [1] ([4K Pre-Burst]) är satt töms batteriet snabbare och kamerans temperatur ökar. (Som skyddsåtgärd kan kameran gå över till [1] ([4K Burst])) Välj [1] ([4K Pre-Burst]) endast vid bildtagning.

• Inspelningen stoppar efter 15 minuters kontinuerlig inspelning.

Ifall ett SDHC-minneskort används delas filerna upp i mindre bildfiler för inspelning och uppspelning om filstorleken överskrider 4 GB. (Du kan fortsätta spela in bilder utan avbrott.) Om du använder ett SDXC-minneskort kan du spela in bilder i en enda fil även om filstorleken överskrider 4 GB.

- Vid bildtagning blir betraktningsvinkeln mindre.
- Följande ändringar uppstår vid tagning av 4K-foton:
  - · Inställningen [Int. upplösning] ändras från [EXTENDED] till [LOW].
  - [Resmål] i [Resdatum] kan inte registreras.
  - [Sam. insp. m/u filter] är inte tillgänglig.
- Vid bildtagning med funktionen [ ] ([4K Pre-Burst]) fungerar inte [Zoomsteg].
- Scenavkänning i Intelligent Automatiskt läge fungerar på samma sätt som då man spelar in rörliga bilder.
- 4K-bildfunktionen är inaktiverad vid användning av följande inställningar:
  - [Klart i motljus], [Glittrande vatten], [Artistiskt nattlandskap], [Glittrande belysning], [Nattfotografering], [Klart nattporträtt], [Mjuk bild av en blomma] (Sceneguideläge)
  - [Grov monokrom], [Silkeslen monokrom], [Miniatyr effekt], [Mjuk fokusering], [Stjärnfilter], [Solsken] (Kreativt kontrolläge)
  - Under inspelning av rörliga bilder
  - När [Flerexponering] är aktiverat
  - · Vid användning av [Time lapse foto]
  - Vid användning av [Stop Motion Animering]
- För att välja och spara bilder från en 4K-bildsekvens i datorn används programvaran "PHOTOfunSTUDIO". (→231) Observera att det inte går att redigera en 4K-bildsekvens som rörliga bilder.

## Justera fokus efter bildtagning

#### ([Efterfokus]/[Fokusstacking])

## Bildtagningsläge: 🕼 🖽 PASM 🕮 SCN 🔗

Du kan spela in 4K-bildsekvenser samtidigt som du ändrar fokuspunkten och därefter välja en fokuspunkt efter inspelningen.

Denna funktion passar bäst för stillastående motiv.

Du kan välja flera fokuspunkter och kombinera dem till en enda bild. ([Fokusstacking])

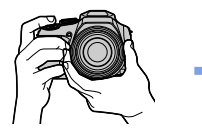

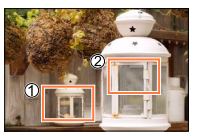

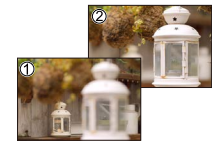

Inspelning av 4K-bildsekvenser med automatisk fokusväxling

Peka på önskad fokuspunkt

Slutlig bild har önskad fokuspunkt

- Vi rekommenderar att ett stativ används vid [Fokusstacking].
- Använd ett UHS-kort med hastighetsklass 3 för bildtagningen. (→27)

## Inspelning med [Efterfokus]

- 1 Peka på [🔄]
- 2 Peka först på [🔄] och därefter på [ON]

#### [Efterfokus]-ikon

- Du kan även sätta funktionen till [ON] genom att trycka på [☐] Š]-knappen (▼) och använda
   ♦ för att välja en [Efterfokus]-ikon ([]]).
- 3 Tryck ner avtryckaren halvvägs för att bestämma kompositionen.
  - Autofokus aktiveras och detekterar fokuspunkten på skärmen automatiskt.
  - Om det inte finns någon fokuspunkt på skärmen blinkar fokusindikatorn () och det går inte att spela in.

Från att halvvägs hålla in avtryckaren till att avsluta inspelningen. • Ändra inte avståndet till motiv eller komposition.

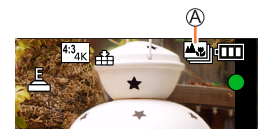

#### 4 Tryck in avtryckaren helt för att starta inspelningen

B Inspelningsförlopp

- Fokuspunkten ändras automatiskt under inspelningen. När visat inspelningsförlopp försvinner avslutas inspelningen automatiskt.
- Rörliga bilder sparas i MP4-format. (Inget ljud spelas in.)
- Om automatisk visning är inställd kommer en skärm att visas automatiskt där du kan välja fokuspunkt. (
   —117)

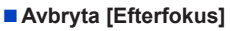

Peka på [🖽] och välj [OFF] i steg 2.

• Du kan avbryta funktionen genom att trycka på [□] 🏷]-knappen (▼) och sedan välja [□] ([Enskild]) eller [□]].

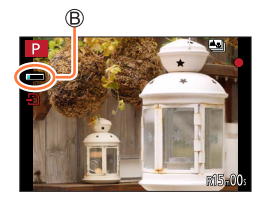

## Välj fokuspunkt och spara bilden ([Efterfokus])

- 1 På uppspelningsskärmen väljer du bild med [▲]-ikonen och trycker på ▲
  - Det kan också göras genom att peka på [

#### 2 Peka på önskad fokuspunkt

- Om det inte finns några bilder med fokus på vald punkt visas en röd ram och bilder kan inte sparas.
- Skärmkanten kan inte väljas.

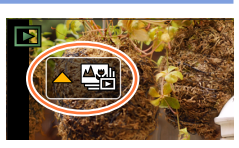

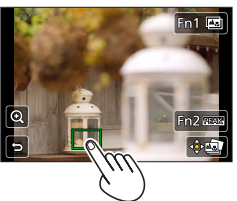

| Användning   | Pekfunktion | Beskrivning                                                                                                    |
|--------------|-------------|----------------------------------------------------------------------------------------------------|
|              | Peka        | Välja fokuspunkt<br>• Inget val kan göras under förstorad visning.                                                                   |
| $\mathbf{G}$ | $\odot$     | Förstorad visning                                                                                                    |
| 0            | J           | Krymp visningen (från förstorad)                                                                                                    |
| [Fn1]        | <b>*</b>    | Växlar till funktionen [Fokusstacking] (→118)                                                                                        |
| [Fn2]        | PEAK        | Delar som är i fokus färgmarkeras.<br>([Konturmark. (peaking)])<br>• Växlar i ordningen [☞ OFF] → [☞ L] ([LOW]) →<br>[☞ H] ([HIGH]). |
| [MENU/SET]   | ().         | Spara bild                                                                                                    |

 Du kan göra finjusteringar av fokus genom att dra i skjutreglaget under förstorad visning. (Samma sak kan även göras med ◀▶.)

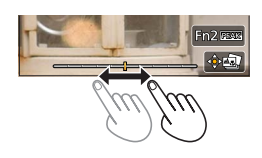

#### 3 Peka på [] för att spara bilden

• Bilden kommer att sparas i JPEG-format.

## Välja fokusområde för att kombinera och skapa en enda bild ([Fokusstacking])

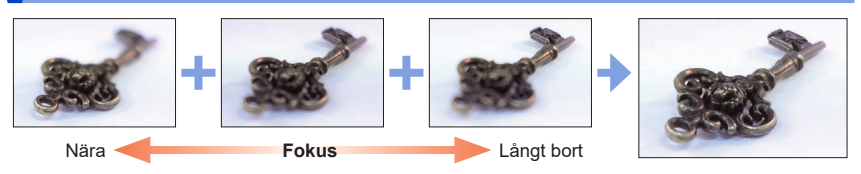

## 1 Peka på [] på skärmen i steg 2 av "Välj fokuspunkt och spara bilden ([Efterfokus])" (→117)

• Du kan göra samma sak genom att trycka på [Fn1]-knappen.

#### 2 Välj kombinationsmetod och peka på den

| [Sammansätt auto]      | Foton som passar för stacking väljs automatiskt och kombineras till en<br>enda bild.<br>• Välj i första hand bilder med nära fokus.<br>• Utför fokusstackingen och spara bilden. |
|------------------------|----------------------------------------------------------------------------------------------------|
| [Sammansättn. interv.] | Kombinera bilderna med den valda fokuspositionen till en enda bild.                                                                                                    |

#### 3 (Om du väljer [Sammansättn. interv.]) Peka på önskad fokuspunkt

- Välj position för två eller fler punkter.
- · Fokuspunkter mellan de båda valda positionerna väljs.
- Positioner som inte kan väljas, eller som skulle ge ett onaturligt resultat, är gråa.
- · Peka på en position igen för att välja bort den.
- · Om du drar i skärmen kan du fortsätta att välja positioner.

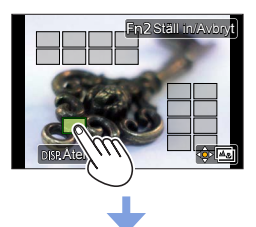

| Användning | Pekfunktion       | Beskrivning                                        |
|------------|-------------------|----------------------------------------------------|
| ▲▼⋖►       | Peka              | Välj positionen                                    |
| [Fn2]      | [Ställ in/Avbryt] | Ställ in/ta bort positionen                        |
| [DISP.]    | [Alla]            | Välj alla positioner (innan<br>position har valts) |
|            | [Återst.]         | Ta bort alla (när position har valts)              |
| [MENU/SET] | ÷.                | Kombinera och spara bilden                         |

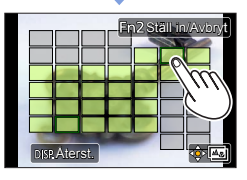

#### 

• Bilden sparas i JPEG-format med inspelningsinformation (Exif-information) från bilden med den närmaste positionen, däribland bildens slutartid, bländare och ISO-känslighet.

### Kommentarer om [Efterfokus]/[Fokusstacking]

#### Begränsningar för inspelning med [Efterfokus]

- Eftersom bildtagningen görs med samma bildkvalitet som 4K-fotografier, finns det vissa begränsningar i fråga om bildtagningsfunktioner och menyinställningar. För närmare information, se "Begränsningar för 4K-fotofunktionen" (→113).
- Vid sidan av 4K-fotofunktionens begränsningar, gäller följande begränsningar för bildtagning med [Efterfokus]:
  - Autofokusläget går inte att välja.
  - Manuell fokusering kan inte användas.
  - Följande menyalternativ är inaktiverade: [Insp]-menyn ([AFS/AFF/AFC]/[Digital zoom])
     [Anpassad]-menyn ([AF-slutare]/[Visa återstående]/[Filmknapp])
  - Rörliga bilder kan inte spelas in.

#### Om kamerans temperatur

Om omgivningstemperaturen är hög, eller om [Efterfokus]-inspelning utförs kontinuerligt, kan det hända att [🔬] visas och inspelningen avbryts halvvägs. Vänta tills kameran har svalnat.

• Under inspelning kommer betraktningsvinkeln bli något mindre.

- Efterfokus]-funktionen kan inte användas med följande inställningar:
  - [Klart i motljus], [Glittrande vatten], [Artistiskt nattlandskap], [Glittrande belysning], [Nattfotografering], [Klart nattporträtt], [Mjuk bild av en blomma] (Sceneguideläge)
  - [Grov monokrom], [Silkeslen monokrom], [Miniatyr effekt], [Mjuk fokusering], [Stjärnfilter], [Solsken] (Kreativt kontrolläge)
  - När [Flerexponering] är inställt
  - Vid användning av [Time lapse foto]
  - · Vid användning av [Stop Motion Animering]
- När du väljer fokus och sparar bilder kan du inte välja och spara bilden från en TV-skärm även om kameran är ansluten till en TV via en HDMI-mikrokabel.
- I följande fall kan [Fokusstacking] ge en onaturlig bild:
  - Om motivet rör sig
  - Om det är stora skillnader i avståndet till motivet
  - Om det finns betydande oskärpa (bildtagning med en större bländare kan göra bilderna mindre onaturliga)
  - Om ett konverteringsobjektiv (tillval) används för bildtagningen (I en del länder kan det hända att vissa extratillbehör inte är tillgängliga.)
- Under fokusstacking används automatisk kompensation vid avvikelser mellan bilderna som beror på kameraskakningar. I dessa fall blir betraktningsvinkeln något mindre vid fokusstacking.
- Endast bilder som tas med [Efterfokus] kan användas för [Fokusstacking].

Bildtagningsläge: 🕼 🛍 PASM 🕾 🎸

Du kan växla mellan åtgärd som ska utföras när du trycker på avtryckaren.

Tryck på knappen [⊒] 🔆] (▼)

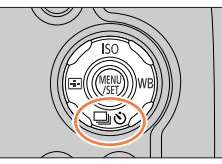

## 2 Tryck på ◀► för att välja avtryckarläge, och tryck på [MENU/SET]

Avtryckarläge

| ۵ | [Enskild]                  | När avtryckaren tryckts ner tas endast en bild.                               |
|---|----------------------------|-------------------------------------------------------------------------------|
| ₿ | [Bildsekvens]<br>(→122)    | Bilderna tas i följd efter varandra medan<br>avtryckaren hålls intryckt.      |
| ۲ | <b>[4K-FOTO]</b><br>(→106) | När avtryckaren trycks ner tas en bild med 4K-fotofunktionen.                 |
| 0 | [Efterfokus]<br>(→115)     | När avtryckaren trycks ner tas bilderna<br>med [Efterfokus].                  |
| 9 | [Självutlösare]<br>(→124)  | När avtryckaren trycks in tas bilden efter att den inställda tiden förflutit. |

## 

#### För att sluta använda avtryckarläget

I steg 2 väljer du [□] ([Enskild]) eller [□於].

 Du kan avbryta självutlösaren genom att stänga av kameran. (När [Auto. självutlösare av] (→206) är inställt på [ON].)

### Bildsekvensfunktionen

#### Ställa in [Bildfrekvens]

Efter att ha valt [Bildsekvens] och tryckt på ▲ i steg 2 (→121), välj bildfrekvens med ◀► och tryck på [MENU/SET]

|                                           |                | [H]<br>(Hög hastighet) | [M]<br>(Mellanhög hastighet) | [L]<br>(Låg hastighet) |
|-------------------------------------------|----------------|------------------------|------------------------------|------------------------|
| Hastighet                                 | [AFS]          | 10                     | 6                            | 2                      |
| (bilder/sekund)                           | [AFF] / [AFC]  | 6                      | 6                            | 2                      |
| Live View under inspelning av bildsekvens |                | Ingen                  | Tillgänglig                  | Tillgänglig            |
| Antal bilder som                          | Med RAW-filer  | 13                     |                              |                        |
| kan tas*1                                 | Utan RAW-filer | 41                     | 80                           | 100                    |

\*1 Antalet bilder som kan tas i bildsekvensen begränsas av bildtagningsförhållandena och den typ av kort som används och/eller det använda kortets status. Du kan fortsätta ta bilder tills kortet är fullt. Bildsekvenshastigheten blir dock långsammare halvvägs genom bildtagningen. Den exakta tidpunkten då en lägre bildsekvenshastighet börjar gälla beror på inställningen av aspektförhållandet, bildstorleken och bildkvaliteten och även på typen av kort som används.

#### Ställa in fokus i bildsekvensläget

Fokuseringen varierar beroende på [AFS/AFF/AFC] i [Insp].menyn ( $\rightarrow$ 83) och inställning av [Prio. f. fokus/slutarutl.] ( $\rightarrow$ 192) i [Anpassad]-menyn.

| [AFS/AFF/AFC] | [Prio. f. fokus/slutarutl.] | Fokus                    |  |
|---------------|-----------------------------|--------------------------|--|
|               | [FOCUS]                     | Vid förata hildan        |  |
| [AF0]         | [RELEASE]                   |                          |  |
|               | [FOCUS]                     | Normal fokusering*3      |  |
|               | [RELEASE]                   | Predikterad fokusering*4 |  |

\*2 Fokus är låst på den första bilden när bilder tas av mörka motiv.

\*3 Eftersom kameran tar en sekvens med bilder samtidigt som den justerar fokus kan det hända att bildsekvenshastigheten blir långsammare.

\*4 Kameran förutser fokus inom ett möjligt område genom att ge högre prioritet åt bildsekvenshastigheten.

- Bildsekvenshastigheten kan bli långsammare beroende på följande inställningar: [Känslighet], [Bildstorlek], [Kvalitet], [AFS/AFF/AFC], [Prio. f. fokus/slutarutl.]
- När bildsekvenshastigheten är inställd på [H] och om många bildsekvensbilder ska tas kan bildsekvenshastigheten sänkas medan bildsekvensbilderna tas.
- Om bildsekvenshastigheten är satt till [H] ([AFS/AFF/AFC] i [Insp]-menyn är satt till [AFS] eller fokusläget är satt till [MF]) låses exponeringen och vitbalansen till inställningarna för den första bilden.

Om bildsekvenshastigheten är satt till [H] ([AFS/AFF/AFC] i [Insp]-menyn är satt till [AFF] eller [AFC]), [M], eller [L] justeras exponeringen och vitbalansen individuellt för varje bild.

- Det kan ta en stund att spara stillbilderna som togs med funktionen för bildsekvens. Om du fortsätter bildtagningen medan lagringen pågår kan antal bilder som kan tas i bildsekvensen minskas. Ett höghastighetskort rekommenderas vid inspelning med bildsekvensfunktionen.
- Den här funktionen kan inte väljas i följande fall:
  - [Glittrande vatten], [Glittrande belysning], [Nattfotografering], [Mjuk bild av en blomma] (Sceneguideläge)
  - [Grov monokrom], [Silkeslen monokrom], [Miniatyr effekt], [Mjuk fokusering], [Stjärnfilter], [Solsken] (Kreativt kontrolläge)
  - Ta bilder med blixt
  - Under inspelning av rörliga bilder
  - När [Flerexponering] är aktiverat
  - När [Time lapse foto] används
  - När [Auto. Fotografering] av [Stop Motion Animering] är inställd på [ON]

### Ta bilder med självutlösare

#### Ställa in självutlösaren

Efter att ha valt [Självutlösare] och tryckt på ▲ i steg **2** (→121), välj självutlösarfunktionen med **◄** ► och tryck på [MENU/SET]

| <b>N</b> <sub>10</sub> | Slutaren aktiveras efter 10 sekunder.                                                                                                   |
|------------------------|----------------------------------------------------------------------------------------------------|
| Č10                    | Slutaren aktiveras efter 10 sekunder, och tre bilder tas i intervaller om cirka 2 sekunder.                                             |
| ڻ₂                     | Slutaren aktiveras efter 2 sekunder. Detta är även effektivt för att slippa de skakningar som<br>kan uppstå när avtryckaren trycks ner. |

- När indikatorn för självutlösaren blinkar börjar bildtagningen.
- Fokus och exponering är låsta när avtryckaren tryckts ner halvvägs.
- Vi rekommenderar att du använder ett stativ.
- Självutlösaren kan inte ställas in på [
  - När du spelar in med [Gaffling]
  - När [Flerexponering] är aktiverat
  - När [Sam. insp. m/u filter] i [Filterinställningar] är inställt på [ON]
- Den här funktionen kan inte väljas i följande fall:
  - · Under inspelning av rörliga bilder
  - · När [Time lapse foto] används
  - När [Auto. Fotografering] av [Stop Motion Animering] är inställd till [ON]

# Ta bilder medan en inställning justeras automatiskt (gaffling)

## Bildtagningsläge: 🕼 🖪 PASM 🕮 SCN 🔗

Du kan ta flera bilder medan en inställning automatiskt justeras genom att trycka på avtryckaren.

### Ställ in menyn (→45)

| MENII → | 6 | $[lnsp] \rightarrow$ | [Gaffling] → | [Gafflingstyp] |
|---------|---|----------------------|--------------|----------------|
|         |   | [IIIOP]              | [eaning]     | [ounnigot)p]   |

| (Exponeringsgaffling)     | Tryck på avtryckaren för att ta bilder medan exponeringen justeras. (→126)                                            |
|---------------------------|----------------------------------------------------------------------------------------------------|
| WB<br>(Vitbalansgaffling) | Tryck på avtryckaren en gång för att ta tre bilder med olika vitbalansinställningar automatiskt. ( $\rightarrow$ 105) |

## 2 Tryck på ▼ för att välja [Fler inställningar] och tryck sedan på [MENU/SET]

- För närmare information om [Fler inställningar], se sidan som beskriver de olika funktionerna.
- Tryck ner avtryckaren halvvägs för att lämna menyn.

## 3 Fokusera på motivet och ta en bild

• När exponeringsgaffling är valt blinkar gafflingsikonen till dess att alla bilder som du har angett har tagits. Om du ändrar gafflingsinställningarna eller stänger av kameran innan alla bilder du har angett har tagits, börjar kameran om bildtagningen från den första bilden.

#### För att avbryta [Gaffling]

Välj [OFF] i steg 1.

• Gaffling går inte att använda i följande fall.

- [Glittrande vatten]/[Glittrande belysning]/[Nattfotografering]/[Mjuk bild av en blomma] (Scenguideläge)
- [Grov monokrom]/[Silkeslen monokrom]/[Miniatyr effekt]/[Mjuk fokusering]/[Stjärnfilter]/[Solsken] (Kreativt kontrolläge)
- Vid bildtagning med blixt (förutom vitbalansgaffling)
- Vid inspelning av rörliga bilder
- Spela in 4K-bilder
- När du spelar in med [Efterfokus]
- När [Flerexponering] är inställt
- Vid användning av [Time lapse foto]
- När [Auto. Fotografering] i [Stop Motion Animering] är satt till [ON]

#### Ta bilder medan en inställning justeras automatiskt (gaffling)

## Exponeringsgaffling

#### ■ Om [Fler inställningar] (steg 2 i (→125))

| [Steg]                                                                                                    | Anger antalet bilder som ska tas och exponeringskompensationens<br>intervall.<br>[3•1/3] (tar tre bilder med intervallet 1/3 EV) till [7•1] (tar sju bilder<br>med intervallet 1 EV) |  |
|----------------------------------------------------------------------------------------------------|----------------------------------------------------------------------------------------------------|--|
| [Sekvens]                                                                                                    | Anger den ordning i vilken bilder ska tas.                                                                                                    |  |
| [Enkel Fotoinställning]* [[]: Tar en bild varje gång du trycker på avtryckaren.<br>[]: Tar alla bilder som angetts vid ett enda tryck på avtryckare |                                                                                                    |  |

\* Inte tillgängligt vid tagning av bildsekvenser. Om du trycker och håller ner avtryckaren vid tagning av bildsekvenser, tas bilder kontinuerligt tills dess att det angivna antalet bilder har tagits.

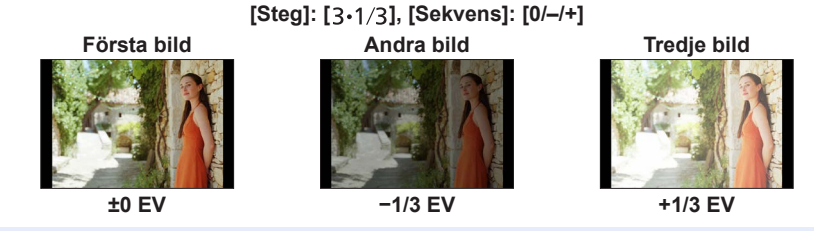

• När bilder tas med exponeringsgaffling efter att ett exponeringskompensationsvärde har ställts in, tas bilderna med utgångspunkt i det valda exponeringskompensationsvärdet.

## Ta bilder automatiskt vid specifika intervaller

#### [Time lapse foto]

## Bildtagningsläge: 🕼 🛋 PASM 🕾 🎸

Ta stillbilder automatiskt genom att ställa in information om t.ex. starttid och tidsfördröjning. Den här inställningen är praktisk om du vill ta bilder vid konstanta intervall för landskapsscenerier, gradvisa förändringar hos djur och växter och liknande användningsområden. Bilderna tas som en uppsättning med bildgrupper ( $\rightarrow$ 167).

• Ställ in datum- och tidsinställningarna i förväg.  $(\rightarrow 31)$ 

### **1** Ställ in menyn $(\rightarrow 45)$

| $MENU \rightarrow \bigcirc [Insp] \rightarrow [Time \ lapse \ foto]$ |                                                                                  |                                                                                                    |
|----------------------------------------------------------------------|----------------------------------------------------------------------------------|----------------------------------------------------------------------------------------------------|
| [Starttid]                                                           | [Nu]                                                                             | Starta bildtagningen genom att trycka ner avtryckaren helt.                                                                        |
|                                                                      | [Ställ in<br>tidsinställning]                                                    | Valfri tid upp till 23 timmar och 59 minuter i förväg kan ställas in.                                                              |
|                                                                      |                                                                                  | ⑦ Tryck på ◀► för att välja alternativ (timme och/<br>eller minut) och ▲▼ för att ställa in starttiden,<br>och tryck på [MENU/SET] |
| [Fotointervall] /<br>[Bildräknare]                                   | Bildtagningsinterv.<br>◀► : Välj alterna<br>▲▼ : Inställning<br>[MENU/SET]: Inst | all och antal bilder kan ställas in.<br>tivet (minut/sekund/antal bilder)<br>ällning                                               |

• Under vissa bildtagningsförhållanden kan det hända att kameran inte kan ta bilder med de förvalda inställningarna för intervall och antal bilder som ska tas.

## 2 Tryck på ▲ för att välja [Start] och tryck sedan på [MENU/SET]

## **?** Tryck in avtryckaren helt

- Bildtagningen startas automatiskt.
- I vänteläge under bildtagningen stängs kameran av automatiskt om ingen åtgärd utförs under ett förinställt tidsintervall. [Time lapse foto]-bildtagningen kommer att fortsätta även om kameran stängts av, och kameran slås automatiskt på den tid som ställts in för start av bildtagningen. Om du vill slå på kameran manuellt trycker du ner avtryckaren halvvägs.
- Åtgärder under vänteläge för bildtagningen (kameran slås på)

| Användning | På pekskärmen | Beskrivning                                                  |
|------------|---------------|--------------------------------------------------------------|
|            | 1             | Visa en alternativskärm som låter dig pausa eller stoppa     |
| [Fn1]      |               | plidtagningen                                                |
| F1         | DI            | Visa en alternativskärm som låter dig återuppta eller stoppa |
|            |               | bildtagningen (under paus)                                   |

#### Ta bilder automatiskt vid specifika intervaller [Time lapse foto]

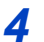

### Välj metod för tagning av rörliga bilder

[Inspelningsformat]: [MP4]

| [Insp.kvalitet] | Ställ in bildkvaliteten för de rörliga bilderna.                                                                                       |
|-----------------|----------------------------------------------------------------------------------------------------|
| [Bildhastighet] | Ställ in antal ramar per sekund. Ju högre numret är, desto jämnare blir de rörliga bilderna.                                           |
| [Sekvens]       | [NORMAL]: Sammanfoga stillbilderna i bildtagningssekvensen.<br>[REVERSE]: Sammanfoga stillbilderna i omvänd ordning mot bildtagningen. |

#### Tryck på ▲ för att välja [Utför] och tryck sedan på [MENU/SET] 5

- Du kan även ta rörliga bilder genom att använda [Time lapse video] i [Spela]-menyn. (→219)
- Den här funktionen är inte avsedd för användningsspecifika system (övervakningskameror).
- När zoomen används kan kameran tippa över när objektivet skjuts ut. Se till att kameran står säkert genom att använda ett stativ eller fäst den på något annat sätt.
- [Time lapse foto] pausas i följande fall:
  - När den återstående batteriladdningen tar slut
  - · När kameran stängs av

Om detta inträffar under [Time lapse foto]-bildtagning kan du göra åtgärden från början genom att byta batteri eller kort i pausläget och sedan slå på kameran. (Lägg emellertid märke till att de bilder som togs efter att du gjorde om åtgärden sparas som en separat uppsättning med bildgrupper.) När du byter batteri eller kort ska kameran först stängas av.

- Vi rekommenderar att autofokus används för time lapse-inspelningar när ett långt [Fotointervall] är valt och kameran stängs av automatiskt mellan bildtagningarna.
- När du skapar rörliga bilder med bildkvaliteten satt till [4K] är inspelningstiden begränsad till 29 minuter och 59 sekunder.

Om du använder ett SDHC-minneskort kommer du inte att kunna skapa rörliga bilder med en filstorlek över 4 GB. Med ett SDXC-minneskort kan du skapa rörliga bilder med en filstorlek som överstiger 4 GB.

- Om du skapar rörliga bilder med bildkvaliteten satt till [FHD] eller [HD], kommer du inte att kunna skapa dem om inspelningstiden är över 29 minuter och 59 sekunder eller filstorleken är över 4 GB.
- Den här funktionen kan inte välias i föliande fall:
  - [Nattfotografering] (Sceneguideläge)
  - När [Flerexponering] är inställt
  - När [Stop Motion Animering] används

## Skapa stop motion-animering [Stop Motion Animering]

## Bildtagningsläge: 🕼 🛋 PASM 🕮 SCN 🎸

- Du kan sammanfoga stillbilder för att skapa stop motion-animering
- Ställ in datum- och tidsinställningarna i förväg. (→31)
- Stillbilder som tagits bildruta för bildruta med bildruteinspelning grupperas ihop i en enda bildgrupp. (→167)
- Ställ in menyn (→45)

#### MENU → [Insp] → [Stop Motion Animering]

| [Auto.          | [ON]: Ta bilder automatiskt med ett specificerat bildtagningsintervall.                                                      |
|-----------------|----------------------------------------------------------------------------------------------------|
| Fotografering]  | [OFF]: Ta bilder manuellt, en bildruta i taget.                                                                              |
| [Fotointervall] | (Endast när [Auto. Fotografering] är inställt på [ON])<br>Ställ in den intervall som ska användas för [Auto. Fotografering]. |

## 2 Tryck på ▲ för att välja [Start] och tryck sedan på [MENU/SET]

- 3 Tryck på ▲ för att välja [Ny] och tryck sedan på [MENU/SET]
- Tryck in avtryckaren helt
  - Upp till 9 999 bildrutor kan spelas in.
- 5 Flytta motivet för att bestämma kompositionen
  - Upprepa tagningen av stillbilder på samma sätt.
  - När du stänger av kameran under bildtagning och sedan slår på den igen visas ett meddelande om att bildtagningen kommer att återupptas. För att börja ta bilder från nästa stillbild väljer du [Ja].

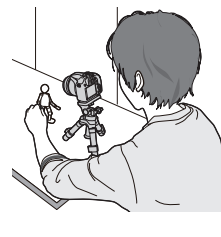

#### Hur du på ett effektivt sätt skapar stop motion-animering

- Upp till två tidigare tagna bilder visas på bildtagningsskärmen. Använd den här skärmbilden som riktlinje för att avgöra mängd rörelse som krävs.
- Du kan trycka på knappen [I] (Visning) för att se de tagna bilderna. Tryck på knappen [I] för att radera bilder som inte behövs. Tryck på knappen [I] (Visning) igen för att gå tillbaka till bildtagningsskärmen.

#### Skapa stop motion-animering [Stop Motion Animering]

## 6 Peka på [ ] för att avsluta bildtagningen

- Du kan även avbryta inspelningen genom att välja [Stop Motion Animering] i [Insp]-menyn och sedan trycka på [MENU/SET].
- Dá [Auto. Fotografering] är insällt till [ON], välj [End] vid bekräftelseskärmen. (Om du väljer [Paus], tryck på avtryckaren helt för att fortsätta inspelningen.)

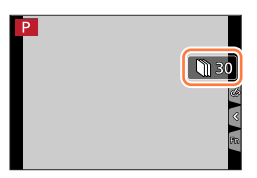

#### Välj en metod för att skapa en stop motion-animering

• [Inspelningsformat]: [MP4]

| [Insp.kvalitet] | Ställ in bildkvaliteten för de rörliga bilderna.                                                                                       |
|-----------------|----------------------------------------------------------------------------------------------------|
| [Bildhastighet] | Ställ in antal bildrutor per sekund. Ju högre numret är, desto jämnare blir de rörliga bilderna.                                       |
| [Sekvens]       | [NORMAL]: Sammanfoga stillbilderna i bildtagningssekvensen.<br>[REVERSE]: Sammanfoga stillbilderna i omvänd ordning mot bildtagningen. |

## 8 Tryck på ▲ för att välja [Utför] och tryck sedan på [MENU/SET]

• Du kan även skapa en stop motion-animering genom att använda [Stoppa rörelsevideo] i [Spela]-menyn. (→220)

#### Lägga till bilder till en stop motion-animeringsgrupp som redan spelats in

När du väljer [Ytterligare] i steg **3** visas bildgrupper som spelats in med [Stop Motion Animering]. Välj en uppsättning med bildgrupper och tryck på [MENU/SET]. Välj sedan [Ja] på bekräftelseskärmen.

#### Skapa stop motion-animering [Stop Motion Animering]

- Det kan hända att [Auto. Fotografering] inte utförs enligt det förinställda intervallet i fall där bildtagningen tar längre tid på grund av bildtagningsförhållandena, till exempel när bilder tas med blixt.
- När du skapar rörliga bilder med bildkvaliteten satt till [4K] är inspelningstiden begränsad till 29 minuter och 59 sekunder.

Om du använder ett SDHC-minneskort kommer du inte att kunna skapa rörliga bilder med en filstorlek över 4 GB. Med ett SDXC-minneskort kan du skapa rörliga bilder med en filstorlek som överstiger 4 GB.

- Om du skapar rörliga bilder med bildkvaliteten satt till [FHD] eller [HD], kommer du inte att kunna skapa dem om inspelningstiden är över 29 minuter och 59 sekunder eller filstorleken är över 4 GB.
- Du kan inte välja endast en tagen stillbild med alternativet [Ytterligare].
- Den här funktionen kan inte väljas i följande fall:
  - När [Flerexponering] är aktiverat
  - När [Time lapse foto] används

• [Auto. Fotografering] i [Stop Motion Animering] kan inte användas i följande fall:

• [Nattfotografering] (Sceneguideläge)

## Korrigera skakningar

Bildtagningsläge: 🕼 🛍 PASM®M SCN 🔗

Upptäcker och korrigerar skakningar automatiskt.

#### $MENU \rightarrow \bigcirc [Insp] / \implies [Film] \rightarrow [Stabilisator]$

| ((屾))<br>(normal)     | Korrigerar vertikala och horisontella skakningar.                                                                                                    |
|-----------------------|----------------------------------------------------------------------------------------------------|
| ((∰)‡<br>(panorering) | Korrigerar vertikala skakningar. Den här inställningen är idealisk för panorering (en teknik som används för att följa ett motiv som rör sig i en viss riktning med kameran). |
| [OFF]                 | [Stabilisator] fungerar inte.                                                                                                    |

#### Aktivt läge

Vid inspelning av rörliga bilder används "aktivt läge" (stabilisator för rörliga bilder) automatiskt. Detta minskar skakningar i bilden som uppstår vid inspelning av rörliga bilder när du går m.m.

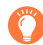

#### Förhindra skakningar

Om en varning om skakningar visas bör du använda [Stabilisator], ett kamerastativ eller [Självutlösare].

 Slutartiden blir långsammare, i synnerhet i följande fall. Håll kameran still från det ögonblick du trycker ner avtryckaren tills bilden visas på skärmen. Vi rekommenderar att du använder ett stativ.

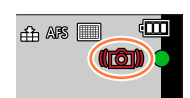

- [Långsam synk]
- [Långs synk/röda ögon]
- [Klart nattlandskap], [Sval natthimmel], [Varmt nattlandskap], [Artistiskt nattlandskap], [Glittrande belysning], [Klart nattporträtt] (Sceneguideläge)
- När slutartiden är långsam

#### Korrigera skakningar

• Vid användning av ett kamerastativ rekommenderar vi att ställa in [Stabilisator] på [OFF].

- I följande fall ändras [Stabilisator] till [(())] (normal) även om det ställts in på [()); (panorering):
  - Under inspelning av rörliga bilder
  - När 4K-fotofunktionen ställts in
  - När du spelar in med [Efterfokus]
- [Stabilisator] kan inte användas vid inspelning med inställningen [Höghastighetsfilm].
- I "aktivt läge" uppnås en starkare effekt av korrigeringen vid vidvinkel.
- Situationer där stabiliseringsfunktionen kan vara ineffektiv:
  - · När det förekommer mycket skakningar
  - När zoomförstoringen är hög (även med digital zoom)
  - När du tar bilder genom att följa ett motiv i rörelse
  - När slutartiden blir längre vid bildtagning inomhus eller på mörka platser
- Panoreringseffekten, som uppnås med [((ຟັຊ)] fungerar eventuellt inte ordentligt i följande fall:
  - · Ljusa sommardagar och andra platser med starkt ljus
  - Vid kortare slutartid än 1/100 sekund
  - Om ett motiv rör sig långsamt och kameran flyttas för sakta (en bra bakgrundsoskärpa kan inte åstadkommas)
  - · Om kameran inte följer motivets rörelser ordentligt

## Använda zoomen

För närmare information om användning av zoom och funktionen kompositionhjälp vid zoom, se ( $\rightarrow$ 35, 36).

#### Olika typer av zoom och hur de används

Zoomnivån ändras när bildstorleken ändras.

#### Optisk zoom

## Bildtagningsläge: 🕼 🛋 PASM 🕮 SCN 🎸

Du kan zooma in utan att bildkvaliteten minskar. **Maximal förstoringsgrad: 60x** 

- Den här funktionen kan inte väljas i följande fall:
  - · Vid inspelning med [Makrozoom]

#### Extra optisk zoom

## Bildtagningsläge: 🕼 🛍 🏱 🗛 S M 🕮 SCN 🎸

Det här alternativet fungerar när bildstorlekar med [ $\mathbb{M}$ ] har valts i [Bildstorlek] ( $\rightarrow$ 175). Extra optisk zoom möjliggör inzoomning med högre zoomnivå än med optisk zoom, utan att bildkvaliteten försämras. Den maximala zoomnivån varierar beroende på bildstorleken. Maximal förstoringsgrad: 122x

• Den här funktionen kan inte väljas i följande fall:

- [Nattfotografering] (Sceneguideläge)
- [Leksakseffekt], [Effektfull leksakseffekt] (Kreativt kontrolläge)
- · Vid tagning av 4K-bilder
- När du spelar in med [Efterfokus]
- När [HDR] är inställt på [ON]
- När [Flerexponering] är aktiverat
- När [iNattfotografering] är inställt på [ON]
- När [iHDR] är inställt på [ON]
- Om [Kvalitet] ställts in på [RAW .], [RAW .] eller [RAW]
- Vid inspelning med [Makrozoom]
- Under inspelning av rörliga bilder

Använda zoomen

Om du vill öka zoomnivån ytterligare kan följande zoom användas i kombination.

#### [i.Zoom]

## Bildtagningsläge: 🕼 🛍 PASM 🕮 SCN 🎸

Kamerans intelligenta upplösningsteknologi kan användas för att öka zoomnivån. upp till 2x över den normala zoomnivån med endast liten försämring av bildkvaliteten.

#### $MENU \rightarrow \bigcirc [Insp] / \blacksquare [Film] \rightarrow [i.Zoom]$

#### Inställningar: [ON] / [OFF]

• När [Bildstorlek] är satt till [S] kan zoomnivån ökas till upp till 1,5x den ursprungliga zoomnivån.

- [i.Zoom] fungerar automatiskt i Intelligent Automatiskt läge eller Intelligent Automatiskt Plusläge.
- Den här funktionen kan inte väljas i följande fall:
  - [Nattfotografering] (Sceneguideläge)
  - [Imponerande konst], [Leksakseffekt], [Effektfull leksakseffekt] (Kreativt kontrolläge)
  - Vid [Makrozoom] -inspelning
  - När [HDR] är inställt på [ON]
  - När [Flerexponering] är aktiverat
  - När [iNattfotografering] är inställt på [ON]
  - När [iHDR] är inställt på [ON]
  - Om [Kvalitet] ställts in på [RAW .], [RAW .] eller [RAW]

#### [Digital zoom]

## Bildtagningsläge: 🕼 📾 PASM 🕮 SCN 🎸

4x mer zoom än med optisk/extra optisk zoom. Om [Digital zoom] används samtidigt med [i.Zoom], kan du bara öka zoomnivån upp till 2x.

Observera att bildkvaliteten försämras vid förstoring med den digitala zoomen.

#### $MENU \rightarrow \bigcirc [Insp] / \blacksquare [Film] \rightarrow [Digital zoom]$

#### Inställningar: [ON] / [OFF]

- Vid användning av [Digital zoom] rekommenderar vi att självutlösaren och ett kamerastativ används (
   -124) för att ta bilder.
- AF-området visas ungefär i mitten inom det digitala zoomområdet.
- Den här funktionen kan inte väljas i följande fall:
  - När [Live View-läge] är satt till [ECO 30fps] (inställningen vid inköpstillfället)
  - [Nattfotografering] (Scenguideläge)
  - [Imponerande konst], [Leksakseffekt], [Effektfull leksakseffekt], [Miniatyr effekt] (Kreativt kontrolläge)
  - När du spelar in med [Efterfokus]
  - Vid bildtagning med [Höghastighetsfilm]
  - När [HDR] är inställt på [ON]
  - När [Flerexponering] är aktiverat
  - Om [Kvalitet] ställts in på [RAW .], [RAW .] eller [RAW]

Illustrationen är ett exempel på användning av optisk zoom, [i.Zoom] och [Digital zoom] i programläge för AE.

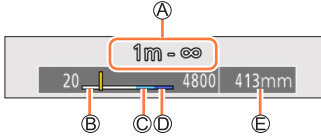

A Fokusområde

- B Optiskt zoomområde
- © i.Zoom-område
- Digitalt zoomområde

D Aktuell zoomposition (brännvidderna är samma som med en 35-mm filmkamera)

Använda zoomen

## Använda zoom genom att peka på skärmen (pekzoom)

#### 1 Peka på [🔇]

- 2 Peka på [📰]
  - Skjutreglaget visas.

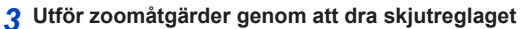

 Zoomhastigheten varierar beroende på var du pekar på skärmen.

| [▼]/[▲] | Långsam zoomning |
|---------|------------------|
| [♥]/[♠] | Snabb zoomning   |

• Peka på [[1] igen för att avsluta pekzoomsfunktionen.

• Funktionen kan inte användas i följande fall:

- När [Höghastighetsfilm] är inställt
- När du spelar in med [4K live-klippning]

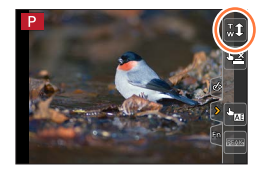

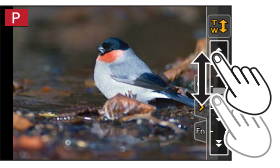

## Ta bilder med blixt

Bildtagningsläge: 🕼 🖽 PASM 🖽 SCN 🎸

Öppna/Stäng inbyggd blixt

#### Oppna blixten

- Tryck på [4] (Blixtöppning)-knapp.
- Var försiktig när du öppnar blixten eftersom den kommer att skjutas ut.

#### B Stäng blixten

#### Tryck på blixten tills den klickar på plats.

- Var försiktig så att inte fingret eller någon annan kroppsdel eller annat föremål kommer emellan när du stänger blixten.
- Om du använder för mycket kraft för att stänga blixten kan kameran skadas.
- Se till att du stänger den inbyggda blixten när den inte används.
- Inställningen av blixt är låst till [(\$)] (forcerad blixt av) när blixten är nedfälld.
- Blixten är fast inställd på [3] (Forcerad blixt av) i följande fall:
  - Under inspelning av rörliga bilder
  - Vid tagning av 4K-foton
  - När du spelar in med [Efterfokus]
  - Vid användning av den elektroniska slutaren
  - När [HDR] är inställt på [ON]
  - När [Tyst läge] är inställt på [ON]
  - När bildeffekt i [Filtereffekt] under [Filterinställningar] är inställd
  - När [Konvertering]\* är inställt på []]
- \* Beroende på i vilket land eller i vilken region kameran köptes kan det hända att detta inte visas till följd av skillnader i specifikationerna.

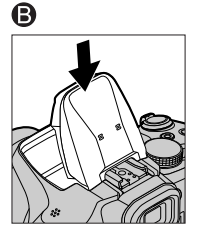

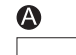

138

#### Effektivt blixtområde

Bildens kanter kan bli något mörka om blixt används på korta avstånd utan zoom (nära maximal bredd). Detta kan undvikas med lite zoom.

| Max. vidvinkel       | Max. tele           |
|----------------------|---------------------|
| Cirka 0,3 m - 14,1 m | Cirka 1,5 m - 6,1 m |

 Värdena för blixtområdena hämtas, ISO-känsligheten ställs in på [AUTO] och [ISO begr set] ställs in på [OFF].

• Undvik följande eftersom värme och ljus kan orsaka deformation eller färgförändringar.

- Hålla blixten för nära motivet
- · Hålla för blixten med handen när blixten avges
- Stänga blixten när en blixt avges
- Stäng inte blixten direkt efter att den preliminära blixten använts när du tar bilder med forcerad blixt på/röda ögon-reducering och andra blixtinställningar. Om du stänger blixten direkt kan det leda till ett funktionsfel.
- Uppladdning av blixten kan ta tid om batteriet är svagt eller om du använder blixten flera gånger i följd. När blixten laddas blinkar blixtikonen rött och du kan inte ta en bild även om du trycker in avtryckaren helt.
- När en extern blixt används har den prioritet över den inbyggda blixten. För information om den externa blixten, se (→238).

## Ställa in blixtfunktioner

## Ändra blixtutlösningsläget (manuell blixt)

## Bildtagningsläge: 🕼 🛋 PASM 🕮 SCN 🎸

Du kan välja om blixtstyrkan ska ställas in automatiskt eller manuellt. Den här funktionen går bara att välja när den inbyggda blixten används.

#### $MENU \rightarrow \bigcirc [Insp] \rightarrow [Blixt] \rightarrow [Blixtläge]$

| [TTL]    | Kameran ställer in blixtstyrkan automatiskt.                                                                                                    |
|----------|----------------------------------------------------------------------------------------------------|
| [MANUAL] | Du kan ställa in blixtförhållandet manuellt. Även under mörka<br>fotograferingsförhållanden, då blixtstyrkan normalt är högre i läget [TTL], kan du med<br>det här läget ta bilder efter dina egna önskemål. Blixtförhållandet (exempelvis [1/1])<br>visas på blixtikonen. |

#### Ställa in blixtförhållandet (när [MANUAL] är valt)

#### $MENU \rightarrow \square [Insp] \rightarrow [Blixt] \rightarrow [Manuell blixtjustering]$

① Tryck på ◀► för att välja ett alternativ och tryck sedan på [MENU/SET]

 Ďu kan ställa in blixtförhållandet från [1/1] (blixten utlöses med full styrka) till [1/128] i steg om 1/3.

## Ändra blixtläge

## Bildtagningsläge: 🕼 🛋 PASM 🕬 SCN 🎸

Ställa in blixten efter bildtagningsförhållandena

#### $MENU \rightarrow \bigcirc [Insp] \rightarrow [Blixt] \rightarrow [Blixtinställning]$

| <ul><li></li></ul>                                             | Ta alltid bilder med blixt.<br>• Idealiskt för att ta bilder med bakgrundsbelysning eller<br>när ett motiv befinner sig under stark belysning (t.ex.<br>lysrörsbelysning).                                                                                                    |
|----------------------------------------------------------------|----------------------------------------------------------------------------------------------------|
| ϟϚ :[Långsam synk]<br>ϟϚ <sup>⊚</sup> :[Långs synk/röda ögon]* | <ul> <li>När bilder tas med ett mörkt landskap i bakgrunden kommer<br/>denna funktion att förlänga slutartiden när blixten aktiveras.</li> <li>Idealiskt för att ta bilder av människor mot en<br/>natthimmel.</li> <li>Om en långsammare hastighet används kan detta<br/>orsaka rörelseoskärpa. Vi rekommenderar att du<br/>använder ett stativ.</li> </ul> |
| ③ : Forcerad blixt av                                          | <ul> <li>Ta alltid bilder utan blixt, under alla fotograferingsförhållanden.</li> <li>Perfekt för fotografering på platser där det är förbjudet att använda blixt.</li> <li>Den här funktionen går endast att välja när en extern blixt används.</li> </ul>                                                                                                  |

\* Detta alternativ går endast att välja när [Trådlös] i [Blixt]-inställningen är satt till [OFF] (→146) och [Blixtläge] är satt till [TTL] (→140).

Vissa blixtlägen går eventuellt inte att välja beroende på inställningarna för den externa blixten.

#### Två blixtar avfyras.

Intervallet mellan den första och den andra blixten är längre när [₄⊚] eller [₄⊙] är inställt. Se till att motivet inte rör sig förrän den andra blixten har avfyrats.

 Effekten av röda ögon-reducering varierar beroende på motivet samt påverkas av faktorer som avståndet till motivet och om motivet ser in i kameran när den första blixten utlöses. I vissa fall kan effekten av röda ögon-reducering vara försumbar.

#### Ställa in blixtfunktioner

#### Slutartider för varje blixtläge

| Blixtläge  | Slutartid (sekunder) | Blixtläge | Slutartid (sekunder)      |
|------------|----------------------|-----------|---------------------------|
| \$         | 1/00*1 1/2000        | ¥S        | 1 1/16000                 |
| <b>∳</b> ⊚ | - 1/60*' - 1/2000    | ¢S⊚       | 1 - 1/16000               |
|            |                      | ۲         | 4* <sup>2</sup> - 1/16000 |

\*1 Slutartiden är satt till 4 sekunder i AE-läge för slutarprioritet och manuellt exponeringsläge.
 \*2 Slutartiden är satt till 60 sekunder i läget [Artistiskt nattlandskap] (scenguideläge).

• I Intelligent Automatiskt läge ([ ()] eller [ ()) ändrar slutartiden beroende på den scen som upptäcks.

#### Ställa in blixtfunktioner

| Blixttyper for varje inspeiningslage (o: Tillganglig, –: Ej tillganglig) |                           |   |            |    |     |
|--------------------------------------------------------------------------|---------------------------|---|------------|----|-----|
| Bildtagningsläge                                                         |                           |   | <b>4</b> ⊚ | ¥S | ¢ς⊚ |
| P Programläge för AE                                                     |                           |   | 0          | 0  |     |
| A AE-läge för bländarprioritet                                           |                           | 0 |            |    | 0   |
| S AE-läge för slutarprioritet                                            |                           |   |            |    |     |
| Manuellt exponeringsläge                                                 |                           |   | 0          | -  | -   |
|                                                                          | [Rensa porträtt]          | 0 | •          | -  | -   |
|                                                                          | [Silkeslen hud]           | 0 | •          | -  | -   |
|                                                                          | [Mjuk bakgrundsbelysning] | - | -          | -  | -   |
|                                                                          | [Klart i motljus]         | • | -          | -  | -   |
|                                                                          | [Avkopplande ton]         | - | -          | -  | -   |
|                                                                          | [Gulligt barnansikte]     | 0 | •          | -  | -   |
|                                                                          | [Distinkt natur]          | - | -          | -  | -   |
|                                                                          | [Klarblå himmel]          | - | -          | -  | -   |
|                                                                          | [Romantisk solnedgång]    | - | -          | -  | -   |
|                                                                          | [Färgrik solnedgång]      | - | -          | -  | -   |
| CON                                                                      | [Glittrande vatten]       | - | -          | -  | -   |
| SCN                                                                      | [Klart nattlandskap]      | - | -          | -  | -   |
| Scenguidelage                                                            | (Sval natthimmel]         | - | -          | -  | -   |
|                                                                          | (Varmt nattlandskap)      | - | -          | -  | -   |
|                                                                          | [Artistiskt nattlandskap] | - | -          | -  | -   |
|                                                                          | [Glittrande belysning]    | - | -          | -  | -   |
|                                                                          | [Nattfotografering]       | - | -          | -  | -   |
|                                                                          | [Klart nattporträtt]      | - | -          | -  | •   |
|                                                                          | [Mjuk bild av en blomma]  | • | -          | -  | -   |
|                                                                          | [Aptitretande mat]        | • | -          | -  | -   |
|                                                                          | [Söt efterrätt]           | • | -          | -  | -   |
|                                                                          | [Frys rörliga djur]       | • | -          | -  | -   |
|                                                                          | [Klar sportbild]          | • | -          | -  | -   |
|                                                                          | [Monokrom]                | • | 0          | 0  | 0   |

#### (مال Dive **:**:: ..... Int 18 Tillaä ....

• För närmare information om blixtinställningar i intelligent automatiskt läge ([A] eller [A]), se (→54).

Blixtinställning för scenguideläge återvänder till ursprungsvärdet efter varje scenändring.

## Ställa in 2:a slutarsynkronisering

## Bildtagningsläge: 🕼 🛋 PASM 🕮 SCN 🎸

Den andra ridåsynkroniseringen är en bildtagningsmetod där blixten utlöses precis innan slutaren stängs när du tar en bild av ett motiv i rörelse (t.ex. en bil) med hjälp av blixten och en långsam slutartid.

#### $MENU \rightarrow \bigcirc [Insp] \rightarrow [Blixt] \rightarrow [Blixtsynkro]$

| [1ST] | Den första ridåsynkroniseringen är den normala bildtagningsmetoden när blixt används. |
|-------|---------------------------------------------------------------------------------------|
| [2ND] | Ljuskällan bakom motivet fångas, och detta ger en bild<br>som är levande och livlig.  |

• Om du ställer in på [2ND] visas [2nd] i blixtikonen på skärmen.

● [2ND] går endast att välja när [Trådlös] i [Blixt]-inställningen är satt till [OFF]. (→146)

● İnställningen [Blixtsynkro] går att använda även när en extern blixt används. (→238)

• När en kort slutartid används kan det hända att [Blixtsynkro]-effekten inte helt kan uppnås.

● När [2ND] är aktiverat kan du inte ställa in blixten på [≨◎] eller [\*s◎].
#### Ställa in blixtfunktioner

#### Justera blixtstyrkan

#### Bildtagningsläge: 🕼 🛍 PASM 🕮 SCN 🎸

Justera blixtstyrkan om en bild som tagits med blixt är för ljus eller för mörk.

#### $MENU \rightarrow \bigcirc [Insp] \rightarrow [Blixt] \rightarrow [Blixtjustering]$

1 Tryck på ◀► för att ställa in blixtstyrkan och tryck på [MENU/SET] Inställningar: –2 EV till +2 EV (enhet: 1/3 EV)

Om du inte vill justera blixtens intensitet väljer du [±0 EV].

- När blixtens intensitet har justerats visas ett [+] eller [-] på blixtikonen.
- [Blixtjustering] går endast att välja när [Trådlös] i [Blixt]-inställningen är satt till [OFF] (→146) och [Blixtläge] är satt till [TTL] (→140).
- Inställningen [Blixtjustering] går att använda även när en extern blixt används. (→238)

## Synkronisera blixtstyrkan med kameran under exponeringskompensation

Bildtagningsläge: 🕼 📾 PASM 🕬 SCN 🎸

Blixtstyrkan justeras automatiskt utifrån exponeringskompensationens värde.

#### $MENU \rightarrow \bigcirc [Insp] \rightarrow [Blixt] \rightarrow [Autom. Expon.komp.]$

#### Inställningar: [ON] / [OFF]

• Om exponeringskompensation  $(\rightarrow 99)$ 

● Inställningen [Autom. Expon.komp.] går att använda även när en extern blixt används. (→238)

## Ta bilder med trådlösa blixtar

## Bildtagningsläge: 🕼 📾 PASM 🕮 SCN 🔗

När du använder blixtar (DMW-FL200L, DMW-FL360L, DMW-FL580L: tillval)\* med trådlös blixtfunktion kan du separat styra utlösningen av blixtarna i tre grupper och av den inbyggda blixten (eller blixten som är fåst på kamerans tillbehörssko).

\* I en del länder kan det hända att vissa extratillbehör inte är tillgängliga.

#### Möjligt avstånd för styrning av blixt

Placera den trådlösa blixten med den trådlösa sensorn vänd mot kameran. Följande illustration visar ett exempel på det område inom vilket blixten kan placeras. Det exakta möjliga avståndet för styrning av blixt beror på den omgivande miljön.

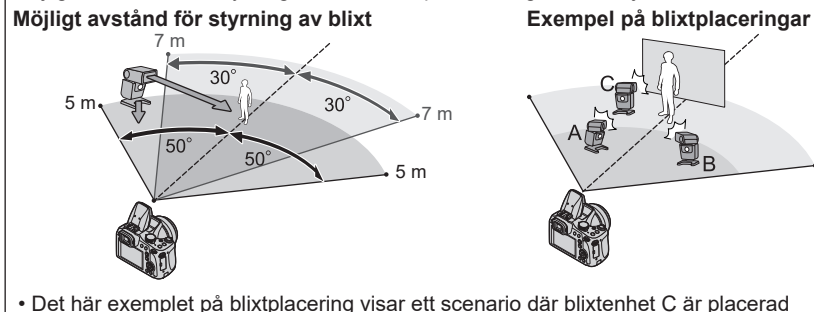

- Det här exemplet på blixtplacering visar ett scenario där blixtenhet C är placerad för att eliminera skuggor från motivets bakgrund som skapas av blixtenhet A och blixtenhet B i blixtgruppen.
- När åtskilliga trådlösa blixtar ska styras rekommenderas det att ha upp till tre blixtenheter i varje grupp.
- Om ett motiv är på för nära håll kan kommunikationsljuset påverka bildens exponering. Detta problem kan minskas om du dämpar ljusstyrkan genom att sätta [Kommunikationsbel.] till [LOW] eller använder en blixtdiffusor eller liknande enhet.

#### Ta bilder med trådlösa blixtar

#### Förberedelser

Öppna blixten genom att trycka på [4] (Blixtöppning)-knappen eller fäst en blixt (tillval) på enheten.

#### 1 Sätt den trådlösa blixten i RC-läge och placera den på rätt ställe

Välj kanal och grupp för den trådlösa blixten.

#### **2** Ställ in menyn ( $\rightarrow$ 45)

#### $\mathsf{MENU} \to \bigcirc [\mathsf{Insp}] \to [\mathsf{Blixt}]$

| [Trådlös] Ställ in [Trådlös] till [ON]. [WL] visas tillsammans med bli<br>bildtagningsskärmen. |                                                                             |
|------------------------------------------------------------------------------------------------|-----------------------------------------------------------------------------|
| [Trådlös kanal]                                                                                | Välj den kanal som du har angett för den trådlösa blixten i steg <b>1</b> . |
| [Trådlös inställning]                                                                          | Fortsätt till steg 3.                                                       |

#### 3 Använd ▲ ▼ för att välja alternativ och tryck sedan på [MENU/SET]

- A Utlösningsläge
   B Blixtstyrka
   B Blixtförhållande
- Tryck på [DISP.]-knappen för att utlösa blixten på prov.

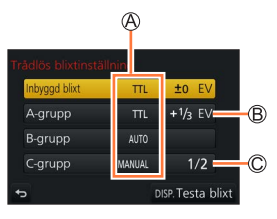

#### Ta bilder med trådlösa blixtar

| [Inbyggd blixt] /<br>[Extern blixt] | [Blixtläge]                 | <ul> <li>[TTL]: Blixtstyrkan ställs in automatiskt.</li> <li>[AUTO]*: Ställer in blixtstyrkan med användning av en extern blixt.</li> <li>[MANUAL]: Manuell inställning av blixtförhållandet för en extern blixt.</li> <li>[OFF]: Enhetens blixt utlöses endast för att skicka kommunikationsljus.</li> </ul>         |
|-------------------------------------|-----------------------------|----------------------------------------------------------------------------------------------------|
|                                     | [Blixtjustering]            | Manuell inställning av blixtstyrkan för enhetens blixt när<br>[Blixtläge] är satt till [TTL].                                                                                                    |
|                                     | [Manuell<br>blixtjustering] | <ul> <li>Ställer in blixtförhållandet för en extern blixt när [Blixtläge] är satt till [MANUAL].</li> <li>Du kan ställa in blixtförhållandet från [1/1] (blixten utlöses med full styrka) till [1/128] i steg om 1/3.</li> </ul>                                                                                      |
| [A-grupp]/                          | [Blixtläge]                 | <ul> <li>[TTL]: Blixtstyrkan ställs in automatiskt.</li> <li>[AUTO]: Den trådlösa blixten ställer automatiskt in<br/>blixtstyrkan.</li> <li>[MANUAL]: Manuell inställning av blixtförhållandet för den<br/>trådlösa blixten.</li> <li>[OFF]: De trådlösa blixtarna i den angivna gruppen utlöses<br/>inte.</li> </ul> |
| [C-grupp]                           | [Blixtjustering]            | Manuell inställning av den trådlösa blixtens blixtstyrka när<br>[Blixtläge] är satt till [TTL].                                                                                                    |
|                                     | [Manuell<br>blixtjustering] | <ul> <li>Ställer in blixtförhållandet för den trådlösa blixten när<br/>[Blixtläge] är satt till [MANUAL].</li> <li>Du kan ställa in blixtförhållandet från [1/1] (blixten utlöses<br/>med full styrka) till [1/128] i steg om 1/3.</li> </ul>                                                                         |

\* Detta alternativ är inte tillgängligt när blixten (DMW-FL200L: tillval) är fäst på kameran.

#### Inställning av kommunikationsljuset vid fotografering med trådlös blixt

#### $MENU \rightarrow \bigcirc [Insp] \rightarrow [Blixt] \rightarrow [Kommunikationsbel.]$

Inställningar: [HIGH] / [STANDARD] / [LOW]

## Bildtagningsläge: 🕼 🖽 PASM 🕮 SCN 🔗

Högupplösta bilder som uppfyller AVCHD-standarden kan tas, såväl som rörliga bilder inspelade i MP4-format. Du kan spela in rörliga bilder i 4K med MP4-format. ( $\rightarrow$ 151, 152) Ljudet spelas in i stereo.

1

#### Tryck på videobildsknappen för att starta inspelningen

A Indikator för inspelningsstatus

B Förfluten inspelningstid

C Återstående inspelningstid

- Inspelning av rörliga bilder som är lämpligt för varje läge är möjligt.
- Släpp omedelbart videobildsknappen efter att du har tryckt ner den.
- Víd inspelning av rörliga bilder blinkar statusindikatorn för inspelningsstatus (röd).
- Vid inspelning i en tyst miljö kan ljuden från aperturen, fokusen och andra åtgärder komma med på inspelningen. Detta är inte ett fel. Fokusfunktionen vid inspelning av rörliga bilder kan ställas in till [OFF] i [Kontinuerlig AF]. (→154)
- 2 Tryck en gång till på videobildsknappen för att avsluta inspelningen

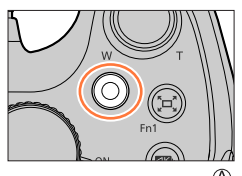

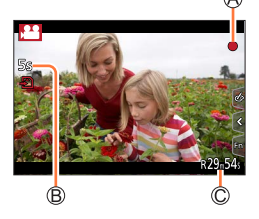

#### Kameraljud när inspelningen avslutas

Om ljudet från knappen för rörliga bilder vid avslutning av inspelning stör dig gör följande:
 Spela in de rörliga bilderna cirka tre sekunder längre än normalt och dela sedan bort slutet av dem med [Dela video] (→219) i [Spela]-menyn.

- Om omgivningstemperaturen är hög, eller om rörliga bilder spelas in kontinuerligt, visas [<u>]</u> och inspelningen kan avbrytas halvvägs. Vänta tills kameran har svalnat.
- Om Extra optisk zoom används innan videobildsknappen trycks in kommer dessa inställningar att raderas och inspelningsområdet att ändras.
- Om bildformatet är annorlunda för stillbilder och rörliga bilder ändras betraktningsvinkeln när du börjar spela in rörliga bilder.

Om du ställer in [Inspeln.omr.] på [ ] visas den inställning av betraktningsvinkeln som används för inspelning av rörliga bilder.

- Observera att om du använder funktioner som zoom, knappar eller vridreglage under inspelning av rörliga bilder, kan ljudet från dessa komma med på inspelningen.
- Zoomhastigheten är långsammare än normalt vid inspelning av rörliga bilder.
- Beroende på typen av kort kan kortåtkomstindikatorn visas ett tag efter inspelning av rörliga bilder. Detta är inte ett fel.
- ISO-känslighet är satt till [AUTO] (för rörliga bilder) medan rörliga bilder spelas in. Du kan ställa in ISO-känsligheten och spela in rörliga bilder i läget för kreativa videobilder.
- Inspelningslägena nedan ställs in i följande fall:

| Valt Sceneguideläge                                                                           | Inspelningsläge vid<br>inspelningstidpunkten av rörliga bilder |
|-----------------------------------------------------------------------------------------------|----------------------------------------------------------------|
| [Klart i motljus]                                                                             | Porträttläge                                                   |
| [Klart nattlandskap], [Artistiskt nattlandskap],<br>[Nattfotografering], [Klart nattporträtt] | Svagt ljus                                                     |

• Denna funktion är tillgänglig i följande fall:

- [Glittrande vatten], [Glittrande belysning], [Mjuk bild av en blomma] (Sceneguideläge)
- [Grov monokrom], [Silkeslen monokrom], [Mjuk fokusering], [Stjärnfilter], [Solsken] (Kreativt kontrolläge)
- När [Efterfokus] är inställt
- Vid användning av [Time lapse foto]
- Vid användning av [Stop Motion Animering]

## Ställa in format, bildstorlek och bildhastighet (DC-FZ80DP/DC-FZ80DPP)

#### **1** Ställ in menyn $(\rightarrow 45)$

| $\underline{MENU} \to \mathbf{F}$ [Film] $\to$ [Inspelningsformat] |                                                                                                    |  |
|--------------------------------------------------------------------|----------------------------------------------------------------------------------------------------|--|
| [AVCHD]                                                            | Detta är ett dataformat som är lämpligt för visning på en högupplöst TV.                            |  |
| [MP4]                                                              | Detta dataformat passar för uppspelning av rörliga bilder på en dator eller andra liknande enheter. |  |

#### 2 Använd ▲ ▼ för att välja [Insp.kvalitet] och tryck på [MENU/SET]

#### När [AVCHD] valts

| [Insp.kvalitet] | Bildstorlek | Bildhastighet | Sensorns<br>utdatahastighet | Bithastighet |
|-----------------|-------------|---------------|-----------------------------|--------------|
| [FHD/28M/60p]*1 | 1920×1080   | 60p           | 60 fps                      | 28 Mbps      |
| [FHD/17M/60i]   | 1920×1080   | 60i           | 60 fps                      | 17 Mbps      |
| [FHD/24M/30p]   | 1920×1080   | 60i           | 30 fps                      | 24 Mbps      |

#### När du väljer [MP4]

| [Insp.kvalitet] | Bildstorlek | Bildhastighet | Sensorns<br>utdatahastighet | Bithastighet |
|-----------------|-------------|---------------|-----------------------------|--------------|
| [4K/100M/30p]*2 | 3840×2160   | 30p           | 30 fps                      | 100 Mbps     |
| [FHD/28M/60p]   | 1920×1080   | 60p           | 60 fps                      | 28 Mbps      |
| [FHD/20M/30p]   | 1920×1080   | 30p           | 30 fps                      | 20 Mbps      |
| [HD/10M/30p]    | 1280×720    | 30p           | 30 fps                      | 10 Mbps      |

\*1 AVCHD Progressive

\*2 Rörliga bilder i 4K

## Ställa in format, bildstorlek och bildhastighet (DC-FZ82DE/DC-FZ80DGA/DC-FZ80DGN)

#### **1** Ställ in menyn ( $\rightarrow$ 45)

| MENU → 🖵 [Film] → [Inspelningsformat] |                                                                                                    |  |
|---------------------------------------|----------------------------------------------------------------------------------------------------|--|
| [AVCHD]                               | Detta är ett dataformat som är lämpligt för visning på en högupplöst TV.                            |  |
| [MP4]                                 | Detta dataformat passar för uppspelning av rörliga bilder på en dator eller andra liknande enheter. |  |

#### 2 Använd ▲ ▼ för att välja [Insp.kvalitet] och tryck på [MENU/SET]

#### När [AVCHD] valts

| [Insp.kvalitet] | Bildstorlek | Bildhastighet | Sensorns<br>utdatahastighet | Bithastighet |
|-----------------|-------------|---------------|-----------------------------|--------------|
| [FHD/28M/50p]*1 | 1920×1080   | 50p           | 50 fps                      | 28 Mbps      |
| [FHD/17M/50i]   | 1920×1080   | 50i           | 50 fps                      | 17 Mbps      |
| [FHD/24M/25p]   | 1920×1080   | 50i           | 25 fps                      | 24 Mbps      |

#### När du väljer [MP4]

| [Insp.kvalitet] | Bildstorlek | Bildhastighet | Sensorns<br>utdatahastighet | Bithastighet |
|-----------------|-------------|---------------|-----------------------------|--------------|
| [4K/100M/30p]*2 | 3840×2160   | 30p           | 30 fps                      | 100 Mbps     |
| [4K/100M/25p]*2 | 3840×2160   | 25p           | 25 fps                      | 100 Mbps     |
| [FHD/28M/60p]   | 1920×1080   | 60p           | 60 fps                      | 28 Mbps      |
| [FHD/28M/50p]   | 1920×1080   | 50p           | 50 fps                      | 28 Mbps      |
| [FHD/20M/30p]   | 1920×1080   | 30p           | 30 fps                      | 20 Mbps      |
| [FHD/20M/25p]   | 1920×1080   | 25p           | 25 fps                      | 20 Mbps      |
| [HD/10M/30p]    | 1280×720    | 30p           | 30 fps                      | 10 Mbps      |
| [HD/10M/25p]    | 1280×720    | 25p           | 25 fps                      | 10 Mbps      |

\*1 AVCHD Progressive

\*2 Rörliga bilder i 4K

- Kvaliteten blir bättre när bithastigheten är högre. Den här enheten använder "VBR"inspelningsmetoden, och bithastigheten ändras automatiskt beroende på motiv som ska spelas in. Därför blir inspelningstiden kortare när ett motiv som innehåller snabba rörelser spelas in.
- Rörliga bilder i 4K kan inte spelas in när [Miniatyr effekt] (Kreativt kontrolläge) används.
- Använd ett UHS-kort med hastighetsklass 3 vid inspelning av rörliga bilder i 4K. (→27)
- Vid inspelning av rörliga bilder i 4K är betraktningsvinkeln mindre än med andra filmformat.
- För att få en mycket noggrann fokusering spelas rörliga bilder i 4K in med reducerad autofokus-hastighet. Det kan vara svårt att fokusera på motivet med autofokus, men detta är inte något funktionsfel.
- Begränsningar för kontinuerlig inspelning (→29, 30)

#### Om kompatibilitet för inspelade rörliga bilder

Det kan hända att rörliga bilder som spelats in i [AVCHD] eller [MP4] endast kan spelas upp med dålig bild- eller ljudkvalitet. Ibland kan uppspelning inte ens vara möjligt ens när kompatibel utrustning används. Inspelningsinformationen kanske inte heller visas som den ska.

#### Med kameramodellerna DC-FZ80DP/DC-FZ80DPP:

- Vid import och uppspelning av rörliga bilder inspelade med [FHD/28M/60p] eller [FHD/24M/30p] i formatet [AVCHD] med användning av en annan enhet än denna enhet, krävs en kompatibel Blu-ray-spelare eller en dator med "PHOTOfunSTUDIO" installerat (→231).
- För närmare information om rörliga bilder inspelade med [4K/100M/30p] i [MP4]format, se "Uppleva rörliga bilder i 4K" (→225).

#### Med kameramodellerna DC-FZ82DE/DC-FZ80DGA/DC-FZ80DGN:

- Vid import och uppspelning av rörliga bilder inspelade med [FHD/28M/50p] eller [FHD/24M/25p] i formatet [AVCHD] med användning av en annan enhet än denna enhet, krävs en kompatibel Blu-ray-spelare eller en dator med "PHOTOfunSTUDIO" installerat (→231).
- Närmare information om rörliga bilder inspelade med [4K/100M/30p] eller [4K/100M/25p] i [MP4]-format finns i "Uppleva rörliga bilder i 4K" (→225).

### Justera fokus under inspelning av rörliga bilder ([Kontinuerlig AF])

## Bildtagningsläge: 🔞 🖪 PASM®M SCN 🔗

Fokuseringen varierar beroende på fokusinställningen och inställningen av [Kontinuerlig AF] i [Film]-menyn.

#### $MENU \rightarrow \textbf{Film}] \rightarrow [Kontinuerlig AF]$

| Fokusinställning  | [Kontinuerlig AF] Inställning |                                                                                      |
|-------------------|-------------------------------|--------------------------------------------------------------------------------------|
| [AFS]/[AFF]/[AFC] | [ON]                          | Möjliggör konstant, automatisk fokusjustering under<br>inspelning av rörliga bilder. |
| (→83)             | [OFF]                         | Fixerar fokuspositionen i början vid inspelning av rörliga bilder.                   |
| [MF] (→96)        | [ON] / [OFF]                  | Gör det möjligt att ställa in fokuseringen manuellt.                                 |

 Om fokusinställningen är satt till [AFS], [AFF] eller [AFC] kommer kameran att fokusera på nytt om avtryckaren trycks ner halvvägs under inspelning av rörliga bilder.

 Om autofokusfunktionen är aktiverad under inspelning av rörliga bilder, kan fokuseringsljudet spelas in under vissa förhållanden. Om du vill dämpa det här ljudet rekommenderar vi att du ställer in [Kontinuerlig AF] på [OFF] i menyn [Film].

• Vid användning av zoom under inspelning av rörliga bilder kan fokuseringen ta lite tid.

Funktionen kan inte användas i följande fall:

• När [Dra ut fokus] i [Snap-video] är aktiverat.

När du spelar in med [4K live-klippning]

#### Panorera eller zooma under inspelning medan kameran står still [4K live-klippning]

#### Bildtagningsläge: 🆽

Genom att beskära dina rörliga bilder från 4K-betraktningsvinkel till högupplöst format (Full High Definition) kan du spela in rörliga bilder som panorerar och zoomar in/ut samtidigt som kameran står helt still.

- · Håll kameran stadigt under inspelningen.
- Med kameramodellerna DC-FZ80DP/DC-FZ80DPP:
   Rörliga bilder spelas in med [FHD/20M/30p] i formatet [MP4].
- Med kameramodellerna DC-FZ82DE/DC-FZ80DGA/DC-FZ80DGN:
- Rörliga bilder spelas in med [FHD/20M/25p] i formatet [MP4].

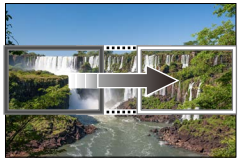

Panorera

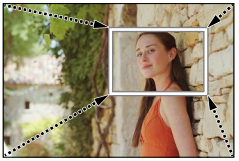

Zooma in

• När du vill zooma in/ut anger du olika betraktningsvinklar för beskärningens startram och stoppram. Om du till exempel vill zooma in anger du en större betraktningsvinkel för startramen och en mindre betraktningsvinkel för stoppramen.

## 1 Ställ in lägesratten på [迎M]

## 2

#### Ställ in menyn (→45)

 $MENU \rightarrow \blacksquare \text{[Film]} \rightarrow \text{[4K live-klippning]}$ 

#### Inställningar: [40SEC] / [20SEC] / [OFF]

· Betraktningsvinkeln blir mindre.

#### Panorera eller zooma under inspelning medan kameran står still [4K live-klippning]

### Ställa in startram för beskärning

A Startram för beskärning

3

- Vid inställningar för första gången visas en startram för beskärning med storleken 1920×1080. (Efter inställning av start- och stoppram för beskärning visas de som sattes omedelbart innan.)
- Kameran kommer att komma ihåg ramens position och storlek även efter att den stängts av.

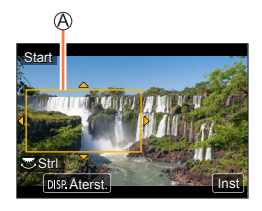

| Användning | Pekfunktion            | Beskrivning                                                                                |  |
|------------|------------------------|--------------------------------------------------------------------------------------------|--|
| ▲▼⋖►       | Peka                   | Flytta ramen                                                                               |  |
| <b>*</b>   | Dra isär /<br>dra ihop | Förstorar/förminskar ramen<br>(Möjliga inställningar är från 1920×1080 till 3840×2160.)    |  |
| [DISP.]    | [Återst.]              | Återställer ramens position till mitten och storleken till den ursprungliga inställningen. |  |
| [MENU/SET] | [Inst]                 | Avgör ramens position och storlek                                                          |  |

#### 4 Upprepa steg 3 och ställ in beskärningens stoppram

B Stoppram för beskärning

 Inställningen av [AF-läge] går över till [2] (Ansikts-/ Ögonavkänning). (Ögonavkänning kan inte användas.)

# 5 Tryck på videobildsknappen (eller avtryckaren) för att starta inspelningen

© Förfluten inspelningstid © Ställa in användningstid

- Släpp omedelbart videobildsknappen (eller avtryckaren) när du har tryckt ner den.
- När inställd tid har gått avslutas inspelningen automatiskt. Tryck på videobildsknappen (eller avtryckaren) igen för att avsluta inspelningen mitt i.

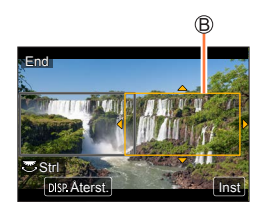

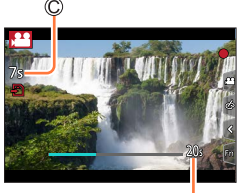

#### Panorera eller zooma under inspelning medan kameran står still [4K live-klippning]

#### Ändra position och storlek för en beskärning

Tryck på [Fn1]-knappen medan bildtagningsskärmen visas och utför steg 3 och 4.

#### För att avbryta inspelning med [4K live-klippning]

Sätt till [OFF] i steg 2.

- Inspelning med [4K live-klippning] kan inte göras när [Höghastighetsfilm] är inställd.
- Fokuseringen justeras och låses för beskärningens startram.
- [Kontinuerlig AF] är inställt på [OFF].
- [Mätningsläge] sätts till [💮] (multimätning).

## Ta stillbilder samtidigt som rörliga bilder spelas in

Bildtagningsläge: 🕼 🛍 PASM 🕮 SCN 🔗

#### 1 Tryck in avtryckaren helt under inspelningen av rörliga bilder

- Du kan spela in upp till 30 bilder.
- Indikatorn för samtidig inspelning visas när stillbilder tas.
- Inspelning med pekavtryckarfunktionen (→43) kan också göras.

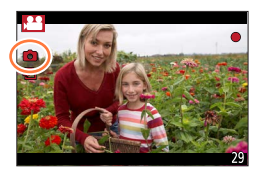

- Bildformatet för en stillbild är låst till [16:9].
- Tar en stillbild i storleken [Bildstorlek] [S] (2M). Bildkvaliteten kan vara annan än [S] (2M) för standardbilder.
- Endast bilder i JPEG-format tas när [Kvalitet] är inställt på [RAW ], [RAW ], [RAW ] eller [RAW]. ([Kvalitet] används med inställningen []]
- Med kameramodellerna DC-FZ80DP/DC-FZ80DPP:
   Denne fueltion är tillgänglig i fällande foll.
  - Denna funktion är tillgänglig i följande fall:
  - När [Inspelningsformat] är satt till [MP4] och [Insp.kvalitet] är satt till [4K/100M/30p]
  - När [Snap-video] är inställt på [ON]
- Med kameramodellerna DC-FZ82DE/DC-FZ80DGA/DC-FZ80DGN: Denna funktion är tillgänglig i följande fall:
  - När [Inspelningsformat] är satt till [MP4] och [Insp.kvalitet] är satt till [4K/100M/30p] eller [4K/100M/25p]
  - När [Snap-video] är inställt på [ON]

## Spela in ögonblicksfilmer

## Bildtagningsläge: 🕼 🖽 PASM 🕮 SCN 🎸

Du kan ange inspelningstiden i förväg och spela in rörliga bilder när tillfällen dyker upp på samma sätt som du tar stillbilder. Med den här funktionen kan du också flytta fokus i början av inspelningen och i förväg lägga till intonings-/uttoningseffekter.

- Med kameramodellerna DC-FZ80DP/DC-FZ80DPP:
   Rörliga bilder spelas in med [FHD/20M/30p] i [MP4].
- Med kameramodellerna DC-FZ82DE/DC-FZ80DGA/DC-FZ80DGN:
- Rörliga bilder spelas in med [FHD/20M/25p] i [MP4].

 $\underline{\mathsf{MENU}} \to \mathbf{F} \quad [\mathsf{Film}] \to [\mathsf{Snap-video}] \to [\mathsf{ON}]$ 

• Tryck ner avtryckaren halvvägs för att lämna menyn.

#### 1 Tryck på videobildsknappen för att starta inspelningen

B Förfluten inspelningstid
 B Ange inspelningstid

- Släpp omedelbart videobildsknappen efter att du har tryckt ner den.
- Du kan inte avbryta en inspelning av rörliga bilder mitt
   i. Inspelningen stoppas automatiskt när den inställda inspelningstiden förflutit.

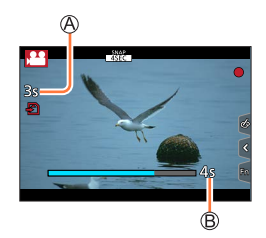

Inaktivera ögonblicksfilm

Ställ in [Snap-video] till [OFF].

#### Spela in ögonblicksfilmer

#### Ändra inställningarna

| $MENU \rightarrow \mathbf{F} [Film] \rightarrow [Snap-video] \rightarrow [SET]$ |                                                                                                    |  |
|---------------------------------------------------------------------------------|----------------------------------------------------------------------------------------------------|--|
|                                                                                 |                                                                                                    |  |
| [InspeIningstid]                                                                | Ställer in inspelningstiden för rörliga bilder.                                                                                                    |  |
| [Dra ut fokus]                                                                  | Storslagna bilduttryck kan fås genom att gradvis flytta fokus i början av inspelningen. (→161)                                                                                                    |  |
| [Tona in/ut]                                                                    | Lägger till en intoningseffekt (gradvis intoning) till en bild och ljud när inspelningen<br>startar, eller lägger till en uttoningseffekt (gradvis borttoning) när inspelningen<br>stoppas.<br>[WHITE-IN] / [WHITE-OUT]:<br>Lägger till en in- eller uttoningseffekt som använder en vit skärm.<br>[BLACK-IN] / [BLACK-OUT]:<br>Lägger till en in- eller uttoningseffekt som använder en svart skärm.<br>[COLOR-IN] / [COLOR-OUT]:<br>Lägger till en effekt som tonar in från svartvitt till färg, eller en effekt som tonar ut<br>från färg till svartvitt. Ljud spelas in som normalt.<br>[OFF] |  |

- Rörliga bilder som spelats in med [WHITE-IN] eller [BLACK-IN] visas som helvita eller helsvarta miniatyrbilder i visningsläget.
- Om du tilldelar [Snap-video] till [Fn-knappinställning] i menyn [Anpassad] (→49), kan du visa en skärm som låter dig växla [Snap-video]-läge mellan [ON] och [OFF] med en tryckning på den tilldelade funktionsknappen. Om du trycker på [DISP.]-knappen medan skärmen visas kan du ändra inställningarna för ögonblicksfilm.
- Denna funktion är tillgänglig i följande fall:
  - [Miniatyr effekt] (Kreativt kontrolläge)
  - När [4K-FOTO] är inställt
  - När [Efterfokus] är inställt
  - När [4K live-klippning] är inställt
  - · Vid [Höghastighetsfilm]-inspelning

#### Spela in ögonblicksfilmer

#### Ställa in [Dra ut fokus]

Ställ in de ramar som anger positionerna där [Dra ut fokus] startar (första positionen) och slutar (andra positionen).

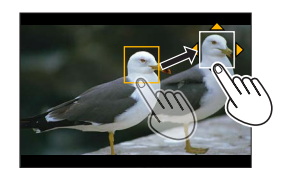

#### När pekskärmen används

Peka på ett motiv (första positionen), dra ditt finger till önskad position (andra positionen) och släpp fingret från skärmen.

• För att avbryta inställningen av ramarna pekar du på [📰].

#### När knapparna används

① Tryck på

- ② Tryck på ▲ ▼ ◄ ► för att flytta ramen och tryck sedan på [MENU/SET] (Första position)
   Om du trycker på [DISP]-knappen innan du trycker på [MENU/SET] kommer ramen att flyttas tillbaka till mitten igen.
- ③ Upprepa steg ② (Ăndra position)
  - · För att avbryta inställningen av ramarna trycker du på [MENU/SET].

 En större effekt kan uppnås genom att skapa en stark fokuskontrast mellan start- och slutpositionerna, t.ex. genom att skifta fokus från bakgrunden till förgrunden (eller tvärtom).
 Efter att fokus ställts in försöker du att hålla ett konstant avstånd mellan motivet och kameran

• Om kameran inte lyckas ställa in ramen återgår den till den första positionen.

- När [Dra ut fokus] är inställt på [ON]
  - Autofokusläget ändras till []], en inställning som är speciellt utformad för [Dra ut fokus].
  - Om du tar en bild kommer autofokusåtgärden [] att utföras vid den första ramens position.
- Även om [Mätningsläge] (→176) är satt till [.] (punkt), följer inte punktmätningsmålet med fokuseringen. Målet är låst på startpositionen (den första positionen) för [Dra ut fokus].
- Den här funktionen kan inte väljas i följande fall:
  - I läget för manuell fokusering
  - När den digitala zoomen används

## Visa bilderna

Tryck på knappen [▶] (Visning)

## 2 Tryck på ◀► för att välja den bild som ska visas

- När du håller 
   intryckt visas bilderna i följd efter varandra.
- Du kan också gå framåt eller bakåt genom bilderna genom att vrida på den bakre ratten eller dra skärmen horisontellt (→42).
- Om du håller kvar fingret på den vänstra eller högra kanten av skärmen efter att du har bläddrat mellan bilderna fortsätter bilderna att bläddras. (Bilderna visas i förminskad storlek.)

#### Avsluta visningen

Tryck på knappen [⊡] (Visning) igen eller tryck på videobildsknappen. Du kan också avsluta visningen genom att trycka ner avtryckaren halvvägs.

- Visningsskärmen visas om kameran slås på medan knappen [E] (Visning) hålls nertryckt.
- När [Optikindrag] är satt till [ON] dras objektivet in efter ca 15 sekunder då kameran går över till visningsskärmen från bildtagningsskärmen.
- Denna kamera överensstämmer med DCF (Design rule for Camera File system), den enhetliga standard för kamerafilsystem som utarbetats av Japan Electronics and Information Technology Industries Association (JEITA), samt med Exif (Exchangeable image file format).
   Filer som inte är DCF-kompatibla kan inte visas.
- Det är möjligt att det inte fungerar att visa bilder som tagits med andra kameror på denna enhet, eller att inte funktionerna på den här enheten kan användas för sådana bilder.

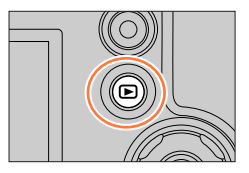

## Visa rörliga bilder

Den här enheten har utformats för att spela upp rörliga bilder i formaten AVCHD och MP4. • Rörliga bilder visas med ikonen för rörliga bilder ([, 😫]).

#### Tryck på 🛦 för att starta visningen

A Inspelningstid för rörliga bilder

- Visa rörliga bilder genom att peka på [
  ] i mitten av skärmen.
- Rörliga bilder som spelats in med [Snap-video] visas automatiskt.
- En del information kommer inte att visas för rörliga bilder som spelats in i [AVCHD].

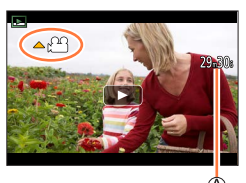

#### Funktioner under uppspelning av rörliga bilder

| Användning | På pekskärmen                                                         | Beskrivning                                 |
|------------|-----------------------------------------------------------------------|---------------------------------------------|
|            | ►/II                                                                  | Visa/pausa                                  |
|            | ¥                                                                     | Snabbsökning bakåt*1                        |
| •          | <ii< th=""><td>Gå bakåt en bildruta i taget*2 (under paus)</td></ii<> | Gå bakåt en bildruta i taget*2 (under paus) |
| ▼          | ▼ ■ Stopp                                                             |                                             |
|            | •                                                                     | Snabbsökning framåt* <sup>1</sup>           |
|            |                                                                       | Gå framåt en bildruta i taget (under paus)  |
|            |                                                                       | Sänk volymen / Höj volymen                  |

\*1 Hastigheten för snabbsökning bakåt ökar om du trycker på ◀▶ igen.

\*2 Rörliga bilder som spelas in [AVCHD] spolas bakåt bild för bild ungefär var 0,5:e sekund.

#### Åtgärder under automatisk uppspelning av ögonblicksfilm

| Spela upp från början            |
|----------------------------------|
| Gå tillbaka till föregående bild |
| Bläddra till nästa bild          |

• Om du pekar på skärmen stoppas den automatiska uppspelningen.

● Rörliga bilder kan visas på din dator med hjälp av programvaran "PHOTOfunSTUDIO" (→231).

Visa rörliga bilder

### Hämta stillbilder från rörliga bilder

Spara en scen från rörliga bilder som en stillbild.

- 1 Visa bilden du vill ta som en stillbild genom att trycka på ▲ för att pausa de rörliga bilderna som spelas upp på kameran
  - Om du trycker på <> då du är pausad kan du göra finjusteringar i positionen för rörliga bilder.

#### 2 Tryck på [MENU/SET]

- Samma åtgärd kan utföras genom att peka på [...].
- Stillbilden sparas med ett bildformat på [16:9] och [Kvalitet] på
  - [...]. Bildstorleken varierar beroende på de rörliga bilder som spelas upp.

| [Insp.kvalitet] | [Bildstorlek] |
|-----------------|---------------|
| [4K]            | [M] (8M)      |
| [FHD], [HD]     | [S] (2M)      |

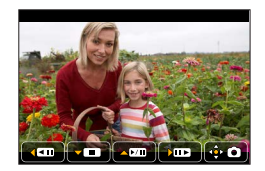

- Bildkvaliteten blir något lägre beroende på inställningen av [Insp.kvalitet] för de ursprungliga rörliga bilderna.
- När en stillbild som hämtats från rörliga bilder spelas upp visas [#].
- För att hämta en stillbild från rörliga bilder medan kameran är ansluten till en TV med HDMI-mikrokabeln ställer du in alternativet [VIERA link] för [TV-anslutning] i menyn [Inst.] på [OFF].

## Byta visningsmetod

## Zooma in och visa bilder med "visningszoom"

#### Flytta zoomreglaget mot T-sidan

Aktuell zoomposition

- Varje gång du rör zoomreglaget till T-sidan ökar förstoringen i fyra steg: 1x, 2x, 4x, 8x och 16x.
- Minska zoom → Flytta zoomreglaget mot W-sidan.
- Du kan också förstora/förminska bilden genom att dra isär/dra ihop (→42) på den del som du vill förstora/förminska.
- Du kan flytta den förstorade delen genom att trycka på ▲ ▼ <>
   på markörknappen eller genom att dra skärmen. (→42)
- Du kan också zooma in genom att trycka på pekskärmen två gånger i snabb följd. (Om visningen redan har förstorats återgår den till samma förstoringsgrad.)
- Du kan söka framåt eller bakåt genom bilderna med bibehållen zoomförstoring och zoomposition genom att vrida den bakre ratten under visningszoom.

## Visa en lista med bilder med "multibildvisning"

#### 1 Vrid zoomreglaget till W-sidan

- Vrid zoomreglaget till W-sidan för att växla visningsmetod i följande ordning: skärm med 1 bild (helskärm) → skärm med 12 bilder → skärm med 30 bilder → kalenderskärmen. (Vrid reglaget till T-sidan för att återgå.)
- Det är möjligt att byta skärm för multibildvisningen genom att peka på följande ikoner:
  - []]: skärm med 1 bild
    - d − [**⊡**]: skärm med 12 bilder
  - [🔛]: skärm med 30 bilder 🛛 [[AL]: kalenderskärm
- Du kan byta mellan skärmarna gradvis genom att dra respektive skärm uppåt eller nedåt.
- När du väljer en bild med markörknappen och trycker på [MENU/SET] på skärmen med 12 bilder eller 30 bilder visas den valda bilden på skärmen med 1 bild (helskärm).

Bilder märkta med [!] kan inte visas.

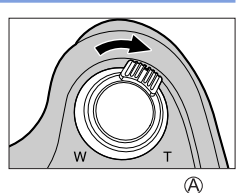

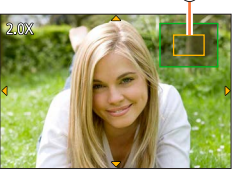

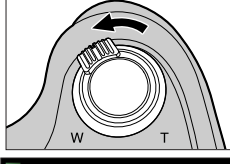

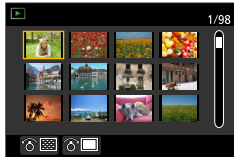

## Visa bilder efter inspelningsdatum med "kalendervisning"

1 Flytta zoomreglaget mot W-sidan för att visa kalenderskärmen

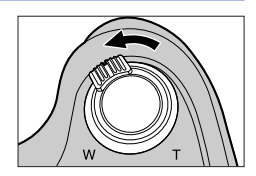

## 2 Använd ▲ ▼ ◀► för att välja inspelningsdatum och tryck på [MENU/SET]

A Valt datum

- Bilderna visas på skärmen med 12 bilder.
- Vrid zoomreglaget åt W-sidan för att gå tillbaka till kalenderskärmvisningen.

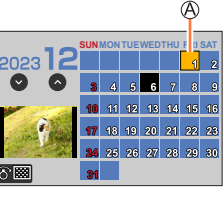

- Kalendern kan visas mellan januari 2000 till december 2099.
- Bilder som tas utan klockinställningar visas med datumet 1 januari 2024.
- Bilder som tagits med destinationsinställningar gjorda i [Tidszoner] visas på kalenderskärmen med rätt datum för destinationens tidszon.

## Visa bildgrupper

Flera bilder i en bildgrupp kan spelas upp i följd och bildgrupper kan spelas upp en i taget.

- [▲]: Bildgrupp som sparats via [4K-FOTO bulksparning] (→214)
- [▲ ③]: Bilder i en bildgrupp som tagits med hjälp av [Time lapse foto] (→127)
- [  $\$  ]: Bilder i en bildgrupp som tagits med hjälp av [Stop Motion Animering] ( $\rightarrow$ 129)

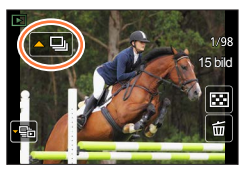

• Bilder i gruppenheter kan tas bort eller redigeras. (Om du t.ex. tar bort en av bilderna i en grupp tas alla bilder i gruppen bort.)

• Bilder grupperas inte om de tas utan att inställningen för [Klockinst.] har ställts in.

#### Spela upp bilderna i en bildgrupp i följd efter varandra

#### 1 Tryck på 🛦

• Samma åtgärd kan utföras genom att peka på bildgruppsikonen ([🖘], [🔊], [🔊]).

#### Åtgärder under kontinuerlig visning

|   | ▶/ <b>  </b> | Kontinuerlig visning / Paus                    |   | Stopp                                 |
|---|--------------|------------------------------------------------|---|---------------------------------------|
|   |              | Snabbspolning bakåt                            | ► | Snabbspolning framåt                  |
| • |              | Gå tillbaka till föregående bild<br>(vid paus) |   | Bläddra till nästa bild<br>(vid paus) |

Visa bildgrupper

#### Spela upp bilderna i en bildgrupp en i taget

#### 1 Tryck på ▼

• Samma åtgärd kan utföras genom att peka på [----] / [----].

#### 2 Använd ◀► för att bläddra genom bilderna

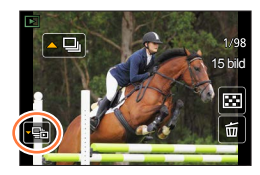

- [[]]: Vid visning av bildgrupper, en bild i taget, visas de alternativa inställningarna. När du har valt [Visa serie] (eller [Sekventiell visning]), välj en av följande uppspelningsmetoder. [Från första bilden]: Spela upp bilderna i bildgruppen i ordningsföljd från den första bilden. [Från aktuell bild]: Spela upp bilderna i bildgruppen i ordningsföljd från den bild som visas för närvarande.
- Om du trycker på ▼ igen eller pekar på [⊡] kommer du tillbaka till den vanliga visningsskärmen.
- Samma åtgärder kan utföras för bilder i en bildgrupp som vid normal visning av stillbilder. (Multibildvisning, visningszoom, borttagning av bilder osv.)

## Radera bilder

Raderade bilder kan inte återställas.

#### [Radera ensk]

- 1 Tryck på [m]-knappen för att radera den visade bilden
  - Samma åtgärd kan utföras genom att peka på [
    []].

### 2 Använd ▲ för att välja [Radera ensk] och tryck på [MENU/SET]

#### Radera flera bilder (upp till 100\*)/Radera alla bilder

- \* En bildgrupp ( $\rightarrow$ 167) behandlas som en enda bild. (Alla bilder i den valda bildgruppen raderas.)
- 1 Tryck på [ 🛅]-knappen medan en bild visas
- 2 Använd ▲ ▼ för att välja [Radera flera]/[Radera alla] och tryck på [MENU/SET]

#### A 🖬 Bild vald

- Du kan välja [Radera alla utom Favorit] i [Radera alla] om det finns bilder som ställts in som [Favorit] (->222).
- 3 (När [Radera flera] valts) Använd ▲ ▼ ◄► för att välja bild och tryck på [MENU/SET] (upprepa)
  - Avbryta  $\rightarrow$  Tryck på [MENU/SET] igen.

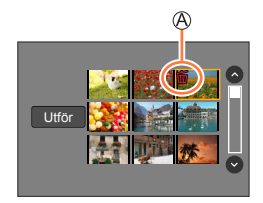

#### 4 (När [Radera flera] är valt) Använd ◄ för att välja [Utför] och tryck på [MENU/SET]

Kan ta tid beroende på hur många bilder som raderas.

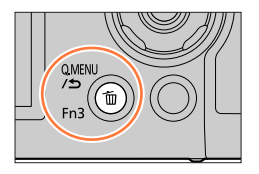

## Använda menyfunktioner

| Menylista |               |            |             |         |      |
|-----------|---------------|------------|-------------|---------|------|
| [Insp]    | → <b>17</b> 0 | [Anpassad] | <b>→190</b> | [Spela] | →208 |
| [Film]    | →188          | [Inst.]    | →200        |         |      |

## [Insp]

- Menyalternativen [Fotostil], [Filterinställningar], [AFS/AFF/AFC], [Mätningsläge], [Markera skuggor], [i.dynamisk], [Int. upplösning], [Diffraktionskomp.], [i.Zoom], [Digital zoom], [Stabilisator] och [Konvertering]\* är gemensamma för både [Insp]- och [Film]-menyerna. Om en inställning i en meny ändras kommer också inställningen med samma namn i den andra menyn att ändras automatiskt.
- [Fotostil] (→171)
- [Filterinställningar] (→173)
- [Bildformat] (→174)
- [Bildstorlek] (→175)
- [Kvalitet] (→175)
- [AFS/AFF/AFC] (→83)
- [Mätningsläge] (→176)
- [Bildfrekvens] (→122)
- [4K-FOTO] (→106)
- [Gaffling] (→125)
   [Siähuutläpara] (
- [Självutlösare] (→124)
  [Markera skuggor] (→177)
- [i.dynamisk] ( $\rightarrow$ 178)
- [Int. upplösning] ( $\rightarrow$ 178)
- [iNattfotografering] (→56)
- [iHDR] (→57)
- [HDR] (→179)

- [Flerexponering] (→180)
- [Time lapse foto] (→127)
- [Stop Motion Animering] (→129)
- [Slutartyp] (→181)
- [Blixt] (→140 148)
- [ISO begr set] (→182)
- [ISO-ökning] (→182)
- [Utökad ISO] (→182)
- [Diffraktionskomp.] (→183)
- [i.Zoom] (→135)
- [Digital zoom] (→136)
- [Konvertering]\* (→237)
- [Färgutrymme] (→183)
- [Stabilisator] (→132)
- [Ansiktsigenk.] (→184)
- Profilinställning] (→187)
- \* Beroende på i vilket land eller i vilken region kameran köptes kan det hända att detta inte visas till följd av skillnader i specifikationerna.

#### [Fotostil]

## Bildtagningsläge: 🚯 🗗 🎴 A S M 🕮 SCN 🎸

Färgerna och bildkvaliteten kan justeras efter den typ av bild du vill skapa.

| $MENU \rightarrow \bigcirc [Insp] \rightarrow [Fotostil]$ |             |                                                                                                    |  |  |
|-----------------------------------------------------------|-------------|----------------------------------------------------------------------------------------------------|--|--|
|                                                           |             |                                                                                                    |  |  |
| STD.                                                      | [Standard]  | Standardinställning.                                                                                       |  |  |
| VIVD                                                      | [Intensiv]* | En inställning med något högre kontrast och mättnad.                                                       |  |  |
| NAT                                                       | [Naturlig]* | En inställning med något lägre kontrast.                                                                   |  |  |
| MONO                                                      | [Monokrom]  | En inställning som skapar en bild bestående av endast monokrom<br>gråskala, till exempel en svartvit bild. |  |  |
| SCNY                                                      | [Landskap]* | En inställning som skapar en bild med livfulla färger med blå himmel<br>och grönska.                       |  |  |
| PORT                                                      | [Porträtt]* | En inställning som ger ett hälsosamt utseende.                                                             |  |  |
| CUST                                                      | [Anpassad]* | Inställningar för färger och bildkvalitet som redan ställts in.                                            |  |  |

\* Den här inställningen finns inte tillgänglig i Intelligent Automatiskt Plusläge.

 I Intelligent Automatiskt Plusläge så kommer inställningen att återställas till [Standard] när kameran ändras till ett annat inspelningsläge eller enheten kopplas av och på.

● Endast justering av bildkvaliteten kan ställas in när du är i scenguideläge. (→172)

#### Justera bildkvaliteten

- Justering av bildkvalitet kan inte göras i Intelligent Automatiskt Plusläge.
- ① Tryck på ◀► för att välja fotostil
- ② Tryck på ▲ ▼ för att välja ett alternativ och tryck sedan på
  - för att justera

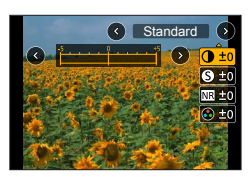

| ▲ [Kontract]       | [+]      | Ökar kontrasten i en bild.                                                                                                 |  |  |
|--------------------|----------|----------------------------------------------------------------------------------------------------|--|--|
|                    | [-]      | Minskar kontrasten i en bild.                                                                                              |  |  |
|                    | [+]      | Förbättrar konturerna i en bild.                                                                                           |  |  |
| [Зкагра]           | [-]      | Mjukar upp konturerna i en bild.                                                                                           |  |  |
| NP [Pod_störning]  | [+]      | Ökar brusreduceringseffekten för att minska bruset. Den här inställningen kan ge en något lägre upplösning.                |  |  |
| NA [Red. storning] | [-]      | Sänker brusreduceringseffekten för att uppnå en<br>bildkvalitet med klarare upplösning.                                    |  |  |
|                    | [+]      | Grälla färger                                                                                                    |  |  |
|                    | [-]      | Dämpade färger                                                                                                    |  |  |
|                    | [+]      | Blåaktiga färger                                                                                                    |  |  |
|                    | [-]      | Gulaktiga färger                                                                                                    |  |  |
|                    | [Gul]    | Förbättrar kontrasten i ett motiv. (Effekt: låg)                                                                           |  |  |
|                    | [00.]    | För tagning av klara bilder av en blå himmel.                                                                              |  |  |
|                    | [Orange] | Förbättrar kontrasten i ett motiv. (Effekt: medelstor)<br>För tagning av bilder av en blå himmel med levande färger.       |  |  |
| [Filtereffekt]*2   | [Röd]    | Förbättrar kontrasten i ett motiv. (Effekt: hög)<br>För tagning av bilder av en blå himmel med ändå mer<br>levande färger. |  |  |
|                    | [Grön]   | Använder dämpade färger för en persons hud och läppar.<br>Förstärker gröna löv och gör dem ljusare.                        |  |  |
|                    | [Av]     | _                                                                                                    |  |  |

\*1 [Färgton] visas endast när [Monokrom] valts. I annat fall visas [Mättnad].

\*2 Visas bara när man väljer [Monokrom].

• När man anpassar bildkvaliteten, visas [+] i ikonen [Fotostil].

③ Tryck på [MENU/SET]

#### Registrera inställningen för den justerade bildkvaliteten till [Anpassad]

① Utför justering av bildkvaliteten i steg ② av "Justera bildkvaliteten" och tryck på [DISP.]-knappen

#### [Filterinställningar]

## Bildtagningsläge: 🕼 🛍 🛛 🗛 S M 🕮 SCN 🎸

Detta läge tar bilder med ytterligare bildeffekter (filter) som i läge [ $\bigstar$ ]. ( $\rightarrow$ 71)

#### $\textbf{MENU} \rightarrow \textbf{[Insp]} \rightarrow \textbf{[Filterinställningar]} \rightarrow \textbf{[Filtereffekt]}$

#### Inställningar: [ON] / [OFF] / [SET]

#### Genom att använda pekskärmen

- ① Peka på [6]
- 2 Peka på det inställningsalternativ du vill ställa in
  - [6]: Bildeffekter PÅ eller AV
  - [EXES]: Bildeffekter (filter)
  - []]: Justera bildeffekten

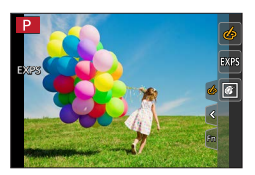

- Kan inte användas under [Höghastighetsfilm] inspelning.
- [Grov monokrom], [Silkeslen monokrom], [Leksakseffekt]\*1, [Effektfull leksakseffekt]\*1,
  - [Miniatyr effekt]\*1, \*2, [Mjuk fokusering], [Stjärnfilter] och [Solsken] går inte att välja i följande fall.
  - Läget för kreativa videobilder
  - Under inspelning av rörliga bilder
    - \*1 När [4K live-klippning] är inställt
  - \*2 När bildkvaliteten för rörliga bilder är satt till [4K] i [Insp.kvalitet].
- Inställningen av ISO-känslighet begränsas till maximalt [3200]. ISO-känsligheten för [Hög dynamisk bild] låses till [AUTO].

#### Ta två stillbilder med och utan bildeffekter ([Sam. insp. m/u filter])

Två stillbilder kan tas samtidigt genom att trycka ner avtryckaren en gång; en med effekter och en utan effekter.

#### $MENU \rightarrow \bigcirc [Insp] \rightarrow [Filterinställningar] \rightarrow [Sam. insp. m/u filter]$

#### Inställningar: [ON] / [OFF]

- Kameran tar en stillbild med användning av angivna effekter och därefter en stillbild utan effekter.
- När bilden tagits visar [Auto återvisn.] endast stillbilden med de aktuella effekterna.

• Den här funktionen kan inte väljas i följande fall:

- · Vid användning av [Bildsekvens]
- Spela in 4K-bilder
- När du spelar in med [Efterfokus]
- Ta stillbilder samtidigt som rörliga bilder spelas in.
- Om [Kvalitet] ställts in på [RAW .], [RAW .] eller [RAW]
- När du spelar in med [Gaffling]
- När [Time lapse foto] används
- När [Stop Motion Animering] används

#### [Bildformat]

### Bildtagningsläge: 🕼 🛍 PASM®M SCN 🎸

Du kan välja bildformat.

#### $MENU \rightarrow \bigcirc [Insp] \rightarrow [Bildformat]$

| [4:3]  | Bildformat för en TV med 4:3-format |
|--------|-------------------------------------|
| [3:2]  | Bildformat för standardfilmkameror  |
| [16:9] | Bildformat för HDTV m.m.            |
| [1:1]  | Bildformat för en kvadratisk bild   |

#### [Bildstorlek]

## Bildtagningsläge: 🕼 🛤 PASM 🕬 SCN 🎸

Ställer in bildens bildstorlek.

#### $MENU \rightarrow \bigcirc [Insp] \rightarrow [Bildstorlek]$

| [Bildformat]  | 4:3                      | 3:2                    | 16:9                           | 1:1                      |
|---------------|--------------------------|------------------------|--------------------------------|--------------------------|
| [Bildstorlek] | [L] 18M<br>4896×3672     | [L] 16M<br>4896×3264   | [L] 13.5M<br>4896×2752         | [L] 13.5M<br>3664×3664   |
|               | [EX M] 9M<br>3456×2592   | [EX M] 8M<br>3456×2304 | [EX M] 8M<br>3840×2160         | [EX M] 7M<br>2592×2592   |
|               | [EX S] 4.5M<br>2400×1800 | [X S] 4M<br>2400×1600  | [ <b>EX S] 2M</b><br>1920×1080 | [EX S] 3.5M<br>1824×1824 |

• Bildstorleken är låst till [4K] vid inspelning av 4K-foton eller inspelning med [Efterfokus].

#### [Kvalitet]

#### Bildtagningsläge: 🕼 🖽 PASM®M SCN 🎸

Ställa in den komprimeringsgrad som används för lagring av bilder.

#### $MENU \rightarrow \bigcirc [Insp] \rightarrow [Kvalitet]$

| Inställningar | Filformat | Beskrivning                                                                                                    |
|---------------|-----------|----------------------------------------------------------------------------------------------------|
| [===]         | JPEG      | Prioriterar bildkvaliteten och sparar bilder i JPEG-filformat.                                                                                                    |
| [_+_]         |           | Sparar bilder i JPEG-filformat med standardbildkvalitet.<br>Den här inställningen är användbar när du vill öka antalet<br>inspelningsbara bilder utan att behöva ändra antalet bildpunkter. |
| [RAW          |           | Sparar bilder i både RAW- och JPEG-filformat ([🏥] eller [🔢])                                                                                                    |
| [RAW 📩 ]      |           | samtidigt.                                                                                                    |
| [RAW]         | RAW       | Sparar bilder i RAW-filformat.                                                                                                    |

#### Om RAW-filer

I RAW-filformat sparas data utan någon bildbearbetning i kameran. För att kunna visa och redigera RAW-bilder måste du använda den här enheten eller särskild programvara.

- Du kan bearbeta RAW-bilder genom att använda [RAW-bearbetning] i [Spela]-menyn. (→211)
- För att ta fram och redigera RAW-filer i en dator måste särskild programvara användas ("SILKYPIX Developer Studio" från Adwaa). Du kan hämta den här programvaran från leverantörens webbplats och installera den i din dator. (→232)
- En RAW-stillbild tas alltid i formatet [4:3] (4896×3672).
- Om du raderar en bild inspelad i [RAW ] eller [RAW ] från kameran, raderas även motsvarande RAW- och JPEG-bilder.
- När du spelar upp en bild som är inspelad med [RAW], så visas ett grått område i enlighet med bildförhållandet i bilden under inspelning.
- Inställningen är alltid [ ] när man tar 4K-bilder eller vid användning av [Efterfokus].
- Du kan inte välja [RAW<sup>1</sup>], [RAW<sup>1</sup>] eller [RAW] i följande fall:
  - [Nattfotografering] (Sceneguideläge)

#### [Mätningsläge]

#### Bildtagningsläge: 🕼 🟦 PASM®M SCN 🎸

Du kan ändra mätningsmetod som används för ljusmätning.

#### MENU → 🚺 [Insp] → [Mätningsläge]

| [Mätningsläge] | Plats för mätning av ljusstyrkan   | Villkor                                                                                                    |
|----------------|------------------------------------|----------------------------------------------------------------------------------------------------|
| (flera)        | Hela skärmen                       | Normal användning<br>(ger balancerade bilder)                                                                                 |
| (mittvägt)     | Mitt och omgivande delar           | Motivet i mitten                                                                                                    |
| •<br>(punkt)   | Mitten av [+] (punktmätningsmålet) | Stor skillnad mellan ljusheten hos<br>motivet och bakgrunden<br>(t.ex. en person upplyst av en<br>spotlight på scen, motljus) |

 Om du sätter punktmätningsmålet i skärmens kant, kan mätningen påverkas av ljusstyrkan i omgivningen.

#### [Markera skuggor] Bildtagningsläge: 👔 💼 PASM 🕮 SCN 🔗 Du kan justera högdagrar och skuggor i en bild samtidigt som du bekräftar ljusstyrkan i dessa områden på skärmen. 1 Ställ in i menyn (→45) MENU $\rightarrow$ [Insp] $\rightarrow$ [Markera skuggor] ([Standard]) Inga justeringar. Gör områden med högdagrar ljusare och områden med Л ([Högre kontrast]) skuggor mörkare. Gör områden med högdagrar mörkare och områden med ([Lägre kontrast]) И skuggor ljusare. ([Ljusare skuggor]) Gör områden med skuggor ljusare. [1] / [2] / [3] (anpassad) Du kan ställa in en anpassad registreringsform.

#### 2 Vrid på den bakre ratten för att justera ljusstyrkan för områden med högdagrar och skuggor

A Område med högdagrar

B Område med skuggor

© Förhandsvisningsskärm

- Varje gång du trycker på den bakre ratten växlar kameran mellan justering av områden med högdagrar och justering av områden med skuggor.
- Justeringar kan också göras genom att dra grafen.

## 3 Tryck på [MENU/SET]

• Du kan trycka på [DISP.]-knappen på skärmen för justering av ljusstyrkan för att byta skärmbild.

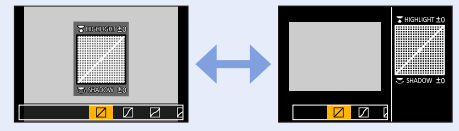

 Inställningarna som justerats i [2], [2], [2] eller [2] kommer att återställas till standardinställningarna när kameran stängs av.

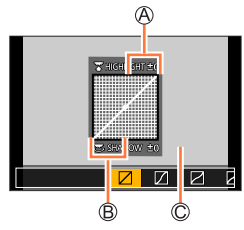

#### [i.dynamisk]

## Bildtagningsläge: 🕼 📾 PASM 🕮 SCN 🎸

Justerar automatiskt kontrast och exponering för att ge mer livfulla färger när det är betydlig kontrast mellan bakgrund och motiv.

 $MENU \rightarrow \bigcirc [Insp] \rightarrow [i.dynamisk]$ 

#### Inställningar: [AUTO] / [HIGH] / [STANDARD] / [LOW] / [OFF]

• Funktionen kan inte användas i följande fall:

- När [HDR] är inställt på [ON]
- När [Känslighet] är satt till [H.6400]

#### [Int. upplösning]

### Bildtagningsläge: 🕼 📾 PASM 🕮 SCN 🎸

Du kan använda kamerans intelligenta upplösningsteknik för att ta stillbilder med skarpare konturer och tydligare upplösning.

 $MENU \rightarrow \bigcirc [Insp] \rightarrow [Int. upplösning]$ 

#### Inställningar: [HIGH] / [STANDARD] / [LOW] / [EXTENDED] / [OFF]

• När [EXTENDED] ställts in kan du ta mer naturliga bilder som ger intryck av hög upplösning.

 Inställningen [EXTENDED] kommer automatiskt att ändras till [LOW] under inspelning av rörliga bilder, 4K-bilder eller när [Efterfokus] används.

#### [HDR]

## Bildtagningsläge: 🕼 🛍 PASM 🕬 SCN 🎸

Kameran kan kombinera tre stillbilder som tagits med olika exponeringar till en enda korrekt exponerad bild med rika nyanser. De enskilda bilderna som användes när HDR-bilden skapades sparas inte. Du kan minimera förlusten av nyanser i ljusa och mörka områden när det till exempel är stark kontrast mellan bakgrunden och motivet. En kombinerad HDR-bild sparas i JPEG-format.

#### $\mathsf{MENU} \to \bigcirc [\mathsf{Insp}] \to [\mathsf{HDR}]$

#### Inställningar: [ON] / [OFF] / [SET]

#### Andra inställningarna

| [Dynamiskt<br>område]      | <ul> <li>[AUTO]: Tar bilder efter att justeringsområdet för exponeringen ställts in<br/>automatiskt på grundval av motivets kontrast.</li> <li>[±1EV] / [±2EV] / [±3EV]: Tar bilder genom att använda justeringsområdet för<br/>exponeringen som ställs in.</li> </ul>                                                                                         |
|----------------------------|----------------------------------------------------------------------------------------------------|
| [Automatisk<br>anpassning] | <ul> <li>[ON]: Justerar automatiskt den förskjutning av bilderna som orsakas av<br/>skakningar m.m. Vi rekommenderar att denna inställning används för<br/>tagning av bilder med en handhållen kamera.</li> <li>[OFF]: Justerar inte förskjutning av bilderna. Vi rekommenderar att du väljer<br/>den här inställningen när du använder ett stativ.</li> </ul> |

Rör inte kameran efter att du har tryckt på avtryckaren under bildsekvenstagning.

 Eftersom en bildsekvens av stillbilder kombineras efter att de har tagits kan det dröja en stund innan du kan ta nästa bild.

• Ett motiv som var i rörelse under bildtagningen kan komma med på bilden som en efterbild.

- När [Automatisk anpassning] ställs in på [ON] blir betraktningsvinkeln något smalare.
- När du tar bilder med blixt är blixtläget låst på [3] (forcerad blixt av).

Den här funktionen fungerar inte för stillbilder medan rörliga bilder tas.

• Den här funktionen kan inte väljas i följande fall:

- · Vid användning av [Bildsekvens]
- Spela in 4K-bilder
- När du spelar in med [Efterfokus]
- När du spelar in med [Gaffling]
- Om [Kvalitet] ställts in på [RAW ♣], [RAW ♣] eller [RAW]
- När [Time lapse foto] används
- När [Auto. Fotografering] av [Stop Motion Animering] är inställd till [ON]

#### [Flerexponering]

## Bildtagningsläge: 🚯 📾 Р 🗛 S M 🕮 SCN 🎸

Du kan skapa en effekt liknande som skulle fås om en bild skulle exponeras fyra gånger.

#### $\textbf{MENU} \rightarrow \textbf{O} \ [Insp] \rightarrow [Flerexponering]$

#### 1 Tryck på ▲ för att välja [Start] och tryck sedan på [MENU/SET]

#### 2 Bestäm kompositionen och ta den första bilden

- Efter att du tagit den första bilden trycker du ner avtryckaren halvvägs för att fortsätta till nästa.
- Tryck på ▲ ▼ för att välja alternativet och tryck på [MENU/SET]. Du kan utföra följande åtgärder:
  - [Nästa]: fortsätt med att ta nästa bild.
  - [Ta om]: ta bort resultatet av den senaste tagningen och ta en ny bild.
  - [Lämna]: avsluta flerexponeringen och spara bilden som togs.

#### 3 Ta bild två, tre och fyra

 När du trycker på [Fn1]-knappen under bildtagningen sparas bilderna du har tagit och flerexponeringen stängs.

#### 4 Tryck på ▼ för att välja [Lämna] och tryck på [MENU/SET]

 Du kan också avsluta åtgärden genom att trycka ner avtryckaren halvvägs.

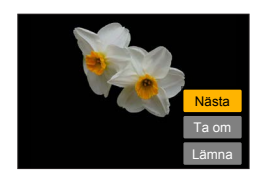

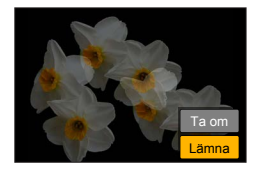

#### Ändra inställningarna

| [Autom förstärkn] | Om du väljer [OFF] läggs alla exponeringsresultat till som de är. Kompensera exponeringen vid behov, beroende på motivet.                                                                                          |
|-------------------|----------------------------------------------------------------------------------------------------|
| [Överlappa]       | Om du väljer [ON] kan du tillämpa flerexponering för tidigare tagna bilder.<br>När du har valt [Start] visas bilderna på kortet. Välj en RAW-bild och tryck på<br>[MENU/SET] för att gå vidare till bildtagningen. |

- Informationen f
   ör den sist tagna bilden anv
   änds som inspelningsinformation f
   ör de bilder som tas med flerexponering.
- Medan [Flerexponering]-bildtagning utförs kan du inte ställa in alternativ som visas i grått på menyskärmen.
- Du kan endast utföra [Överlappa] på sådana RAW-bilder som tagits med denna kamera.
- Den här funktionen kan inte väljas i följande fall:
  - När [Time lapse foto] används
  - När [Stop Motion Animering] används
# [Slutartyp]

# Bildtagningsläge: 🕼 🗗 🎴 A S M 🕮 SCN 🎸

Du kan ta bilder med hjälp av två typer av slutarlägen: mekanisk slutare och elektronisk slutare.

|                      | Mekanisk slutare                           | Elektronisk slutare       |
|----------------------|--------------------------------------------|---------------------------|
| Blixt                | 0                                          | -                         |
| Slutartid (sekunder) | 4* <b>1</b> - 1/2000                       | 1* <sup>1</sup> - 1/16000 |
|                      | Mekaniskt slutarljud                       |                           |
| Slutarijud           | +<br>Elektroniskt slutarljud* <sup>2</sup> | Elektroniskt slutarijud** |

\*<sup>1</sup> Varierar beroende på inställd ISO-känslighet. ( $\rightarrow$ 100)

\*2 Du kan använda [Slutarvolym] och [Slutarton] för att ändra volymen på det elektroniska slutarljudet. (→202)

#### $MENU \rightarrow \bigcirc [Insp] \rightarrow [Slutartyp]$

| [AUTO]  | <ul> <li>Slutarläget ändras automatiskt beroende på bildtagningsförhållandena och slutartiden.</li> <li>Läget för mekanisk slutare har högre prioritet än läget för elektronisk slutare eftersom den mekaniska slutaren har färre funktionsrelaterade begränsningar vid bildtagning med blixt osv.</li> </ul> |
|---------|----------------------------------------------------------------------------------------------------|
| [MSHTR] | Använder endast läget för mekanisk slutare för att ta bilder.                                                                                                    |
| [ESHTR] | Använder endast läget för elektronisk slutare för att ta bilder.                                                                                                    |

• I följande fall tas bilderna med en elektronisk slutare.

- [<u>É]</u> visas på skärmen
- Vid tagning av 4K-foton
- När du spelar in med [Efterfokus]
- När [Tyst läge] är inställt på [ON]
- Om du tar en bild av ett objekt i rörelse med användning av den elektroniska slutaren, så kan, i vissa fall, bilden bli skev.

## [ISO begr set]

# Bildtagningsläge: 🕼 📾 PASM 🕮 SCN 🎸

Du kan ställa in det övre gränsvärdet för ISO-känslighet när ISO-känslighet är inställd på [AUTO] eller [**B**Iso].

 $\underline{\mathsf{MENU}} \rightarrow \textcircled{\ } [\mathsf{Insp}] \rightarrow [\mathsf{ISO} \ \mathsf{begr} \ \mathsf{set}]$ 

### Inställningar: [200] / [400] / [800] / [1600] / [3200] / [OFF]

• Den här funktionen kan inte väljas i följande fall:

- [Klart nattlandskap], [Sval natthimmel], [Varmt nattlandskap], [Nattfotografering] (Sceneguideläge)
- Under inspelning av rörliga bilder

# [ISO-ökning]

Bildtagningsläge: 🕼 🟦 PASM 🕮 SCN 🎸

Du kan ändra inställningen för att öka ISO-känsligheten med 1 EV eller 1/3 EV.

 $MENU \rightarrow \bigcirc [Insp] \rightarrow [ISO-\"okning]$ 

# Inställningar: [1/3EV] / [1 EV]

# [Utökad ISO]

Bildtagningsläge: 🕼 📾 PASM 🕬 SCN 🎸

Du kan utöka de värden som kan ställas in för ISO-känsligheten.

 $MENU \rightarrow \bigcirc [Insp] \rightarrow [Utökad ISO]$ 

### Inställningar: [ON] / [OFF]

• Inställningen kan inte göras under inspelning av 4K-bilder [Efterfokus].

### [Diffraktionskomp.]

# Bildtagningsläge: 🕼 📾 PASM 🕮 SCN 🎸

Kameran ökar upplösningen genom att korrigera suddighet som orsakas av diffraktion när bländaren är stängd.

### $MENU \rightarrow \bigcirc [Insp] \rightarrow [Diffraktionskomp.]$

#### Inställningar: [AUTO] / [OFF]

• Brus i bildens ytterkant kan bli synligt med högre ISO-känslighet.

### [Färgutrymme]

# Bildtagningsläge: 🕼 🛋 PASM 🕮 SCN 🎸

Du kan ställa in metod för återgivande av färger för att bilder som tagits ska visas korrekt på datorskärmar, vid utskrift osv.

#### $MENU \rightarrow \bigcirc [Insp] \rightarrow [Färgutrymme]$

| [sRGB]     | Ställer in sRGB-färgrymden. Den här inställningen används ofta för enheter som<br>datorer.                                                                                                    |
|------------|----------------------------------------------------------------------------------------------------|
| [AdobeRGB] | Ställer in AdobeRGB-färgrymden.<br>AdobeRGB-färgrymden har ett bredare färgåtergivningsområde än sRGB-<br>färgrymden. Därför används AdobeRGB-färgrymden främst för affärsapplikationer<br>såsom kommersiell tryckning. |

• Välj [sRGB] om du inte har expertkunskaper om AdobeRGB-färgrymden.

 Inställningen är alltid [sRGB] under inspelning av rörliga bilder, 4K-bilder eller när [Efterfokus] används.

# [Ansiktsigenk.]

# Bildtagningsläge: 🕼 🛤 PASM 🕬 SCN 🎸

Ansiktsidentifieringsfunktionen känner igen ett ansikte som liknar ett registrerat ansikte, och justerar automatiskt fokus och exponering för det ansikte som ges högre prioritet. Även om den person som du vill ställa in fokus på står längst bak eller i ett hörn på ett gruppfoto kommer kameran automatiskt att känna igen personen och ta en tydlig bild av denna persons ansikte.

 $\textbf{MENU} \rightarrow \textbf{O} \text{ [Insp]} \rightarrow \text{[Ansiktsigenk.]}$ 

### Inställningar: [ON] / [OFF] / [MEMORY]

#### Ansiktsidentifieringens funktion

#### Under bildtagning

- Kameran känner igen registrerade ansikten och justerar fokus och exponering.
- Om registrerade ansikten med namn känns igen visas dessa namn (högst 3 personer).

#### Under visning

• Namn och ålder visas.

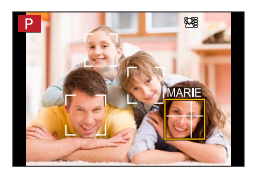

#### • [Ansiktsigenk.] fungerar endast när autofokusläget är inställt på [ 2].

- Endast den första bilden i bildsekvenstagningen kommer att innehålla om ansiktsidentifiering.
- På bildgrupper visas namnet på den person som identifierats på den första bilden.
- Du kan byta namn på personen i dessa bilder med hjälp av [REPLACE] i [Red. ans. igenk.] (→223).
- Den här funktionen kan inte väljas i följande fall:
  - [Miniatyr effekt] (Kreativt kontrolläge)
  - · Under inspelning av rörliga bilder
  - · Vid tagning av 4K-foton
  - · När du spelar in med [Efterfokus]
  - · När [Time lapse foto] används

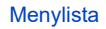

#### Registrera ansiktsbilder

Upp till sex personers ansikten kan registreras tillsammans med sådan information som namn och födelsedag.

① Använd ▼ för att välja [MEMORY] och tryck på [MENU/SET]
 ② Använd ▲ ▼ ◀▶ för att välja [Ny] och tryck på [MENU/SET]

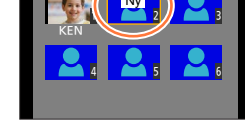

③ Passa in ansiktet i ramen och ta bilden

- Ansikten av motiv som inte är personer (t.ex. sällskapsdjur) kan inte registreras.
- När lettrycks in eller du pekar på [f] visas en förklaring.

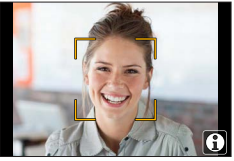

④ Använd ▲ ▼ för att välja det du vill redigera och tryck på [MENU/SET]

| [Namn]             | Ange namnet.<br>• Mer information om hur du skriver in tecken finns i "Ange text" (→52)                                                                                                    |
|--------------------|----------------------------------------------------------------------------------------------------|
| [Ålder]            | Ställ in födelsedagen.                                                                                                    |
| [Lägg till bilder] | <ul> <li>④ Använd ◄► för att välja [Lägg till] och tryck på [MENU/SET]</li> <li>Om en registrerad ansiktsbild väljs med markörknappen visas ett meddelande där du bekräftar att den ska tas bort. Välj [Ja] för att ta bort ansiktsbilden.</li> <li>② Ta bilden (steg ③)</li> </ul> |

#### Tips för att ta ansiktsbilder som ska registreras

- Se till att motivets ögon är öppna och mun är stängd och att ansiktet är vänt rakt mot kameran, se också till att inte ansiktsdrag, ögon eller ögonbryn skyms av hår.
- Se till att inga skarpa skuggor faller på ansiktet. (Under registreringen används inte blixt.)

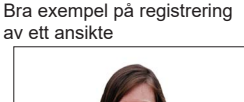

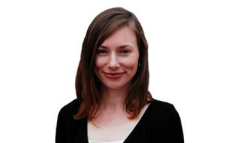

#### Om kameran verkar ha svårt att känna igen ansikten när bilder tas

- Registrera flera bilder av samma persons ansikte, både inomhus och utomhus med olika ansiktsuttryck eller olika vinklar.
- Registrera ytterligare bilder på samma plats.
- Om en registrerad person inte längre känns igen gör du en ny registrering av den personen.
- I vissa fall kan inte kameran känna igen registrerade personer p.g.a. ansiktsuttryck eller omgivning och personen kan även identifieras felaktigt.

#### Redigera eller ta bort information om registrerade personer

- ① Använd ▼ för att välja [MEMORY] och tryck på [MENU/SET]
- ② Använd ▲ ▼ ◀ ► för att välja bilden som ska redigeras eller tas bort, och tryck på [MENU/SET]
- ③ Använd ▲ ▼ för att välja alternativet och tryck på [MENU/SET]

| [Inforedig.] | Ändra namn eller annan registrerad information. (Steg ④ i "Registrera ansiktsbilder")                                                 |
|--------------|----------------------------------------------------------------------------------------------------|
| [Prioritet]  | Ställ in prioritetsordning för fokus och exponering.<br>❶ Använd ▲ ▼ ◀ ► för att välja registreringsordningen och tryck på [MENU/SET] |
| [Radera]     | Radera information och ansiktsbilder för registrerade personer.                                                                       |

### [Profilinställning]

# Bildtagningsläge: 🚯 📾 P A S M 🕮 SCN 🎸

Du kan ange ett namn eller en födelsedag för ett barn eller husdjur innan du tar bilden för att namnet eller åldern i månader/år ska registreras på bilden.

#### Ställa in namn och ålder i månader/år

### $MENU \rightarrow \bigcirc [Insp] \rightarrow [Profilinställning]$

Inställningar: [🏩 1] ([Baby 1]) / [🚉 2] ([Baby 2]) / [😪] ([Sällskapsdjur]) / [OFF] / [SET]

- ① Använd ▼ för att välja [SET] och tryck på [MENU/SET]
- ② Använd ▲ ▼ för att välja [Baby 1], [Baby 2] eller [Sällskapsdjur] och tryck på [MENU/SET]
- ③ Använd ▲ ▼ för att välja [Ålder] eller [Namn] och tryck på [MENU/SET]
- ④ Använd ▼ för att välja [SET] och tryck på [MENU/SET] Ange [Ålder]. Ange [Namn].
  - Mer information om hur du skriver in tecken finns i "Ange text" ( $\rightarrow$ 52)
- ⑤ Använd ▼ för att välja [Exit] och tryck på [MENU/SET] för att avsluta inställningen

#### Avbryta visning av namn och ålder i månader/år

Ställ in [Profilinställning] till [OFF].

- Utskriftsinställningarna [Namn] och [Ålder] kan ställas in på datorn via programmet "PHOTOfunSTUDIO" (-231), som kan laddas ner från webbplatsen. Text kan också stämplas på stillbilden med hjälp av kamerans [Texttryck].
- [Profilinställning] är inte tillgänglig för inspelning av 4K-bilder eller med [Efterfokus].
- Du kan inte registrera namn eller ålder i månader/år i följande fall:
  - Under inspelning av rörliga bilder
  - Stillbilder som tas medan rörliga bilder spelas in (→158)

# [Film]

 Menyalternativen [Fotostil], [Filterinställningar], [AFS/AFF/AFC], [Mätningsläge], [Markera skuggor], [i.dynamisk], [Int. upplösning], [Diffraktionskomp.], [i.Zoom], [Digital zoom], [Stabilisator] och [Konvertering]\* är gemensamma för både [Insp]- och [Film]-menyerna. Om en inställning i en meny ändras kommer också inställningen med samma namn i den andra menyn att ändras automatiskt.

För mer information går du till motsvarande alternativ i [Insp]-menyn.

- [4K live-klippning] (→155)
- [Snap-video] (→159)
- [Inspelningsformat] ( $\rightarrow$ 151, 152)
- [Insp.kvalitet] (→151, 152)
- [Exponeringsläge] (→77)
   [Höghastighotsfilm] (→78)
- [Höghastighetsfilm] (→78)

- [Kontinuerlig AF] (→154)
- [Limmer reduc.] (→188)
- [Tyst användning] (→79)
- [Vindbrusreducerare] (→188)
- [Zoommikrofon] (→189)
- \* Beroende på i vilket land eller i vilken region kameran köptes kan det hända att detta inte visas till följd av skillnader i specifikationerna.

# [Limmer reduc.]

Bildtagningsläge: 🕼 📾 PASM®M SCN 🔗

Slutartiden kan låsas för att minska flimmer eller ränder i de rörliga bilderna.

 $MENU \rightarrow \textbf{Film}] \rightarrow \textbf{[Limmer reduc.]}$ 

### Inställningar: [1/50] / [1/60] / [1/100] / [1/120] / [OFF]

### [Vindbrusreducerare]

# Bildtagningsläge: 🚯 📾 PASM®M SCN 🔗

Denna funktion minskar det vindbrus som går in i den inbyggda mikrofonen samtidigt som ljudkvaliteten bibehålls.

## $\textbf{MENU} \rightarrow \textbf{Film} \rightarrow \textbf{[Vindbrusreducerare]}$

# Inställningar: [HIGH] / [STANDARD] / [OFF]

- [HIGH] minskar effektivt vindbruset genom att minimera ljud med lågt tonläge när en stark vind identifieras.
- [STANDARD] drar ut och minskar endast vindbruset utan att ljudkvaliteten försämras.

• Det kan hända att du inte märker den fulla effekten beroende på inspelningsförhållandena.

# [Zoommikrofon]

# Bildtagningsläge: 🚯 🖽 PASM 🕮 SCN 🎸

Denna funktion ger vid zoomanvändning en tydligare inspelning av avlägsna ljud vid inzoomning och av omgivningsljud vid vidvinkel.

#### $MENU \rightarrow \texttt{Film}] \rightarrow \texttt{[Zoommikrofon]}$

#### Inställningar: [ON] / [OFF]

- När inställningen är satt till [ON] och zoomning utförs kan kamerans eget ljud spelas in förstärkt tillsammans med omgivningsljudet. Ljudinspelningsnivån blir dessutom lägre än när inställningen är satt till [OFF].
- Ljudets stereoeffekt försämras under inzoomning.

# [Anpassad]

# $\mathsf{MENU} \to \mathbf{F}_{\mathbf{C}} \text{ [Anpassad]}$

- [Pers.Inst.Minne] (→80)
- [Tyst läge] (→190)
- [AF/AE-lås] (→98)
- [AF/AE lås håll] (→191)
- [AF-slutare] (→191)
- [Halvvägstry. f.slutarutl.] (→191)
- [Snabb AF] (→191)
- [Zoompunkt AF-tid] (→191)
- [Visa Zoompunkt AF] (→191)
- [AF-hjälplampa] (→192)
- [Direkt fokusområde] (→192)
- [Prio. f. fokus/slutarutl.] ( $\rightarrow$ 192)
- [AF+MF] (→193)
- [MF-hjälp] (→193)
- [Visa MF-hjälp] (→193)
- [MF-guide] (→193)
- [Konturmark. (peaking)] (→194)
- [Histogram] (→194)
- [Riktlinjer] (→195)
- [Mittmarkering] (→195)
- [Markera] (→195)

- [Zebramönster] (→196)
- [Monokrom Live View] (→196)
- [Alltid förhandsvisn.] (→196)
- [Exp.mätare] (→197)
- [Guide rattregl.] (→197)
- [LVF disp.stil] (→40)
- [Displaystil skärm] (→40)
- [Skärm info disp.] (→40)
- [Inspeln.omr.] (→197)
- [Visa återstående] (→197)
- [Auto återvisn.] (→198)
- [Fn-knappinställning] (→49)
- [Zoomreglage] (→198)
- [Zoomhjälp] (→36)
- [Återställ optikposition] (→198)
- [Optikindrag] (→198)
- [Q.MENU] (→48)
- [Filmknapp] (→199)
- [Pekinst.] (→199)
- [Touch-bläddring] (→199)
- [Menyguide] (→199)

# [Tyst läge]

Inaktivera pipljud och blixt på samma gång.

- I det här läget är alla ljudsignaler avaktiverade, blixten inställd på [S] (Forcerad blixt av), och AF-lampan släckt. Följande inställningar är fasta:
  - [Slutartyp]: [ESHTR]
  - Blixt: [3] (Forcerad blixt av)
  - [AF-hjälplampa]: [OFF]
  - [Pipnivå]: [🔣] (av)
  - [Slutarvolym]: [<u>\*</u>] (av)

Även när det här läget är inställt på [ON] lyser eller blinkar följande lampor/indikatorer.

Indikator för självutlösare

• Kamerans åtgärdsljud (t.ex. ljudet för objektivets bländare) stängs inte av.

 $\mathsf{MENU} \to \mathbf{F}_{\mathbf{C}} [\mathsf{Anpassad}]$ 

### [AF/AE lås håll]

Fokus och exponering förblir låsta även om du trycker och släpper upp [AF/AE LOCK]knappen (eller den funktionsknapp för vilken [AF/AE LOCK] är registrerat). Tryck på knappen igen för att ta bort låset.

# [AF-slutare]

Ställ in om fokuseringen ska justeras automatiskt när avtryckaren trycks ner halvvägs eller inte.

### [Halvvägstry. f.slutarutl.]

Bilden tas omedelbart när avtryckaren trycks ner halvvägs.

### [Snabb AF]

Fokus justeras automatiskt när kameran skakar något, även när avtryckaren inte är nedtryckt. (Ökar batteriförbrukningen.)

Den här funktionen kan inte väljas i följande fall:

- · Läge förhandsgranskning
- Vid dålig belysning

### [Zoompunkt AF-tid]

Används för att ange hur längre bilden på skärmen ska förstoras när avtryckaren är halvvägs nertryckt med autofokusläget satt till [+].

### [Visa Zoompunkt AF]

Används för att ange om hjälpskärmen som visas när autofokusläget är satt till [+] ska visas i ett fönster eller över hela skärmen.

 $\mathsf{MENU} \to \mathbf{F}_{\mathbf{C}} [\mathsf{Anpassad}]$ 

# [AF-hjälplampa]

AF-lampan tänds när avtryckaren trycks ner halvvägs om det är för mörkt för att fokusera.

• AF-lampan har en effektiv räckvidd på 1,5 m.

- Inställningen är låst på [OFF] i följande fall:
  - [Distinkt natur], [Klarblå himmel], [Romantisk solnedgång], [Färgrik solnedgång], [Glittrande vatten], [Klart nattlandskap], [Sval natthimmel], [Varmt nattlandskap], [Artistiskt nattlandskap], [Nattfotografering] (Sceneguideläge)
  - När [Tyst läge] är inställt på [ON]
  - När [Konvertering]\* är inställt på [17]

\* Beroende på i vilket land eller i vilken region kameran köptes kan det hända att detta inte visas till följd av skillnader i specifikationerna.

# [Direkt fokusområde]

Används för att flytta AF-området eller MF-hjälpen med markörknappen under inspelning.

- När [♣], [➡] eller [■] är valt kan du flytta AF-området och när [+] är valt kan du flytta den förstorade visningen.
- [Direkt fokusområde] är låst till [OFF] i följande fall:
  - [Glittrande vatten] (Scenguideläge)
  - Kreativt kontrolläge
  - När [4K live-klippning] är inställt

# [Prio. f. fokus/slutarutl.]

Avaktiverar bildtagning när ett motiv inte är i fokus.

 $\mathsf{MENU} \to \mathbf{F}_{\mathbf{C}} [\mathsf{Anpassad}]$ 

### [AF+MF]

Du kan finjustera fokuseringen manuellt under AF-lås (genom att trycka ner avtryckaren halvvägs när [AFS/AFF/AFC] i [Insp]-menyn är satt till [AFS] eller genom att aktivera AF-lås med hjälp av [AF/AE LOCK]).

# [MF-hjälp]

När du trycker på [⊡]-knappen (◄), visas MF-hjälpen (förstorad skärm).

MF-hjälpen visas inte i följande fall:

- Under inspelning av rörliga bilder
- Vid inspelning med [ ]] ([4K Pre-Burst]) hos 4k-foto-funktionen
- När den digitala zoomen används

### [Visa MF-hjälp]

Används för att ange om MF-hjälpen (förstorad skärmbild) ska visas i ett fönster eller över hela skärmen.

### [MF-guide]

När du fokuserar manuellt visas MF-guiden på skärmen. Du kan kontrollera om fokuspunkten ligger nära eller långt bort.

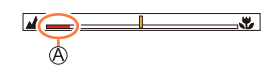

 $\mathsf{MENU} \to \mathbf{F}_{\mathbf{C}} [\mathsf{Anpassad}]$ 

### [Konturmark. (peaking)]

När du utför manuell fokusering färgmarkerar den här funktionen automatiskt de delar av bilden som är i fokus (delar av skärmen med skarpa konturer).

- När [Upptäck nivå] under [SET] är satt till [HIGH] minskar andelen som markeras, vilket gör att du kan få en mer exakt fokusering.
- Om inställningen [Upptäck nivå] ändras påverkas också inställningen [Bildskärmsfärg] på följande sätt.

| [Upptäck nivå]   | [HIGH]              | ←► | [LOW]                |
|------------------|---------------------|----|----------------------|
|                  | [] (Ljusblått)      |    | [ <b></b> ] (Blått)  |
|                  | [ <b></b> ] (Gult)  | ←► | [ <b></b> ] (Orange) |
| [Bildskärmsfärg] | [🔜] (Gul Grön)      | ←► | [ <b></b> ] (Grön)   |
|                  | [ <b>[</b> ] (Skär) | ←► | [ <b>—</b> ] (Röd)   |
|                  | [[]] (Vitt)         | ←→ | [ <b></b> ] (Grå)    |

- Varje gång du pekar på [] i [<]) växlar inställningen i ordningen [REAK L] ([Upptäck nivå]: [LOW]) → [REAK H] ([Upptäck nivå]: [HIGH]) → [OFF].
- Den här funktionen kan inte väljas i följande fall:
- [Grov monokrom] (Kreativt kontrolläge)

# [Histogram]

Aktivera/inaktivera histogramvisning.

När den är inställd på [OŇ], kan du flytta visningsläget för histogrammet genom att trycka på ▲▼ ◀►.

• Du kan även peka direkt på inspelningsskärmen.

Visar ljusfördelningen i bilden: om grafen till exempel är högst på höger sida betyder det att det finns flera ljusa områden i bilden. Om den högsta punkten är i mitten är ljusstyrkan korrekt (korrekt exponering). Detta kan användas som en referens för exponeringskorrigering m.m.

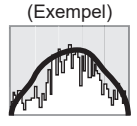

 $\text{M\"orkt} \leftarrow \text{OK} \rightarrow \text{Ljust}$ 

#### När histogrammet inte är detsamma som det från den inspelade bilden under följande betingelser, så kommer histogrammet att visas i orange:

- Under exponeringskompensation.
- När blixten kommer.
- När korrekt exponering inte har uppnåtts, till exempel när belysningen är svag.

 $\mathsf{MENU} \to \mathbf{F}_{\mathbf{C}} [\mathsf{Anpassad}]$ 

### [Riktlinjer]

Används för att välja mönstret för de riktlinjer som visas vid bildtagning.

- När du väljer [□], så kan du flytta läget för vägledningen genom att trycka på ▲ ▼ ◀ ►.
- Du kan även ställa in positionen direkt genom att peka på []] på riktlinjen för bildtagningsskärmen.

### [Mittmarkering]

Ett plustecken [+] visas för att indikera mitten på bildtagningsskärmen. Detta är till hjälp när du ska zooma samtidigt som motivet ska hållas i mitten av skärmen.

#### [Markera]

Du kan ställa in så att överexponerade områden (områden som är för ljusa och som inte har någon gråskala) ska blinka på skärmen när funktionen [Auto återvisn.] eller under visning. Detta påverkar inte bilder som redan tagits.

- Reducera överexponerade områden genom att ta en bild där du ställer in negativ exponeringskompensation (→99) med hjälp av histogramvisningen (→194) med mera som referens.
- Denna funktion kan inte användas vid visning av 4K-foton, visning av bilder tagna med [Efterfokus], multibildvisning, kalendervisning eller visningszoom.

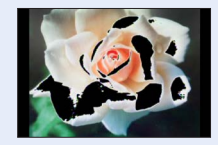

 $\mathsf{MENU} \to \mathbf{F}_{\mathbf{C}} [\mathsf{Anpassad}]$ 

## [Zebramönster]

Du kan kontrollera områden i bilden som skulle kunna resultera i överexponering genom att visa sådana områden med ett zebramönster.

[ZEBRA1]:

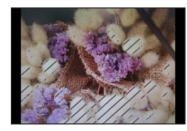

[ZEBRA2]:

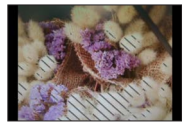

Välj [SET] för att ange ljusstyrkan för varje zebramönster.

- Det område för ljusstyrkan som du kan välja i är mellan [50%] och [105%]. Inställningen [OFF] kan väljas för [Zebra 2]. Om du väljer [100%] eller [105%] visas endast överexponerade områden med zebramönstret. När du ställer in ett mindre värde ökar området för den ljusstyrka som ska visas av varje zebramönster.
- Reducera överexponerade områden genom att ta en bild där du ställer in negativ exponeringskompensation (→99) med hjälp av histogramvisningen (→194) med mera som referens.
- Zebramönstret som visas kommer inte med på bilden.
- Om du ställer in [Zebramönster] på [Fn-knappinställning] (→49) i [Anpassad]-menyn kommer inställningen att ändras i följande ordning varje gång du trycker på den tilldelade funktionsknappen: [Zebra 1] → [Zebra 2] → [Zebra AV]. När [Zebra 2] är inställt på [OFF] kan du snabbt ändra inställning i följande ordning: [Zebra 1] → [Zebra AV].

# [Monokrom Live View]

Du kan visa bildtagningsskärmen i svartvitt. Den här funktionen är användbar när en svartvit skärm gör det lättare att justera fokus i läget för manuell fokusering.

• Detta påverkar inte bilder som redan tagits.

# [Alltid förhandsvisn.]

Du kan kontrollera effekterna av den valda bländaren och den valda slutartiden på bildtagningsskärmen i manuellt exponeringsläge.

• Den här funktionen är inaktiverad när blixt används.

MENU  $\rightarrow$  **F**<sub>C</sub> [Anpassad]

# [Exp.mätare]

Aktivera/inaktivera visning av exponeringsmätaren.

A Exponeringsmätare

- När den här funktionen ställts in på [ON] visas en exponeringsmätare när programförskjutning, bländare och slutartid ställs in.
- Det går inte att få korrekt exponering i det rödmarkerade området.
- Om exponeringsmätaren inte visas trycker du på [DISP.]-knappen
- för att ändra visningen på displayen. Exponeringsmätaren kopplar ur sig om ingen funktion utförs under ungefär 4 sekunder.

# [Guide rattregl.]

Aktivera/inaktivera visning av funktionsguide vid växling mellan olika bildtagningslägen.

# [Inspeln.omr.]

Ändra inställningen av den betraktningsvinkel som används för tagning av stillbilder och rörliga bilder.

- Inspelningsområdet som anges är en uppskattning.
- [Inspeln.omr.] är inte tillgänglig för inspelning av 4K-bilder eller med [Efterfokus].

# [Visa återstående]

Växla mellan visning av bildkapaciteten och den tillgängliga inspelningstiden.

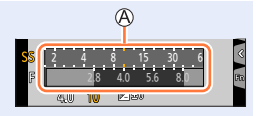

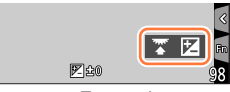

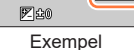

 $\mathsf{MENU} \to \mathbf{F}_{\mathbf{C}} [\mathsf{Anpassad}]$ 

### [Auto återvisn.]

Ställ in hur lång tid tagna stillbilder ska visas.

- När [HOLD] valts visas bilder tills avtryckaren trycks ner halvvägs.
- När bilder tas med 4K-foto och [Efterfokus] ändras [Auto återvisn.] till [ON] och [OFF].

### [Zoomreglage]

Ändra inställningarna för användning av zoomfunktionen.

| Q (Zoom)            | Zoomen fungerar som vanligt.                                                                                                    |                                              |  |
|---------------------|----------------------------------------------------------------------------------------------------|----------------------------------------------|--|
|                     | Varje gång du vrider på zoomen stannar den på den förinställda<br>brännviddspositionen.                                                                                                    |                                              |  |
| <u>़</u> (Zoomsteg) | <ul> <li>(A) Fokusområde</li> <li>(B) Aktuell zoomposition</li> <li>Inställningen fungerar inte vid inspelning<br/>av rörliga bilder eller 4K-bilder med []</li> <li>([4K Pre-Burst]).</li> </ul> | <mark>0.3m - ∞)</mark><br>20 28 35 50<br>A B |  |

# [Återställ optikposition]

Används för att behålla zoompositionen och fokuspositionen när kameran stängs av.

### [Optikindrag]

Drar tillbaka objektivet automatiskt efter ungefär 15 sekunder när kameran går över till visningsskärmen från bildtagningsskärmen.

 $\mathsf{MENU} \to \mathbf{F}_{\mathbf{C}} \ [\mathsf{Anpassad}]$ 

# [Filmknapp]

Aktivera/avaktivera videobildsknappen.

### [Pekinst.]

Aktivera/inaktivera pekfunktionen.

| [Pekskärm]     | Alla pekfunktioner.                                                                                            |
|----------------|----------------------------------------------------------------------------------------------------|
| [Touch-flik]   | Användning av flikar, till exempel [<], som visas på höger sida av skärmen.                                    |
| [Pek-AF]       | Funktion för att optimera fokus [AF] eller både fokus och ljusstyrka<br>[AF+AE] för ett motiv som du pekar på. |
| [Pekplatta-AF] | Funktion för att flytta AF-området genom att peka på skärmen när sökaren används. ( $\rightarrow$ 93)          |

### [Touch-bläddring]

Genom denna inställning kan du ange hastigheten vid kontinuerlig uppspelning eller bakåtspolning med hjälp av pekning.

### [Menyguide]

Visa/visa inte alternativskärmen när lägesratten ställs in på [SCN]/[6].

# [Inst.]

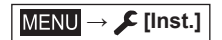

- [Klockinst.] (→31)
- [Tidszoner] (→200)
- [Resdatum] (→201)
- [Pipljud] (→202)
- [Live View-läge] (→202)
- [Skärm] / [Bildsökare] (→203)
- [Skärmljusstyrka] (→203)
- [Skärmprioritet (Spela)] (→204)
- [Energisparläge] (→204)
- [TV-anslutning] (→205)
- [m/ft]\* (→206)

- [Menyminne] (→206)
- [Bakgrundsfärg] (→206)
- [Menyinformation] (→206)
- [Språk] (→206)
- [Disp version] (→206)
- [Nollställ exp.komp.] (→206)
- [Auto. självutlösare av] (→206)
- [Nr. nollst.] (→207)
- [Nollställ] (→207)
- [Godkända regler]\* (→207)
- [Formatera] (→28)
- \* Beroende på i vilket land eller i vilken region kameran köptes kan det hända att detta inte visas till följd av skillnader i specifikationerna.

# [Tidszoner]

Används för att ange tidszonen för den plats där du bor och ditt resmål.

• Du kan ställa in [Resmål] efter att [Hemland] ställts in.

#### Inställningar: [Resmål] / [Hemland]

- 1 Använd ▲ ▼ för att välja [Resmål] eller [Hemland] och tryck på [MENU/SET]
- 2 Använd ◀▶ för att välja område och tryck på [MENU/SET]

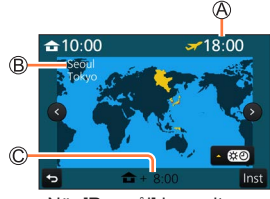

När [Resmål] har valts

- Aktuell tid på destinationen
- B Stad/område
- C Skillnad från tiden hemma

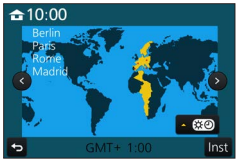

När [Hemland] har valts

 Tidszoner kan ändras i fråga om länder eller regioner, vilket innebär att platsens namn som visas på skärmen eventuellt inte stämmer överens med den faktiska tidszonen. Kontrollera även tidsskillnaden som visas längst ner på skärmen innan inställningen genomförs.

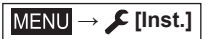

#### Gör så här för att ställa in sommartid

Tryck på  $\blacktriangle$  i steg **2**. (Tryck igen för att avbryta inställningen)

När sommartid [ 100] är inställd, då flyttas den innevarande tiden framåt en timme. Om inställningen avbryts återgår tiden automatiskt till den aktuella tiden.

#### När du kommer tillbaka från resmålet

Välj [Hemland] i steg 1 och tryck på [MENU/SET].

 Om du inte kan hitta ditt resmål i det område som visas på skärmen ställer du in tidsskillnaden från tiden hemma.

### [Resdatum]

#### [Reseläge]

Om du ställer in ditt reseschema och tar bilder kommer resdagen då bilden togs att sparas i bilderna.

#### För att spara [Ort]

När [Reseläge] är inställt kan du ställa in platsen.

- Mer information om hur du skriver in tecken finns i "Ange text" ( $\rightarrow$ 52)
- För att skriva ut [Ort] eller antalet dagar som gått använder du [Texttryck] (→218) eller skriver ut med programmet "PHOTOfunSTUDIO" (→231).
- Resdatum beräknas från det inställda avresedatumet och det datum som ställts in i kamerans klocka. När destinationen ställts in under [Tidszoner] beräknas förflutna dagar baserat på destinationens lokala tid.
- När [Reseläge] ställts in på [OFF] sparas inte antal dagar som gått på bilderna. Antal dagar som gått visas inte ens om [Reseläge] ställts in på [SET] efter att bilderna tagits.
- När det aktuella datumet passerats tas returdatumet [Reseläge] bort automatiskt.
- [Resdatum] kan inte användas med rörliga bilder i AVCHD-format.
- [Ort] kan inte registreras under inspelning av rörliga bilder, 4K-bilder eller med [Efterfokus].

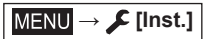

# [Pipljud]

Ställer in pip- och avtryckarljuden.

- [Pipnivå]
- [Slutarvolym]
- [Slutarton]

• När [Tyst läge] är satt till [ON] går inte [Pipljud] att välja.

# [Live View-läge]

Anger skärmens visningshastighet och bildkvalitet för Live View-visning vid bildtagning.

| [ECO 30fps] | Vid inställning för minskad strömförbrukning visas bilder med 30 bilder per<br>sekund.                                                                                                |
|-------------|----------------------------------------------------------------------------------------------------|
| [30fps]     | Bilderna visas med 30 bilder per sekund.                                                                                                    |
| [60fps]     | Visningshastigheten har högre prioritet än bildkvaliteten och bilderna visas i<br>60 bilder per sekund.<br>Används till exempel om du vill ta bilder på ett motiv som rör sig snabbt. |

#### • När [Live View-läge] är satt till [ECO 30fps] går det inte att använda digital zoom.

- Det går inte att välja [ECO 30fps] i följande fall:
  - · Läget för kreativa videobilder
  - Vid inspelning av 4K-bilder
  - När du spelar in med [Efterfokus]
- Inställningen [Live View-läge] påverkar inte den bild som tagits.
- Sökaren är låst på [60fps].

 $MENU \rightarrow \not [Inst.]$ 

# [Skärm] / [Bildsökare]

Justera skärmens eller sökarens ljusstyrka och färg.

| Ņ.       | [Ljusstyrka] | Justera ljusstyrkan.      |
|----------|--------------|---------------------------|
| 0        | [Kontrast]   | Justera kontrasten.       |
| ٩        | [Mättnad]    | Justera färgintensiteten. |
|          | [Röd ton]    | Justera färgnyansen röd.  |
| <b>*</b> | [Blå ton]    | Justera de blå nyanserna. |

• Detta justerar skärmen om skärmen används och sökaren om sökaren används.

• Vissa motiv kan se annorlunda ut än de gör i verkligheten men detta påverkar inte den tagna bilden.

# [Skärmljusstyrka]

Ställer in displayens ljusstyrka baserat på ljusförhållandena i omgivningen.

| <b>AX</b>  | Ljusstyrkan ändras automatiskt beroende på hur ljust det är runt kameran. |
|------------|---------------------------------------------------------------------------|
| <b>1*</b>  | Ljusstyrkan ökas.                                                         |
| <b>2X</b>  | Ljusstyrkan ställs in på normalvärde.                                     |
| <u>3</u> * | Ljusstyrkan minskas.                                                      |

 Vissa motiv kan se annorlunda ut än de gör i verkligheten men detta påverkar inte den tagna bilden.

• [[\*]] återgår till normal ljusstyrka vid inaktivitet under 30 sekunder när bilder tas. (Tryck på vilken knapp som helst eller peka på skärmen för att göra skärmen ljusare igen.)

• Om [A\*] eller [1\*] ställs in minskar användningstiden.

[A\*] kan inte väljas under uppspelning.

MENU → 🗲 [Inst.]

# [Skärmprioritet (Spela)]

Bilder visas automatiskt på skärmen när du går över från bildtagningsläge till visningsläge genom ett tryck på [I] (Visning)-knappen.

| [ON]  | Bilder visas på skärmen.                                                                             |
|-------|----------------------------------------------------------------------------------------------------|
| [OFF] | Bilder visas i sökaren eller på skärmen, beroende på vad som användes för att visa bilder<br>senast. |

### [Energisparläge]

#### [Viloläge]

Kameran stängs av automatiskt om den har varit oanvänd under den tid som satts i inställningarna. (I läget [OFF] kan det hända att batteriförbrukningen ökar.)

 För att återställa → Tryck ner avtryckaren halvvägs eller sätt [ON/OFF] till [OFF] och sedan till [ON] igen

#### [Auto LVF/skärm av]

Skärmen/sökaren stängs av automatiskt om kameran inte har använts under den tid som valts i inställningarna.

För att återställa → Tryck på valfri knapp eller peka på displayen.

• Den här funktionen kan inte väljas i följande fall:

- Under in-/uppspelning av rörliga bilder
- När du spelar in med [1988] ([4K Pre-Burst]) och 4K-fotofunktionen
- När [Flerexponering] är inställt
- När enheten är ansluten till en dator
- · Vid visning av bildspel
- När [Time lapse foto] används
- När [Auto. Fotografering] av [Stop Motion Animering] är inställd på [ON]

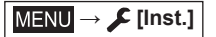

### [TV-anslutning]

#### ■ [HDMI-läge (spela)]

Ställ in formatet för visningen.

| [AUTO]  | Ställer automatiskt in utgångsupplösningen baserat på information från en ansluten TV.                                                                                                    |
|---------|----------------------------------------------------------------------------------------------------|
| [4K]    | Sänder bilder med en visningsupplösning på 3840×2160 bildpunkter med användning av en progressiv skanningsmetod för antalet effektiva skanningslinjer (2 160 linjer).                                                     |
| [1080p] | Sänder bilder med användning av en progressiv skanningsmetod för antalet effektiva<br>skanningslinjer (1 080 linjer).                                                                                                    |
| [1080i] | Sänder bilder med användning av linjesprångskanning för antalet effektiva<br>skanningslinjer (1 080 linjer).                                                                                                    |
| [720p]  | Sänder bilder med användning av en progressiv skanningsmetod för antalet effektiva<br>skanningslinjer (720 linjer).                                                                                                    |
| [480p]* | Sänder bilder med användning av en progressiv skanningsmetod för antalet effektiva<br>skanningslinjer (480 linjer).                                                                                                    |
| [576p]* | Sänder bilder med användning av en progressiv skanningsmetod för antalet effektiva<br>skanningslinjer (576 linjer).<br>Beroende på den anslutna TV-apparaten kan 480 tillgängliga skanningslinjer användas<br>för bilden. |

\* Beroende på i vilket land eller i vilken region kameran köptes kan det hända att detta inte visas till följd av skillnader i specifikationerna.

 Om ingen bild visas på TV-apparaten med [AUTO] kan du ändra inställningen till en annan permanent inställning än [AUTO] för att ställa in ett format som stöds av TV-apparaten. (Se anvisningar i användarhandboken för TV:n.)

#### [VIERA link]

Om du väljer [ON] kopplas kameran och den VIERA Link-kompatibla utrustning som är ansluten till kameran via en HDMI-mikrokabel automatiskt samman, vilket låter dig kontrollera kameran med den VIERA Link-kompatibla utrustningens fjärrkontroll. (→229)

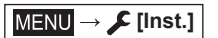

### [m/ft]\*

Välj hur avstånd ska visas, i fot (ft) eller meter (m).

\* Beroende på i vilket land eller i vilken region kameran köptes kan det hända att detta inte visas till följd av skillnader i specifikationerna.

#### [Menyminne]

Spara det senast använda menyläget.

#### [Bakgrundsfärg]

Ställ in menyskärmens bakgrundsfärg.

#### [Menyinformation]

Förklaringar av menyalternativen och inställningarna visas på menyskärmen.

### [Språk]

Ställ in det språk som ska visas på skärmen.

• Om du ställer in ett annat språk av misstag kan du välja menyikonen [إن] och ange önskat språk.

### [Disp version]

Kontrollera versionen för kamerans inbyggda programvara.

 När du trycker på [MENU/SET] medan versionen visas, så visas programvaruinformation för enheten, såsom licensnummer.

### [Nollställ exp.komp.]

Om bildtagningsläget ändras eller om kameran stängs av återställs inställningen av exponeringskompensation.

#### [Auto. självutlösare av]

Självutlösaren avbryts om enheten stängs av.

MENU → 🗲 [Inst.]

# [Nr. nollst.]

Återställ bildernas filnummer. (Mappnumret uppdateras och filnumret börjar på 0001.)

- För att återställa mappnumret till 100: Formatera först kortet och återställ filnumren med [Nr. nollst.]. Välj sedan [Ja] för att återställa mappnumret.
- Ett mappnummer på mellan 100 och 999 kan tilldelas.
   Mappnumret kan inte återställas när antal mappar uppgår till 999. Spara i det här fallet alla önskade bilder till datorn och formatera kortet (→28).

# [Nollställ]

Följande inställningar återställs till standardinställningar:

- Bildtagningsinställningar (utom för inställningarna [Ansiktsigenk.] och [Profilinställning]) och avtryckarläge
- Bildtagningsinställningar (inställningarna [Ansiktsigenk.] och [Profilinställning])
- Konfiguration/anpassade inställningar
- När installationsinställningarna/anpassade inställningar återställs, återställs även följande inställningar:
  - Inställningen [Tidszoner]
  - Inställningen [Resdatum] (avresedatum, datum för återresa, [Ort])
  - · Inställningarna för [Rotera disp] och [Bildsortering] i [Spela]-menyn
- Mappnummer och klockinställningar återställs inte.

# [Godkända regler]\*

Autentiseringsnumret visas.

\* Beroende på i vilket land eller i vilken region kameran köptes kan det hända att detta inte visas till följd av skillnader i specifikationerna.

# [Spela]

- [Bildspel] (→209)
- [Visningsläge] (→210)
- [RAW-bearbetning] (→211)
- [4K-FOTO bulksparning] (->214)
- [Ljussammansättning] (→214)
- [Retuschera bort obj.] (→216)
   [Titelred ] ( 217)
- [Titelred.] (→217)
- [Texttryck] (→218)
- [Dela video] (→219)
  [Time lapse video] (→219)

- [Stoppa rörelsevideo] (→220)
- [Ändr. strl.] (→220)
- [Trimmar] (→221)
- [Rotera] (→221)
   [Rotera disp] (→222)
- [Rotera disp] ( $\rightarrow$ 222 • [Favorit] ( $\rightarrow$ 222)
- [Skydda] (→223)
- [Red. ans. igenk.] (→223)
- [Bildsortering] (→224)
- I följande fall skapas nya bilder efter redigeringen av bilderna. Innan du påbörjar en redigering måste du kontrollera att det finns tillräckligt med ledigt utrymme i det inbyggda minnet eller på minneskortet.
  - [RAW-bearbetning] / [4K-FOTO bulksparning] / [Ljussammansättning] / [Retuschera bort obj.] / [Texttryck] / [Time lapse video] / [Stoppa rörelsevideo] / [Ändr. strl.] / [Trimmar]
- Det kanske inte går att ställa in eller redigera bilder som tagits med en annan kamera.

# Hur du väljer en bild(er) efter att du valt [Enskild] eller [Flera]

När det inte går att välja mellan [Enskild] och [Flera], välj en bild på samma sätt som när [Enskild] är valt.

### [Enskild]

- ⑦ Använd ◀▶ för att välja en stillbild och tryck på [MENU/SET]
  - Om [Ställ in/Avbryt] visas nederst till höger på skärmen avbryts inställningen när [MENU/SET] tryckts in igen.

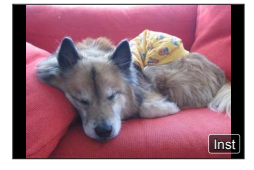

# [Flera]

### När en skärm som liknar den till höger visas:

- ① Använd ▲ ▼ ◄ ► för att välja en stillbild och tryck på [MENU/SET] (upprepa)
  - Avbryta  $\rightarrow$  Tryck på [MÉNU/SET] igen.
- ② Använd ◄ för att välja [Utför] och tryck på [MENU/SET]

# När en skärm som liknar den till höger visas:

- ①Använd ▲ ▼ ◄► för att välja en stillbild och tryck på [MENU/SET] (upprepa)
  - Avbryta → Tryck på [MÉNU/SET] igen.

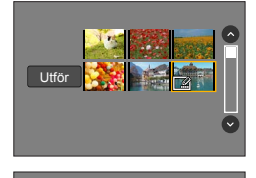

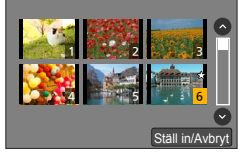

# [Bildspel]

Visar automatiskt tagna bilder i följd efter varandra. Du kan skapa bildspel som består av enbart stillbilder eller enbart rörliga bilder. Rekommenderas när du visar bilder på en TV.

### $\mathsf{MENU} \to \blacktriangleright [\mathsf{Spela}] \to [\mathsf{Bildspel}]$

#### 1 Använd ▲ ▼ för att välja alternativet och tryck på [MENU/SET]

- Om du väljer [End. rörl. bilder] kommer 4K-bildsekvenser och bilder tagna med [Efterfokus] också att visas.
- Endast en fokuserad representativ bild kommer att visas från inspelningar med [Efterfokus].

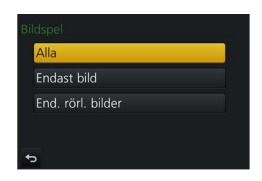

#### 2 Använd ▲ för att välja [Start] och tryck på [MENU/SET]

#### Funktioner under bildspel

| Användning | På pekskärmen | Beskrivning                |
|------------|---------------|----------------------------|
| <b>A</b>   | ►/ <b>  </b>  | Visa/pausa                 |
| •          | <b>H</b>      | Föregående                 |
| ▼          |               | Stopp                      |
| •          |               | Nästa                      |
| <b>*</b>   | — / +         | Sänk volymen / Höj volymen |

#### Så här ändrar du inställningar som musik eller visningstid

Välj [Effekt] eller [Inst.] och tryck på [MENU/SET].

| [Effekt]              |           | Ger dig möjlighet att välja skärmeffekter vid övergången från en bild till nästa.                                                                                                    |
|-----------------------|-----------|----------------------------------------------------------------------------------------------------|
| [Inst.] [Varaktighet] |           | <ul> <li>[Varaktighet] kan endast ställas in om [Effekt] är inställt på [OFF].</li> </ul>                                                                                                    |
|                       | [Upprepa] | [ON] / [OFF]                                                                                                    |
|                       | [Ljud]    | <ul> <li>[AUTO]: För stillbilder kommer musik att spelas upp och för rörliga bilder kommer ljudet från dessa att spelas upp.</li> <li>[Musik]: Musik spelas upp.</li> <li>[Ljud]: Ljud från rörliga bilder spelas upp.</li> <li>[OFF]: Musik och ljud spelas inte upp.</li> </ul> |

 Under bildspel med 4K-bildsekvenser, bilder tagna med [Efterfokus] eller bildgrupper är effekterna avstängda, även om [Effekt] är valt.

• När du spelar upp följande bilder i ett bildspel är [Varaktighet]-inställningen inaktiverad.

- Rörliga bilder
- 4K-bildsekvensfiler
- · Bilder inspelade med [Efterfokus]
- Bildgrupper

# [Visningsläge]

Välj typen av bilder som ska visas. ([Normal visning], [Endast bild], [End. rörl. bilder])

#### $MENU \rightarrow \blacktriangleright [Spela] \rightarrow [Visningsläge]$

#### 1 Använd ▲ ▼ för att välja alternativet och tryck på [MENU/SET]

Om du väljer [End. rörl. bilder] kommer 4K-bildsekvenser och bilder tagna med [Efterfokus] också att visas.

# [RAW-bearbetning]

Kameran kan användas för att bearbeta stillbilder som tagits i RAW-format. De tagna stillbilderna sparas i JPEG-format.

### $\textbf{MENU} \rightarrow \textbf{[Spela]} \rightarrow \textbf{[RAW-bearbetning]}$

- 1 Tryck på ◀▶ för att välja RAW-fil och tryck på [MENU/SET]
- 2 Tryck på ▲ ▼ för att välja alternativ och tryck sedan på [MENU/SET] för att bekräfta
  - Följande alternativ kan ställas in. Inställningarna som används vid bildtagning tillämpas när de ställs in.

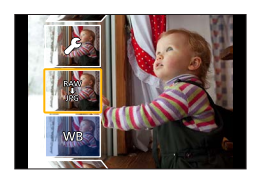

 Inställningsmetoderna varierar beroende på vilket alternativ som är valt. Ytterligare information finns i "Ställa in alternativen" (->212).

| [Vitbalans]           | Du kan välja att justera vitbalansen. Om ett alternativ väljs med [] kan samma inställningar användas vid bearbetning av bilderna som användes för bildtagningen.                                                                                                    |  |  |
|-----------------------|----------------------------------------------------------------------------------------------------|--|--|
| [Exponeringskomp.]    | Exponeringskompensation kan utföras inom området –1 EV till +1 EV.                                                                                                    |  |  |
| [Fotostil]            | Du kan välja [Fotostil]-effekterna ([Standard], [Intensiv], [Naturlig],<br>[Monokrom], [Landskap] eller [Porträtt]).                                                                                                    |  |  |
| [i.dynamisk]          | Du kan välja [i.dynamisk]-inställningarna ([HIGH], [STANDARD], [LOW] eller [OFF]).                                                                                                    |  |  |
| [Kontrast]            | Kontrasten kan justeras.                                                                                                    |  |  |
| [Markera]             | Ljusstyrkan i ett ljust område kan justeras.                                                                                                    |  |  |
| [Skugga]              | Ljusstyrkan i ett skuggigt område kan justeras.                                                                                                    |  |  |
| [Mättnad] / [Färgton] | Färgmättnaden kan justeras. (Du kan justera färgsättningen om [Monokrom] valts för [Fotostil].)                                                                                                    |  |  |
| [Filtereffekt]        | En filtereffekt kan väljas. (Endast om [Monokrom] valts för [Fotostil].)                                                                                                    |  |  |
| [Red. störning]       | Dämpningsnivån för ljudet kan ställas in.                                                                                                    |  |  |
| [Int. upplösning]     | Du kan välja [Int. upplösning]-inställningarna ([HIGH], [STANDARD],<br>[LOW], [EXTENDED] eller [OFF]).                                                                                                    |  |  |
| [Skärpa]              | Upplösningsintrycket kan justeras.                                                                                                    |  |  |
| [inst.]               | <ul> <li>Använd ▲ ▼ för att välja alternativ och tryck sedan på [MENU/SET] för att utföra följande funktioner.</li> <li>[Återställ justeringar]: Inställningarna kan återställas till de som används vid bildtagning.</li> <li>[Färgutrymme]: Du kan välja [Färgutrymme] från antingen [sRGB] eller [AdobeRGB].</li> <li>[Bildstorlek]: Du kan välja bildstorleken ([L], [M] eller [S]) för en JPEG-fil när du ska spara bilder.</li> </ul> |  |  |

### 3 Tryck på [MENU/SET] för att slutföra inställningarna

• Skärmen i steg 2 visas igen. För att ställa in ett annat alternativ upprepar du steg 2 till 3.

## 4 Tryck på ▲ ▼ för att välja [Börja bearb.] och tryck på [MENU/SET]

#### Ställa in alternativen

När ett alternativ väljs visas inställningsskärmen.

| Användning                       | På<br>pekskärmen | Beskrivning                                                                                                    |                       |
|----------------------------------|------------------|----------------------------------------------------------------------------------------------------|-----------------------|
| <ul> <li>▲</li> <li>♦</li> </ul> | Dra              | Används för att göra inställningar                                                                                         |                       |
| <b>A</b>                         | [WB K inst]      | Används för att visa<br>inställningsskärmen för färgtemperatur<br>(→102)<br>(Endast om [Vitbalans] är inställt på [រថ្()]) |                       |
| •                                | [Justera]        | Används för att visa<br>finjusteringsskärmen för vitbalans<br>(→104)<br>(Endast om [Vitbalans] är inställt)                | USE: Justera Vinst    |
| [DISP.]                          | [DISP.]          | Används för att visa jämförelseskärmen                                                                                     | /w//w                 |
| [MENU/SET]                       | [Inst]           | Används för att slutföra en justering du<br>just gjort och återgå till skärmen för val<br>av alternativ                    | $\bigcirc$ $\bigcirc$ |

• Om du har valt [Red. störning], [Int. upplösning] eller [Skärpa] visas inte jämförelseskärmen.

- Bilder kan förstoras med användning av zoomreglaget.
- Du kan också zooma in genom att trycka på pekskärmen två gånger i snabb följd. (Om visningen redan har förstorats återgår den till samma förstoringsgrad.)

Följande användningsmetoder finns tillgängliga för justering av jämförelseskärmen. (A Aktuell inställning

| Användning | På<br>pekskärmen | Beskrivning                                                                                             |
|------------|------------------|----------------------------------------------------------------------------------------------------|
| (⊯ ♦       | Dra              | Används för att göra inställningar                                                                      |
| [DISP.]    | [DISP.]          | Används för att återgå till<br>inställningsskärmen                                                      |
| [MENU/SET] | [Inst]           | Används för att slutföra en justering du<br>just gjort och återgå till skärmen för val<br>av alternativ |

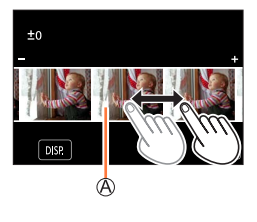

 Om du pekar mitt på bilden kommer den att förstoras. Om du pekar på [] återgår bilden till ursprunglig storlek.

 ● Det blir inte exakt samma resultat när en RAW-fil bearbetas med kameran som när den bearbetas med programmet "SILKYPIX Developer Studio" (→232).

 Oavsett inställt bildformat under inspelning kommer en RAW-bild som tas med kameran alltid att ha bildformatet [4:3] (4896×3672), men om du väljer [RAW-bearbetning] i [Spela]-menyn kommer bilden att behandlas med inställt bildformat.

 Inställningen av [Vitbalans] för stillbilder tagna med [Flerexponering], är låst till det värde som används för bildtagning.

Om en HDMI-mikrokabel ansluts så avaktiveras [RAW-bearbetning].

• RAW-bearbetning kan endast utföras av bilder som tagits med den här enheten.

# [4K-FOTO bulksparning]

Du kan spara flera bildrutor tillsammans från en fem sekunders 4K-inspelning ur en 4K-bildsekvens.

## $MENU \rightarrow \blacktriangleright [Spela] \rightarrow [4K-FOTO bulksparning]$

- Använd ◄► för att välja 4K-bildsekvenser och tryck på [MENU/SET]
   Om bildsekvensen är fem sekunder eller mindre kan alla bildrutor sparas som en bild.
- 2 Välj den första bildrutan som ska sparas som en bild (→110, 111)
  - Bilden sparas i JPEG-format som en enda bildsekvensgrupp (→167).

# [Ljussammansättning]

Välj flera bildrutor från 4K-bildsekvensfiler som du vill sätta samman. Delar av bilden som är ljusare än föregående bildruta kommer att läggas in i föregående bildruta så att en bild skapas.

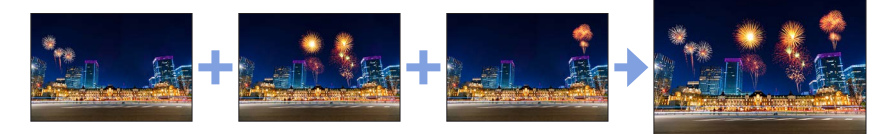

# $MENU \rightarrow \blacktriangleright [Spela] \rightarrow [Ljussammansättning]$

# 1 Använd ◀▶ för att välja 4K-bildsekvenser och tryck på [MENU/SET]

### 2 Välj kombinationsmetod och tryck på [MENU/SET]

### [Sammansättning bild]: Välja bildrutor att kombinera

- ①Dra i skjutreglaget eller använd ▲ ▼ ◀ ► för att välja bildrutor att kombinera
- 2 Tryck på [MENU/SET]
  - Valet av bildrutor sparas och en förhandsvisning visas på skärmen.
  - Använd ▲ ▼ för att välja alternativ och tryck sedan på [MENU/SET] för att utföra följande funktioner.
    - [Nästa]: Gör att du kan välja fler bildrutor att kombinera.
    - [Välj igen]: Tar bort bildrutan du just valde och låter dig välja en ny.

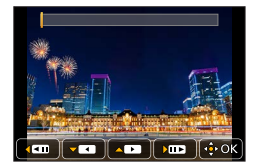

- ③ Upprepa stegen ① ② för att välja fler bildrutor att kombinera (upp till 40 bildrutor)
- ④ Tryck på ▼ för att välja [Spara] och tryck sedan på [MENU/SET]

#### [Sammansättn. interv.]: Välja ett intervall att kombinera

() Välj bildruta för den första bilden och tryck på [MENU/SET]

• Du väljer på samma sätt som i steg ① för inställningen [Sammansättning bild].

② Välj bildruta för den sista bilden och tryck på [MENU/SET]

### 3 Välj [Ja] på bekräftelseskärmen och tryck på [MENU/SET]

 Bilderna sparas i JPEG-format. Inspelningsinformation (Exif) för den första bilden, som slutartid, bländare och ISO-känslighet, sparas också.

CALIN

Inst

## [Retuschera bort obj.]

Du kan radera oönskade element på de tagna bilderna.

• Raderings-funktionen kan endast utföras genom att peka. [Retuschera bort obj.] aktiverar automatisk pekfunktionen.

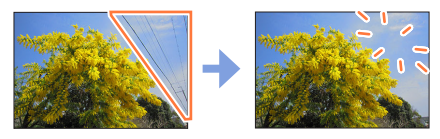

# $MENU \rightarrow \blacktriangleright [Spela] \rightarrow [Retuschera bort obj.]$

- 1 Använd ◀▶ för att välja en stillbild och tryck på [MENU/SET]
- 2 Dra fingret över den del som du vill sudda ut
  - Delarna som kommer att raderas är färgade.
  - Om du pekar på [Ångra] kommer den färgade delen att återställas till dess tidigare tillstånd.

# Radera (förstora skärmen)

Peka på skärmen [SCALING]

- Dra isär två fingrar på pekskärmen för att zooma in och dra ihop två fingrar för att zooma ut (-42).
- Du kan dra skärmen för att flytta den förstorade delen.
- ② Peka på skärmen [REMOVE]
  - Du kommer då tillbaka och kan dra fingret över den del som du vill sudda ut. Den del av bilden som du vill sudda ut kan dras även när bilden är förstorad.

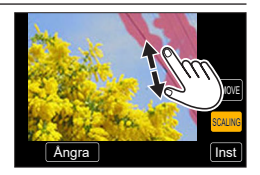

# 3 Peka på [Inst]

### 4 Peka på [Spara] eller tryck på [MENU/SET]

- Det kan hända att bilder verkar onaturliga eftersom bakgrunden för borttagna delar skapats artificiellt.
- För bildgrupper utför du [Retuschera bort obj.] på varje bild. (Bilder i bildgrupper kan inte redigeras med en gång.)
- När [Retuschera bort obj.] utförs på bildgrupper sparas de som nya bilder separat från de ursprungliga.
- Går inte att använda när sökaren används.
- Den här funktionen kan inte väljas i följande fall:
  - Rörliga bilder
  - 4K-bildsekvensfiler
  - Bilder inspelade med [Efterfokus]
  - Stillbilder tagna med inställningen [Kvalitet] [RAW]
## [Titelred.]

Du kan skriva tecken (titlar m.m.) på tagna bilder. När texten har sparats kan den stämplas på utskrifter med [Texttryck] ( $\rightarrow$ 218).

## $MENU \rightarrow \blacktriangleright [Spela] \rightarrow [Titelred.]$

## 1 Välj en stillbild (→208)

• [ ] visas för bilder med text som redan har stämplats.

#### 2 Skriv in tecken

- Mer information om hur du skriver in tecken finns i "Ange text" (→52)
- Om du vill ta bort text tar du bort alla tecken på inmatningsskärmen.
- Du kan skriva ut text med programmet "PHOTOfunSTUDIO" (→231).
- Du kan ställa in upp till 100 bilder åt gången med [Flera].
- Den här funktionen kan inte väljas i följande fall:
  - Rörliga bilder
  - 4K-bildsekvensfiler
  - Bilder inspelade med [Efterfokus]
  - Stillbilder tagna med inställningen [Kvalitet] [RAW ...] eller [RAW]

## [Texttryck]

Du kan stämpla inspelningsdatum och tid, namn, resmål, resedatum m.m. på de tagna stillbilderna.

## $MENU \rightarrow \blacktriangleright [Spela] \rightarrow [Texttryck]$

## **1** Välj en stillbild ( $\rightarrow$ 208)

• []] visas på skärmen om bilden stämplats med text.

### 2 Använd ▼ för att välja [Inst] och tryck på [MENU/SET]

| [Fotodatum] | [UTAN TID]: Stämpla på inspelningsdatum<br>[MED TID]: Stämpla på inspelningsdatum och tid                                                   |  |
|-------------|----------------------------------------------------------------------------------------------------|--|
| [Namn]      | <ul> <li>Stämpla på namn som registrerats i ansiktsidentifiering</li> <li>Stämpla på namn som registrerats i [Profilinställning]</li> </ul> |  |
| [Plats]     | Stämpla på namn som registrerats i [Inst.]-menyns [Resdatum]                                                                                |  |
| [Resdatum]  | n] Stämpla på antal dagar som förflutit sedan det registrerade resdatumet i<br>[Inst.]-menyns [Resdatum]                                    |  |
| [Titel]     | Stämpla på text som registrerats i [Titelred.]                                                                                              |  |

#### 3 Tryck på [Q.MENU/☎]-knappen

## 4 Använd ▲ för att välja [Utför] och tryck på [MENU/SET]

- Gör inte inställningar för datumutskrift i butiken eller på skrivare för stillbilder med datumstämpel. (Datumutskrifterna kan överlappa.)
- Du kan ställa in upp till 100 bilder åt gången med [Flera].
- Det kan hända att bildkvaliteten blir grövre.
- Om du stämplar på text på bilderna i en grupp sparas dessa bilder som nya bilder.
- Den här funktionen kan inte väljas i följande fall:
  - Rörliga bilder
  - 4K-bildsekvensfiler
  - · Bilder inspelade med [Efterfokus]
  - Stillbilder tagna med inställningen [Kvalitet] [RAW]
  - · Stillbilder som redan stämplats med annan text
  - · Stillbilder som tagits utan att klockan varit inställd

## [Dela video]

En filmsekvens med rörliga bilder kan delas upp i 2 delar. Detta är praktiskt när du bara vill behålla vissa scener eller om du vill ta bort onödiga scener för att frigöra utrymme på minneskortet, t.ex. när du är på resa.

#### $MENU \rightarrow \blacktriangleright [Spela] \rightarrow [Dela video]$

- 1 Använd ◀▶ för att välja en rörlig bild att dela och tryck på [MENU/SET]
- 2 Tryck på ▲ där du vill dela en rörlig bild för att pausa den
  - Om du trycker på ◀▶ då du är pausad kan du göra finjusteringar för delning av rörliga bilder.
- 3 Tryck på ▼
  - Sekvensen med de ursprungliga rörliga bilderna som delades finns inte kvar.

(Det kommer endast att finnas de två rörliga bilder som skapades efter delningen.)

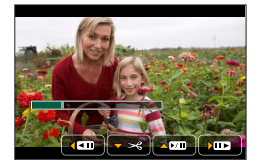

- Stäng inte av kameran eller ta bort kortet eller batteriet under delningen. De rörliga bilderna kan då raderas.
- Rörliga bilder kan inte delas på en plats nära början eller slutet av sekvensen med de rörliga bilderna.
- Funktionen går inte att använda i följande fall:
  - · Rörliga bilder med kort inspelningstid.

## [Time lapse video]

Du kan skapa rörliga bilder från bilderna i en bildgrupp som spelades in med [Time lapse foto]. De rörliga bilder du skapade sparas i MP4-format.

### $MENU \rightarrow \blacktriangleright [Spela] \rightarrow [Time lapse video]$

1 Använd ◄► för att välja [Time lapse foto]-bildgruppen och tryck på [MENU/SET]

#### 9 Skapa rörliga bilder efter att du valt en produktionsmetod

För närmare information, se steg *4* och efterföljande steg (→128).
 För närmare information om de rörliga bilder du har skapat, se (→128).

## [Stoppa rörelsevideo]

Du kan skapa rörliga bilder från bilderna i en bildgrupp som spelades in med [Stop Motion Animering]. De rörliga bilder du skapade sparas i MP4-format.

## $\textbf{MENU} \rightarrow \textbf{[Spela]} \rightarrow \textbf{[Stoppa rörelsevideo]}$

### ↑ Använd ◄► för att välja en stop motion-animeringsgrupp och tryck på [MENU/SET]

#### 2 Skapa rörliga bilder efter att du valt en produktionsmetod

För närmare information, se steg 7 och efterföljande steg (→130).
 För närmare information om de rörliga bilder du har skapat, se (→131).

## [Ändr. strl.]

Bildstorlek kan minskas för att passa som e-postbilagor och på webbsidor o.dyl.

 $MENU \rightarrow \blacktriangleright [Spela] \rightarrow [Ändr. strl.]$ 

#### 1 Välj en stillbild och storlek

#### [Enskild]

① Använd ◄► för att välja en stillbild och tryck på [MENU/SET]
 ② Använd ▲▼ för att välja storlek och tryck på [MENU/SET]

#### [Flera] (upp till 100 bilder)

① Använd ▲ ▼ för att välja storlek och tryck på [MENU/SET]

② Använd ▲ ▼ ◀ ► för att välja en stillbild och tryck på [MENU/SET] (upprepa)

• Avbryta → Tryck på [MENU/SET] igen.

③ Använd ◀ för att välja [Utför] och tryck på [MENU/SET]

#### Bildkvaliteten minskar efter att storleken ändrats.

Den här funktionen kan inte väljas i följande fall:

- Rörliga bilder
- 4K-bildsekvensfiler
- Bilder inspelade med [Efterfokus]
- Stillbilder tagna med inställningen [Kvalitet] [RAW]
- Bildgrupper
- · Stillbilder som redan stämplats med annan text

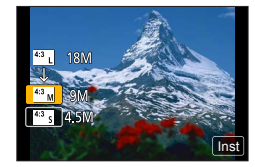

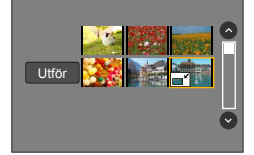

## [Trimmar]

Förstora dina stillbilder och skär bort oönskade områden.

## $MENU \rightarrow \blacktriangleright [Spela] \rightarrow [Trimmar]$

## 1 Använd ◀► för att välja en stillbild och tryck på [MENU/SET]

## 2 Välj område du vill beskära och tryck på [MENU/SET]

- Du kan även peka på [3] / [3] för att förstora/förminska.
- Du kan också flytta området genom att dra på skärmen.

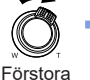

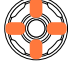

position

- Utför beskärning för varje bild i gruppen. (Bilder i gruppenheter kan inte redigeras.)
- Om du beskär en bild i gruppen sparas den som en ny bild.
- Ursprunglig information för ansiktsidentifiering kommer inte att kopieras vid trimning av en stillbild.
- Bildkvaliteten minskar efter beskärning.
- Den här funktionen kan inte väljas i följande fall:
  - Rörliga bilder
  - 4K-bildsekvensfiler
  - Bilder inspelade med [Efterfokus]
  - Stillbilder tagna med inställningen [Kvalitet] [RAW]
  - Stillbilder som redan stämplats med annan text

## [Rotera]

Du kan manuellt rotera bilden 90 grader i taget.

• Du kan inte välja [Rotera] när [Rotera disp] är inställt på [OFF].

 $MENU \rightarrow \blacktriangleright [Spela] \rightarrow [Rotera]$ 

## 1 Använd ◀► för att välja bild och tryck på [MENU/SET]

2 Använd ▲ ▼ för att välja rotationsriktningen och tryck på [MENU/SET]

[
]: Rotera en bild 90 grader medurs.

[ ]: Rotera en bild 90 grader moturs.

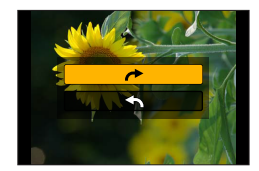

## [Rotera disp]

Den här funktionen låter dig visa bilder vertikalt om de togs medan kameran hölls vertikalt.

### $MENU \rightarrow \blacktriangleright [Spela] \rightarrow [Rotera disp] \rightarrow [ON]$

 När du visar bilder på en dator kan de inte visas i roterad riktning om inte operativsystemet eller programvaran är kompatibel med EXIF. EXIF är ett filformat för stillbilder som gör det möjligt att lägga till inspelningsinformation m.m. Det har skapats av "Japan Electronics and Information Technology Industries Association (JEITA)".

## [Favorit]

Du kan märka dina favoritbilder med en stjärna [ $\bigstar$ ]. (Därigenom kan du radera alla bilder utom dina favoriter vid radering av bilder.)

 $MENU \rightarrow [ Favorit ]$ 

**1** Välj bild (→208)

## För att rensa alla

Välj [Favorit] → [Avbryt] → [Ja] och tryck sedan på [MENU/SET]

• Upp till 999 bilder kan anges.

- Endast när [Visningsläge] är satt till [Normal visning] kan du välja [Avbryt].
- Den här funktionen kan inte väljas i följande fall:
  - Stillbilder tagna med inställningen [Kvalitet] [RAW]

## [Skydda]

Skydda en bild så att den inte kan raderas. Gör att viktiga bilder inte kan tas bort.

 $\mathsf{MENU} \to \blacktriangleright [\mathsf{Spela}] \to [\mathsf{Skydda}]$ 

## **1** Välj bild ( $\rightarrow$ 208)

#### För att rensa alla

Välj [Skydda] → [Avbryt] → [Ja] och tryck sedan på [MENU/SET]

Om du ställer in skrivskyddet på kortet till "LOCK"-positionen raderas inte bilden.

- Bilden raderas vid formatering även om den är skyddad.
- Fungerar kanske inte i annan utrustning.

## [Red. ans. igenk.]

Redigera eller ta bort identifieringsinformation för bilder med felaktig information.

MENU  $\rightarrow \models$  [Spela]  $\rightarrow$  [Red. ans. igenk.]  $\rightarrow$  [REPLACE] eller [DELETE]

- 1 Använd ◀► för att välja bild och tryck på [MENU/SET]
- 2 Använd ◄► för att välja en person och tryck på [MENU/SET]
   Om [DELETE] används går du till steg 4.
- 3 Använd ▲ ▼ ◀► för att välja en person du vill ersätta med en annan och tryck på [MENU/SET]
- 4 Använd ◄ för att välja [Ja] och tryck på [MENU/SET]
- När informationen om ansiktsidentifiering har tagits bort kan den inte återställas.
- Redigera information om ansiktsidentifiering i gruppenheter för en bildgrupp. (Du kan inte redigera informationen för varje bild i en grupp.)
- Du kan endast redigera den första bilden i en grupp.

## [Bildsortering]

Du kan ställa in visningssekvens som används för att visa bilder på den här enheten.

### $MENU \rightarrow \blacktriangleright [Spela] \rightarrow [Bildsortering]$

| [FILE NAME] | Visar bilder i mappnamns- eller filnamnssekvensen. Det här visningsformatet gör att du lättare kan hitta lagringsplatsen för en bild på ett kort.                                                            |
|-------------|----------------------------------------------------------------------------------------------------|
| [DATE/TIME] | Visar bilderna i kronologisk ordning efter dess datum och tid. Om bilderna<br>har tagits med olika kameror och lagrats på samma kort kommer detta<br>visningsformat göra det lättare att hitta en viss bild. |

 Det kan hända att bilder inte visas enligt [DATE/TIME]-sekvensen omedelbart efter att ett kort satts i denna enhet. I sådant fall väntar du en stund tills bilderna visas i [DATE/TIME]-sekvensen.

## Uppleva rörliga bilder i 4K

## Visa rörliga bilder i 4K

### Visa på TV

När du ansluter den här enheten till en 4K-kompatibel TV och spelar upp rörliga bilder som spelats in med [Insp.kvalitet] i [4K] kan du uppleva högupplösta rörliga bilder i 4K. Även om upplösningen är lägre kan du också spela upp rörliga bilder i 4K genom att ansluta till en HD-TV eller annan enhet som inte stöder 4K.

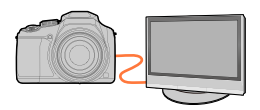

#### Förberedelser

- Sätt [HDMI-läge (spela)] (→205) till [AUTO] eller [4K].
- När du ansluter till en TV som inte stöder rörliga bilder i 4K väljer du [Auto].
- ① Anslut enheten till en 4K-kompatibel TV med en HDMI-mikrokabel och öppna visningsskärmen (→227)
  - När inställningen för [VIERA link] på kameran är [ON] och kameran är ansluten till en VIERA Link (HDMI)-kompatibel Panasonic-TV (VIERA) ändras TV-ingången automatiskt och visningsskärmen öppnas. För mer information går du till (→229).
  - Läs bruksanvisningen för din TV.

#### Visa rörliga bilder i 4K på en datorskärm

För att visa rörliga bilder inspelade med [Insp.kvalitet] med [4K] i en dator använder du programvaran "PHOTOfunSTUDIO" ( $\rightarrow$ 231).

- För att kunna spela upp och redigera rörliga bilder i 4K krävs ett kraftfullt datorsystem.
- Se handboken för "PHOTOfunSTUDIO" (PDF) för mer information.

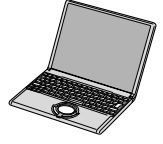

Uppleva rörliga bilder i 4K

## Lagra rörliga bilder i 4K

Genom att ansluta kameran till en Panasonic blu-ray-brännare eller en dvd-brännare, kan du spara bilderna och filmerna på dem. (Bilder som 4K-filmer kanske inte stöds beroende på din brännare.)

## Lagra rörliga bilder i 4K på en dator

Mer information finns i ( $\rightarrow$ 230).

Du kan använda programvaran "PHOTOfunSTUDIO" (→231) för att konvertera filstorleken på rörliga bilder till en mindre storlek eller kopiera dem till en DVD. • Se handboken för "PHOTOfunSTUDIO" (PDF) för mer information.

## Visa på en TV

Du kan visa bilder på en TV-skärm genom att ansluta din kamera till din TV med en HDMI-mikrokabel.

#### Förberedelser

Stäng av både kamera och TV.

## **1** Anslut kameran till din TV

Kontrollera kontaktens riktning och för den rakt in. (Om kabeln sätts in i fel riktning kan kontakten skadas och orsaka funktionsfel.) Sätt inte heller i den i fel uttag. Det kan orsaka skador på enheten.

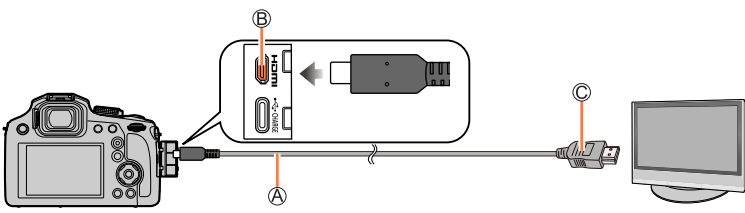

A HDMI-microkabel

Använd en High Speed HDMI Micro-kabel (typ D-/typ A-kontakt) som är kortare än 3 m. (FIDMI]-uttag

© Till HDMI video/ljud-ingång

# 2 Slå på TV:n och ändra TV-ingången för att matcha anslutningsingången

## 3 Starta kameran och tryck på knappen [🕞] (Visning)

#### Visa på en TV

- Fält kan visas på sidorna av bilden eller ovanför och under bilden beroende på inställningen för bildformat.
- Ändra skärmläge på TV-apparaten om bilden visas med överdelen eller nederdelen avkapad.
- DC-FZ82DE/DC-FZ80DGA/DC-FZ80DGN: Beroende på TV:n som ska anslutas, kan det hända att filer med rörliga bilder eller 4K-bildsekvenser inte kan visas korrekt.
- Kontrollera [HDMI-läge (spela)]. (→205)
- Bilder visas inte på kameraskärmen.
- HDMI-utgången fungerar inte om en USB-anslutningskabel ansluts samtidigt.
- Läs bruksanvisningen för din TV.

Visa på en TV

## VIERA Link (HDMI) (HDAVI Control™)

#### Vad är VIERA Link (HDMI)?

- VIERA Link är en funktion som automatiskt länkar kameran till VIERA Link-kompatibla enheter genom anslutning av en HDMI-microkabel, vilket möjliggör enkel styrning med VIERA-fjärrkontrollen. (Vissa funktioner är inte tillgängliga.)
- VIERA Link (HDMI) är en renodlad Panasonic-funktion som lagts till i industristandarden för HDMI-kontrollfunktionen som kallas HDMI CEC (Consumer Electronics Control). Funktionen garanteras inte vid anslutning till HDMI CECkompatibla utrustningar av andra fabrikat än Panasonic. Läs bruksanvisningen för din produkt för att kontrollera dess kompabilitet med VIERA Link (HDMI).
- Den här kameran stödjer version 5 av VIERA Link (HDMI). Det är den Panasonic-standard som även stödjer tidigare Panasonic VIERA Link-utrustningar.

#### Förberedelser

Ställ in [VIERA link] på [ON] (→205).

- 1 Anslut kameran till en VIERA Link (HDMI)-kompatibel Panasonic-TV (VIERA) med en HDMI-mikrokabel ( $\rightarrow$ 227)
- 2 Starta kameran och tryck på knappen [D] (Visning)

### 3 Använd TV-apparatens fjärrkontroll för att styra bildvisningen

#### Stänga av enheten

• Kameran kan även stängas av när TV:n stängs av med fjärrkontrollen.

#### Automatiskt ingångsval

- När kameran är ansluten till en TV med en HDMI-microkabel och kameran är PÅ, samtidigt som knappen [] (Visning) på kameran trycks ner, växlar insignalen på TV:n automatiskt till kamerans skärm. Du kan även starta TV:n från standby-läge via kameran (om funktionen "Power on link" (ström på-länk) på TV:n är aktiverad).
- Endast vissa av kameraknapparnas funktioner går att använda.
- För att spela upp ljudet för de rörliga bilderna i ett bildspel ställer du in [Ljud] på inställningsskärmen för bildspel på [AUTO] eller [Ljud].
- Använd en High Speed HDMI Micro-kabel (typ D-/typ A-kontakt) som är kortare än 3 m.
- Om inte VIERA Link (HDMI) fungerar korrekt (→253)

Stillbilder/rörliga bilder kan kopieras från kameran till din dator genom att du ansluter dem till varandra.

• Vissa datorer kan läsa direkt från kamerans minneskort. Se bruksanvisningen till datorn för mer information.

#### Datorspecifikationer

Du kan ansluta kameran till en dator som kan identifiera en masslagringsenhet (en enhet som kan lagra stora mängder data).

- Windows: Windows 10, Windows 11
- Mac: macOS 12.0 till 12.7, 13.0 till 13.6, 14.0 till 14.2

## Det kan hända att vissa rörliga bilder som spelats in i [AVCHD] inte skannas korrekt när en fil eller mapp kopieras

- Om du använder Windows ska du alltid använda programmet "PHOTOfunSTUDIO" (→231) när du kopierar rörliga bilder som spelats in i [AVCHD].
- När Mac används kan du kopiera rörliga bilder som spelats in i [AVCHD] med hjälp av "iMovie". Observera dock att det kanske inte går att kopiera bilder pga. inställningarna för bildkvalitet. (Kontakta Apple Inc. för information om iMovie.)

## Ladda ner programvara

Om du vill visa eller redigera bilder i datorn så kan du ladda ner programvaran från leverantörens webbplats och installera den i din dator.

## PHOTOfunSTUDIO 10.0 AE

Du kan spara stillbilder eller rörliga bilder på datorn eller organisera sparade bilder genom att kategorisera dem efter inspelningsdatum, modellnamn för den digitalkamera som användes vid inspelningen, osv. Du kan också korrigera stillbilder, redigera rörliga bilder eller spara dem på en DVD.

Se webbplatsen nedan för att ladda ner/installera programvaran. https://panasonic.jp/support/global/cs/soft/download/d\_pfs10ae.html (Endast engelska) Hämtning är möjlig tills: Januari 2030

#### Operativmiljö

| OS som stöds              | <ul> <li>Windows 8.1 (32-bitar/64-bitar)</li> <li>Windows 10 (32-bitar/64-bitar)</li> <li>Windows 11</li> <li>För 4K-videor och 4K-foton krävs det en 64-bitarsversion av operativsystemet Windows 8.1/Windows 10/Windows 11.</li> </ul> |  |
|---------------------------|----------------------------------------------------------------------------------------------------|--|
| CPU                       | Pentium <sup>®</sup> 4 (2,8 GHz eller högre)                                                                                                    |  |
| Bildskärm                 | 1024×768 eller högre (1920×1080 eller högre rekommenderas)                                                                                                    |  |
| Installerat minne         | 1 GB eller mer för 32-bitar, 2 GB eller mer för 64-bitar                                                                                                    |  |
| Ledigt<br>hårddiskutrymme | 450 MB eller mer för installation av programmet                                                                                                    |  |

 Det krävs en datormiljö med hög prestanda för att använda uppspelnings- och redigeringsfunktionerna för 4K-filmer och bildbeskärningsfunktionen för 4K-foton. Mer information finns i bruksanvisningen till "PHOTOfunSTUDIO".

• "PHOTOfunSTUDIO" är inte kompatibelt med Mac.

## SILKYPIX Developer Studio SE

Med den här programvaran kan du arbeta med och redigera bilder i RAW-format. Redigerade bilder kan sparas i ett annat filformat, till exempel JPEG eller TIFF, och visas på datorn m.m.

Se webbplatsen nedan för att ladda ner/installera programvaran. http://www.isl.co.jp/SILKYPIX/english/p/

## Operativmiljö

|              | Windows 10 (64-bitar)                                |
|--------------|------------------------------------------------------|
| OS som stöds | Windows 11<br>macOS 10.13 till 10.15, 11, 12, 13, 14 |

 Mer information om användarmiljön och hur du använder SILKYPIX Developer Studio finns i hjälpavsnittet eller på supportwebbplatsen för Adwaa.

## Kopiera stillbilder och rörliga bilder

#### Förberedelser

- Installera "PHOTOfunSTUDIO" i datorn innan du påbörjar kopieringen. (→231)
- Starta kameran och datorn.

#### 1 Anslut kameran till datorn

- Kontrollera uttagens inriktning och anslut/koppla ur kontaktdonet rakt in/ut ur uttaget. (Om de sätts i vinklade kan det orsaka deformation eller ett funktionsfel)
- Använd den medföljande USB-anslutningskabeln eller en USB typ-C-anslutningskabel som finns att köpa i handeln som följer USB-standarderna. (Beroende på i vilket land eller i vilken region kameran köptes kan det hända att USB-anslutningskabeln inte medföljer kameran.)

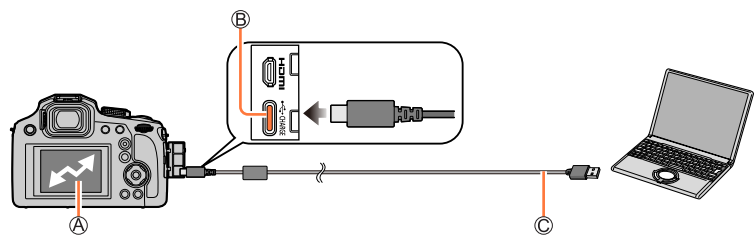

(A) [Åtkomst]

- Koppla inte från USB-anslutningskabeln medan [Åtkomst] visas.
- B [USB/CHARGE]-uttag
- C USB-anslutningskabel

### 2 Kopiera bilder till datorn med "PHOTOfunSTUDIO"

 Använd inte Windows Explorer eller andra webbläsare för att ta bort eller flytta kopierade filer eller mappar. I annat fall kan det hända att du inte kommer att kunna visa eller redigera filerna med "PHOTOfunSTUDIO".

#### Kopiera till din dator utan att använda "PHOTOfunSTUDIO"

Du kan spara bilder för användning på din dator genom att dra och släppa mappar och filer i separata mappar på din dator.

Minneskortet innehåller följande filer (mappstruktur).

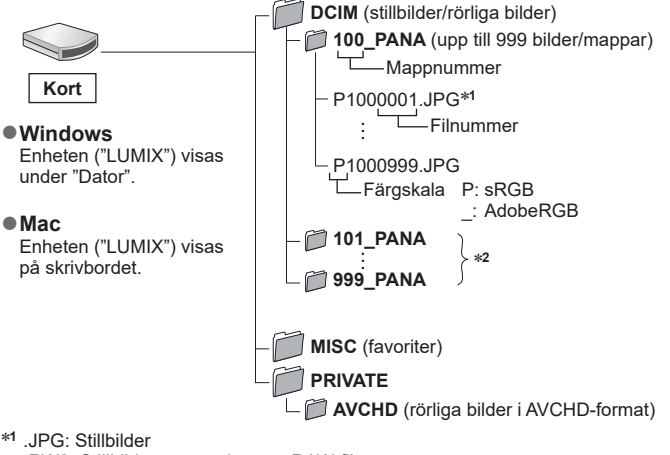

.RW2: Stillbilder som tagits som RAW-filer

- .MP4: [MP4] Rörliga bilder
- \*2 Nya mappar skapas i följande fall:
  - När det finns en bild med filnummer 999 inuti mappen.
  - När minneskortet redan har samma mappnummer (till exempel bilder som tagits med andra kameror m.m.).
  - När en bild tas efter [Nr. nollst.]. (→207)
- Innan du sätter i eller tar ut ett kort stänger du av kameran och kopplar från USBanslutningskabeln. Annars kan data komma att förstöras.
- Se till att du inte stänger av kameran medan bilderna importeras.
- När batteriets laddning börjar ta slut under kommunikationen hörs en varningssignal. Koppla från USB-anslutningskabeln på ett säkert sätt. Annars kan data komma att förstöras.

## Lagra på en brännare

Genom att ansluta kameran till en Panasonic blu-ray-brännare eller en dvd-brännare, kan du spara bilderna och filmerna på dem.

Kom igång:

• Sätt på kameran och brännaren.

#### 1 Anslut kameran och inspelningsenheten

- Kontrollera uttagens inriktning och anslut/koppla ur kontaktdonet rakt in/ut ur uttaget. (Om de sätts i vinklade kan det orsaka deformation eller ett funktionsfel)
- Använd den medföljande USB-anslutningskabeln eller en USB typ-C-anslutningskabel som finns att köpa i handeln som följer USB-standarderna. (Beroende på i vilket land eller i vilken region kameran köptes kan det hända att USB-anslutningskabeln inte medföljer kameran.)

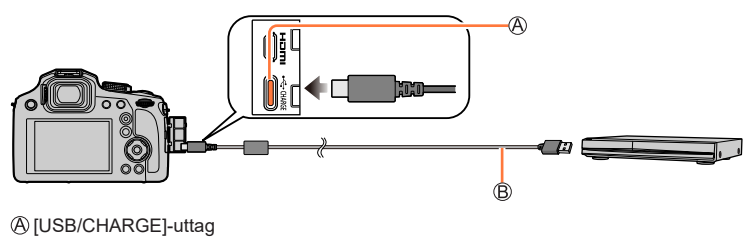

B USB-anslutningskabel

#### **2** Använd brännaren för att lagra bilderna

- Se till att du inte stänger av kameran medan lagringen pågår.
- Bilder som 4K-filmer kanske inte stöds beroende på din brännare.
- Stäng av kameran och dra ur USB-anslutningskabeln innan du tar ur kortet ur kameran. Annars kan den lagrade informationen skadas.
- Se bruksanvisningen till brännaren för information om lagrings- och uppspelningsprocedurerna.

## Extra tillbehör

I en del länder kan det hända att vissa extratillbehör inte är tillgängliga.

## Konverteringsobjektiv (tillval)

Genom att använda konverteringsobjektiv (tillval) kan du ta bilder från ännu längre avstånd. Gör inställningar i [Insp]-menyn när du har monterat objektivet.

### Montera konverteringsobjektivet

#### Förberedelser

Ta bort linslocket.

① Montera objektivadaptern (DMW-LA8: tillval)

- Vrid objektivadaptern sakta och försiktigt
- ② Montera telekonverteringsobjektivet (DMW-LT55: tillval)

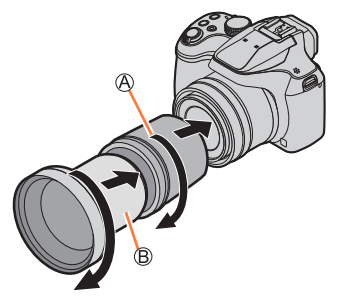

Objektivadapter

B Telekonverteringsobjektiv

| Jämförbara brännvidder för en 35-mm<br>filmkamera* <sup>1</sup><br>(Maximalt antal bildpunkter* <sup>2</sup> ) |         | 700 mm till 1 200 mm |
|----------------------------------------------------------------------------------------------------|---------|----------------------|
| Avstånd för bildtagning                                                                                        | W-sidan | 5,5 m till ∞         |
|                                                                                                    | T-sidan |                      |

 $^{*1}$ När du zoomar blir den faktiska brännvidden 1,7x av den som visas på skärmen  $^{*2}$ När [Bildformat] är satt till [4:3] ( $\rightarrow$ 174)

## Ställ in menyn [Insp]

## Bildtagningsläge: 🕼 🖪 PASM®M SCN 🔗

① Ställ in menyn (→45)

## $MENU \rightarrow \bigcirc [Insp] / \implies [Film] \rightarrow [Konvertering]$

|       | När du har monterat telekonverteringsobjektivet. |  |
|-------|--------------------------------------------------|--|
| [OFF] | —                                                |  |

• Sätt alltid till [OFF] när konverteringsobjektivet tas av.

Exempel: Håll kameran så här när inget stativ används och telekonverteringsobjektivet är monterat

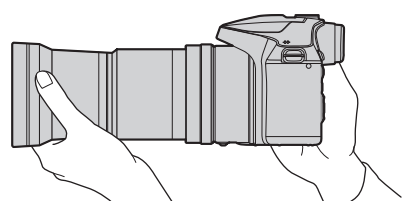

- En objektivadapter (DMW-LA8: tillval) behövs för att kunna använda konverteringsobjektivet.
- Använd inte med någon annan enhet än DMW-LT55.
- Vid användning av telekonverteringsobjektiv gäller följande:
  - · Vi rekommenderar att du använder ett stativ.
  - · Stabilisatorfunktionen fungerar eventuellt inte fullt ut.
  - Fokusindikatorn kan tändas på grund av skakningar även om motivet inte är fokus.
  - Tiden som behövs för fokusering kan vara längre än normalt.
- Se bruksanvisningen för konverteringsobjektivet för närmare information.

## Extern blixt (tillval)

Efter montering av blixten (DMW-FL200L, DMW-FL360L, DMW-FL580L: tillval) ökar avståndet som kan upplysas med blixt, jämfört med när kamerans inbyggda blixt används.

#### Förberedelser

Stäng den inbyggda blixten och sätt kamerans [ON/OFF]-strömbrytare till [OFF].

- 1 Sätt fast den externa blixten på tillbehörsskon och slå på kameran och den externa blixten
  - Se (→141) för information om hur man ändrar inställningarna för externa blixtar på kameran.
  - Se (→146) för information om hur man ställer in en trådlös blixt.

# Användning av externa blixtar från andra tillverkare som inte har någon direktkommunikation med kameran

- Det är nödvändigt att ställa in exponeringen på den externa blixten när den ska användas. När du använder en extern blixt i autoläge ska du använda en extern blixt där du kan ställa in bländarvärdet och ISO-känsligheten, så att de matchar inställningarna på kameran.
- Ställ in kameran på AE-läge för bländarprioritet eller manuellt exponeringsläge och ställ sedan in samma bländarvärde och ISO-känslighet på den externa blixten. (Rätt exponering kan inte uppnås eftersom bländarvärdet ändras i läget Slutarprioritet AE. Ljuset från den externa blixten kan inte justeras korrekt eftersom bländarvärdet inte kan låsas i programläge för AE.)
- Du kan ställa in bländarvärde, slutartid och ISO-känslighet på kameran även när den externa blixten används.
- Vissa externa blixtar från andra tillverkare har synkroniseringskontakter med högspänningsladdning eller omvänd polaritet. Om sådana blixtar används kan de orsaka funktionsfel eller hindra en normal användning av kameran.
- Se till att hålla både i kameran och i den externa blixten när den är fäst på kameran. Om du endast håller i den externa blixten kan den lossna från kameran.
- Se bruksanvisningen till den externa blixten för mer information.

- Följande bilder är exempel på när visningen är satt till [.....] (skärmvisning).
- Visad information, såsom histogram, förstoringar och siffervärden är bara exempel.

## Bildtagning/inspelning

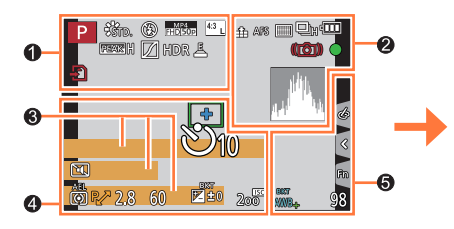

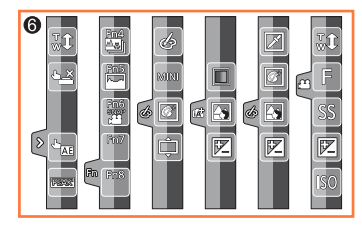

| A A P A<br>S M A P                      | Bildtagningsläge (→38)                                                   |
|-----------------------------------------|--------------------------------------------------------------------------|
| C1                                      | Anpassade inställningar (→80)                                            |
| STD. VIVD NAT<br>MONO SCNY<br>PORT CUST | [Fotostil] (→171)                                                        |
| <b>\$ \$@ \$ \$ \$ \$ \$</b>            | <b>[Blixt]</b> (→140, 146)                                               |
| MP4<br>FHD 50p                          | [Inspelningsformat]/<br>[Insp.kvalitet] (→151, 152)                      |
| SNAP<br>4SEC                            | <b>[Snap-video]</b> (→159)                                               |
| 4:3 L                                   | [Bildformat] ( $\rightarrow$ 174)/<br>[Bildstorlek] ( $\rightarrow$ 175) |
| ¢,                                      | Justeringsskärm för<br>bildeffekter (filter) (→74, 173)                  |
| EXPS                                    | Typer av bildeffekter (filter) $(\rightarrow 173)$                       |
| Ð                                       | Kort (visas endast under inspelning) $(\rightarrow 27)$                  |
| XXhXXmXXs                               | Förfluten inspelningstid (→149)                                          |
| ۲                                       | Samtidig inspelningsindikator<br>(→158)                                  |

| PEAK H PEAK L | [Konturmark. (peaking)] $(\rightarrow 194)$ |
|---------------|---------------------------------------------|
|               | [Markera skuggor] (→177)                    |
| HDR           | [HDR] (→179)/[iHDR] (→57)                   |
|               | [Flerexponering] ( $\rightarrow$ 180)       |
| Da            | [Konvertering]*1 (→237)                     |
| Ē             | Elektronisk slutare (→181)                  |
|               | Indikator för överhettning<br>(→250)        |

| Image: state with the state with the state withe state with the state with the state with the state wi |   |
|----------------------------------------------------------------------------------------------------|---|
| $\begin{tabular}{lllllllllllllllllllllllllllllllllll$                                                                                                    |   |
| AFS AFF AFC MF $\begin{array}{c} \textbf{[AFS/AFF/AFC]} (\rightarrow 83) \\ \textbf{MF} (\rightarrow 96) \end{array}$                                                                                                    |   |
|                                                                                                    |   |
| ▲ 「                                                                                                    |   |
| [Dra ut fokus] (→161)                                                                                                    |   |
| [Ansiktsigenk.] (→184)                                                                                                    |   |
| AFL AF-lås (→98)                                                                                                    |   |
| □ <sub>H</sub> □ <sub>M</sub> □ <sub>L</sub> Bildsekvens (→122)                                                                                                    |   |
| <b>≝ ∰ [4K-FOTO]</b> (→106)                                                                                                    |   |
| [Efterfokus] (→115)                                                                                                    |   |
| రు రు∎రు₂ [Självutlösare] (→124)                                                                                                    |   |
| Återstående batteri (→23)                                                                                                    |   |
| AF <b>♥ №</b> Makrofotografering (→95)                                                                                                    |   |
| ((↓↓)) [Stabilisator] (→132)                                                                                                    |   |
| (([b])) Skakvarning (→132)                                                                                                    |   |
| ● Indikator för inspelningsstatu<br>(Blinkar rött.) (→149)/<br>Fokus (Lyser grönt.) (→37)                                                                                                    | S |
| Fokus (Vid svag belysning) $(\rightarrow 82)$                                                                                                    |   |
| Histogram (→194)                                                                                                    |   |

| 0                                                                            |
|------------------------------------------------------------------------------|
| Namn*² (→187)                                                                |
| Förflutna resdagar*3 (→201)                                                  |
| Ålder i år/månader*² (→187)                                                  |
| Plats* <sup>3</sup> (→201)                                                   |
| Aktuellt datum/tid <sup>*3</sup><br>Resedestination <sup>*3</sup> : ✔ (→200) |
| Exponeringsmätare (→197)                                                     |
| <b>Zoom</b> (→136)                                                           |

|                    | <b>AF-område</b> (→82, 90)                                                                                                    |
|--------------------|----------------------------------------------------------------------------------------------------|
| +                  | Mål för punktmätning (→176)                                                                                                    |
| +                  | [Mittmarkering] (→195)                                                                                                    |
| Ů10 🖓 🖒 2          | [Självutlösare] (→124)                                                                                                    |
| ZOOM               | [Zoommikrofon] $(\rightarrow 189)$                                                                                                    |
|                    | <b>[Tyst läge]</b> (→190)                                                                                                    |
| AEL                | <b>AE-lås</b> (→98)                                                                                                    |
| 00•                | [Mätningsläge] (→44, 176)                                                                                                    |
| P.Z                | Programväxling (→59)                                                                                                    |
| • •                |                                                                                                    |
| 2.8                | Bländarvärde (→37)                                                                                                    |
| 2.8<br>60          | Bländarvärde (→37)<br>Slutartid (→37)                                                                                                    |
| 2.8                | Bländarvärde $(\rightarrow 37)$<br>Slutartid $(\rightarrow 37)$<br>Exponeringskompensation<br>$(\rightarrow 99)$                                                                                                    |
| 2.8<br>60          | Bländarvärde $(\rightarrow 37)$<br>Slutartid $(\rightarrow 37)$<br>Exponeringskompensation $(\rightarrow 99)$<br>Exponeringsgaffling $(\rightarrow 126)$                                                                                                    |
| 2.8<br>60<br>₩±0   | Bländarvärde ( $\rightarrow$ 37)<br>Slutartid ( $\rightarrow$ 37)<br>Exponeringskompensation<br>( $\rightarrow$ 99)<br>Exponeringsgaffling ( $\rightarrow$ 126)<br>Ljusstyrka (exponering)<br>( $\rightarrow$ 58, 76)                                                    |
| 2.8<br>60<br>► ± 0 | Bländarvärde ( $\rightarrow$ 37)<br>Slutartid ( $\rightarrow$ 37)<br>Exponeringskompensation<br>( $\rightarrow$ 99)<br>Exponeringsgaffling ( $\rightarrow$ 126)<br>Ljusstyrka (exponering)<br>( $\rightarrow$ 58, 76)<br>Manuell exponeringshjälp<br>( $\rightarrow$ 63) |

| Lista över symboler | på skärmen/sökaren |
|---------------------|--------------------|
|---------------------|--------------------|

Färger (→58)

(→58, 76)

(→58, 76) Typer av oskärpa

(→173)

Kontrollfunktion för oskärpa

Ljusstyrka (exponering)

([Miniatyr effekt])  $(\rightarrow 72)$ 

bildeffekter (filter) (→74, 173)

Bildeffekter PÅ eller AV

Bildeffekter (filter) ( $\rightarrow$ 173)

Bländarvärde ( $\rightarrow$ 79)

ISO-känslighet ( $\rightarrow$ 79)

Slutartid  $(\rightarrow 79)$ 

[Enpunktsfärg]  $(\rightarrow 73)$ 

[Solsken] (→73) Justeringsskärm för

¢

ß

\*

6

MIN

F

SS

liso

(→58)

(→76)

(→79)

| 6                           |                                              |
|-----------------------------|----------------------------------------------|
| ₹ 🛃                         | [Guide rattregl.] ( $\rightarrow$ 197)       |
| вкт<br>AWB <b>+</b>         | Vitbalansgaffling (→105)                     |
|                             | Finjustera vitbalans (→104)                  |
| ☆ <b>▲</b> 合、穴 500<br>思 100 | Vitbalans (→102)                             |
|                             | Färger (→57)                                 |
| 98                          | Antal bilder som kan tas ( $\rightarrow$ 28) |
| RXXmXXs                     | Tillgänglig inspelningstid<br>(→29, 30)      |

| Pekflik | <b>ar</b> (→199) |                                             |  |  |
|---------|------------------|---------------------------------------------|--|--|
|         | <b>t</b>         | Pekzoom (→137)                              |  |  |
|         | <b>-</b>         | Pekavtryckare (→43)                         |  |  |
| R       |                  | [Pek-AE] (→44)                              |  |  |
|         | REAK             | [Konturmark. (peaking)] $(\rightarrow 194)$ |  |  |
|         | Fn4              |                                             |  |  |
| Fn      | Fn6<br>Swip<br>L | Funktionsknappar ( $\rightarrow$ 50)        |  |  |
|         | Fn8              |                                             |  |  |

- \*1 Beroende på i vilket land eller i vilken region kameran köptes kan det hända att detta inte visas till följd av skillnader i specifikationerna.
- \*2 Detta visas under ca 5 sekunder när kameran sätts på om [Profilinställning]-inställningen är på.
- \*3 Detta visas under ca 5 sekunder när kameran sätts på, efter att klockan justerats och efter växling från visning till inspelning.

## Inspelningsinformation på skärmen

| 0 | Ρ                 | F2                      | 2.8         |    | 1/6              | 0        |             |    |
|---|-------------------|-------------------------|-------------|----|------------------|----------|-------------|----|
| 0 | 1 <b>50</b><br>20 | I  <br>D                | ک<br>۱۰۰۰۰۰ | ±0 |                  | \$%<br>( | ±0<br>9     |    |
|   |                   | AFS                     |             | ů. | <sup>4:3</sup> L |          | Fn <b>i</b> | -6 |
|   | <b>श्व</b> ीत. ।  | ero<br>AWB <sub>O</sub> | iG          | Ø  |                  | 98       |             | -4 |

| 0                         |                           |
|---------------------------|---------------------------|
| A A P A<br>S M B P<br>B W | Bildtagningsläge (→38)    |
| F2.8                      | Bländarvärde (→37)        |
| 1/60                      | Slutartid (→37)           |
|                           | Återstående batteri (→23) |

#### 0

| <b>150</b><br>200 | ISO-känslighet (→100)                      |
|-------------------|--------------------------------------------|
| ₽±0<br>™          | Exponeringskompensation $(\rightarrow 99)$ |
|                   | Exponeringsgaffling ( $\rightarrow$ 126)   |
|                   | Ljusstyrka (exponering)<br>(→58, 76)       |
|                   | Manuell exponeringshjälp<br>(→63)          |
| ± ±⊚ ±5 ≠5® €     | [Blixt] (→140, 146)                        |

| 8              |                                                                          |
|----------------|--------------------------------------------------------------------------|
|                | Enskild (→121)                                                           |
| DH CM CL       | Bildsekvens (→122)                                                       |
|                | <b>[4K-FOTO]</b> (→106)                                                  |
| Ů10 🖓 🕄 2      | [Självutlösare] (→124)                                                   |
| AFS AFF AFC MF | [AFS/AFF/AFC] (→83)/<br>MF (→96)                                         |
| ▲              | AF-läge (→84)                                                            |
| 📲 🛨 RAW        | [Kvalitet] (→175)                                                        |
| 4:3 L          | [Bildformat] ( $\rightarrow$ 174)/<br>[Bildstorlek] ( $\rightarrow$ 175) |
| Fn <b>ʻʻ</b>   | Inställning av funktionsknappar<br>(→49)                                 |

| STD. SVIVD SNAT<br>MONO SCNY<br>PORT CUST | [Fotostil] (→171)                           |
|-------------------------------------------|---------------------------------------------|
| вкт<br>AWB <b>+</b>                       | Vitbalansgaffling ( $\rightarrow$ 105)      |
|                                           | Finjustera vitbalans (→104)                 |
| 茶 <b>廴</b> 合、穴 🚝<br>颶 岖                   | Vitbalans (→102)                            |
| IOFF                                      | [i.dynamisk] (→178)                         |
| 00 • •                                    | [Mätningsläge] (→44, 176)                   |
| 98                                        | Antal bilder som kan tas $(\rightarrow 28)$ |
| RXXmXXs                                   | Tillgänglig inspelningstid<br>(→29, 30)     |

## Visning

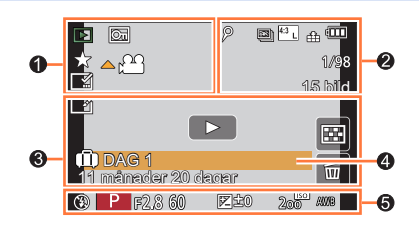

0

|                                    | Visningsläge (→210)                                            |
|------------------------------------|----------------------------------------------------------------|
| Œ                                  | Skyddad bild (→223)                                            |
| *                                  | Favoriter (→222)                                               |
| <b>▲ )</b>                         | Visning av rörliga bilder ( $\rightarrow$ 163)                 |
|                                    | Kontinuerlig visning av<br>bildsekvens (→167)                  |
|                                    | Spara bilder från en<br>4K-bildsekvens (→109)                  |
|                                    | Spara en bild från inspelning<br>gjord med [Efterfokus] (→117) |
| <ul> <li>D</li> </ul>              | Kontinuerlig visning av<br>tidsfördröjd bildgrupp (→167)       |
| <ul> <li>Image: A state</li> </ul> | Kontinuerlig visning av<br>animerad bildgrupp (→167)           |
|                                    | Visning med textstämpel<br>(→218)                              |
| XXhXXmXXs                          | Förfluten visningstid                                          |

| ٦              | lkon som anger att det finns en<br>markör (→110, 111)                    |
|----------------|--------------------------------------------------------------------------|
|                | <b>4K-foto (4K-bildsekvens)</b> $(\rightarrow 106)$                      |
| <u> </u>       | [Efterfokus] (→115)                                                      |
| <b>4</b> 2     | [Fokusstacking] (→118)                                                   |
| 4:3 L          | [Bildformat] ( $\rightarrow$ 174)/<br>[Bildstorlek] ( $\rightarrow$ 175) |
| MP4<br>FHD 50p | [Inspelningsformat]/<br>[Insp.kvalitet] (→151, 152)                      |
| SNAP           | [Snap-video] (→159)                                                      |
| 🔹 🛨 RAW        | [Kvalitet] (→175)                                                        |
| 200fps 100fps  | [Höghastighetsfilm] (→78)                                                |
| 4              | Återstående batteri (→23)                                                |
| 1/98           | Bildnummer/totalt antal bilder                                           |
| 15 bild        | Antal bilder i bildgruppen                                               |
| XXhXXmXXs      | Inspelningstid för rörliga bilder $(\rightarrow 163)$                    |

| 3                   |                                                                 |
|---------------------|-----------------------------------------------------------------|
| ð                   | Retuschering klar (ikon) $(\rightarrow 216)$                    |
|                     | Hämtar information (ikon)                                       |
| Þ                   | Visning (rörliga bilder) (→163)                                 |
| DAG 1               | Förflutna resdagar (→201)                                       |
| -                   | Visning av bildsekvensgrupp $(\rightarrow 168)$                 |
| *S#                 | [Time lapse foto] Visning av<br>bildgrupp (→168)                |
| - 10                | Visning av Stop Motion-<br>animeringsgrupp ( $\rightarrow$ 168) |
| MENU                | Undermeny (ikon) (→168)                                         |
|                     | <b>[Tyst läge]</b> (→190)                                       |
| 11 månader 20 dagar | Ålder i år/månader<br>(→185, 187)                               |
| 22                  | Multibildvisning (→165)                                         |
| 卣                   | Radera (→169)                                                   |

## 4

Namn\* (→185, 187) Plats\* (→201)

Titel\* (→217)

### 6

#### Bildtagningsinformation

\* Visas i ordningen [Titel], [Ort], [Namn] ([Baby 1]/[Baby 2], [Sällskapsdjur]), [Namn] ([Ansiktsigenk.]).

#### Detaljerad informationsvisning

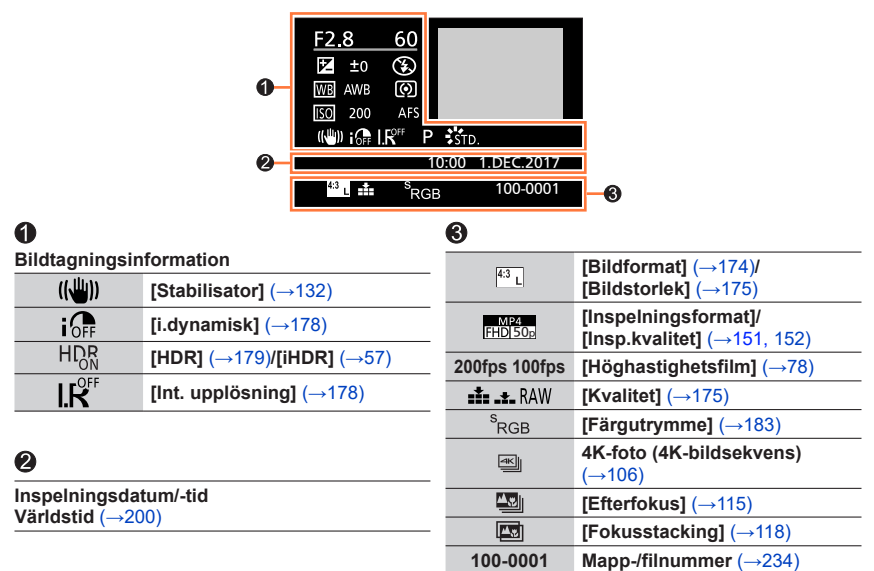

#### Histogramvisning

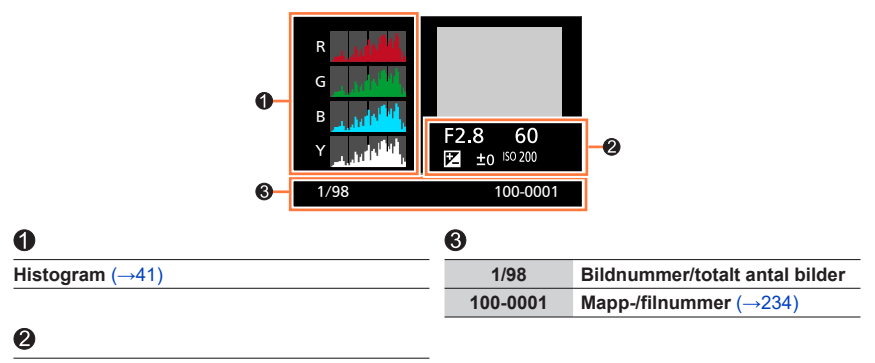

Bildtagningsinformation

## Meddelanden på skärmen

Nedan beskrivs vad viktiga meddelanden som visas på skärmen betyder och vad du ska göra om de visas.

#### Minneskort

#### [Kortfel] [Formatera kortet?]

- Spara nödvändiga data på en dator eller på annan plats och använd sedan [Formatera] på kameran. (→28)
- · Försök med ett annat kort.

#### [Läsfel] / [Skrivfel] [Kontrollera kortet]

- Kontrollera att kortet satts i som det ska (→26).
- · Stäng av kameran och ta ut kortet. Sätt tillbaka kortet och slå på kameran igen.
- Försök med ett annat kort.

#### [Videoinspelningen avbröts p.g.a. kortets begränsade skrivhastighet]

- Hastighetsklassen för ett kort som krävs beror på [Inspelningsformat] och [Insp.kvalitet] av en rörlig bild. För inspelning av 4K-bilder krävs ett kort av en viss hastighetsklass. Använd ett kort som uppfyller klasskravet. Se till att använda ett kort av rekommenderad hastighetsklass. För mer information, se "Rörande spelfilmer/4K fotoinspelning och hastighetsklassprestanda" (→27).
- Om inspelningen avbryts även när du använder ett kort av någon av de rekommenderade hastighetsklasserna (→27) innebär det att skrivhastigheten för data har blivit för låg. Om detta sker rekommenderar vi att du säkerhetskopierar alla data på minneskortet och formaterar det (→28). Beroende på typ av kort kan inspelningen stoppas mitt i.

#### [Kortfel] [Det här minneskortet kan inte användas.]

Använd ett kompatibelt kort. (→27)

#### Batteri

#### [Batteriet kan inte användas]

- Använd ett original Panasonic-batteri. Fråga återförsäljaren eller närmaste servicecenter om problemet kvarstår.
- Torka bort eventuell smuts från batterikontakterna.

#### Meddelanden på skärmen

## Övrigt

#### [Vissa bilder kan inte raderas] [Bilden kan inte raderas]

 Endast DCF-bilder (→162) kan raderas. Spara nödvändiga data i datorn eller i annan enhet och använd sedan [Formatera] i kameran. (→28)

#### [Kan inte ställas in på bilden]

 [Titelred.], [Texttryck] och andra funktioner kan inte användas för bilder som inte är kompatibla med DCF-standarden (→162).

#### [Stäng av kameran och sätt på igen] [Systemfel]

Slå på kameran igen. (Rådfråga återförsäljaren eller närmaste servicecenter om problemet kvarstår.)

① Kontrollera först följande punkter (→248 - 254).

Om problemet kvarstår:

② Det kan hjälpa att göra en [Nollställ] i [Inst.]-menyn ( $\rightarrow$ 207).

③ Se även Panasonics supportwebbplats för den senaste supportinformationen.

https://panasonic.jp/support/global/cs/dsc/

(Denna webbplats är endast på engelska.)

### Batteri, ström

#### Laddningslampan blinkar.

- Laddningen sker på en plats med mycket hög eller låg temperatur.
- → Anslut USB-anslutningskabeln på nytt och försök ladda det på en plats med en omgivande temperatur på 10 °C till 30 °C (temperaturomständigheterna gäller även för själva batteriet).
- Laddning är inte möjlig om datorns strömförsörjningskapacitet är för låg.

#### Kameran fungerar inte även när kameran är på. Kameran stängs av direkt efter att den startats.

- · Batteriet behöver laddas upp.
  - $\rightarrow$  Ladda batteriet. ( $\rightarrow$ 19)

#### Kameran stängs av automatiskt.

• [Energisparläge] är aktiverat. (→204)

#### Ta bilder

#### Kan inte ta bilder. Slutaren startar inte omedelbart när avtryckaren tryckts ned.

 När [Prio. f. fokus/slutarutl.] är inställt på [FOCUS] kommer inte kameran att ta någon bild förrän fokus ställts in ordentligt. (→192)

#### Tagna bilder ser vita ut.

Linsen är smutsig (fingeravtryck m.m.).
 → Stäng av kameran och rengör objektivets yta med en mjuk och torr tygduk.

#### Tagna bilder är för ljusa/för mörka.

• AE-lås (→98) är inte rätt inställt.

#### Flera bilder tas när jag trycker in avtryckaren en gång.

- Avbryt följande inställningar:
  - [Sam. insp. m/u filter] (→174)
  - Avtryckarläge (→121)
  - Gaffling ( $\rightarrow$ 125)

#### Fokuseringen blir dålig.

- · Motivet är utanför fokusområdet.
- [Prio. f. fokus/slutarutl.] är inställt på [RELEASE]. (→192)
- [AF-slutare] är inställt på [OFF]. (→191)
- AF-lås (→98) är inte rätt inställt.
- Om det finns fingeravtryck eller smuts på linsen kan det hända att fokus ställs in på linsen istället för motivet.

#### Tagna bilder blir suddiga. Stabilisatorfunktionen fungerar inte som den ska.

- Slutartiden är längre på mörka platser och stabilisatorfunktionen är mindre effektiv.
  - → Använd ett kamerastativ och självutlösaren när en långsammare slutartid används (→124).

#### Bilderna blir grova och kan innehålla störningar.

- · Vi rekommenderar att du försöker med följande metoder.
  - $\rightarrow$  Lägre ISO-känslighet ( $\rightarrow$ 100).
  - → Antingen justerar du [Red. störning] i [Fotostil] till ett högre värde eller ställer in varje alternativ förutom [Red. störning] på ett lägre värde. (→172)

#### Motivet verkar snett på bilder.

 Om du tar en bild av ett objekt i rörelse användande den elektroniska slutaren eller i 4K-fotoinspelningsläget så kan bilden, i vissa fall, bli skev. Detta är vanligt i MOS-sensorer som fungerar som kamerans upptagningssensor. Detta är inte ett fel.

#### Ränder eller flimmer kan uppstå vid ljus som lysrörsbelysning och LED-belysning.

- Detta är vanligt i MOS-sensorer som fungerar som kamerans upptagningssensor. Detta är inte ett fel.
- Om du tar stillbilder med den elektroniska slutaren kan randning förminskas genom att ställa in en längre slutartid. (→61)
- Då märkbart flimmer eller randning uppstår under till exempel fluorescerande eller LED-belysning i inspelning av rörliga bilder kan du reducera flimret och randningen genom att ställa in [Limmer reduc.] (→188) och fastställa slutartiden. Det är möjligt att välja en slutartid från [1/50], [1/60], [1/100], eller [1/120]. Du kan ange slutartiden manuellt i Läget för kreativa videobilder. (→77)

#### Bildernas ljusstyrka eller färgton skiljer sig från verkligheten.

- Vid bildtagning under lysrörsbelysning eller LED-belysning m.m. kan en kortare slutartid ge smärre förändringar av ljusstyrka och färg. Detta beror på ljuskällans speciella egenskaper och det är inte ett funktionsfel.
- Vid bildtagning av motiv på mycket ljusa platser eller under lysrörsbelysning, LED-belysning, kvicksilverlampor, natriumlampor m.m. kan färgerna och ljusstyrkan på skärmen ändras eller vågräta ränder kan visas på skärmen.

#### Zoomfunktionen fungerar inte som den ska.

- Ställ in [Konvertering]\* till [OFF].
  - \* Beroende på i vilket land eller i vilken region kameran köptes kan det hända att detta inte visas till följd av skillnader i specifikationerna.

#### Inspelning av 4K-foto avbryts innan den är klar.

 Om omgivningstemperaturen är hög, eller om inspelning med 4K-fotofunktionen görs kontinuerligt, kan det hända att kameran visar [A] och slutar spela in. Vänta tills kameran har svalnat.

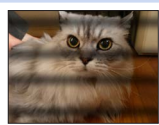

#### Rörliga bilder

#### Det går inte att spela in rörliga bilder.

 När ett kort med stor minneskapacitet används kan det hända att du inte kan ta någon bild på ett tag efter att du slagit på kameran.

#### Inspelning av rörliga bilder stoppas halvvägs.

- Om omgivningstemperaturen är hög, eller om inspelning av rörliga bilder görs kontinuerligt, kan det hända att kameran visar [A] och slutar spela in. Vänta tills kameran har svalnat.
- Hastighetsklassen för ett kort som krävs beror på [Inspelningsformat] och [Insp.kvalitet] av en rörlig bild. Se till att använda ett kort av rekommenderad hastighetsklass. För mer information, se "Rörande spelfilmer/4K fotoinspelning och hastighetsklassprestanda" (→27).

#### Ibland kan det vara svårt att justera fokus i autofokusläget under inspelning av rörliga bilder i 4K.

• Detta kan inträffa när en bild tas genom att autofokushastigheten minskats för att fokus ska kunna justeras med hög precision. Detta är inte ett fel.

## Ett klickande eller surrande ljud spelas in med de rörliga bilderna. Ljudet spelas in i vid låga ljudvolymer.

- Vid inspelning i en tyst miljö kan ljuden från aperturen, fokusen och andra åtgärder komma med på inspelningen. Detta är inte ett fel. Fokusfunktionen vid inspelning av rörliga bilder kan ställas in till [OFF] i [Kontinuerlig AF] (→154).
- Om du täcker över mikrofonen med dina fingrar medan rörliga bilder spelas in kan det hända att ljud spelas in med låg volym eller att inget ljud alls spelas in. Kameran är då mer benägen att fånga upp ljud från objektivet.

#### Kamerans egna ljud hörs vid inspelning av rörliga bilder.

 Vi rekommenderar att du använder [Tyst användning] om du är mycket angelägen om att inga ljud från kameran får komma med på dina inspelningar. (→79)

#### Blixt

#### Ingen blixt avges.

- Blixten kan inte användas i följande fall:
   Blixten är stängd. (→138)
- Ställ in [Slutartyp] till [AUTO] eller [MSHTR]. ( $\rightarrow$ 181)
- Stall in [Siulartyp] till [AUTO] eller [MSHTK].
- Ställ in [Tyst läge] till [OFF]. (→190)

#### Skärm/sökare

#### Skärmen/sökaren stängs av trots att kameran är på.

 Om kameran inte har använts under den inställda tidsperioden aktiveras [Auto LVF/skärm av] (→204) och skärmen/sökaren stängs av.

#### Den kan uppstå ett ögonblicks flimmer på skärmen, eller så kan skärmens ljusstyrka helt kort ändras markant.

 Detta uppstår på grund av att objektivets bländare ändras när avtryckaren trycks ner halvvägs eller när ljusstyrkan för motivet ändras. Detta är inte ett fel.

#### Det går inte att växla mellan skärmen och sökaren genom att trycka på [LVF]-knappen.

• När kameran är ansluten till en dator kan den endast visa bilder på skärmen.

#### Visning

#### Kan inte visa bilder. Det finns inga sparade bilder.

- Inget kort har satts i kameran.
- Har bildens filnamn ändrats på en dator? I så fall kan den inte visas på kameran.
- → Vi rekommenderar att du använder programmet "PHOTOfunSTUDIO" (→231) när du kopierar bilder till kortet.
- Ställ in [Visningsläge] till [Normal visning]. (→210)
#### TV, dator

#### Ingen bild visas på TV:n. Bilden är suddig eller saknar färg.

- Det finns fel med anslutningen ( $\rightarrow$ 227).
- TV-apparaten har inte satts till rätt inmatning (aux).

#### VIERA Link (HDMI) fungerar inte.

- Är kamerans [VIERA link]-inställning inställd på [ON]? (→205)
  - → Kontrollera inställningarna för VIERA Link (HDMI) på den enhet du har anslutit till.
  - → Stäng av kameran och slå på den igen.

#### Kan inte kommunicera med datorn.

• Stäng av kameran och slå sedan på den igen.

#### Datorn identifierar inte kortet. (När ett SDXC-minneskort används)

- · Kontrollera att din dator är kompatibel med SDXC-minneskort.
- Ett meddelande om att du måste formatera kortet kan visas när du ansluter det. Formatera inte kortet.
- Om [Åtkomst]-indikatorn på skärmen inte försvinner stänger du av kameran innan du kopplar från USB-anslutningskabeln.

## Frågor och svar Felsökning

# Övrigt

#### Objektivet avger ett klickande ljud.

- När kameran slås på eller stängs av, när objektivet flyttas eller när bländaren är i funktion kan dessa typer av ljud uppstå. Detta är inte ett fel.
- När ljusstyrkan ändras efter en zoomåtgärd eller när kameran flyttas kan ljud uppstå från objektivet medan bländaren justeras. Detta är inte ett fel.

#### Zoomningen avbryts omedelbart.

 När du använder den extra optiska zoomen kommer zoomningsåtgärden att tillfälligt avbrytas. Detta är inte ett fel.

#### Röd lampa lyser när avtryckaren trycks ner halvvägs på mörka platser.

• [AF-hjälplampa] är inställt på [ON] (→192).

#### Kameran är varm.

• Kameran kan bli lite varm vid användning men detta påverkar inte prestanda eller kvalitet.

#### Klockan går fel.

 Om du inte använder kameran under en längre tid kan det hända att klockan återställs. → Återställ klockan (→32).

#### Med zoom blir bilden något skev och motivets kanter blir färgade.

• Bilder kan bli något skeva eller färgade i kanterna beroende på zoomnivån men detta är inget fel.

## Vid användning

- Håll enheten så långt bort som möjligt från elektromagnetisk utrustning (såsom mikrovågsugnar, TV-apparater, videospel m.m.).
  - Om du använder enheten ovanpå eller nära en TV kan bild och/eller ljud på enheten störas av den elektromagnetiska strålningen.
  - Använd inte enheten i närheten av mobiltelefoner eftersom det kan ge oönskat brus i bild och/eller ljud.
  - Sparade data kan förstöras eller bilder kan bli förvrängda av kraftiga magnetfält från högtalare eller stora motorer.
  - · Elektromagnetisk strålning kan påverka enheten och ge störningar i bild och/eller ljud.
  - Om den här enheten påverkas av elektromagnetisk utrustning och slutar fungera som den ska stänger du av enheten och tar ut batteriet eller drar ut nätadaptern. Sätt sedan tillbaka batteriet eller anslut nätadaptern och starta enheten.

## Använd inte enheten i närheten av radiosändare eller högspänningsledningar.

- Om du sparar data med enheten i närheten av radiosändare eller högspänningsledningar kan sparade bild och/eller ljud få störningar.
- Använd inga förlängningar för sladdar eller kablar som medföljer kameran eller medföljer tillbehör.
- Förvara inte föremål såsom kreditkort som kan påverkas av magnetism i närheten av enheten.

Informationen på dessa föremål kan skadas eller bli oanvändbar.

- Låt inte kameran komma i kontakt med insektsmedel eller flyktiga substanser (kan skada ytan och få ytskiktet att flaga).
- Lämna aldrig kameran och batteriet i en bil eller på en bilhuv på sommaren. I annat fall kan följden bli läckage av batterielektrolyt, överhettning, brand eller en batteriexplosion på grund av den höga temperaturen.

## Skötsel av kameran

Vid rengöring av kameran ska du ta ur batteriet och kortet (tillval) eller dra ur stickproppen ur vägguttaget och torka av kameran med en mjuk och torr trasa.

- Använd en fuktad och väl urdragen tygduk för att ta bort ihärdig smuts, och torka sedan av kameran med en torr tygduk.
- Använd inte bensin, thinner, alkohol eller köksrengöringsmedel, eftersom dessa medel kan skada ytterhöljet och dess ytfinish.
- Läs igenom den medföljande bruksanvisningen noggrant om du använder en kemiskt behandlad rengöringsduk.

## När den inte ska användas under längre tid

- Stäng av kameran innan du tar ut batteriet och kortet (se till att batteriet är borttaget för att förhindra skador på grund av överladdning).
- •Låt den inte ligga i kontakt med gummi eller plastpåsar.
- Förvara tillsammans med torkmedel (kiselgel) vid förvaring i en byrålåda m.m. Förvara batterierna svalt (15 °C till 25 °C) på en plats med låg fuktighet (40 % till 60 % relativ luftfuktighet) där inga större temperaturförändringar förekommer.
- Ladda batteriet en gång om året och använd det tills det är helt urladdat igen innan det lagras på nytt.
- •Kontrollera alla delar innan du tar bilder när du inte har använt kameran under en längre tid.

## Skärm/sökare

- Tryck inte hårt mot monitorn. Detta kan orsaka ojämn visning på skärmen eller skada den.
- Vid kall väderlek, eller när kameran av andra skäl har blivit kall, kan skärmen eller sökaren verka något mörkare än normalt omedelbart efter att kameran har startats. Normal ljusstyrka kommer när de inre komponenterna har värmts upp.

Skärmen och sökaren har tillverkats med användning av teknik med extremt hög precision. Det kan emellertid förekomma några mörka eller ljusa punkter (röda, blåa eller gröna) på skärmen. Detta är inte ett fel. Skärmen och sökaren kontrolleras mycket noggrant, men några bildpunkter kan vara inaktiva. Punkterna påverkar inte bilderna som spelas in på kortet.

# Objektiv

- Tryck inte f
   f
   r h
   art mot objektivet.
- Utsätt inte kameran (objektivet) för direkta starka ljusstrålar, exempelvis laserstrålar. Det kan skada bildsensorn och få kameran att sluta fungera korrekt.
- Om det finns föroreningar (vatten, olja, fingeravtryck eller liknande) på objektivets yta kan bilden påverkas. Torka försiktigt av objektivets yta med en mjuk och torr trasa före och efter fotografering.
- Lägg inte kameran med objektivet vänt mot solen eftersom det kan ta skada av solens strålar så att funktionsfel uppstår. Var också försiktig när du lägger ifrån dig kameran utomhus eller nära ett fönster.
- Dra in objektivet när du ska bära på kameran.

# Batteri

Batteriet är ett uppladdningsbart litiumjonbatteri.

Detta batteri påverkas lätt av temperatur och fuktighet, och påverkas i ändå högre grad vid höga och låga temperaturer.

- Laddningstiden varierar beroende på hur batteriet har använts. Laddning tar längre tid vid höga eller låga temperaturer och när batteriet inte har använts under längre tid.
- Batteriet kommer att vara varmt under laddningen och kort därefter.
- Batteriet kommer att urladdas om det inte används under längre tid, även om det först laddas upp.
- Låt inte några metallföremål (t.ex. gem) komma i närheten av kontaktens ledande delar. I annat fall kan följden bli kortslutning eller värmeutveckling som kan orsaka brand och/ eller elektrisk stötar.
- •Vi avråder från att ofta ladda upp batteriet.

(Om batteriet laddas upp ofta förkortas den maximala användningstiden, och det kan också leda till att batteriet expanderar.)

- Om den tillgängliga batteriströmmen går ner markant närmar sig batteriet slutet på sitt bruksliv. Köp ett nytt batteri.
- Vid laddning:
  - Torka bort smuts från batterikontakterna med en torr tygduk.
  - Placera minst 1 m bort från AM-radio (kan orsaka radiostörningar).
- Använd inte batteriet om det är skadat eller kantstött (särskilt polerna), till exempel om det har tappats i marken (det kan orsaka fel).

# Nätadapter

- [CHARGE]-lampan kan blinka om den påverkas av statisk elektricitet eller elektromagnetiska vågor, beroende på laddningsmiljön. Detta har ingen effekt på laddningen.
- Om du använder nätadptern nära en radio, kan radiomottagningen störas. Håll nätadaptern minst 1 m från radion.
- Nätadaptern (medföljer) kan ge ifrån sig ett surrande ljud när den används. Detta är inte ett fel.
- Efter användning ska stickkontakten tas ur eluttaget. (En liten mängd ström förbrukas om den lämnas kvar.)

# Minneskort

- För att inte skada minneskort och data
  - Undvik höga temperaturer, direkt solljus, elektromagnetisk strålning och statisk elektricitet.
  - · Böj inte, tappa inte och utsätt inte för kraftiga stötar.
  - Lägg i kortet i kortfodralet eller förvaringspåsen efter användning samt vid förvaring eller när du bär med dig kortet.
  - Rör inte kontakterna på kortets baksida och se till att de inte blir våta eller smutsiga.
- Sparade data kan ta skada eller gå förlorade om kameran går sönder på grund av felaktig hantering. Panasonic frånsäger sig allt ansvar för eventuella skador som orsakats på grund av förlust av sparade data.
- Slänga/byta minneskort
  - Om du "formaterar" eller "raderar" korten i kameran eller datorn är det bara filhanteringsinformationen som raderas och data på minneskortet kan fortfarande återställas. När du slänger eller byter minneskort bör du därför fysiskt förstöra minneskortet eller använda särskilda raderingsprogram på datorn som fullständigt tar bort alla data från kortet. Data på minneskorten ska hanteras ansvarsfullt.

## Användning av kamerastativ eller flerbensstativ

- Dra inte åt skruvarna onödigt hårt om de är böjda. (Detta kan skada kamera, skruvhål eller etikett.)
- Se till att stativet står stabilt. (Se anvisningarna till stativet.)
- Det kanske inte går att ta ut kortet eller batteriet när du använder ett stativ eller stöd.

# **Personlig information**

Tänk på att om namn eller födelsedagar ställs in i [Profilinställning]-läget eller med [Ansiktsigenk.]-funktionen kommer personlig information att finnas i kameran och på de bilder som tas.

#### Använd funktioner som [Tyst läge] eller ändrat slutarljud etc. på eget ansvar och se till att respektera de fotograferade personernas eller motivens integritet, bildrättigheter etc.

# Friskrivning

 Data som innehåller personlig information kan ändras eller gå förlorad på grund av funktionsfel, statisk elektricitet, olyckshändelser, kamera som inte fungerar, reparationer m.m.

Panasonic frånsäger sig allt ansvar för eventuella skador som uppstår, vare sig det rör sig om direkta skador eller följdskador, på grund av att data som innehåller personlig information ändrats eller gått förlorade.

## •Vid beställning av reparation eller byte/kassering

- Återställ inställningarna för att skydda din personliga information. (→207)
- Ta ut minneskortet ur kameran.
- Vid reparationer kan det hända att inställningar återställs till ursprungsinställningarna som var vid inköpstillfället.
- Om funktionerna ovan inte kan utföras på grund av felaktig funktion hos kameran, ska du kontakta återförsäljaren eller närmaste servicecenter.

#### När ett minneskort ska byta eller slängas hänvisar vi till "Slänga/byta minneskort" i föregående avsnitt. (->258)

## • Överföra bilder till webbtjänster

 Bilder kan innehålla personlig information som kan användas för att identifiera en individ, till exempel titlar och datum och tid för tagningen. Innan du överför bilderna till några webbtjänster bör du kontrollera bilderna noga så att de inte innehåller information som inte ska finnas med.

Observera att kontroller och komponenter, menypunkter m.m. i din digitalkamera kan skilja sig något från figurerna i denna Bruksanvisning.

- SDXC-logon är ett varumärke som tillhör SD-3C, LLC.
- Termerna HDMI, HDMI High-Definition Multimedia Interface, HDMI Trade dress och HDMIlogotyperna är varumärken eller registrerade varumärken som tillhör HDMI Licensing Administrator, Inc.
- USB Type-C<sup>®</sup> och USB-C<sup>®</sup> är registrerade varumärken som tillhör USB Implementers Forum.
- Adobe är ett varumärke eller registrerat varumärke för Adobe Systems Incorporated i USA och/ eller andra länder.
- HDAVI Control™ är ett varumärke som tillhör Panasonic Holdings Corporation.
- "AVCHD", "AVCHD Progressive" och "AVCHD Progressive"-logotypen är varumärken som tillhör Panasonic Holdings Corporation och Sony Corporation.
- Tillverkas på licens från Dolby Laboratories.
  Dolby, Dolby Audio och den dubbla D-symbolen är varumärken som tillhör Dolby Laboratories Licensing Corporation.
- Pentium är ett varumärke som tillhör Intel Corporation i USA och/eller andra länder.
- Windows är registrerade varumärken eller varumärken som tillhör Microsoft Corporation i USA och/eller andra länder.
- iMovie, Mac och macOS är varumärken som tillhör Apple Inc., registrerade i USA och i andra länder.
- QR Code är ett registrerat varumärke som tillhör DENSO WAVE INCORPORATED.
- Den här produkten använder "DynaFont" från DynaComware Corporation. DynaFont är ett registrerat varumärke som tillhör DynaComware Taiwan Inc.
- Andra namn, företagsnamn och produktnamn som nämns i denna bruksanvisning är varumärken eller registrerade varumärken som tillhör respektive företag.

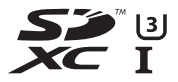

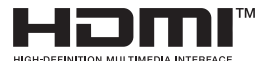

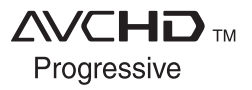

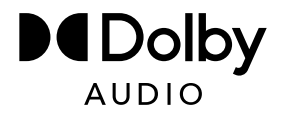

Den här produkten är licensierad under AVC-patentets portföljlicens för personlig och ickekommersiell användning av en konsument för (i) kodning av video i enlighet med AVC-standarden ("AVC Video") och/eller (ii) avkodning av AVC-video som kodats av en konsument som utfört en privat och icke-kommersiell aktivitet och/eller inhandlades från en videodistributör som är licensierad att leverera AVC-video. Ingen licens medges eller kan tillämpas för något annat syfte. Ytterligare information kan erhållas från MPEG LA, L.L.C. Se http://www.mpedla.com

Denna produkt har följande programvara:

- (1) programvara utvecklad oberoende genom eller för Panasonic,
- (2) programvara som ägs av tredjeman och licensierats till Panasonic,
- (3) programvara licensierad under GNU General Public License, Version 2.0 (GPL V2.0),
- (4) programvara licensierad under GNU LESSER General Public License, Version 2.1 (LGPL V2.1), och/eller
- (5) annan programvara med öppen källkod än den programvara som licensierats under GPL V2.0 och/eller LGPL V2.1.

Programvaran som kategoriseras som (3)-(5) distribueras i hopp om att den kommer att vara användbar, men UTAN NÅGON GARANTI, även utan en underförstådd garanti för SÄLJBARHET eller LÄMPLIGHET FÖR ETT VISST ÄNDAMÅL. Se de detaljerade villkoren därom, som visas genom att välja [MENU/SET]  $\rightarrow$  [Inst.]  $\rightarrow$  [Disp version]  $\rightarrow$ [Programvaruinfo].

Minst (3) år efter leveransen av denna produkt, kommer Panasonic att lämna ut kontaktinformationen nedan till tredje part som kontaktar oss, till en kostnad som inte är högre än vår kostnad för att fysiskt distribuera källkoden, en fullständig maskinläsbar kopia av motsvarande källkod som omfattas av GPL V2.0 eller LGPL V2.1, såväl som respektive upphovsrättsmeddelande.

Kontaktinformation: oss-cd-request@gg.jp.panasonic.com

Källkoden och upphovsrättsmeddelandet finns också fritt tillgängligt på vår webbplats, här nedan.

https://docs.connect.panasonic.com/oss/

# Avfallshantering av produkter och batterier Endast för Europeiska Unionen och länder med återvinningssystem

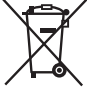

Dessa symboler på produkter, förpackningar och/eller medföljande dokument betyder att förbrukade elektriska och elektroniska produkter och batterier inte får blandas med vanliga hushållssopor.

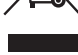

För att gamla produkter och använda batterier ska hanteras och återvinnas på rätt sätt ska dom lämnas till passande uppsamlingsställe i enlighet med nationella bestämmelser.

Genom att sortera korrekt hjälper du till att spara värdefulla resurser och förhindrar eventuella negativa effekter på människors hälsa och på miljön. För mer information om insamling och återvinning kontakta din kommun. Olämplig avfallshantering kan beläggas med böter i enlighet med nationella bestämmelser.

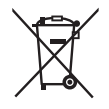

## Notering till batterisymbolen (nedanför):

Denna symbol kan användas i kombination med en kemisk symbol. I detta fall uppfyller den de krav som ställs i direktivet för den aktuella kemikalien.